# Billing and Collection 2.3.0

**User** Guide

12.00

10,02

12.02 11.

10.02

Copyright © FintechOS 2022. All rights reserved.

# TOC

| Overview                            |    |
|-------------------------------------|----|
| Installing Billing and Collection   |    |
| Prerequisites                       |    |
| Payments Management                 |    |
| Invoices                            |    |
| Invoices View                       |    |
| Invoice Form                        |    |
| Remove Installments from Invoices   |    |
| Bank Statements                     |    |
| Bank Statements View                |    |
| Uploading Bank Statements           |    |
| Payments                            |    |
| Payments View                       |    |
| Insert Payment Form                 |    |
| Unallocated Payments                |    |
| Unallocated Payments View           | 41 |
| Unallocated Payments Form           |    |
| Allocating Payments                 |    |
| Deallocating Payments               | 51 |
| Outgoing Payments Operations        |    |
| Outgoing Payment Requests           |    |
| Outgoing Payment Requests View      |    |
| Outgoing Payment Requests Form      |    |
| Approving Outgoing Payment Requests |    |
| Outgoing Payments Instruction Files |    |

| OPI Files View and Form                  | 65 |
|------------------------------------------|----|
| Adding Payment Requests                  | 67 |
| Returning Payments                       | 72 |
| Direct Debit                             |    |
| Setting The Solution For DIDE Processing |    |
| Direct Debit Business Workflow           |    |
| Direct Debit SEPA                        |    |
| External Reports                         |    |
| Direct Debit UK                          |    |
| Direct Debit UK Functionalities          |    |
| Configurations                           |    |
| Flow Parameters and Scheduled Jobs       |    |
| 1 Flow Parameters                        |    |
| 2 Scheduled Jobs                         |    |
| Import Bank Statements                   |    |
| Payment Group Insert Journey             |    |
| Payment Group Journey                    |    |
| Business Workflow Configurations Actions |    |
| Server Side Script Libraries             |    |
| Incoming Payments                        |    |
| Invoice Generation                       |    |
| Scheduled Job                            |    |
| Server Automation Scripts                |    |
| Server Automation Script Libraries       |    |
| Filtering Configurations                 |    |
| Automatic Allocation                     |    |
| Payment Allocation                       |    |
| Payment Deallocation                     |    |
| Manual Allocation                        |    |

| FTOS_PYMT_Payment_EditForm Journey                 | 185 |
|----------------------------------------------------|-----|
| Server Automation Scripts                          | 188 |
| Server Automation Script Library                   | 189 |
| SEPA Direct Debit                                  | 195 |
| Digital Journeys                                   | 195 |
| On Demand Server Automation Scripts                | 197 |
| Business Workflow Configuration Actions            | 198 |
| Endpoints                                          | 200 |
| Processors                                         | 200 |
| Sequencers                                         | 200 |
| Server Side Script Libraries                       | 201 |
| Scheduled Jobs                                     | 220 |
| UK Direct Debit                                    | 221 |
| Digital Journeys                                   | 221 |
| On Demand Scripts                                  | 225 |
| Business Workflow Configuration Actions            | 226 |
| Endpoints                                          | 227 |
| Processors                                         | 228 |
| Server Side Script Libraries                       | 231 |
| Scheduled Jobs                                     | 248 |
| Outgoing Payments                                  | 249 |
| Outgoing Payments Admin                            | 250 |
| FTOS_PYMT_Payment_EditFormOutgoing Journey         | 250 |
| FTOS_PYMT_OutgoingPaymentFileReadOnly Form Journey | 252 |
| On Demand Scripts                                  | 252 |
| Endpoints                                          | 252 |
| Server Side Script Libraries                       | 253 |
| Scheduled jobs                                     | 257 |
| Outgoing Payments Allocation                       | 257 |
| Server Automation Scripts                          | 257 |

| Outgoing Payment Deallocation           |     |
|-----------------------------------------|-----|
| Manual Outgoing Payment Requests        |     |
| Form Client Side Scripts                |     |
| Endpoints                               |     |
| Server Side Script Libraries            |     |
| FTOS_GetAccountData                     |     |
| FTOS_OutgoingPaymentRequest             |     |
| On Demand Scripts                       |     |
| Billing And Collection Endpoints        |     |
| Generate Statements API                 |     |
| Generate Outgoing Payments API          |     |
| Generate UK Direct Debit Mandate API    |     |
| Billing Notifications                   | 302 |
| Server Side Script Libraries            |     |
| Processors                              |     |
| Business Workflow Configuration Actions |     |
| On Demand Scripts                       |     |
| Scheduled jobs                          |     |
| Security Roles                          |     |
| Digital Assets                          |     |
| Dashboards                              | 313 |
| Glossary                                | 315 |

## **Overview**

**Billing and Collection** is a highly customizable **FintechOS** solution that enables insurance companies to effectively speed up their quote-to-cash journey by automating routines unique to billing and collection processing, along with offering a series of digital journeys that flawlessly guide users through their manual operations - such as completing payment allocations or introducing a new payment request, in a timely and accurate manner.

With **Billing and Collection**, invoicing is automatic only. **Invoices** are constantly generated into your system for all your insurance products that are in **Active** status. For billing and collection operations, you can use the solution in conjunction with online payment processors as well as bank payment orders. Furthermore, uploading a bank statement file for your bank accounts triggers the automatic parsing, sorting, and matching of the **Payment** data - contained by the file, with the **Invoices** or **Payment Requests** already registered into your system. For payments that respect some rules, such as providing the correct unique identifier for an installment or the number of the policy, the allocation flow is also completely automated - this way, you can understand faster what invoices have been paid, and which haven't.

On top of that, Billing and Collection offers insurers alternative ways to:

- increase safety when handling sensitive information such as payment data, in comparison with the traditional, paper-based methods.
- implement the flexibility required to accommodate payment constraints along with payment updates, based on policy adjustments.
- achieve high proficiency in keeping track of the ever-growing payment-related data.
- manage their operations in a completely safeguarded and accurate manner.

Additionally, in order to accommodate the differences regarding the direct debit payments, the **Billing and Collection** solution has dedicated workflows for the **Single Euro Payments Area (SEPA)** and for the **UK** financial area.

When necessary, the **Billing and Collection** solution can be personalized in accordance with specific requirements from insurance companies. Thus, implementation time is shortened, while you can make sure that each component fulfills your business needs.

For example using **Billing and Collection** along with different **FintechOS** Automation Processors enables insurance companies to digitize workflows and improve accuracy, while also reducing the amount of time spent on other routine business operations.

The present guide helps you discover how to make the best use out of the **Billing and Collection** solution.

#### **Business Pain Points**

**FintechOS** clients use the **Billing and Collection** solution to respond to different challenges related to:

- time-consuming routines;
- routines more prone to human error when done manually;
- complex recurring billing and collection scenarios;
- the sheer volume of collection activities;
- little time to identify and deal with discrepancies in collections.

#### **Billing and Collection Key Features**

The solution has the following key features:

- The administration of different payment requests received from different sources or systems like claim payments, commissions payments, broker balance (credit) payments etc.
- Processing bank statements files in various formats e.g. the MT940 format, used in SEPA area.
- Identifying the outgoing payments (including bank charges) in a bank statements file.
- The automatic generation of a payment instruction file based on the received payment request.
- The allocation of the confirmed outgoing payments (e.g. from a bank statement) to the specific payment request.

• The possibility to send notifications with the payment confirmation, and more.

## **Billing and Collection Key Benefits**

The benefits of using **Billing and Collection** are the following:

- works easy with volumes;
- processing payments from bank account statements;
- processing payments from online payment processors;
- automated and manual payment allocation and deallocation;
- scales from the simplest of billing and collection models to the most complex ones;
- manages one-time and low usage billing and collection scenarios and also the frequently recurring ones;
- speeds up billing and collection processes by automating routines;
- reduces the risk of human error while handling accounts;
- frees up time for where attention is really needed: selling more insurance!

## **Billing and Collection Key Steps**

For incoming payments:

- 1. Load new statement for your bank accounts, obtained from your bank or from an online payments processor.
- Import payment data. Allocation is automatic for payments with details filledin correctly.
- 3. Deal with unallocated payments. Unallocated payments are returned

automatically after a configurable number of days.

4. After manual allocation, close payments.

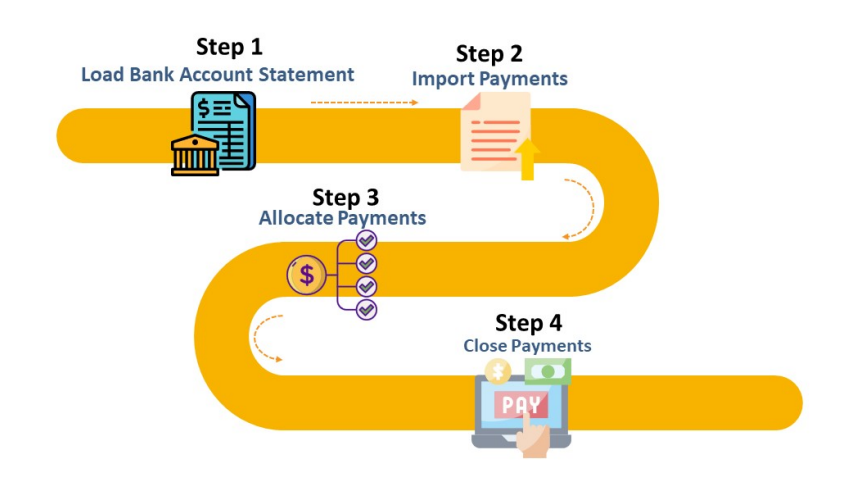

For outgoing payments:

- 1 Load new statement for your bank accounts, obtained from your bank.
- 2. Import payment data.
- Deal with outgoing payment requests. For recurring outgoing payment requests (such as broker payments) allocation is automatic and configurable.
- 4. After manual approval, close outgoing payment requests.

For more details about how you can administer payments with Billing and Collection, please consult the Payments Management page.

#### HINT

Integrate **Billing and Collection** with more **FintechOS** solutions for insurance in order to make the best of process automation for your company, portfolios, products and clients!

# Installing Billing and Collection

Follow the instructions below to install and configure Billing and Collection v2.3.0.

#### Prerequisites

Before installing or upgrading to **Billing and Collection** v2.3.0, make sure the following are already installed:

- HPFI v22.1.0
- SySDigitalSolutionPackages v21.2.2301
- Core Insurance Master v2.3.0

#### **IMPORTANT!**

If you already have **Billing and Collection Import v2.2.0** installed, then you need to install **Billing And Collection Import Upgrade v2.3.0** instead.

Below you can find instructions for clean installing or upgrading to **Billing and Collection v2.3.0**.

#### Billing and Collection v2.3.0 Clean Install

Install the following packages, in this exact order:

- 1. Billing and Collection v2.3.0
- 2. Billing and Collection Import v2.3.0

Follow the steps below:

1. In **Innovation Studio**, import and install the **Billing and Collection** digital solution by following the standard procedure.

2. After installing the **Billing and Collection** digital solution, run the SQL scripts from **Billing and Collection** folder.

3. After installing the **Billing and Collection v2.3.0** digital solution, perform the following configurations:

3.1 Check System Parameter value:

3.1.1 - In Innovation Studio, set your context to Core Insurance Master digital asset as described in the Editing Digital Assets page.

3.1.2 - Go to Main Menu > Admin > System Parameters.

3.1.3 - Search BillingUsed parameter and open it for edit.

3.1.4 - Set the value to 1. Next, click **Save and close** to enable the use of **Billing and Collection** solution.

3.2 Add vault keys for **Portal** app-settings:

```
Attention!
Add/modify the Vault keys for the Portal app-settings:
Identify the following keys and add their values with your
SMTP information:
{
"baseUrlApi": "PORTALAPI_URL *",
"clientApi": "yourClient",
"userApi": "yourUserName",
"passwordApi": "youUserPass",
"SMTP:Port": "***",
"SMTP:Host": "***"
"SMTP:EnableSSL": "0",
"SMTP:User": "***"
"SMTP:Password": "***"
"DefaultFromEmail": "***"
}
* URL of the portal site using EBSDefaultAuthentication =
EBS
*** = your SMTP information
```

3.3 Add vault keys for Innovation Studio app-settings:

```
Attention!
Add/modify the Vault keys for the Studio app-settings:
Identify the following keys and add their values:
{
   "SMTP:Port": "***",
   "SMTP:Host":"***",
   "SMTP:EnableSSL":"0",
   "SMTP:User":"***",
   "SMTP:Password":"***",
   "DefaultFromEmail":"***"
}
**** = your SMTP information
```

3.4 Add vault keys for Job Server app-settings:

```
Attention!
Add/modify the Vault keys for the Job server app-settings:
Identify the following keys and add their values with your
SMTP information:
{
"UploadFolder": "yourPath:\Sites\UploadEBS",
"AttachmentPath": "yourPath:\Sites\UploadEBS",
"FileUploadWhiteList":
".pdf,.doc,.docx,.els,.jpg,.jpeg,.xlsx,.dll,.ppt,.pptx,.txt,
.png,.ttf,.xml",
"baseUrlApi": "PORTALAPI_URL *",
"clientApi": "yourClient",
"userApi": "yourUserName",
"passwordApi": "youUserPass",
"SMTP:Port": "***",
"SMTP:Host": "***"
"SMTP:EnableSSL": "0",
"SMTP:User": "***",
"SMTP:Password": "***",
"DefaultFromEmail": "***",
}
* URL of the portal site using EBSDefaultAuthentication =
EBS
*** = your SMTP information
```

#### **IMPORTANT!**

The UploadFolder and AttachmentPath keys are not needed for a job

server installed as an web app. Instead, use the standard configuration steps to allow the job server access to the blob storage used by the other sites (to the same UploadEBS folder).

4. Follow step 1 to import and install the **Billing and Collection Import v2.3.0**.

5. After installing the **Billing and Collection Import v2.3.0** digital solution, run the SQL scripts from the Billing and Collection **Import** folder.

6. After installing the **Billing and Collection Import v2.3.0** digital solution, perform the following configurations:

6.1 Approve all **Insurance Parameters** as described below:

6.1.1 - In the Portal, go to **Main Menu > Settings > Insurance Parameters**.

6.1.2 - Select a Parameter record and open it for edit.

6.1.3 - Use the status picker, from top left corner, to change the parameter status from **Draft** to **Approved**.

6.1.4 - Repeat for all Insurance Parameters in Draft status.

## Billing and Collection v2.3.0 Upgrade

Upgrade to the following packages, in this exact order:

- 1. Billing and Collection v2.3.0
- 2. Billing and Collection Import Upgrade v2.3.0

Follow the steps below:

1. In **Innovation Studio**, import and install the **Billing and Collection v2.3.0** digital solution by following the standard procedure.

2. After installing the **Billing and Collection v2.3.0** digital solution, run the SQL scripts from **Billing and Collection** folder.

3. After installing the **Billing and Collection v2.3.0** digital solution, perform the configurations described at step 3, inside the clean install section.

4. Follow step 1 to import and install the **Billing and Collection Import Upgrade v2.3.0**.

## **Payments Management**

The **Billing and Collection** solution makes payment tracking effortless, it enables you to improve accuracy and completion time for your billing and collection routines and lets you process different types of payments, received from different sources or systems, manually or automatically.

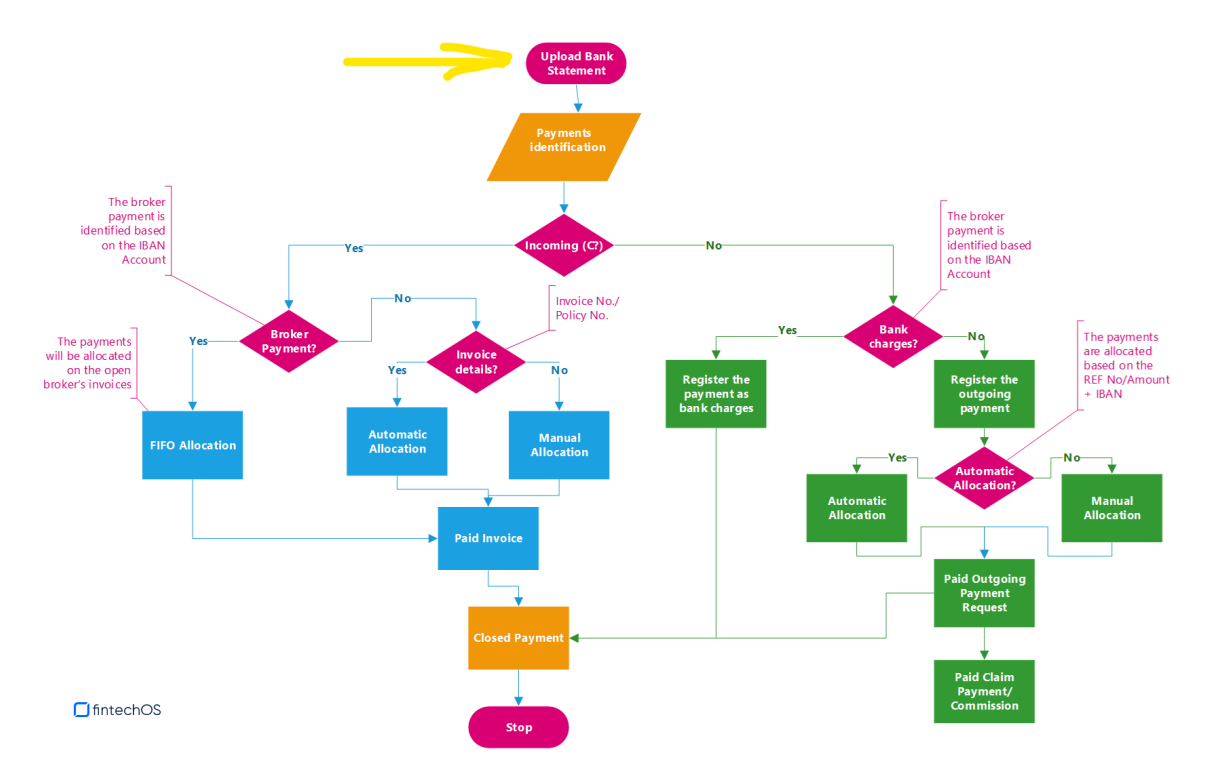

Below, a diagram of the Billing and Collection main allocation flows:

Here is how the solution works:

## Invoices

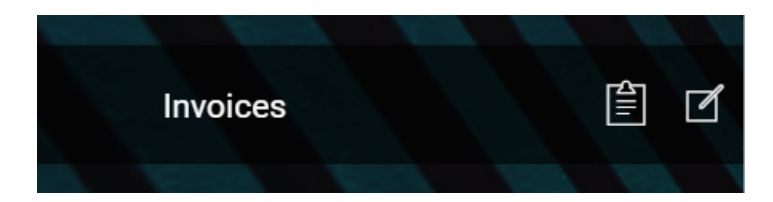

Invoices are automatically generated in the system for all your active products, according to the settings you configured for each product. For example a payment schedule is attached to a policy and, consequently, the invoices are generated in the system according to that particular schedule. The **Billing and Collection** automatic invoicing covers multiple scenarios and can scale from simple to complex ones. For more details about invoice settings at the product level, consult the Insurance Product Factory documentation and, for scheduling payments, consult the Policy Admin documentation.

## **Bank Statements**

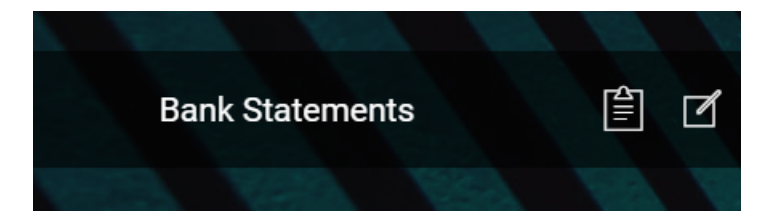

The Bank Statements feature allows you to add payments in the system. Uploading the bank statements for your accounts in the system triggers the automatic parsing, sorting, and matching of the **Payment** data - contained by the file, with your **Invoices** or, depending on the case, with your **Payment Requests**. For payments that respect some rules - such as providing the correct unique identifier for an installment or the number of the policy, the allocation flow is completely automated. You can also add payment data from online payment processors - such as PayU. You can integrate **Billing and Collection** with any payment processor in order to complete the collection operations.

#### Payments

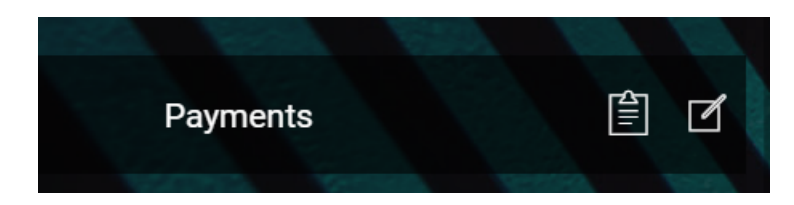

The Payments section offers an overview of **all your payments**, incoming and outgoing, with their current business statuses - such as **Unallocated**, **Partially Allocated**, and **Closed**. This view is automatically and continuously updated with new payment data, as it is progressively fed into the system automatically, or registered manually, and processed by the system. This is an all-inclusive view; yet, you can also search and sort your payments for easier processing. For example if you want to view all the **Incoming** payments, you can use the **Search by Payment Category** option and sort all your payment data accordingly.

#### **Unallocated Payments**

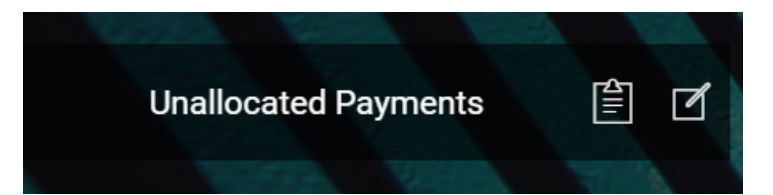

Unallocated Payments is the section where you can see all incoming payments that the system was unable to allocate automatically - for example a policyholder made a payment without indicating the installment number or the policy number. You can either use the **Allocate** or the **Return** manual flow, in order to deal with the selected unallocated payment. Manual allocation can be done either backward-looking or forward-looking. You perform backward-looking manual allocation when you allocate a payment on an invoice (which is already issued in the system). Or you perform a forward-looking manual allocation when you allocate a payment on a future installment (since every policy has an agreed **installments schedule**, also registered in the system). The manual return flow integrates with the outgoing payments flow. For details, see the section below.

## **Outgoing Payment Requests**

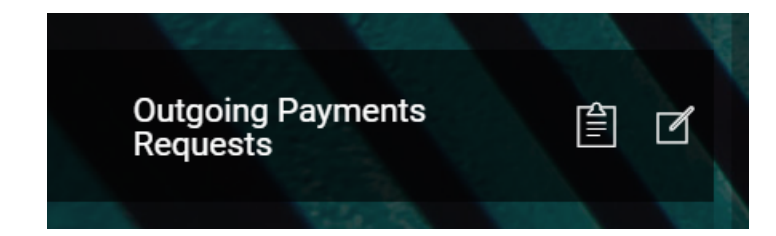

The Outgoing Payment Requests functionality eases the management of payment requests received from different sources - such as when you import bank statement files, when you return an unallocated payment, when you receive a request through an API call or manually introduce a request for payment in the system. For some of your recurring outgoing payments scenarios - like paying brokers commissions, you can configure the system to automatically allocate the outgoing payments. For other scenarios, you use the manual flow that lets you propose, approve or decline outgoing payment requests according to your needs.

For more details about the functionality used to allocate outgoing payments, see also the Outgoing Payments Instruction Files page.

#### **Direct Debit Payments**

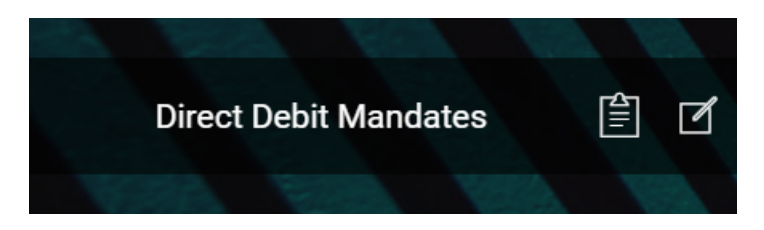

The **Billing and CollectionDirect Debit** functionality helps insurers to handle direct debit payment operations.

Once the policyholder agreed to pay the premiums by direct debit, the insurer initiates a direct debit activation procedure in order to notify the bank about the payment arrangement. After the mandate is activated by the bank, the insurer must regularly send the necessary payment instructions, in order for the bank to transfer the agreed premium amounts into insurer's accounts.

In order to accommodate the differences regarding the direct debit payments, the **Billing and Collection** solution has dedicated workflows for the **Single Euro Payments Area (SEPA)** and for the **UK** financial area. Each flow has an overview of the direct debit mandates registered in your system with the newest mandate recorded in the system at the top, allowing you to search and sort the mandates for easier processing. Additionally, each flow has different menu items that display their respective functionalities and help you to handle direct debit payments processing according to SEPA or UK regulations. The versioning functionality allows you to edit any mandate, and all updates are logged into the system. After editing, you must manually approve the new mandate version.

For direct debit payments that respect some rules (such as correct payment details, payment is due time), the process or billing and collecting is completely automated, and you can read about it on the Direct Debit SEPA and Direct Debit UK pages. For configuring either of the flows to be applied to your system, go to the Direct Debit page.

#### **Customer Notifications**

**Customer Notifications** is a feature that allows you to automatically notify your customers about the status of their premium payments, according to their policy. The **Billing and Collection** solution allows you to send emails to the policyholder about the following payment events:

- the generation of the invoice for an installment (according to the payment schedule),
- follow up for unpaid invoices,
- confirmation of the premium payment.

When generating an invoice that contains multiple policies, the notification template (email or. pdf) lists all the policies included in the invoice, and the total amount for that invoice. For more details about this functionality, consult the Billing Notifications page.

## Invoices

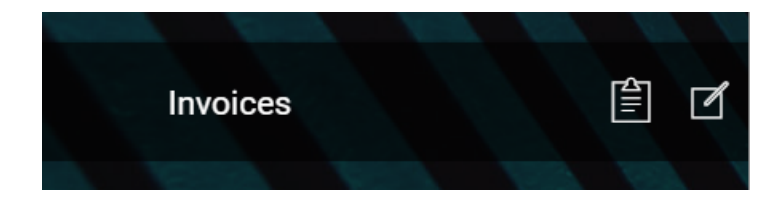

An invoice is a request for payment (or payments) based on a contract agreement.

For example the insurer provides the agreed coverage in exchange for premiums, paid by the insured. In this context, at certain dates, the insurer issues requests for the expected payments, towards the insured. Invoicing for a policy coverage is based on the policy installments schedule, previously agreed with the policyholder. Yet, the policy can be adjusted, as agreed by parties. Consequently, the invoicing must attune to the payment updates - either related to the frequency of installments, the changing of the payment method (for example from direct debit to online payment) or, if the case, the currency of the payments.

With the **Billing and Collection** solution, this scenario is covered: if there is an update on the policy related to payments, the invoices are issued according to this update.

**Invoices** are constantly generated into your system for all your insurance products that are in **Active** status. Once a new policy is issued into your system, installment records are automatically generated for that policy in accordance with the policy's appended installment schedule. Issuing an invoice for every installment on that policy is based on the date parameters set at the product level and the policy settings with regard to premium payments - such as the installment schedule.

All newly created invoice records can be found in the **Invoices** section, inside your **Billing and Collection** module.

**IMPORTANT!** Invoicing with **Billing and Collectionis automatic only**.

## **Invoices View**

In your portal, in the **Invoices** section, you have an overview of the invoices generated into your system - with the newest invoice at the top. This is an all-inclusive view; yet, you also can search and sort your payments for easier processing. For example if you want to view all the invoices in **Unpaid** status, you can use the **Search by Business Status** option and sort all your invoices accordingly.

#### **BILLING AND COLLECTION USER GUIDE**

| INVO | ICES LIST   |              | /          |                |          |            |                   |
|------|-------------|--------------|------------|----------------|----------|------------|-------------------|
|      | Invoice No. | Invoice Date | Contractor | Invoice Amount | Currency | Due Date   | ↓ Business Status |
|      | Q           | Q 🗖          | Q          | Q              | Q        | Q (        | I Q               |
|      | REF0000532  | 13/09/2021   |            | 75.00          | EUR      | 31/05/2022 | Generated         |
|      | REF0000530  | 13/09/2021   |            | 250.00         | EUR      | 12/05/2022 | Generated         |
|      | REF0000531  | 13/09/2021   |            | 75.00          | EUR      | 28/02/2022 | CLOSED            |
|      | REF0000529  | 13/09/2021   |            | 250.00         | EUR      | 12/02/2022 | Generated         |
|      | REF0000400  | 10/08/2021   |            | 75.00          | EUR      | 10/02/2022 | CLOSED            |
| 5    | 10 20       |              |            |                |          | 1          | 2 3 4 5           |

Follow the steps to view your invoices:

- 1. In your **FintechOS Portal**, navigate down the main menu of the **Billing and Collection** solution.
- 2. From the dropdown list, click Invoices to open the Invoices List.On the Invoices List page:
- 1. To **inspect** a record from the grid, double-click it.
- 2. To **edit** a record from the grid, double-click it and press **Edit**. The editing form allows you only to remove installments, from the selected invoice.

#### NOTE

You can only edit invoices in Generated, Unpaid or OnGrace status.

3. To **delete** a record from the grid, select it and click **Delete**, at the top right corner of the page.

#### HINT

You can export one or more records by pressing **Export**, at the top right corner of your screen.

#### **Invoice** Form

An invoice generation job runs daily within the system, verifying all the installments on policies and their payment schedules, for all the insurance products that are in **Active** status. This job generates invoices for all the qualifying installments, taking into account specific billing settings, at policy and product level. When you double-click a record from the **Invoices** section, in order to manage an invoice, you launch the **Invoice Form**. This form allows you to remove any installment that was placed there incorrectly. It also allows you to see details about the invoice and the premiums paid, if the case.

Any Invoice contains the following details:

#### **The Header Section**

| Invoice          |            | /            |                   |                   |     |
|------------------|------------|--------------|-------------------|-------------------|-----|
| Invoice No.      | REF0000563 |              |                   |                   |     |
| Broker ID        |            | 4            | Broker Name       |                   |     |
| Invoice Date     | 04/10/2021 |              | Invoice Reference | REF0000563        |     |
| Invoice Premium  |            | 25           | Total Taxes       |                   | 2.5 |
| Amount           |            |              |                   |                   |     |
| Total Commission |            | 2.5          | Invoice Amount    |                   | 25  |
| Currency         | EUR        | $\downarrow$ | Payment Type      | Broker Collection |     |
| Due Date         | 14/10/2021 |              | Grace Limit Date  | 14/10/2021        |     |
| Paid Amount      |            | 0            | Unpaid Amount     |                   | 25  |
| Scheduled date   |            |              |                   | Edit              |     |

| Field Name   | Description                                                     |
|--------------|-----------------------------------------------------------------|
| Invoice No.  | The invoice number.                                             |
| Contractor   | The contractor of the policy.                                   |
| Broker ID    | The Id of the broker - if the invoice is issued for a broker.   |
| Broker Name  | The name of the broker - if the invoice is issued for a broker. |
| Invoice Date | The date when the invoice is created in the system.             |
| Invoice      | The invoice reference to be used in the payment flow            |
| Reference    | The involce reference to be used in the payment now.            |

#### **BILLING AND COLLECTION USER GUIDE**

| Field Name     | Description                                                      |
|----------------|------------------------------------------------------------------|
| Invoice        |                                                                  |
| Premium        | The invoice premium amount.                                      |
| Amount         |                                                                  |
| Total Taxes    | The total taxes calculated for that invoice.                     |
| Total          | The total commission calculated for that invoice                 |
| Commission     |                                                                  |
| Invoice Amount | The total amount registered on the invoice.                      |
| Currency       | The currency of the installments registered on the invoice.      |
|                | The type of payment. It can have the following values: Direct    |
| Payment Type   | Debit, Payment Order ("OP", or "bank transfer"), PayU, or        |
|                | PayUOnTime. The type of payment is set at the policy level.      |
| Due Date       | The due date for paying the current installment.                 |
| Grace Limit    | The grass limit period if any                                    |
| Date           | rne grace limit period - ir any.                                 |
| Paid Amount    | The paid amount.                                                 |
| Unpaid Amount  | The unpaid amount.                                               |
| Schodulad data | The date scheduled for paying the installment, set at the policy |
| Scheduled date | level.                                                           |

For more details about what kind of data is created inside the system, at the moment of issuing a new invoice, consult the **FTOS\_PYMT\_Statement** entity page.

## The Middle Section

| Exp | ort Ø Ref | resh |             |            |             |         |          |        |          |        |         |
|-----|-----------|------|-------------|------------|-------------|---------|----------|--------|----------|--------|---------|
|     | Policy No | Ins  | tallment No | Due Date   |             | Amount  | Currency | Status | Remove   |        |         |
|     | ۹         | Q    |             | م t        | <b>a</b>    |         | Q        | Q      | Q        |        |         |
|     | 80000357  | 2    |             | 12/11/2021 |             | 75.00   | EUR      | Issued | Remove   |        |         |
|     | 80000354  | 2    |             | 12/11/2021 |             | 75.00   | EUR      | Issued | Remove   |        |         |
|     | 80000356  | 2    |             | 12/11/2021 |             | 75.00   | EUR      | Issued | Bomovo   |        |         |
|     | 80000358  |      | Export      | ITS        |             |         |          |        |          |        |         |
|     | 80000355  |      | Policy      | y No In:   | stallment N | o Due D | Date     | Amount | Currency | Status | Remove  |
|     |           |      | ۹           | Q          |             | ٩       |          | Q      | Q        | Q      | Q       |
|     |           |      | 8000        | 0599 1     |             | 14/10   | )/2021   | 25.00  | EUR      | Issued | Derrows |

The **Installments** section contains details about all the installments registered on that invoice. And there can be one or more installments listed inside this grid - for example for the case when an invoice is generated for a group policy. For the same case (of many installments on the same invoice), you also can search inside this grid by different keywords - such as **Policy No**, **Installment No**, **Due Date**, or **Status**.

Next to each installment record there is a **Remove** button that becomes active when you **Edit** the invoice. For details about editing, consult the Remove Installments from Invoices section, on this page.

## The Bottom Section

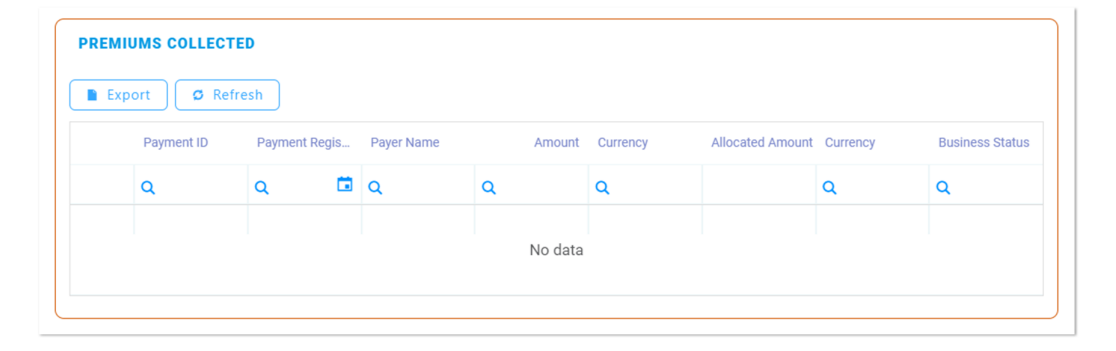

The **Premiums Collected** section contains details about all the premiums collected on that invoice. And there can be one or more premiums listed inside this grid - for example for the case when an invoice is generated for a group policy. For the same case, of many premiums paid on the same invoice, you also can search inside the grid by different keywords - such as **Payment ID**, **Payment Registration Date**, **Payer Name** or **Business Status**.

More about payments in the Payments or Payment Lifecycle pages.

#### **Remove Installments from Invoices**

There are cases when you need to remove an installment for an invoice. For example a policy is adjusted and a new installment schedule is agreed with the policyholder. Consequently, you need to remove the installment generated based on the outdated installment schedule.

#### NOTE

You can only remove installments from invoices in **Generated**, **Unpaid** or **OnGrace** status.

Follow the steps to remove an installment for an invoice:

#### 1. Search and Open the Record

- In your FintechOS Portal, navigate down the main menu of the Billing and Collection solution.
- 2. From the dropdown list, click **Invoices** to open the **Invoices List**.

On the **Invoices List** page, use the **Search** functionality to find your record. The picture below points to the **Search by Business Status** option but you can use some other variables for your search, also. See the picture for details.

| INVOIO      | CES LIST    |              | /          |                | /        | A          |                 |
|-------------|-------------|--------------|------------|----------------|----------|------------|-----------------|
|             | Invoice No. | Invoice Date | Contractor | Invoice Amount | Currency | Due Date ↓ | Business Status |
|             | Q           | ۹ ۵          | lq         | ۹              | Q        | ۹ 🖬        | Q               |
|             | REF0000532  | 13/09/2021   |            | 75.00          | EUR      | 31/05/2022 | Generated       |
|             | REF0000530  | 13/09/2021   |            | 250.00         | EUR      | 12/05/2022 | Generated       |
|             | REF0000531  | 13/09/2021   |            | 75.00          | EUR      | 28/02/2022 | CLOSED          |
|             | REF0000529  | 13/09/2021   |            | 250.00         | EUR      | 12/02/2022 | Generated       |
|             | REF0000400  | 10/08/2021   |            | 75.00          | EUR      | 10/02/2022 | CLOSED          |
| <b>5</b> 10 | 20          |              |            |                |          | 1          | 2 3 4 5         |

3. Double click the desired record in order to open it and look for the **Edit** button, inside the form. When the selected record opens, you can see the header of the invoice containing the invoice details The details from the header section are highlighted in gray - since this information is not editable.

| Invoice          |            | /   |                   |                   |     |
|------------------|------------|-----|-------------------|-------------------|-----|
| Invoice No.      | REF0000563 |     |                   |                   |     |
| Broker ID        |            | Ý   | Broker Name       |                   |     |
| Invoice Date     | 04/10/2021 |     | Invoice Reference | REF0000563        |     |
| Invoice Premium  |            | 25  | Total Taxes       |                   | 2.5 |
| Total Commission |            | 2.5 | Invoice Amount    |                   | 25  |
| Currency         | EUR        | +   | Payment Type      | Broker Collection |     |
| Due Date         | 14/10/2021 |     | Grace Limit Date  | 14/10/2021        |     |
| Paid Amount      |            | 0   | Unpaid Amount     |                   | 25  |
| Scheduled date   |            |     |                   | Edit              |     |

4. At this step, you can also see below the other two sections of the invoice - Installments and Premiums Collected.

| Pol | icy No     | Installment No | Due D | Date       | Amount | Currency | Status           | Remove   |               |
|-----|------------|----------------|-------|------------|--------|----------|------------------|----------|---------------|
| Q   |            | Q              | Q     |            | Q      | Q        | Q                | Q        |               |
| 800 | 000599     | 1              | 14/10 | 0/2021     | 25.00  | EUR      | Issued           | Remov    | ve            |
|     | Export ] C | Refresh        |       |            |        |          |                  |          |               |
|     | Payment I  | D Payment Re   | gis F | Payer Name | Amount | Currency | Allocated Amount | Currency | Business Stat |

5. Continue your journey by pressing **Edit**. For details on how to continue, see also the next section.

## 2. Edit and Save Updates

When you press **Edit**, the **Remove** buttons become available. Inside the **Installments** grid, select the desired installment and press **Remove**, next to it. Repeat this step as many times as necessary.

| aid Amo | ount     |                | C          | Unpaid Amo | ount |             | 25     |
|---------|----------|----------------|------------|------------|------|-------------|--------|
| chedule | ed date  |                |            |            |      |             | Save   |
| INSTAL  | LIMENTS  | resh           |            |            |      |             |        |
|         |          | Installment No | Q 🖬        | Amount     | Q    | Status<br>Q | Remove |
|         | 80000599 | 1              | 14/10/2021 | 25.00      | EUR  | Issued      | Remove |

The system keeps a history of your updates: all the removed installments remain visible inside the **Installments** grid, highlighted in gray (see the pic below). The information about removal cannot be edited.

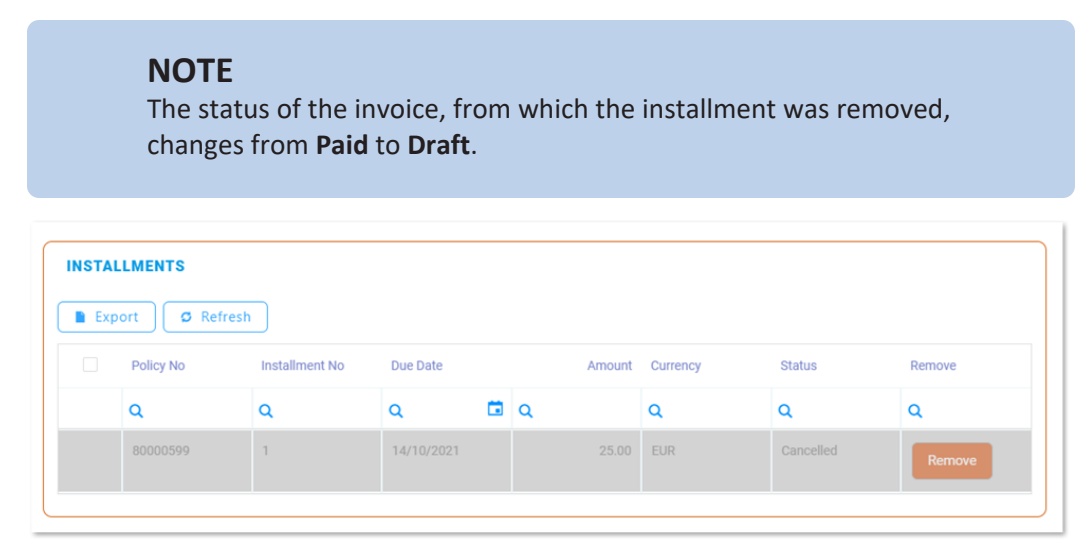

Once you finished removing the desired installments, save your updates by clicking **Save** - inside the form or by clicking **Save and close** - at the top right corner of your screen.

#### HINT

The **Billing and Collection** automatic invoicing covers multiple scenarios and can

scale from simple to complex ones. For more details about invoice settings at the product level, consult the Insurance Product Factory documentation and, also, consult the Policy Admin documentation, for setting scheduling payments.

## **Bank Statements**

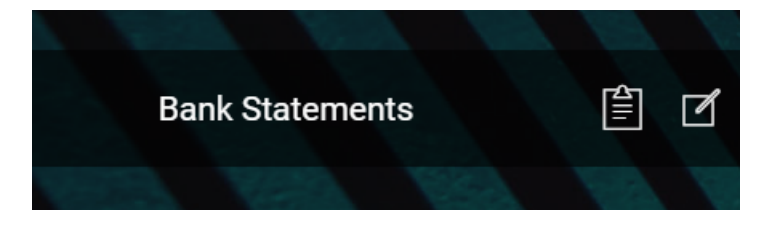

The **Bank Statements** feature helps you add payment data into the system.

Uploading a bank statement file triggers the automatic parsing, sorting, and matching of the **Incoming Payments** data - contained by the file, with the **Invoices** already registered into your system. For payments that respect some rules - such as providing the correct unique identifier for an installment or the number of the policy, the allocation flow is completely automated.

After import, you can find all the new payments into the general list, from the Payments section. You can recognize the automatically allocated payments by their **Closed** business status. If necessary, you can open a record to see the paid amount. More details about how the system does the sorting of the received payment data, in the Incoming Payments technical documentation.

You also use this functionality to register **Outgoing Payments** in the system - namely, those requests for payments that your bank sends with the bank statement file. More details about how the system does the sorting of the received payment requests data, in the Outgoing Payments technical documentation. For some of your recurring outgoing payments scenarios - like paying the electricity bill, you can configure **Billing and Collection** to automatically approve and allocate those types of outgoing payments. For more details about managing Outgoing Payments with the **Billing and Collection** solution, consult the Outgoing Payment Requests page.

#### **IMPORTANT!**

You can delete Bank Statements that contain Unallocated payments only!

#### **Bank Statements View**

In your portal, in the **Bank Statements** section, you have an overview of all your bank statements imported in the system - with the newest imported bank statement listed at the top.

|         | 194             |                    |            |                       | 1         |
|---------|-----------------|--------------------|------------|-----------------------|-----------|
| BANK ST | TATEMENTS LIST  |                    |            |                       |           |
|         | Payment Account | Payment Group Type | Date       | File                  | User      |
|         | Q               | Q                  | ۹ 🖬        | Q                     | Q         |
|         | EURO            | OP                 | 15/10/2021 | G018 1p eur NCHGK.txt |           |
|         | Format          | OP                 | 15/10/2021 | MT940 (1).txt         |           |
|         | Format          | OP                 | 15/10/2021 | MT940 (1).txt         |           |
|         | Format          | OP                 | 15/10/2021 | MT940 (1).txt         |           |
|         | Format          | OP                 | 15/10/2021 | MT940 (1).txt         |           |
| 5 10    | 20              |                    |            |                       | 1 2 3 4 5 |

This general list also gives you the possibility to search and sort the imported bank statements for easier processing. For example if you want to view all the imported bank statements for a certain bank account of yours, you can use the **Search by Payment Account** option and sort all your records accordingly.

Follow the steps below to view your bank statements:

- 1. In your **FintechOS Portal**, navigate down the main menu of the **Billing and Collection** solution.
- 2. From the dropdown list, click **Bank Statements** to open the **Bank Statements** List.

On the Bank Statements List page:

- To inspect a record from the grid, double-click it.
- To add a new record, click **Insert**, at the top right corner of the page.
- To delete a record from the grid, select it and click **Delete**, at the top right corner of the page. Clicking **Delete** triggers the deletion of a bank statement and all the unallocated payments included in it. However, there is a specific validation for this user action: in order to delete it, a bank statement must contain only unallocated payments, otherwise if it contains allocated payments, the following error message is displayed: "This Bank Statement contains allocated payments and cannot be deleted!".

#### HINT

You can export one or more records by pressing **Export**, at the top right corner of your screen.

#### **Uploading Bank Statements**

#### **IMPORTANT!**

To import payments, you need to use the standard bank statement file issued by your bank, for your bank accounts. For example some banks use the **MT940** format file for issuing statements. Also, you use this same functionality to import standardized files from other payment processors - such as **PayU**. The **Billing and Collection** module can parse through different standardized payment data files.

Follow the steps below to add payment data into your system:

#### 1. Open the Billing and Collection Module

Once you obtained the standardized payments file from your bank...

In your FintechOS Portal, navigate to the Bank Statements List page.

On the **Bank Statements List** page, at the top right corner, click **Insert** to import the new file.

| K ST | TATEMENTS LIST  |                    |            |                       | Insert |
|------|-----------------|--------------------|------------|-----------------------|--------|
|      | Payment Account | Payment Group Type | Date       | File                  | User   |
|      | Q               | ۹                  | ۹ 🗖        | ۹                     | Q      |
|      | EURO            | OP                 | 15/10/2021 | G018 1p eur NCHGK.txt |        |
|      | Format          | OP                 | 15/10/2021 | MT940 (1).txt         |        |
|      | Format          | OP                 | 15/10/2021 | MT940 (1).txt         |        |
|      | Format          | OP                 | 15/10/2021 | MT940 (1).txt         |        |
|      | Format          | OP                 | 15/10/2021 | MT940 (1).txt         |        |

## 2. Import the Bank Statement File

| Import            |            |                       |                               |             |
|-------------------|------------|-----------------------|-------------------------------|-------------|
| Payment Account   | ł          | Payment Group<br>Type | • Select                      | •           |
| Date • 17/10/2021 | <b>İ</b>   | File                  | Select file or Drop file here |             |
| Payment No Import |            |                       |                               |             |
| Payment Account   | •          | Ŷ                     | Payment Group                 | •           |
| Date              | 17/10/2021 |                       | Type [none]<br>File OP        |             |
| Payment No        |            |                       | PayU                          |             |
|                   |            |                       |                               | Import Data |

#### Inside the **Import** pop-up, fill in the following fields:

| Field                 | Description                                                                                                    |
|-----------------------|----------------------------------------------------------------------------------------------------|
| Payment<br>Account    | From the dropdown, select the bank account <b>standardized file</b><br><b>type</b> and click <b>Ok</b> . The current option set values are: <b>BRD</b><br><b>MT940 EUR</b> , <b>BRD MT940 RON</b> , <b>ING EURO</b> , and <b>ING RON</b> . |
| Payment Group<br>Type | From the option set, select the group type for processing payments. You can choose between <b>OP</b> (bank payment) or <b>PayU</b> (for online payment processors).                                                                        |
| Date                  | The date of the import - is automatically filled-in with the current date.                                                                                                    |

| Field | Description                                                |
|-------|------------------------------------------------------------|
| Filo  | You can either Add or Drop the file containing the payment |
| FIIE  | data.                                                      |

Click Import Data. Click Save and reload, at the top right of your screen.

## 3. Inspect and Validate Payment Data

After clicking **Import Data**, the payment data view appears. Notice that the current status of your record is **Draft** and the next status is **Imported**. Proceed to check the details of your import.

| CURRENT STATUS:<br>DRAFT | NEXT STATUS:<br>MPORTED       |              |            | e s           |
|--------------------------|-------------------------------|--------------|------------|---------------|
| 1 Bank Statement         |                               |              | 2 Payments |               |
| File                     | Bank MT940_20211012_1704.xlsx |              | Date       | 17/10/2021    |
|                          |                               |              | Payment No | 123456        |
| Payment Account          | BRD MT940 RON                 | $\downarrow$ | IBAN       | BRDE0001MT940 |
| Payment Amount           |                               |              | Currency   | RON           |
| Payment Group Type       | OP                            |              |            |               |
|                          |                               |              |            |               |

## **Bank Statement Tab**

This first tab is automatically populated with details, either introduced in the previous step or extracted from the file - such as the IBAN. You don't need to fill in any details here.

Go to the **Payments** tab.

#### **Payments Tab**

This tab displays all the payments from the imported file. The payment data is organized as follows:

#### **Incoming Payments**

The header section displays the Incoming Payments:

| 10. 01 pa | yments                |                  |     |               |             |          | Currency  | /              |           |             |             | V |
|-----------|-----------------------|------------------|-----|---------------|-------------|----------|-----------|----------------|-----------|-------------|-------------|---|
| otal Am   | ount                  |                  |     |               |             |          | Allocate  | d Amount       |           |             |             |   |
| Jnalloca  | ted                   |                  |     |               |             |          |           |                |           |             |             |   |
| mount     |                       |                  |     |               |             |          |           |                |           |             |             |   |
| PAYME     | NTS                   |                  |     |               |             |          |           |                |           |             |             |   |
|           |                       |                  |     |               |             |          |           |                |           |             |             |   |
|           |                       |                  | _   |               |             |          |           |                |           |             |             |   |
| Exp       | ort Ø                 | Refresh          |     |               |             |          |           |                |           |             |             |   |
| Exp       | ort Ø<br>Payment      | Refrest          | ent | Payer Na      | Amount      | Currency | IBAN      | Details 1      | Details 2 | Status      | Option      |   |
| Exp       | ort Ø<br>Payment      | Refrest<br>Payme | ent | Payer Na      | Amount      | Currency | IBAN<br>Q | Details 1      | Details 2 | Status<br>Q | Option<br>Q |   |
| Exp       | ort Ø<br>Payment<br>Q | Paymo            | ent | Payer Na<br>Q | Amount<br>Q | Currency | IBAN<br>Q | Details 1<br>Q | Details 2 | Status<br>Q | Option<br>Q |   |

Inside this section, the following fields are automatically populated with details extracted from the imported file. You don't need to fill in any details here.

| Field             | Description                        |  |  |  |
|-------------------|------------------------------------|--|--|--|
| No. of Payments   | The number of incoming payments.   |  |  |  |
| Currency          | The currency of the incoming       |  |  |  |
| currency          | payments.                          |  |  |  |
| Total Amount      | The total incoming payment amount  |  |  |  |
| Total Amount      | per that bank statement.           |  |  |  |
| Allocated Amount  | The total amount that the system   |  |  |  |
| Anocaleu Amouni   | managed to allocate automatically. |  |  |  |
|                   | The total amount that the system   |  |  |  |
| onanocated Amount | failed to allocate automatically.  |  |  |  |

At the bottom of the section, you can see the **Payments** grid - containing every incoming payment extracted from the imported file. For the case when there are many incoming payments, you can use the search functionality, inside this grid, to find a certain payment.

Next to each unallocated incoming payment there is a **Payment Return** button. For details about returning unallocated payments, consult the Returning Payments section of this guide.

## **Outgoing Payments**

The bottom section displays the **Outgoing Payments**:

| Paymen   | lutgoing<br>Its |         |       |            |        | Currenc  | У    |           |           |        |
|----------|-----------------|---------|-------|------------|--------|----------|------|-----------|-----------|--------|
| Total An | nount           |         |       |            |        |          |      |           |           |        |
| РАУМІ    | ENTS            |         |       |            |        |          |      |           |           |        |
| Exp      | port Ø          | Refresh |       |            |        |          |      |           |           |        |
|          | Payment ID      | Payme   | nt Re | Payment Be | Amount | Currency | IBAN | Details 1 | Details 2 | Status |
|          | ۹               | Q       | ۵     | Q          | Q      | ۹        | Q    | Q         | Q         | Q      |
|          |                 |         |       |            | · .    |          |      |           |           |        |

Inside this section, the following fields are automatically populated with details extracted from the imported file. You don't need to fill in any details here.

| Field                       | Description                       |
|-----------------------------|-----------------------------------|
| No. of Outgoing<br>Payments | The number of outgoing payments.  |
| Currency                    | The currency of the outgoing      |
|                             |                                   |
| Total Amount                | The total outgoing payment amount |
|                             | per that bank statement.          |

At the bottom of the section, you can see the **Payments** grid - containing every outgoing payment extracted from the imported file. For the case when there are many outgoing payments, you can use the search functionality, inside this grid, to find a certain outgoing payment.

You notice that next to each unallocated incoming payment there is a Payment Return button. For details about returning unallocated payments, consult the Outgoing Payment Requests section of this guide.

#### **Update Business Status**

#### **IMPORTANT!**

In order for the payment data to be made available for processing in the system, be further available for manual allocation flows, payment return or reconciliation processes or any other payment operations inside the system, **you must validate it** by manually changing the business status from **Draft** to **Imported**.

| CURRENT STATUS:<br>DRAFT | NEXT STATUS:<br>MPORTED       |   |            |               | 207        |
|--------------------------|-------------------------------|---|------------|---------------|------------|
| 1 Bank Statement         |                               |   | 2 Payments |               |            |
| File                     | Bank MT940_20211012_1704.xlsx |   | Date       | 17/10/2021    |            |
|                          |                               |   | Payment No | 123456        |            |
| Payment Account          | BRD MT940 RON                 | ¥ | IBAN       | BRDE0001MT940 |            |
| Payment Amount           |                               |   | Currency   | RON           | ↓ <b>_</b> |
| Payment Group Type       | OP                            |   |            |               |            |
|                          |                               |   |            |               |            |

Once you finished checking the payment data, proceed to validate it. Click the **Next Status** option set, at the top left corner of the screen. A pop-up appears and you are asked: "Are you sure that you want to change the business status?" Click **Yes**.

After clicking **Yes**, you notice that the business status of the record is changed to **Imported**.

| 1 Bank State | nent                          |   | 2 Payments |               |   |
|--------------|-------------------------------|---|------------|---------------|---|
| File         | Bank MT940_20211012_1704.xlsx |   | Date       | 17/10/2021    |   |
|              |                               |   | Payment No |               |   |
| Payment Acco | BRD MT940 RON                 | ÷ | IBAN       | BRDE0001MT940 |   |
| Payment Amo  | unt                           |   | Currency   | RON           | • |
| Payment Grou | р Туре ОР                     |   |            |               |   |

After the change of the record business status, the imported payment data is made available in the system - to be used by other processes.

#### HINT

For more information about the import rules and configurations, consult also the Import Bank Statements technical page.

## Payments

**Billing and Collection** allows you to add payments into the system by importing files received from the payment processors. The solution can be used in conjunction with different types of incoming or outgoing payments - such as bank payment orders, direct debit payments, credit card payments, or payments made through online processors. The bulk of payment processing is done automatically when you upload the statement files. For more details about how **Billing and Collection** handles payments, see the Incoming Payments or Outgoing Payments pages and also the Payment Lifecycle page.

#### **Payments View**

In your portal, in the **Payments** section, you can find the repository of all the payments managed by the **Billing and Collection** solution.

The **Payments** section offers you an overview of all your incoming payments, in their current business statuses **Unallocated**, **Partially Allocated** and **Closed** (for fully allocated payments). This view is automatically and continuously updated with new data, as payments are regularly registered and processed by the system.

Double clicking on a payment record that is in **Unallocated** or **Partially Allocated** business status, opens the **Unallocated Payments Form** that lets you manually allocate, deallocate or return that payment. For example for an incoming payment
you can allocate the sum on a specific installment (partially or entirely) and for an outgoing payment you can approve the proposed payment request (depending on security roles).

For step by step instructions, consult also the Unallocated Payments or Outgoing Payment Requests pages.

| РАҮМЕ | INTS       |                  | /             |            |            |       |           |             |  |  |  |
|-------|------------|------------------|---------------|------------|------------|-------|-----------|-------------|--|--|--|
|       | Payment ID | Payment Category | Payment Type  | Payer Name | Payment Re | Curre | Amount    | Business St |  |  |  |
|       | Q          | Q                | Q             | Q          | Q 🗖        | ۹     | Q         | Q           |  |  |  |
|       | 1          | Outgoing Payme   | Bank Charges  |            | 26/07/2021 | EUR   | 2,000.00  | Unallocated |  |  |  |
|       | 1          | Incoming Payme   | Payment Order |            | 25/04/2018 | EUR   | 50,000.00 | Unallocated |  |  |  |
|       | 1          | Incoming Payme   | Payment Order |            | 25/04/2018 | EUR   | 50,000.00 | Closed      |  |  |  |
|       | 1          | Incoming Payme   | Payment Order |            | 25/04/2018 | EUR   | 50,000.00 | Closed      |  |  |  |
|       | 1          | Incoming Payme   | Payment Order |            | 25/04/2018 | EUR   | 50,000.00 | Closed      |  |  |  |
| 10    | 20         |                  |               |            |            |       | 1 2       | 345.        |  |  |  |

This is an all-inclusive view; yet, you also can search and sort your payments for easier processing. For example if you want to view all the **Closed** payments - that is payments that went through all the payment processing steps and reached their final business status, you can use the **Search by Business Status** option and sort all your payment data accordingly.

Follow the steps below to view your payments:

- 1. At the top left corner of your **FintechOS Portal**, click the main menu icon to open the main dropdown list.
- 2. From the main list, click **Billing and Collection**. A second dropdown opens.
- 3. Next, click **Payments** to go to the **Payments List**. This is the central repository for all payments existing in your system.

On the Payments List page:

- To inspect a record from the grid, double-click it.
- To add a new record, click **Insert**, at the top right corner of the page.

• To delete a record from the grid, select it and click **Delete**, at the top right corner of the page.

#### HINT

You can export one or more records by pressing **Export**, at the top right corner of your screen.

### **Insert Payment Form**

Even if rare, there are cases when you need to manually register a payment made by a customer. For this, you use the **Insert Payment Form** to add a new payment record, in the system.

#### NOTE

You can access this form from the **Payments** as well as the **Unallocated Payments** menus.

Follow the steps below to register a payment:

- 1. At the top left corner of your **FintechOS Portal**, click the main menu icon to open the main dropdown list.
- 2. From the main list, click **Billing and Collection**. A second dropdown opens.
- 3. Next, click Payments to go to the Payments List.
- 4. On the **Payments List** page, click **Insert**, at the top right corner of the page, to open the **Insert Payment Form**.

Below is an example of an insert payment Form:

#### **BILLING AND COLLECTION USER GUIDE**

| Insert Payment               |        |            |     |
|------------------------------|--------|------------|-----|
| PAYMENT                      |        |            |     |
| Payment Type                 | Select | - Currency | ↓ ♪ |
| Payment ID                   | •      | Amount     |     |
| Payment Registration<br>Date |        | Ť.         |     |
| Payer Name                   |        | ↓ <i>●</i> |     |
| Broker                       |        | ↓ ✓        | F   |

### Proceed to insert the necessary details into the form, as follows:

| Field Name                   | Description                                                                    |
|------------------------------|--------------------------------------------------------------------------------|
|                              | Use the option set to select a type for the payment. The types are as follows: |
|                              | • paymentOrder,                                                                |
| Payment Type                 | <ul> <li>brokerPremiumPayment,</li> </ul>                                      |
|                              | <ul> <li>paymentUnallocated,</li> </ul>                                        |
|                              | <ul> <li>bankCharges,</li> </ul>                                               |
|                              | <ul> <li>outgoingPayment.</li> </ul>                                           |
| Payment ID                   | Give a reference, or ID to the payment you register.                           |
| Payment Registration<br>Date | Use the date picker to choose the date for your payment registration.          |
| Payer Name                   | The payer name.                                                                |
| Broker                       | The broker name, or reference                                                  |
| Currency                     | The currency of the payment.                                                   |
| Amount                       | The amount that was paid.                                                      |
| Comments                     | Text area for comments.                                                        |

Click **Save and close** to close the form **OR** click **Save and reload**. If the later, the **Unallocated Payments Form** opens and you can continue with the allocation flow - to allocate your freshly registered payment to an installment already existing in the system. For more details about the manual allocation process, consult the Unallocated Payments page.

# **Unallocated Payments**

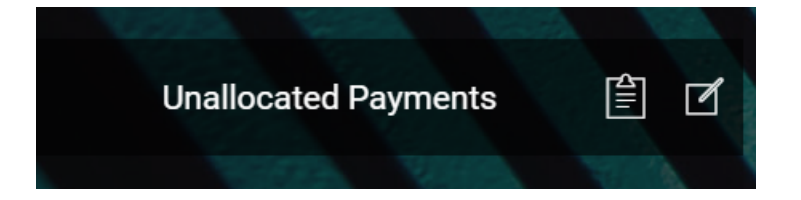

**Unallocated Payments** is the section where you can see all incoming payments that the system was unable to allocate automatically - for example a policyholder made a payment without indicating the installment number or the policy number and the system does not have the necessary details in order to link (allocate) that paid amount to any registered installment.

This is also the place where a payment ends up when you don't allocate the payment's full amount on an invoice. You can either use the **Allocate** or the **Return** manual flow, in order to deal with a payment in **Unallocated** or **Partially Allocated** business status. More details to follow, below.

Even if rare, there are cases when you need to manually register a payment made by a customer. For this, you use the **Insert** button to add a new payment record, in the system. Once the payment registration is finished, upon hitting the **Save and reload** button, you are able to continue with the allocation flow. For more details about inserting a payment, go to the **Payments** page and scroll down to the **Insert Payment** Form section.

#### **IMPORTANT!**

The details of an incoming payment record **are not editable**. You can only (partially or entirely) allocate, deallocate or return the payment. When the payment is fully allocated, the record changes its business status to **Closed**.

### **Unallocated Payments View**

In your portal, in the **Unallocated Payments** section, you have an overview of the unallocated payments registered into your system - with the newest unallocated payment at the top. In this list, the **Return** button next to every record offers a rapid way to initiate a payment return flow, for the selected payment. More details, in the Outgoing Payment Requests section.

| UNALL | OCATED PAYN | MENTS      |                    |               | /     |          |                     |        |
|-------|-------------|------------|--------------------|---------------|-------|----------|---------------------|--------|
|       | Payment ID  | Payer Name | Payment Registrati | Payment Type  | Curre | Amount   | Business Status     | Option |
|       | Q           | Q          | Q 🗖                | Q             | Q     | Q        | Q                   | Q      |
|       | 3           |            | 25/04/2018         | Payment Order | EUR   | 907.50   | Partially Allocated | Return |
|       | 3           |            | 25/04/2018         | Payment Order | EUR   | 907.50   | Unallocated         | Return |
|       | 1           |            | 14/07/2021         | Payment Order | RON   | 0.00     | Unallocated         | Return |
|       | 1           |            | 15/04/2021         | Payment Order | RON   | 1,000.00 | Unallocated         | Return |
|       | 1           |            | 23/07/2021         | Payment Order | EUR   | 95.00    | Unallocated         | Return |
| 5 10  | 20          |            |                    |               |       |          | 1 2                 | 3 4 5  |

This is an all-inclusive view; yet, you also can search and sort your payments for easier processing. For example if you want to view all the payments in **Partially Allocated** status, you can use the **Search by Business Status** option and sort all your payments accordingly.

Follow the steps below to view your unallocated or partially allocated payments:

- 1. In your **FintechOS Portal**, navigate down the main menu of the **Billing and Collection** solution.
- 2. From the dropdown list, click **Unallocated Payments** to go to the **Unallocated Payments List**.

On the Unallocated Payments List page:

- To inspect a record from the grid, double-click it.
- To insert a record, click Insert, at the top right corner of your screen. Go to the Insert Payment Form section, for more details.
- To delete a record from the grid, select it and click **Delete**, at the top right corner of the page.

#### HINT

You can export one or more records by pressing **Export**, at the top right corner of your screen.

### **Unallocated Payments Form**

When you double-click a record from the **Unallocated Payments** section, in order to manage a payment, you launch the **Unallocated Payments Form**. This form allows you to partially or entirely allocate the selected payment, or to propose its return. It also allows you to deallocate amounts previously allocated - for example for the case when you allocated an amount on an invoice in error.

Manual allocation can be done either backward-looking - when you allocate a payment on an invoice (already existing in your system) or forward-looking - when you allocate a payment on a future installment (triggering the automatic issuing of the invoice that matches with the payment).

The Unallocated Payments Form contains the following sections:

### **The Client Payment Section**

This is the header section. You use this section to see the **Client Payment** details, which are not editable, and to decide which manual flow you are going to launch - either the **Allocate** or the **Return** flow. You also use this section to check the status of the record, at the top left of your screen. Below, you can see the header section of a record in **Unallocated** business status.

|                   | Y          |       |                 | X           | A        |     |
|-------------------|------------|-------|-----------------|-------------|----------|-----|
| Client Payment    |            |       |                 |             |          |     |
| Payment ID        |            |       | Payer Name      |             |          | 177 |
| Payment           | 01/09/2020 |       | Bank Reference  |             |          |     |
| Registration Date |            |       |                 |             |          |     |
| Payment Date      | 08/07/2021 |       | Business Status | Unallocated | V 🖉      |     |
| Amount            |            | 1,000 | Currency        | EUR         | V 🖉      |     |
| Comments          |            |       |                 |             |          |     |
|                   |            |       |                 |             |          |     |
|                   | Return     |       | Allocate        |             | Validate |     |

### The Allocated Invoices Section

This is the middle section. Use this section to:

- see the Invoices that are currently Allocated on the selected payment.
   Depending on the situation, you can see none, one, or more invoices allocated on the selected payment.
- check the status of the Total Allocated Amount and the Remaining Unallocated Amount since their sums update dynamically as a consequence of your using the form to allocate or deallocate amounts from the payment.
- decide if you keep or **Remove** some of the allocated invoices since there may be times when you need to use that **Remove** button; for example if you've allocated a payment to an invoice by mistake.

Below, you can see the middle section of three different records.

|            | Invoice No.  |      | Invoice Date |    | Invoice Amount | In | nvoice Detail Paid Amou | Expi | ire Date              | Re  | move        |   |        |
|------------|--------------|------|--------------|----|----------------|----|-------------------------|------|-----------------------|-----|-------------|---|--------|
|            | Q            |      | ۹            |    | Q              |    |                         | q    |                       | ۹   |             |   |        |
|            | REF0000623   |      | 20/10/2021   |    | 75.00          |    | 75.00                   |      |                       |     | Remove      |   |        |
|            | REF0000539   |      | 18/09/2021   |    | 450.00         |    | 450.00                  |      |                       |     | Remove      |   |        |
| Total Allo | ocated       | ALLO | CATED INVOIC | ES |                |    |                         |      |                       |     |             |   |        |
| Amount     | outeu        |      | Invoice No.  |    | Invoice Date   |    | Invoice Amou            | int  | Invoice Detail Paid A | moi | Expire Date |   | Remove |
|            |              |      | Q            |    | Q              |    | Q                       |      |                       |     | Q           |   | Q      |
|            |              |      | REF0000623   |    | 20/10/2021     |    | 75.0                    | 00   | 75.                   | 00  |             |   | Remove |
|            |              | ÷    |              |    |                |    |                         | 2    |                       |     |             |   | 925    |
| ALLOCA     | ATED INVOICI | ES   |              |    |                |    |                         |      |                       |     |             |   |        |
|            | Invoice No.  |      | Invoice Date |    | Invoice Amount | In | woice Detail Paid Amou  | Expi | ire Date              | Rei | move        |   |        |
|            |              |      | ۹            |    | ۹              |    |                         | ۹    |                       | ۹   |             |   |        |
|            | ۹            |      |              |    |                |    |                         |      |                       |     |             |   |        |
|            | Q            |      |              |    | No data        | a  |                         |      |                       |     |             |   |        |
|            | Q            |      |              |    | No data        | Э  |                         |      |                       |     |             | _ |        |

### The Outgoing Payments Section

This is the bottom section. You use this section to see any amount, from the selected payment, that was submitted to the outgoing payments flow when you pressed the **Return** button, in the header section. Depending on the situation, you can see none (when you don't press **Return**) or one draft outgoing payment request, on the selected payment. If needed, from here, you can jump directly into the manual Outgoing Payment Request flow, by double-clicking on the **Draft** request, inside the grid.

Below, you can see the bottom section of two different records.

| Payr | nent No      | Outgoing Payment T | P      | ayment Amount | Curren | су            | Create | d On       | Busin | ess Status     |
|------|--------------|--------------------|--------|---------------|--------|---------------|--------|------------|-------|----------------|
| ۹    |              | ۹                  | Q      |               | ٩      |               | ۹      |            | Q     |                |
|      |              |                    |        |               |        |               |        |            |       |                |
| DUTG | DING PAYMENT | S                  |        |               |        |               |        |            |       |                |
|      | Payment No   | S<br>Outgoing Payn | nent T | Payment A     | mount  | Currency      |        | Created On |       | Business Statu |
|      | Payment No   | Outgoing Paym      | nent T | Payment A     | mount  | Currency<br>Q |        | Created On |       | Business Statu |

### **Allocating Payments**

Take the below steps for allocating payments:

### 1. Launch the Unallocated Payments Form

In order to deal with a payment in **Unallocated** or **Partially Allocated** business status, you must go to the **Unallocated Payments List** page and double-click the desired record to open it.

| NALL | OCATED PAYN | MENTS      |                    |               | /     |          |                     |        |
|------|-------------|------------|--------------------|---------------|-------|----------|---------------------|--------|
|      | Payment ID  | Payer Name | Payment Registrati | Payment Type  | Curre | Amount   | Business Status     | Option |
|      | Q           | Q          | ۹ 🗖                | Q             | Q     | Q        | Q                   | Q      |
|      | 3           |            | 25/04/2018         | Payment Order | EUR   | 907.50   | Partially Allocated | Return |
|      | 3           |            | 25/04/2018         | Payment Order | EUR   | 907.50   | Unallocated         | Return |
|      | 1           |            | 14/07/2021         | Payment Order | RON   | 0.00     | Unallocated         | Return |
|      | 1           |            | 15/04/2021         | Payment Order | RON   | 1,000.00 | Unallocated         | Return |
|      | 1           |            | 23/07/2021         | Payment Order | EUR   | 95.00    | Unallocated         | Return |

#### This launches the Unallocated Payments Form.

| 5:             | X          |       | /               | X           | A        | e c x |
|----------------|------------|-------|-----------------|-------------|----------|-------|
| Client Payment |            | /     | /               |             |          |       |
| Payment ID     |            |       | Payer Name      |             |          | 1/1   |
| Payment        | 01/09/2020 |       | Bank Reference  |             |          |       |
| Payment Date   | 08/07/2021 |       | Business Status | Unallocated | v /      |       |
| Amount         |            | 1,000 | Currency        | EUR         | ÷ #      |       |
| Comments       |            |       |                 |             |          |       |
|                |            |       |                 |             |          |       |
|                | Return     |       | Allocate        |             | Validate |       |

Check the status of your record, at the top left of your screen.

Inside the Unallocated Payments Form, find the Allocate button and click it.

# 2. Search for Unpaid Invoices

Clicking Allocate activates the Search grid. Scroll down to find this grid, below the Outgoing Payments Section. Use the Search functionality to sort through possible results. You might want to search by First Name, or by Date, or by Amount, etc. Once finished, press Search Invoice.

| Start Due Date | Start Due Date To |                |
|----------------|-------------------|----------------|
| From           |                   |                |
| Last Name      | Amount            |                |
| First Name     | Payment Type      |                |
| Policy No.     | Invoices No.      |                |
|                |                   | Search invoice |

Depending on your search terms, you can see none, one or more **Invoices** displayed by the system. Under the **Invoices** list, a list of **Installments** (scheduled at future dates) is also displayed - for the case when you want to allocate the selected payment to an **Installment** (partially or entirely).

| voice No | Invoice Da | ate | Contractor   | Inv     | oice Amou  | Unpa     | aid Amou | Currency      | Invoice Ref   | er  | Due Date   | 0      | ption    |        |        |     |        |
|----------|------------|-----|--------------|---------|------------|----------|----------|---------------|---------------|-----|------------|--------|----------|--------|--------|-----|--------|
|          | Q          |     | Q            | Q       |            | Q        |          | Q             | Q             |     | م t        | 3      |          |        |        |     |        |
| F0000564 | 04/10/20   | 21  |              |         | 60.4       | 7        | 40.5     | 7 EUR         | REF000056     | 4   | 04/10/2021 |        | Add      |        |        |     |        |
| F0000498 | 30/0       |     | NVOICES LIS  | т       |            |          |          |               |               |     |            |        |          |        |        |     |        |
| F0000399 | 10/0       | Ir  | woice No     | Invoice | e Date     | Contract | tor      | Invoice Amou. | . Unpaid Amou | С   | currency   | Invoid | ce Refer | Due    | Date   |     | Option |
| 10000077 | 10/0       | С   | L I          | Q       |            | Q        |          | Q             | Q             | a   | ٤          | q      |          | Q      |        |     |        |
| F0000398 | 10/0       | R   | EF0000564    | 04/10/  | /2021      |          |          | 60.47         | 40.57         | E   | UR         | REFO   | 000564   | 04/1   | 10/202 | 1   | Add    |
| F0000392 | 06/0       |     | NSTALLMEN    | TS LIS  | ат         |          |          |               |               |     |            |        |          |        |        |     |        |
|          |            | Р   | olicy No.    | Ir      | nstallment | No.      | Due Da   | ate           | Amo           | unt | Currency   |        | Allocati | ion Ar | nount  | Opt | ion    |
|          |            | С   | L.           | C       | ξ          |          | Q        |               | Q             |     | Q          |        | Q        |        |        |     |        |
|          |            | В   | RDAG EMB8000 | 0 2     |            |          | 11/10/   | /2021         | 2             | 200 | EUR        |        |          |        |        |     | Add    |
|          |            | 8   | 0000200      | 2       |            |          | 16/10/   | /2021         |               | 75  | EUR        |        |          |        |        |     | Add    |
|          |            |     |              |         |            |          |          |               |               |     |            |        |          |        |        |     |        |
|          |            | В   | RDAG EMB8000 | 0 2     |            |          | 17/10/   | /2021         | 2             | 200 | EUR        |        |          |        |        |     | Add    |

Below, you can see results from two different searches.

The **Invoices** and the **Installments** lists have their own **Search** functionality to help you sort through the data.

However, there are situations when you cannot work with the current results and you need to refine your main search. If so, go back to the **Search** grid and introduce some other search terms. This time, you might want to try other search options like **Payment Type** or to set other **Dates** - for example so that the system displays fewer results. You can repeat the search step until you are satisfied with the results. When so, continue to the next step.

### 3. Click Add to Allocate

In the search results list, next to every **Invoice** or **Installment** you can see the **Add** button which offers a rapid way to (partially or entirely) match invoices or installments with the current unallocated payment. Click **Add** to allocate the payment amount on the desired invoice or installment.

| Invoice No                 | Invo | pice Date | Contract | or    | Invoice Amou. | Unpaid Amou | С          | urrency | Invoic            | e Refer | Due Date   |    | Option |
|----------------------------|------|-----------|----------|-------|---------------|-------------|------------|---------|-------------------|---------|------------|----|--------|
| Q                          | Q    |           | Q        |       | Q             | Q           | ۹          | L       | Q                 |         | Q          |    |        |
| REF0000564                 | 04/  | 10/2021   |          |       | 60.4          | 7 40.57     | E          | UR      | REF0000564        |         | 04/10/2021 |    | Add    |
| INSTALLME                  | NTSI | LIST      |          |       |               |             |            |         |                   |         |            |    |        |
| Policy No. Installment No. |      | No.       | Due D    | ate   | Amou          | nt          | t Currency |         | Allocation Amount |         | Optio      | on |        |
| Q                          |      | Q         |          | Q     |               | Q           |            | Q       |                   | Q       |            |    |        |
| BRDAG EMB80                | 000  | 2         |          | 11/10 | //2021        | 200         |            | EUR     |                   |         |            | A  | dd     |
| 80000200                   |      | 2         |          | 16/10 | //2021        | 7           | 5          | EUR     |                   |         |            | A  | dd     |
| BRDAG EMB80                | 000  | 2         |          | 17/10 | )/2021        | 20          | 0          | EUR     |                   |         |            | A  | dd     |
| BRDAG EMB80                | 000  | 2         |          | 17/10 | /2021         | 20          | 00         | EUR     |                   |         |            |    |        |

Below is an example of some allocation options for a payment amount.

When you click **Add**, next to an item from the list, the selected invoice or installment shows up in the upper Allocated Invoices grid. You can scroll up and check the status of the **Total Allocated Amount** and the **Remaining Unallocated Amount** of the current payment inside this grid.

Below is an example of many allocations inside the Allocated Invoices grid.

|           | Invoice No. | Invoice Date | Invoice Amount | Invoice Detail Paid Amou | Expire Date | Remove    |
|-----------|-------------|--------------|----------------|--------------------------|-------------|-----------|
|           | Q           | Q (          | <b>a</b>       |                          | ۹ 🗖         | Q         |
|           | REF0000464  | 18/08/2021   | 75.00          | 75.00                    |             | Remove    |
|           | REF0000411  | 12/08/2021   | 250.00         | 250.00                   |             | Remove    |
|           | REF0000503  | 31/08/2021   | 135.79         | 135.79                   |             | Remove    |
|           | REF0000478  | 18/08/2021   | 75.00          | 75.00                    |             | Remove    |
|           | REF0000626  | 20/10/2021   | 41.25          | 41.25                    |             | Remove    |
| 5 10      | 20          |              |                |                          |             | 1 2 3 4   |
| otal Allo | ocated      |              | 2,657.04 Re    | emaining                 |             | 47,342.96 |

There are cases when you can't allocate the entire amount with only one **Add**. For example some policyholder made a payment that covers multiple invoices and you need to allocate different amounts on those different invoices, or maybe that payment covers also a future installment. So, if the payment is only partially allocated and you need to further allocate the rest of the amount, you can repeat this step as many times as necessary.

**IMPORTANT!** If you need to refine you search again, you must scrollup and press the **Validate** button first, to save your allocations and then, press **Allocate**, again, to launch a new **Search**.

Click **Add** to allocate until you finished making your allocations. Once finished, scroll up.

### 4. Validate Your Allocations

In the header section, click **Validate**. When you click **Validate**, you can see, at the top left of your screen, the that the business status of the current record changed from **Unallocated** to **Closed**, if you allocated the entire payment amount.

| ¢ | CURRENT STATUS:<br>CLOSED |                | Y          |       | /               | X            | 1        | <b>() () ()</b> |
|---|---------------------------|----------------|------------|-------|-----------------|--------------|----------|-----------------|
|   |                           | Client Payment |            |       |                 |              |          |                 |
|   |                           | Payment ID     | 2          |       | Payer Name      | Crimtech Srl |          | 177             |
|   |                           | Payment        | 01/09/2020 |       | Bank Reference  | ING          |          |                 |
| 1 |                           | Payment Date   | 08/07/2021 |       | Business Status | Closed       |          |                 |
|   |                           | Amount         |            | 1,000 | Currency        | EUR          |          |                 |
|   |                           | Comments       |            |       |                 |              |          |                 |
|   |                           |                |            |       |                 |              |          |                 |
|   |                           |                | Return     |       | Allocate        |              | Validate |                 |

Below is an example of a record in **Closed** status.

If, by chance, you did not allocate all the amount, you can validate your current allocations and leave the rest of the amount to be sent back to the payer. This is done by pressing the **Return** button to initiate the return flow yourself. For more details, consult the page about Returning Payments.

Below is an example of a record in **Partially Allocated** status.

| ENT STATUS: |                                | Y          | /               | X                   | P        |     |
|-------------|--------------------------------|------------|-----------------|---------------------|----------|-----|
|             | Client Payment                 |            | /               |                     |          |     |
|             | Payment ID                     | 2          | Payer Name      | Crimtech Srl        |          | 177 |
|             | Payment                        | 01/09/2020 | Bank Reference  | ING                 |          |     |
|             | Registration Date Payment Date | 08/07/2021 | Business Status | Partially Allocated |          |     |
|             | Amount                         | 00/01/2021 | Currency        | EUR                 |          |     |
|             | Comments                       |            |                 |                     |          |     |
|             |                                |            |                 |                     |          |     |
|             |                                | Return     | Allocate        |                     | Validate |     |

If, by chance, while making your final check on the payment, you spot an allocation error - for example an amount allocated to the wrong invoice or installment, you can deallocate that amount by using the **Remove** button.

|          | Invoice No. | Invoice Date | Invoice Amount | Invoice Detail Paid Amou | Expire Date | Remove    |
|----------|-------------|--------------|----------------|--------------------------|-------------|-----------|
|          | Q           | Q            | Q              |                          | ۹ 🗖         | Q         |
|          | REF0000464  | 18/08/2021   | 75.00          | 75.00                    |             | Remove    |
|          | REF0000411  | 12/08/2021   | 250.00         | 250.00                   |             | Remove    |
|          | REF0000503  | 31/08/2021   | 135.79         | 135.79                   |             | Remove    |
|          | REF0000478  | 18/08/2021   | 75.00          | 75.00                    |             | Remove    |
|          | REF0000626  | 20/10/2021   | 41.25          | 41.25                    |             | Remove    |
| 10       | 20          |              |                |                          |             | 1 2 3 4   |
| tal Allo | ocated      |              | 2,657.04 Re    | emaining                 |             | 47,342.96 |

Remember that, after using the **Remove** button, the **Total Allocated Amount** and the **Remaining Unallocated Amount** update their statuses dynamically, as a consequence of your using the form to allocate or deallocate amounts from the payment. For more details, consult the page about Deallocating Payments.

Once finished, press **Validate** and then press **Save&Close**, at the top right corner of your screen, to close the form.

### **Deallocating Payments**

There are cases when you need to deallocate payments from invoices. For example when an allocation error happens or a customer asks for a refund on a payment made for a future installment, and so on.

**IMPORTANT!** The system does not allow you to deallocate payments from records in **Closed** status. You can only make these kind of changes on records in **Unallocated** or **Partially Allocated** status.

By using the **Remove** button, you can easily deallocate any amount when necessary. For doing so, take the below steps:

- 1. At the top left corner of your **FintechOS Portal**, click the main menu icon to open the main dropdown list.
- 2. From the main list, click **Billing and Collection**. A second dropdown opens.
- 3. Next, click Payments to go to the Payments List.
- 4. Inside the **Payments List** page, use the search functionality to find the desired payment record.
- 5 Double click the record to open it and go to the **Allocated Invoices** grid.

Below is an example of multiple allocated invoices listed inside the **Allocated Invoices** grid.

|           | Invoice No. | Invoice Date | Invoice Amount | Invoice Detail Paid Amou | Expire Date | Remove    |
|-----------|-------------|--------------|----------------|--------------------------|-------------|-----------|
|           | Q           | Q            | Q              |                          | ۹ 🗖         | Q         |
|           | REF0000464  | 18/08/2021   | 75.00          | 75.00                    |             | Remove    |
|           | REF0000411  | 12/08/2021   | 250.00         | 250.00                   |             | Remove    |
|           | REF0000503  | 31/08/2021   | 135.79         | 135.79                   |             | Remove    |
|           | REF0000478  | 18/08/2021   | 75.00          | 75.00                    |             | Remove    |
|           | REF0000626  | 20/10/2021   | 41.25          | 41.25                    |             | Remove    |
| 5 10      | 20          |              |                |                          |             | 1 2 3 4   |
| otal Allo | ocated      |              | 2,657.04 Re    | maining                  |             | 47,342.96 |
| mount     |             |              | Un             | allocated                |             |           |

- 6. Inside the grid, locate the invoice that you want to deallocate and click the **Remove** button next to it.
- 7. Repeat the previous step as many times as necessary.
- 8 Click Validate to save your updates on the current payment record.

After using the **Remove** button, the **Total Allocated Amount** and the **Remaining Unallocated Amount** update their statuses dynamically, as a consequence of your using the form to allocate or deallocate amounts from the payment.

#### NOTE

The status of the payment changes from **Partially Allocated** to **Unallocated** if you remove all the items inside the **Allocated Invoices** grid.

# **Outgoing Payments Operations**

The Billing and Collection solution helps you manage the payment requests received from different sources - such as when you **import bank statement files**, when you return an unallocated payment or **manually introduce a request for payment** in the system.

Check the following pages to see how this functionality works:

Outgoing Payment Requests - for details about the outgoing payment requests **View** and **Form**, and for the payment requests approval flow.

Adding Payment Requests - for details about how to register your payment request.

Returning Payments - for details about the payment return flow.

Outgoing Payments Instruction Files - for details about the instruction files generated by the system, and used to allocate outgoing payments.

For more technical details, see also the Generate Outgoing Payments API, and Outgoing Payments pages.

#### HINT

You can easily find your **Draft** payment request in the **Outgoing Payment Requests** List page by using the **Search by Status** option.

### **Outgoing Payment Requests**

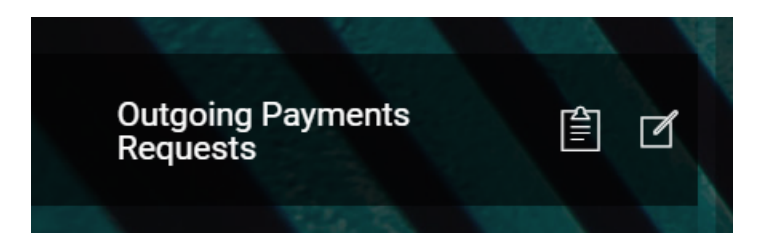

The **Outgoing Payment Requests** is the section where you find all the outgoing payments registered into your system.

For some of your recurring outgoing payments scenarios, you can configure **Billing** and **Collection** to automatically approve and allocate those types of outgoing payments. For other scenarios, you have an outgoing payment request manual approval flow that lets you approve or decline such requests, according to your needs. For more details about the functionality used to allocate outgoing payments, see also the Outgoing Payments Instruction Files page.

With **Billing and Collection** you can effortlessly manage payment requests received from different sources or systems - such as Claim payments, Commission, Broker Balance (Credit), etc. See the examples below:

Payment requests are automatically registered into your system when you use the **Bank Statements** functionality to upload your bank statement files. Your import triggers the automatic parsing, sorting and matching of the **Payment** data - contained by the file, with the **Outgoing Payments** already configured or scheduled by you such as broker commissions. For payment requests that respect some rules - such as providing the correct unique identifier for a broker or the number of the policy under brokerage, the allocation flow for the outgoing payment is completely automated. After import, you can find all the new outgoing payments into the **Outgoing Payment Requests** section. You can recognize the automatically allocated outgoing payments by their **Paid** business status. If necessary, you can open a record to see the paid amount. More details about how the system does the sorting of the received payment data, in the Import Bank Statements documentation.

Another example is the receiving of payments request through the Generate Outgoing Payments API. For example, an insurer uses an external Claims system that calls the Generate Outgoing Payments API to register a new request for a claim payment. Once received, the payment request is processed by the **Billing and Collection** module and automatically registered into the system, in **Draft** status. Further, you use the manual approval flow to approve, or decline the request, accordingly. If the payment request received through the API is already in **Approved** business status, the system completes the payment flow, automatically.

Yet another example is when you decide the return of an unallocated incoming payment. You can return the whole amount or the amount remained after the allocation operation. The return of **Unallocated Payments** can be done automatically, after a configurable number of days. However, for the case of a **Partially Allocated** payment, you need to initiate the return flow by yourself. For more details, see the **Returning Payments** section. When you press the **Return** button, you create a **Draft** payment request that is automatically populated with the necessary data and transitioned by the system into the **Outgoing Payment Requests** section.

Finally, this is also the place where you go in order to manually insert a request for an outgoing payment into the system, when the case.

### **Outgoing Payment Requests View**

In your portal, the **Outgoing Payment Requests** section is continuously updated, with payment request data coming from different sources, as shown in the examples above. This section offers you an overview of the payment requests registered into your system, with the newest record at the top.

| OUTGOING PAYMENTS REQUESTS |            |              |              |           |          |            |             |           |  |
|----------------------------|------------|--------------|--------------|-----------|----------|------------|-------------|-----------|--|
|                            | Payment No | Reference No | Payment type | Amount    | Currency | Payment Be | Paid Amount | Status    |  |
|                            | Q          | Q            | Q            | Q         | Q        | Q          | Q           | Q         |  |
|                            | REF0000575 | REF0000575   | Unallocated  | 294.24    | EUR      |            | 0.00        | Draft     |  |
|                            | REF0000573 | REF0000573   | Unallocated  | 75.00     | EUR      |            | 0.00        | Draft     |  |
|                            | REF0000572 | REF0000572   | Unallocated  | 70.00     | RON      |            | 0.00        | Draft     |  |
|                            | REF0000571 | REF0000571   | Unallocated  | 25.00     | EUR      |            | 0.00        | Approved  |  |
|                            | REF0000570 | REF0000570   | Unallocated  | 50,000.00 | EUR      |            | 0.00        | Cancelled |  |
| 5 10                       | 20         |              |              |           |          |            | 1 2         | 3 4 5     |  |

This is an all-inclusive view; yet, you also can search and sort your records for easier processing. For example if you want to view all the payment requests in **Draft** status, you can use the **Search by Status** option and sort all your records accordingly.

Follow the steps to view your outgoing payments:

- 1. In your **FintechOS Portal**, navigate down the main menu of the **Billing and Collection** solution.
- 2. From the dropdown list, click **Outgoing Payment Requests** to open the **Outgoing Payment Requests** list, at the left.

On the Outgoing Payment Requests list page:

- To inspect a record from the grid, double-click it. Depending on security roles, you can **Approve** or **Cancel** a payment request.
- To add a record, at the top right corner, click **Insert**. For details, see the Adding Payment Requests page.
- To delete a record from the list, select it and click **Delete**, at the top right corner of the page.

#### HINT

You can export one or more records by pressing **Export**, at the top right corner of your screen.

### **Outgoing Payment Requests Form**

When you double-click a record, in order to manage an outgoing payment, you launch the **Outgoing Payment Request Form**. This form allows you to propose, approve or, if the case, cancel a payment request.

The **Outgoing Payment Request Form** contains the following sections:

### The Payment Request Section

This is the header section. You use this section to insert or to inspect the **Outgoing Payment** details. Depending on the case, the fields are editable or not. For example for returning a payment, the details in this section are already filled in by the system and you only need to use the option sets to select the **Payment Due Date** and the **Scheduled Date** for payment. You also use this section to check the status of the record, at the top left of your screen.

Below, you can see the header section of a record in **Draft** business status.

| utgoing Payment Req      | uest                | 1               |            |   |
|--------------------------|---------------------|-----------------|------------|---|
| PAYMENT REQUES           | т                   |                 |            |   |
| Payment No               | REF0000575          | Created On      | 21/10/2021 |   |
| Outgoing Payment<br>Type | Unallocated Payment |                 | REF0000575 |   |
| Payment Amount           |                     | 294.24 Currency | EUR        | 4 |
| Payment Due Date         | 21/10/2021          | Scheduled Date  | 21/10/2021 |   |

### **The Payment Beneficiary Section**

This is the middle section, which is editable. You use this section to fill in details about the **Payment Beneficiary** for the selected outgoing payment. The option sets make it easier for you to complete the **Beneficiary Type** and the **Beneficiary Category** fields. For more details about the option set values, see the table below. Depending on the type of outgoing payment, it is possible to see the **Bank** field already completed and displayed in a non-editable form. For example this is the case of a return payment - where the system already knows which bank sent the payment.

Below, you can see the middle section of an outgoing payment record, with **Bank** details already filled in.

| Beneficiary Type |   | - / | Beneficiary<br>Category |                | 8 - 1    |
|------------------|---|-----|-------------------------|----------------|----------|
| Name             | • |     |                         |                |          |
| IBAN             | • |     | Bank                    | BANK BUCURESTI | <b>4</b> |

Inside the **Payment Beneficiary** section, the following fields are editable:

| Field Name           | Description                                                                                                    |
|----------------------|----------------------------------------------------------------------------------------------------|
| Beneficiary Type     | <ul> <li>The payment beneficiary type. The types are as follows:</li> <li>Payer</li> <li>Insured</li> <li>Contractor</li> <li>Policy Beneficiary</li> <li>Broker</li> <li>Service Provider</li> </ul> |
|                      | • Other                                                                                                    |
| Beneficiary Category | The beneficiary category. The category types are as<br>follows:<br>• Other<br>• Individual Person<br>• Legal Person                                                                                   |
| Name                 | The name of the payment beneficiary.                                                                                                    |
| IBAN                 | The IBAN of the beneficiary.                                                                                                    |
| Bank                 | It is auto-completed, based on the inserted IBAN.                                                                                                    |

## **The Payer Details Section**

This is the bottom section and it contains your company's details. Here, most of the fields are **auto-filled** and **non-editable**. However, in the **Comments** field, you can insert any relevant information to be considered by the user that is going to approve your request for payment. For example, you can write "This payment was allocated only partially and we need to return the rest of the amount." or "This is a payment return." or "Please, approve this return by noon. Thank you!".

Below, you can see the bottom section of an outgoing payment record, in **Draft** status.

| Name     |  |      |     |
|----------|--|------|-----|
| BAN      |  | Bank | V 🖉 |
| Comments |  |      |     |
|          |  |      |     |

This section also contains the **Cancel payment return** and **Propose payment return** buttons. You use the buttons in order to either submit your request to the manual approval flow or cancel the request. When you click the canceling button, the status of the record changes to **Cancelled**. Respectively, when you click the proposal button, the status of the record changes to **Proposed**. For more details about the approval, see below.

#### HINT

Once registered into the system, the **referenceNo** attribute for any outgoing payment request is automatically populated by using a **sequencer**.

### Approving Outgoing Payment Requests

See details about how to find your desired record in the Outgoing Payment Requests View section, at the top of this page. If your record is in **Draft** status, you must first make a proposal for an outgoing payment. If your record is in **Proposed** status already, go to the Launch the Approval Flow step, below.

Take the below steps for approving payment requests:

### 1. Launch the Proposal Flow

In order to approve an outgoing payment, you must go to the **Outgoing Payment Requests List** page and double-click the desired record to open it. You can find more details about the steps to reach this list in the Outgoing Payment Requests View section. Below, you can see an example of an outgoing payment record, in **Draft** status.

| OUTGO | OUTGOING PAYMENTS REQUESTS |              |              |           |          |            |             |           |  |  |
|-------|----------------------------|--------------|--------------|-----------|----------|------------|-------------|-----------|--|--|
|       | Payment No                 | Reference No | Payment type | Amount    | Currency | Payment Be | Paid Amount | Status    |  |  |
|       | Q                          | Q            | Q            | Q         | Q        | Q          | Q           | Q         |  |  |
|       | REF0000575                 | REF0000575   | Unallocated  | 294.24    | EUR      |            | 0.00        | Draft     |  |  |
|       | REF0000573                 | REF0000573   | Unallocated  | 75.00     | EUR      |            | 0.00        | Draft     |  |  |
|       | REF0000572                 | REF0000572   | Unallocated  | 70.00     | RON      |            | 0.00        | Draft     |  |  |
|       | REF0000571                 | REF0000571   | Unallocated  | 25.00     | EUR      |            | 0.00        | Approved  |  |  |
|       | REF0000570                 | REF0000570   | Unallocated  | 50,000.00 | EUR      |            | 0.00        | Cancelled |  |  |
| 5 10  | 20                         |              |              |           |          |            | 1 2         | 3 4 5     |  |  |

Double click the selected record to launch the **Outgoing Payment Requests** Form.

| tgoing Payment Reques    | đ                   | /      |                |            |     |
|--------------------------|---------------------|--------|----------------|------------|-----|
| PAYMENT REQUEST          |                     |        |                |            |     |
| Payment No               | REF0000575          |        | Created On     | 21/10/2021 |     |
| Outgoing Payment<br>Type | Unallocated Payment | /      | Reference No   | REF0000575 |     |
| Payment Amount           |                     | 294.24 | Currency       | EUR        | + 4 |
| Payment Due Date         | 21/10/2021          |        | Scheduled Date | 21/10/2021 | G   |
| Proposed By              |                     |        |                |            |     |

You can check the status of your record, at the top left of your screen.

Inside the **Outgoing Payment Requests Form**, fill in the necessary details as described in The Payment Beneficiary section.

| Payment No                         | REF0000596          |        | Created On   | 23/10/2021              |                       |            |
|------------------------------------|---------------------|--------|--------------|-------------------------|-----------------------|------------|
| Outgoing Payment                   | Unallocated Payment |        | Reference No | REF0000596              |                       |            |
| уре                                | PAYMENT BENEFICIA   | RY     |              |                         |                       |            |
| Payment Amount<br>Payment Due Date | Beneficiary Type    | [none] | - /          | Beneficiary<br>Category | Other                 | ⊗ - ∕      |
| Proposed By                        | Name                |        |              |                         |                       |            |
| PAYER DETAILS                      | IBAN                |        |              | Bank                    | BANK BUCURES          | TLCENTRALA |
| Name                               |                     |        |              |                         |                       |            |
| IBAN                               |                     |        | Bank         | BANK BUCU               | JRESTI CENTRALA 🛛 🗸 🌶 | >          |
| Comments                           |                     |        |              |                         |                       |            |

Once finished, move to the next step.

# 2. Propose Your Payment Request

At the bottom of the form, locate the **Propose Payment Return** button and click it.

Below, you can see the bottom section of an outgoing payment record, in **Draft** status.

| Name           |        |      |                        |
|----------------|--------|------|------------------------|
| IBAN           |        | Bank | ↓ <b>/</b>             |
| Comments       |        |      |                        |
|                |        |      |                        |
| Cancel payment | return |      | Propose payment return |

When you click **Propose Payment Return**, the selected record is submitted to the manual outgoing payment request approval flow.

You can check the status of your record, at the top left of your screen. Your record is currently in **Proposed** status, as in the example below.

| Outgoing Payment Re | quest               | /      | 2 Approval     |            |   |
|---------------------|---------------------|--------|----------------|------------|---|
| PAYMENT REQUEST     |                     |        |                |            |   |
| Payment No          | REF0000575          |        | Created On     | 21/10/2021 |   |
| Outgoing Payment    | Unallocated Payment | /      | Reference No   | REF0000575 |   |
| Туре                |                     |        |                |            |   |
| Payment Amount      |                     | 294.24 | Currency       | EUR        | ¥ |
| Payment Due Date    | 21/10/2021          |        | Scheduled Date | 21/10/2021 |   |
| Proposed By         |                     | 4      |                |            |   |

Continue to the next step.

## 3. Launch the Approval Flow

After pressing the **Propose Payment Return** button, the second tab of the **Outgoing Payment Request** form becomes available. In the first tab, you can see the details of the request and in the second tab, you can use the buttons to either **Approve** or **Decline** the request. Continue to the next step.

Below, you can see an example of an outgoing payment request form (the header section), with tabs.

#### **BILLING AND COLLECTION USER GUIDE**

| 1 0          | utgoing Payment Re     | quest               | /           | 2 Approval     | /          |        |     |
|--------------|------------------------|---------------------|-------------|----------------|------------|--------|-----|
| PA           | YMENT REQUEST          |                     |             |                |            |        |     |
| Pa           | ayment No              | REF0000575          |             | Created On     | 21/10/2021 |        |     |
| OI<br>Ty     | utgoing Payment<br>/pe | Unallocated Payment | 1           | Reference No   | REF0000575 |        |     |
| Pa           | ayment Amount          |                     | 294.24      | Currency       | EUR        |        | V 🖌 |
| Pa           | ayment Due Date        | 21/10/2021          |             | Scheduled Date | 21/10/2021 |        |     |
| Pr           | roposed By             |                     | 41          |                |            |        |     |
| lutgoing Pay | ment Request           |                     | 2 App       | roval          |            |        | -   |
|              |                        |                     |             |                |            |        |     |
| roposal Date | e 21/10/202            | 21                  | Approval    | Date           |            |        | -   |
| roposed By   |                        |                     | 🕁 🌶 Approve | d By           |            | $\psi$ |     |
| leason       |                        |                     |             |                |            |        |     |
|              |                        |                     |             |                |            |        |     |

# 4. Click Approve

In the approval tab, click **Approve** to validate the outgoing payment. When you click **Approve**, at the top left of your screen, you can see that the business status of the current record changed from **Proposed** to **Approved**.

Below there are two examples of the same record in **Approved** status.

#### **BILLING AND COLLECTION USER GUIDE**

| 1 Outgoin | ıg Payment Req | juest   |      | 2 Approval       |           |          | 3 Payment Cor | nfirmation   |    |
|-----------|----------------|---------|------|------------------|-----------|----------|---------------|--------------|----|
|           |                |         |      |                  |           |          |               |              |    |
| Currenc   | .у             | EUR     |      | $\downarrow$     | Payment A | mount    |               | 294.2        | 24 |
| Paid An   | nount          |         |      | 0                | Unpaid Am | ount     |               | 294.2        | 24 |
| Paymer    | nt Date        |         |      |                  |           |          |               |              |    |
|           | Payment Id     | Payment | Date | Payment Benefici | Amount    | Currency | Alo           | cated Status | 5  |
|           | ۹              | Q       |      | ۹                | ٩         | ۹        | ٩             | ٩            |    |
|           |                |         |      |                  | No data   |          |               |              |    |

| nk Statements          | OUTGO | DING PAYMENTS | REQUESTS     |              |           |          | /          | X           |           |
|------------------------|-------|---------------|--------------|--------------|-----------|----------|------------|-------------|-----------|
| yments                 |       | Payment No    | Reference No | Payment type | Amount    | Currency | Payment Be | Paid Amount | Status    |
| allocated Payments     |       | Q             | Q            | Q            | Q         | Q        | Q          | Q           | ۹         |
| tgoing Payments Reques |       | REF0000575    | REF0000575   | Unallocated  | 294.24    | EUR      |            | 0.00        | Approved  |
| ect Debit Mandates     |       | REF0000573    | REF0000573   | Unallocated  | 75.00     | EUR      |            | 0.00        | Draft     |
| External Reports       |       | REF0000572    | REF0000572   | Unallocated  | 70.00     | RON      |            | 0.00        | Draft     |
|                        |       | REF0000571    | REF0000571   | Unallocated  | 25.00     | EUR      |            | 0.00        | Approved  |
|                        |       | REF0000570    | REF0000570   | Unallocated  | 50,000.00 | EUR      |            | 0.00        | Cancelled |

After approval, the outgoing payment is submitted to the automatic allocation flow.

#### NOTE

After a while, and upon a bank statements upload, in which the **Billing and Collection** solution received the payment confirmation for that particular payment request, it registers the confirmation in the system, automatically inserts the necessary details into the payment confirmation fields and changes the status of the record to **Paid**.

Click **Save and close** at the top right corner of your screen to close the form.

#### HINT

You can easily find your **Draft** payment request in the **Outgoing Payment Requests** List page, at a later date. If needed, use the **Search by Status** option to find your record.

### **Outgoing Payments Instruction Files**

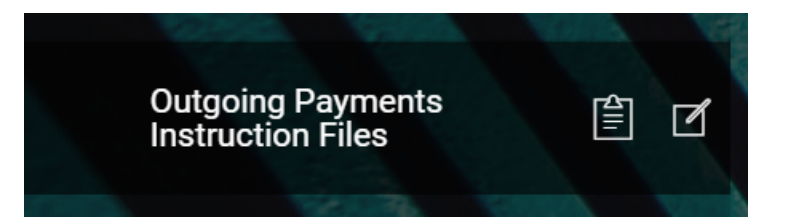

The **Payments Instruction File** is an important element of the automatic payment management featured by the **Billing and Collection** solution. This **File** contains instructions that trigger the payments from the insurer's bank account - for a claim payment, for example. The FTOS\_PYMT\_OutgoingPayment - the **Outgoing Payments Requests** entity, is the source of the **Payments Instruction File**.

A daily job automatically examines the outgoing payments requests registered into the system - irrespective of the source, process, or system it came from. Next, it prepares the **File** containing the payment instructions for the eligible requests - for example, for the outgoing payments in **Scheduled** status. The **File** is then transmitted to the bank and the amounts are disbursed from the insurer's bank account, according to the instructions.

### **OPI Files View and Form**

In your portal, the **O(utgoing) P(ayments) I(nstruction) Files** section offers you an overview of all the payment instruction files generated by the system, with the newest record registered at the top.

#### **BILLING AND COLLECTION USER GUIDE**

| OUTG | DING PAYMENTS INSTRUCTION FILES LIST         |                    |   |
|------|----------------------------------------------|--------------------|---|
|      | File name                                    | Date of generation |   |
|      | ٩                                            | ٩                  |   |
|      | OutgoingPaymentsInstructionFile_20220205.txt | 05/02/2022 07:00   |   |
|      | OutgoingPaymentsInstructionFile_20220204.txt | 04/02/2022 07:00   |   |
|      | OutgoingPaymentsInstructionFile_20220203.txt | 03/02/2022 15:29   |   |
|      | OutgoingPaymentsInstructionFile_20220111.txt | 11/01/2022 07:00   |   |
|      | OutgoingPaymentsInstructionFile_20211229.txt | 29/12/2021 07:00   |   |
| 5 10 | 20                                           | 1 2 3 4 5          | б |

#### **IMPORTANT!**

This section contains only the **approved** payment requests, in **Scheduled** status.

This is an all-inclusive view; yet, you also can search and sort your records for easier processing. For example if you want to view the payment instruction file that was generated in a certain day, you can use the **Search by Date** option.

Follow the steps to view your outgoing payments instruction files:

- 1. In your **FintechOS Portal**, navigate down the main menu of the **Billing and Collection** solution.
- 2. From the dropdown list, click **Outgoing Payments Instruction Files** to open the **Outgoing Payments Instruction Files List** window.
- 3. On the **Outgoing Payments Instruction Files List** page, to inspect a record from the grid, double-click it.

Below is an example of a payments instruction file Form:

| EDIT OUTGOING PA | AYMENTS INSTRUCTION FILES                        |                    |                  |
|------------------|--------------------------------------------------|--------------------|------------------|
| File name        | OutgoingPaymentsInstructionFile_20211217.t<br>xt | Date of generation | 17/12/2021 14:10 |

#### HINT

You can export one or more records by pressing **Export**, at the top right corner of your screen.

### **Adding Payment Requests**

Payment requests are automatically registered by your system - for example, when you use the **Bank Statements** functionality to upload your bank statement files or when you receive an API call, with the payment request details. Consequently, the Outgoing Payment Requests list view is continuously updated, helping you understand the requests for payment you received, in real time.

However, there are cases when you need to manually insert a new payment request. For example for a one-time payment that goes towards a consultancy company.

#### NOTE

The payer's details (e.g. your company) can be auto-filled by the system. For this you have to configure a default **Payer Name** and **IBAN**, set in the processor **FTOS\_PYMT\_OutgoingPayments\_PayerDetails**.

Take the below steps for adding a new payment request:

### 1. Launch the Outgoing Payment Request Form

In order to insert a new payment request, you must launch the **Outgoing Payment Request Form**. In order to do so, take the following steps:

- 1. At the top left corner of your **FintechOS Portal**, click the main menu icon to open the main dropdown list.
- 2. From the main list, click **Billing and Collection**. A second dropdown opens.
- 3. Next, click **Outgoing Payment Requests** to go to the **Outgoing Payment Requests List**.

4. Inside the **Outgoing Payment Requests List** page, click **Insert**, at the top right of your screen. This launches the **Outgoing Payment Request** proposal form. For more details about how this form is structured, go to the **Outgoing Payment Request Form** section, from the **Outgoing** Payment Requests page.

Proceed to the next step.

## 2. Insert the Payment Request Details

When you open the **Outgoing Payment Request** form, you can see the **Payment Request**, **Payment Beneficiary** and **Payer Details** sections and, also, you can see that some fields are gray - those are non-editable fields; they are automatically filled in by the system.

Proceed to insert the necessary details into the **Payment Request** section, as follows:

| Field Name          | Description                                                                                                    |
|---------------------|----------------------------------------------------------------------------------------------------|
| Payment No          | Give a registration number to the outgoing payment.                                                                                                    |
| Created On          | The day when the request is created. This is automatically filled in by the system.                                                                                                    |
| Payment<br>Amount   | The amount to be paid.                                                                                                    |
| Currency            | The currency of the incoming payment.                                                                                                    |
| Reference No        | The reference number for the outgoing payment. This is automatically filled in by the system.                                                                                                    |
| Payment<br>Type     | Use the option set to select a type for the outgoing payment. The<br>types are as follows:<br><ul> <li>paymentOrder</li> <li>brokerPremiumPayment</li> <li>paymentUnallocated</li> <li>bankCharges</li> <li>outgoingPayment</li> </ul> |
| Payment Due<br>Date | Use the option set to select a due date for the payment.                                                                                                    |

| Field Name        | Description                                                                                |
|-------------------|--------------------------------------------------------------------------------------------|
| Scheduled<br>Date | Use the option set to schedule the payment date.                                           |
| Proposed By       | The user who registers the initial payment. This is automatically filled in by the system. |

Below is an example of the **Payment Request** section:

| Created On                       |                                                                        |
|----------------------------------|------------------------------------------------------------------------|
| <ul> <li>Reference No</li> </ul> |                                                                        |
| Currency                         | •                                                                      |
| Scheduled Date                   | •                                                                      |
| + /                              |                                                                        |
|                                  | Created On<br>Created On<br>Reference No<br>Currency<br>Scheduled Date |

Next, proceed to insert the necessary details into the **Payment Beneficiary** section, as follows:

| Field Name  | Description                                                                                   |
|-------------|-----------------------------------------------------------------------------------------------|
|             | Use the option set to select a beneficiary type for the payment.<br>The types are as follows: |
|             | • insured                                                                                     |
| Popoficiany | contractor                                                                                    |
| Туре        | <ul> <li>policyBeneficiary</li> </ul>                                                         |
|             | • broker                                                                                      |
|             | serviceProvider                                                                               |
|             | • other                                                                                       |

| Field Name  | Description                                                                                                    |
|-------------|----------------------------------------------------------------------------------------------------|
|             | Use the option set to select a beneficiary category for the payment. The categories are as follows:                     |
| Beneficiary | • Other                                                                                                    |
| Category    | Individual Person                                                                                                    |
|             | Legal Person                                                                                                    |
| Name        | The name of the payment beneficiary.                                                                                    |
| IBAN        | The IBAN of the beneficiary.                                                                                            |
| Bank        | This is the bank of the outgoing payment beneficiary. It is automatically filled in, based on the IBAN number provided. |

#### Below is an example of the **Payment Beneficiary** section:

| Beneficiary Type | Select | - / | Beneficiary<br>Category | Other | 8 - 1    |
|------------------|--------|-----|-------------------------|-------|----------|
| Name             |        |     |                         |       |          |
| IBAN             | •      |     | Bank                    |       | <b>↓</b> |

# If not auto-filled, proceed to insert the necessary details into the **Payer Details** section, as follows:

| Field Name | Description                                                     |
|------------|-----------------------------------------------------------------|
| Name       | The name of the payer - that is your company. This is           |
|            | automatically filled in by the system.                          |
| ΙΒΔΝ       | The IBAN of the payer. This is automatically filled in by the   |
| IDAN       | system.                                                         |
| Pank       | The bank of the payer. This is automatically filled in by the   |
| Dalik      | system.                                                         |
| Commonts   | This area is for comments. Insert details relevant for the user |
| Comments   | that is going to approve your request for payment.              |

#### Below is an example of the Payer Details section:

| lame     |      |     |
|----------|------|-----|
| BAN      | Bank | V 🖉 |
| comments |      |     |
|          |      | F   |
|          |      |     |

If you press **Save and close** before completing the flow (submitting your request), the record is saved in **Draft** status and you can come back at it, at a later date.

| Fayment No       | REF0000596          |    | Created On   | 23/10/2021  |                       |             |
|------------------|---------------------|----|--------------|-------------|-----------------------|-------------|
| Outgoing Payment | Unallocated Payment | /  | Reference No | REF0000596  |                       |             |
| Туре             | PAYMENT BENEFICIARY |    |              |             |                       |             |
| Payment Amount   | Beneficiary Type    | 9] | - /          | Beneficiary | Other                 | 8 · /       |
| Payment Due Date | •                   |    |              | Category    |                       |             |
| Proposed By      | Name                |    |              |             |                       |             |
|                  | IBAN                |    |              | Bank        | BANK BUCURESTI C      | entrala 🗸 🗸 |
|                  |                     |    |              |             |                       |             |
| Name             |                     |    |              |             |                       |             |
|                  |                     |    | Bank         | BANK BUCU   | iresti centrala 🔍 🗸 🌶 |             |
| IBAN             |                     |    |              |             |                       |             |
| IBAN<br>Comments |                     |    |              |             |                       |             |

Below, you can see an outgoing payment request in **Draft** status.

To complete the flow, proceed to the next step.

# 3. Submit Your Outgoing Payment Proposal

Once you finished inserting the necessary details, locate the **Propose Payment Return** button, at the bottom of the form, and click it to submit your request to the outgoing payments flow.

After pressing **Propose Payment Return**, you can see, at the top left of your screen, that your record is in **Proposed** status.

Below is an example of an outgoing payment request in **Proposed** status.

| Outgoing Payment Re      | equest              |        | 2 Approval   |            |   |
|--------------------------|---------------------|--------|--------------|------------|---|
| PAYMENT REQUEST          |                     |        |              |            |   |
| Payment No               | REF0000575          |        | Created On   | 21/10/2021 |   |
| Outgoing Payment<br>Type | Unallocated Payment | /      | Reference No | REF0000575 |   |
| Payment Amount           |                     | 294.24 | Currency     | EUR        | Ŷ |
|                          |                     |        |              |            |   |

Click Save & Close at the top right of your screen.

#### HINT

You can easily find your **Draft** payment request in the Outgoing Payment Requests List page, at a later date. If needed, use the **Search by Status** option to find your record.

### **Returning Payments**

There are cases when you need to return the payment back to the payer. For example when you cannot allocate the amount because the payment details are missing - such as providing the correct unique identifier for the installment or the number of the
policy. Yet another example is when you cannot allocate the whole amount of the incoming payment and need to return the rest.

**IMPORTANT!** The system does not allow you to return payments that are in **Closed** status (in other words, payments that were fully allocated, already). You can make returns for payments in **Unallocated** or **Partially Allocated** status only.

Unallocated Payments can be either handled by the system, automatically or managed manually, by you. For the automatic return, the FTOS\_PYMT\_Payment\_ ReturnUnallocatedAmount job creates payment returns for all payments which are in Unallocated status for a number of days that you can configure. For more details, consult the Flow Parameters and Scheduled Jobs page. For the manual return, you use the Return button to initiate the return flow by yourself. More details to follow.

**Partially Allocated Payments**, however, need to be managed only manually. That is: for each partially allocated payment, you need to initiate the return flow by yourself. You can do this easily by pressing the **Return** button inside the selected payment record.

For returning payments, take the below steps:

## 1. Find Your Record and Launch the Return Flow

- 1. At the top left corner of your **FintechOS Portal**, click the main menu icon to open the main dropdown list.
- 2. From the main list, click **Billing and Collection**. A second dropdown opens.
- 3. Next, click Unallocated Payments to go to the Unallocated Payments List.
- 4. Inside the **Unallocated Payments List** page, use the search functionality to find the desired payment record.
- 5. Double click the record to open it. Or click the **Return** button next to it, right away. (If you choose to do so, jump to the Fill in the Return Details step, below.)

Below is an example of the **Unallocated Payments List** page, with the **Return** button next to the records.

| JNALL | OCATED PAYN | MENTS      |                    |               |       |          |                     |         |
|-------|-------------|------------|--------------------|---------------|-------|----------|---------------------|---------|
|       | Payment ID  | Payer Name | Payment Registrati | Payment Type  | Curre | Amount   | Business Status     | Option  |
|       | Q           | Q          | ۹ 🗖                | Q             | Q     | Q        | Q                   | Q       |
|       | 3           |            | 25/04/2018         | Payment Order | EUR   | 907.50   | Partially Allocated | Return  |
|       | 3           |            | 25/04/2018         | Payment Order | EUR   | 907.50   | Unallocated         | Return  |
|       | 1           |            | 14/07/2021         | Payment Order | RON   | 0.00     | Unallocated         | Return  |
|       | 1           |            | 15/04/2021         | Payment Order | RON   | 1,000.00 | Unallocated         | Return  |
|       | 1           |            | 23/07/2021         | Payment Order | EUR   | 95.00    | Unallocated         | Return  |
| 10    | 20          |            |                    |               |       |          | 1 2                 | 3 4 5 . |

6. Once the record is opened, inside the header section, locate the **Return** button and click it.

Below is an example of a payment record in **Partially Allocated** status, with **Return** button.

| ¢ | CURRENT STATUS:<br>PARTIALLY ALLOCATED |                              | Y          |       | /               |                     | 1        |     |
|---|----------------------------------------|------------------------------|------------|-------|-----------------|---------------------|----------|-----|
|   |                                        | Client Payment               |            |       |                 |                     |          |     |
|   |                                        | Payment ID                   | 2          |       | Payer Name      | Crimtech Srl        |          | 177 |
|   |                                        | Payment<br>Registration Date | 01/09/2020 |       | Bank Reference  | ING                 |          |     |
|   |                                        | Payment Date                 | 08/07/2021 |       | Business Status | Partially Allocated |          |     |
|   |                                        | Amount                       |            | 1,000 | Currency        | EUR                 |          |     |
|   |                                        | Comments                     |            |       |                 |                     |          |     |
|   |                                        |                              |            |       |                 |                     |          |     |
|   |                                        |                              | Return     |       | Allocate        |                     | Validate |     |

Proceed to the next step.

# 2. Fill in the Return Details

When you press **Return**, you create a request for payment, in **Draft** status. Inside the **Unallocated Payment** record, scroll down to the **Outgoing Payments** section and double-click on the **Draft** request to open it.

Below, you can see the bottom section of a payment record with one outgoing payment request in **Draft** status.

| Payment No | Outgoing Payment T  | Payment Amount | Currency | Created On | Business Status |
|------------|---------------------|----------------|----------|------------|-----------------|
| Q          | Q                   | Q              | Q        | Q          | ۹               |
| REF0000571 | Unallocated Payment | 25.00          | EUR      | 20/10/2021 | Draft           |

When you open the **Outgoing Payment Request** form, you can see all the details of the **Draft** request that the system automatically fills in - into the **Payment Request**, **Payment Beneficiary**, and **Payer Details** sections. These details are not editable.

| Field Name        | Description                                                                                                    |
|-------------------|----------------------------------------------------------------------------------------------------|
| Payment No        | The number of the incoming payment.                                                                                                    |
| Created On        | The day when the Outgoing Payment <b>Draft</b> request is created.                                                                                                    |
| Payment<br>Amount | The amount to be returned. It is automatically calculated.                                                                                                    |
| Currency          | It matches the currency of the incoming payment.                                                                                                    |
| Reference No      | The reference number for the outgoing payment. It is automatically generated to match the number of the incoming payment.                                                                                                    |
| Payment<br>Type   | It matches the payment type of the incoming payment. The<br>outgoing payment types are as follows:<br><ul> <li>paymentOrder</li> <li>brokerPremiumPayment</li> <li>paymentUnallocated - this is your current case</li> <li>bankCharges</li> <li>outgoingPayment</li> </ul> |
| Proposed By       | The user who registers the initial payment.                                                                                                    |
| Bank              | In the <b>Payment Beneficiary</b> section, it is the bank that sent the incoming payment.                                                                                                    |
| Name              | In the <b>Payer Details</b> section, it is the name of the payer - that is your company.                                                                                                    |
| IBAN              | In the <b>Payer Details</b> section, it is the IBAN of the payer.                                                                                                    |
| Bank              | In the <b>Payer Details</b> section, it is the bank of the payer.                                                                                                    |

| PAYMENT REQUEST                    |                     |        |              |                         |                    |          |
|------------------------------------|---------------------|--------|--------------|-------------------------|--------------------|----------|
| Payment No                         | REF0000596          |        | Created On   | 23/10/2021              |                    |          |
| Outgoing Payment                   | Unallocated Payment |        | Reference No | REF0000596              |                    |          |
| Туре                               | PAYMENT BENEFICIAL  | RY     |              |                         |                    |          |
| Payment Amount<br>Payment Due Date | Beneficiary Type    | [none] | - /          | Beneficiary<br>Category | Other              | 8 · /    |
| Proposed By                        | Name                |        |              |                         |                    |          |
| PAYER DETAILS                      | IBAN                |        |              | Bank                    | BANK BUCURESTI     | SENTRALA |
| Name                               |                     |        |              |                         |                    |          |
| IBAN                               |                     |        | Bank         | BANK BUCUR              | RESTI CENTRALA 🕂 🖋 |          |
| Comments                           |                     |        |              |                         |                    |          |

### Below, you can see an outgoing payment request in **Draft** status.

### Proceed to fill in the necessary details into the following editable fields:

| Field Name          | Description                                             |
|---------------------|---------------------------------------------------------|
| Payment Due<br>Date | The payment due date.                                   |
| Scheduled<br>Date   | The payment scheduled date.                             |
|                     | The payment beneficiary type. The types are as follows: |
|                     | • insured                                               |
|                     | contractor                                              |
| Beneficiary<br>Type | <ul> <li>policyBeneficiary</li> </ul>                   |
|                     | • broker                                                |
|                     | • serviceProvider                                       |
|                     | • other                                                 |

| Field Name              | Description                                                                             |
|-------------------------|-----------------------------------------------------------------------------------------|
|                         | The beneficiary category. The category types are as follows:<br>• Other                 |
| Beneficiary<br>Category | <ul><li>Individual Person</li><li>Legal Person</li></ul>                                |
| Name                    | The name of the payment beneficiary.                                                    |
| IBAN                    | The IBAN of the beneficiary.                                                            |
| Comments                | Insert details relevant for the user that is going to approve your request for payment. |

Proceed to the next step.

# 3. Submit your Return Request to Approval

Once finished, press the **Propose Payment Return** button, at the bottom of the form, to submit the request to the outgoing payments flow.

After pressing **Propose Payment Return**, you can see, at the top left of your screen, that your record is in **Proposed** status. However, if you press **Save and close** before this step (submitting your request), the record is saved in **Draft** status and you can come back at it, at a later date. Below is an example of an outgoing payment request in **Proposed** status.

| Outgoing Payment Re      | quest               | /      | 2 Approval     |            |   |
|--------------------------|---------------------|--------|----------------|------------|---|
| PAYMENT REQUEST          |                     |        |                |            |   |
| Payment No               | REF0000575          |        | Created On     | 21/10/2021 |   |
| Outgoing Payment<br>Type | Unallocated Payment | /      | Reference No   | REF0000575 |   |
| Payment Amount           |                     | 294.24 | Currency       | EUR        | 4 |
| Payment Due Date         | 21/10/2021          |        | Scheduled Date | 21/10/2021 |   |
| Proposed By              |                     | 4      |                |            |   |

The next step of this flow is the **Approval** of the request. If you have the necessary security role to do the approval, you can continue with the **Outgoing Payment Request** flow. If so, consult the **Outgoing Payment** Requests page for more details about approval. If not so, you can leave the record as such, in the **Proposed** status.

Click Save & Close at the top right of your screen.

### HINT

You can easily find your **Draft** payment request in the Outgoing Payment Requests List page, at a later date. If needed, use the **Search by Status** option to find your record.

# **Direct Debit**

Once the policyholder agreed to pay the premiums by direct debit, the insurer initiates a direct debit activation procedure in order to notify the bank about the payment arrangement. After the mandate is activated by the bank, the insurer must regularly send the necessary payment instructions files, in order for the bank to respond by transferring the agreed premium amounts into insurer's accounts. When the system receives a notification about the cancellation of a mandate, it changes the status of the specified mandate from **Active** to **Cancelled**, and logs this change into the mandate history.

The **Billing and Collection** solution helps SEPA\* and UK insurers to handle direct debit payment operations - starting with the direct debit mandate activation procedure (in order to notify the bank about the payment arrangement between insurer and insured) up to the moment the payment is collected. Find out more on the Direct Debit SEPA\* and Direct Debit UK pages. Both direct debit flows are fully automated. For example, for direct debit payments that respect some rules (such as providing the correct payment details, having an active mandate, and a bank account available for charging), the process of billing and collecting is completely automated, and the insurer does not need to intervene at all. Second to that, some functionalities allow manual interaction, and you can read about those features on the Debit SEPA\* and Direct Debit UK pages.

### Below, an example of a mandate activated automatically, by the solution:

| IISTO | RY     |           |         |                  |                   |                  |
|-------|--------|-----------|---------|------------------|-------------------|------------------|
| ) (   |        |           |         |                  |                   |                  |
|       | Label  | Reference | Attribu | ite Version Date | Attribute Version | Modified by user |
|       | Q      | Q         | ٩       |                  | Q                 | Q                |
|       | Active | 80002031  | 03/02   | /2022 02:00      | 1                 | JobServer        |

### **IMPORTANT!**

The solution does not allow for any direct debit mandate to be manually deleted.

To find out more details about how the solution works, check the following pages:

- Direct Debit SEPA for business details about the SEPA\* flow.
- Direct Debit UK for business details about the UK flow.
- SEPA Direct Debit for technical details about the SEPA\* flow.
- UK Direct Debit for technical details about the UK flow.
- Flow Parameters And Scheduled Jobs for details about the automated jobs handling the direct debit processing.

\*Single Euro Payments Area (SEPA) allows customers to make cashless euro payments – via credit transfer and direct debit – to anywhere in the European Union.

# Setting The Solution For DIDE Processing 1. Choose A DIDE Type

The **Billing and Collection** solution can be applied for two types of direct debit processing:

- DIDE Sepa functionality used for the European area,
- DIDE UK functionality used for the UK area.

For activating your direct debit functionality, you must first choose a direct debit type - either **Sepa** or **Uk**. In order to do so, please take one of the following paths:

In Innovation Studio - Digital Experience > Digital Journeys > Processor Settings > Digital Flow Settings List > FTOS\_PYMT\_DIDEConfiguration > Edit Digital Flow Settings > FTOS\_PYMT\_DIDEProcessor > Edit Processor Settings: Insert the value for the flow you need to implement - either Sepa or Uk.

In your **Portal** - Main menu > Settings > Flow Settings > Digital Flow Settings List > **FTOS\_PYMT\_DIDEConfiguration** > Edit Digital Flow Settings > **FTOS\_ PYMT\_DIDEProcessor** > Edit Processor Settings: Insert the value for the flow you need to implement - either Sepa or Uk.

If the option configured in the processor is **Sepa**, the **Billing and Collection** solution takes in consideration the functionality implemented for DIDE Sepa. Otherwise, if the inserted value is **Uk**, the solution takes into consideration the flow implemented for DIDE UK.

## 2. Prerequisites Parameters Check

The following parameters must be filled in, according to your needs:

- numberOfDaysInAdvance: numeric value expected,
- runningOnBankHolidays: boolean value expected,
- excludeWeekDays: [text value expected, ... ].

More about these parameters, on the Flow Parameters And Scheduled Jobs page.

# 3. Insert UK Specific Default Values

This step is only applicable when you are configuring the direct debit functionality for UK.

The following are the available processors:

## **DIDEPaymentsFileDefaultValues**

This processor sets the value for the **DIDEUK\_Instructions** job that collects all the **Draft** mandates and sends instructions for their activation to BACS.

The following parameters must be filled in, according to your needs:

- destinationSort: numeric value expected,
- destinationAcct: numeric value expected,
- destinationType: 0,
- usersName: text value expected

## **DIDEPaymentsFileDefaultValuesUk**

This processor sets the value for the **FTOS\_PYMT\_ DIDEInstructionFile** job that, for the active mandates registered in the system, assembles the file containing the direct debit payment instructions that are delivered to BACS, and then to the payer's bank.

The following parameters must be filled in, according to your needs:

- destinationSort: numeric value expected,
- destinationAcct: numeric value expected,
- destinationType: 0,
- transaction: string value expected,
- freeFormat: numeric value expected,

- amount: numeric value expected,
- usersName: text value expected.

For more details about the jobs and parameters, check the Flow Parameters And Scheduled Jobs page.

The direct debit functionalities can be applied to policies that have the payment type set to **Direct Debit**, and their business status is in **InForce** or **Suspended**. The solution is going to process all the invoices that are in **Generated** business status - with their **due date** less or equal to the current date, added to the value set in the numberOfDaysInAdvance parameter.

### **Direct Debit Business Workflow**

**FTOS\_PYMT\_DirectDebitMandate** is the master business workflow that handles the different types of changes affecting a direct debit mandate during its lifetime - like transitioning the mandate through different versions and business states (from **Draft** to **Expired**). All the updates are logged in the mandate history tab, for further analytical use.

Below, an example of the **FTOS\_PYMT\_DirectDebitMandate** business workflow - as it is displayed on **Innovation Studio**:

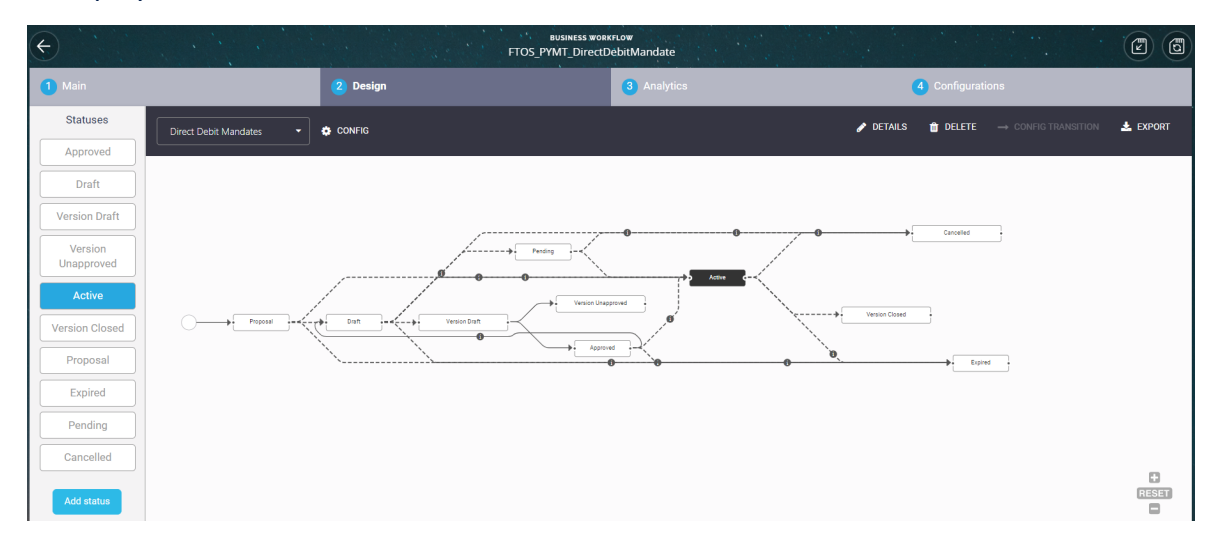

# Mandate Behavior

The following are the behaviors - characteristic to any mandate, managed by this business workflow:

- Every mandate (or mandate version) starts in Draft status and must go through an approval process before reaching the Active status. Approval is automatic, based on bank response.
- Once a mandate is in **Active** status, its settings can no longer be modified.
- If you want to manually update an Active mandate, you must create a new mandate version. After editing, you must manually approve the new mandate version; use the status picker to pick the Approved status.
- When you create a new mandate version, the current version is retired.
- Only one version of a mandate can be live at one time.
- Only one draft version can be active at one time. If the case, you must close the current draft version and then, open another one.
- Mandates in Cancelled status cannot be edited (versioned) by you or the system.
- No mandate can be deleted manually from the system.
- The system also can automatically adjust a mandate, based on mandate data received. All adjustments are automatically integrated into a new version of the mandate, and logged into the mandate history.

## **Mandate Stages**

A direct debit mandate stage can take one of the following values:

- N (new),
- D (deleted, cancelled), or
- M (modified).

These stages are registered by the solution, following the processing of payment files/ payment data. For example, if a request for payment through an active mandate is denied (a number of times, which you can configure), this is picked out and sorted by the system, and the mandate is transitioned to the **Deleted** stage. The system also automatically logs this update on the relevant mandate record (this is done by creating an actualized version of the mandate).

| Status name    | Description                                                                                                    |
|----------------|----------------------------------------------------------------------------------------------------|
| Proposal       | Initial state for any mandate registered in the system.                                                           |
| Draft          | Initial state for any mandate registered in the system.                                                           |
| Pending        | Ongoing state - the mandate is pending approval from the bank.                                                    |
| Active         | Ongoing state.                                                                                                    |
| Version Draft  | When the selected mandate becomes editable.                                                                       |
| Version        | When a draft version of a mandate is canceled                                                                     |
| Unapproved     | when a drait version of a mandate is canceled.                                                                    |
| Approved       | Ongoing state.                                                                                                    |
| Version Closed | When a draft version of a mandate is closed.                                                                      |
| Expired        | Final state. The mandate is expired. The mandate cannot be                                                        |
| Expired        | moved from this state to any other states.                                                                        |
| Cancelled      | Final state. The mandate is cancelled. The mandate cannot be edited or moved from this state to any other states. |

## Mandate States

## Mandate State Transitions

| Transition           | Description                                                                                                    |
|----------------------|----------------------------------------------------------------------------------------------------|
| _Proposal            | Initial state.                                                                                                    |
| Active_Cancelled     | When the system registers a notification about the mandate cancellation.                                                                                                    |
| Active_Expired       | When the mandate reaches its end<br>day. The expiration triggers the<br>automatic change of the payment type<br>on the policy, from Direct Debit to<br><b>Bank Transfer</b> (OP). |
| Active_VersionClosed | When a version of the mandate is closed. Used for mandate versioning.                                                                                                    |

### **BILLING AND COLLECTION USER GUIDE**

| Transition         | Description                                                                                                    |
|--------------------|----------------------------------------------------------------------------------------------------|
| Approved_Active    | When the mandate reaches its start day.                                                                                                    |
| Approved_Draft     | When a change of the <b>policy payment</b><br><b>type</b> from Bank Transfer (OP) into<br><b>Direct Debit</b> is performed on a policy.                                                                                                    |
| Approved_Expired   | When the number of days for the activation of a mandate were exhausted.                                                                                                    |
| Cancelled_Active   | When a mandate is reactivated. This status is only visible/ available for DIDE UK processing.                                                                                                    |
| Draft_Active       | When the mandate reaches its start<br>day.<br>This transition is triggered<br>automatically by a specific job that<br>verifies if the current date is the<br>mandate begin date and changes the<br>status to <b>Active</b> for all eligible<br>mandates. |
| Draft_Cancelled    | When the system registers a notification about the mandate cancellation.                                                                                                    |
| Draft_Expired      | When the number of days for the<br>activation of a mandate were<br>exhausted. The expiration triggers the<br>automatic change of the payment type<br>on the policy, from Direct Debit to<br><b>Bank Transfer</b> (OP).                                   |
| Draft_Pending      | After the instruction file for the<br>mandate's activation is generated, and<br>the mandate is pending approval from<br>the bank.                                                                                                    |
| Draft_VersionDraft | When the mandate versioning process starts.                                                                                                    |
| Pending_Active     | When the mandate reaches its start day.                                                                                                    |
| Pending_Cancelled  | When the system registers a<br>notification (e.g. AUDDIS file) about<br>canceling the mandate, or a user<br>manually cancels the mandate.                                                                                                    |

### **BILLING AND COLLECTION USER GUIDE**

| Transition                     | Description                                                                                                    |
|--------------------------------|----------------------------------------------------------------------------------------------------|
| Proposal_Active                | When the mandate reaches its start                                                                                |
| Proposal_Draft                 | When the mandate is registered in the<br>system but it is not activated yet, or its<br>begin date is yet to come. |
| Proposal_Expired               | When the number of days for the activation of a draft mandate were exhausted.                                     |
| VersionDraft_Approved          | When a version of the mandate is approved. Used for mandate versioning.                                           |
| VersionDraft_VersionUnapproved | When the opened version is not approved. Used for mandate versioning.                                             |

### HINT

For more details, consult also the Flow Parameters And Scheduled Jobs page.

## **Direct Debit SEPA**

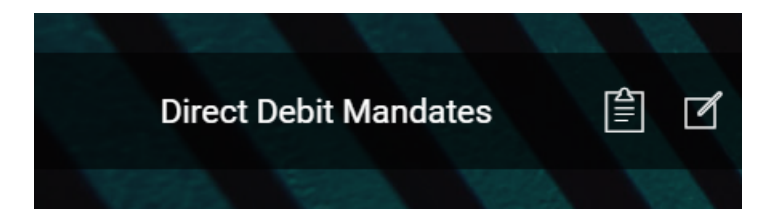

The **Billing and Collection** solution helps **SEPA**\* insurers to handle direct debit payment operations - starting with the direct debit activation procedure (in order to notify the bank about the payment arrangement between insurer and insured) up to the moment the payment is collected.

### **IMPORTANT!**

Follow the steps detailed in the Direct Debit page, for setting the solution to perform direct debit processing for SEPA\* area.

For direct debit payments that respect some rules (such as providing the correct payment details), the process or billing and collecting is completely automated, and you can check the technical details about it on the SEPA Direct Debit page. Details about the automated jobs handling the direct debit payments can be found on the Flow Parameters And Scheduled Jobs page.

Below is an example of a mandate activated automatically, by the **Billing and Collection** solution:

| ністо | RY     |           |          |                |                   |                  |
|-------|--------|-----------|----------|----------------|-------------------|------------------|
| )     |        |           |          |                |                   |                  |
|       | Label  | Reference | Attribut | e Version Date | Attribute Version | Modified by user |
|       | Q      | Q         | Q        |                | Q                 | Q                |
|       | Active | 80002031  | 03/02/   | 2022 02:00     | 1                 | JobServer        |

### **IMPORTANT!**

The direct debit mandates cannot be deleted manually.

\*Single Euro Payments Area (SEPA) allows customers to make cashless euro payments – via credit transfer and direct debit – to anywhere in the European Union.

## **Direct Debit Mandates View**

In your portal, the **Direct Debit Mandates** section offers you an overview of the SEPA direct debit mandates registered in your system - with the newest activated mandate at the top.

This view is permanently updating since many of the files are generated by the system, based on available connections with other third-party systems that feed different kinds of direct debit data into the **Billing and Collection** 

solution, and also based on different scheduled jobs that automate direct debit processing. Second to that, some functionalities allow manual interaction. Scroll down to the External Reports section, for more details.

|             |               |           |        | /        |            | X          |           |
|-------------|---------------|-----------|--------|----------|------------|------------|-----------|
| Current No. | Payer PIN/UTR | Reference | Amount | Currency | Begin date | End date   | Status    |
| Q           | Q             | Q         | Q      | Q        | a 🗖        | Q 🗖        | Q         |
| 1           | 1870927409112 | 80000699  | 25.00  | EUR      | 13/10/2021 | 13/10/2022 | Cancelled |
| 1           | 1870927409112 | 80000646  | 25.00  | EUR      | 13/10/2021 | 13/10/2022 | Active    |
| 1           | 1870927409112 | 80000658  | 25.00  | EUR      | 11/10/2021 | 11/10/2021 | Expired   |
| 2           | 1870927409112 | 80000659  | 25.00  | EUR      | 11/10/2021 | 11/10/2021 | Cancelled |
| 1           | 1870927409112 | 80000653  | 25.00  | EUR      | 11/10/2021 | 11/10/2021 | Cancelled |

This list also gives you the possibility to search and sort the mandates for easier processing. For example if you want to view all the mandates in **Active** status - that is mandates from which premiums are paid, you can use the **Search by Status** option and sort all your mandates accordingly.

Follow the steps below to view the **SEPA** direct debit mandates registered into your system:

- In your FintechOS Portal, navigate down the main menu of the Billing and Collection solution.
- 2. From the dropdown list, click **Direct Debit Mandates** to open the **Direct Debit Mandates** list.

On the Direct Debit Mandates page:

- To inspect a record from the grid, double-click it. The form allows you to see the direct debit mandate related details and its history, in a second tab. See details in the next section, below.
- To add a new mandate, manually, click Insert, at the top right corner of the page, to open the Insert Mandate Form. See details in the Insert Mandate section, below.

 To edit a mandate, press Edit Mandate and use the form to make your adjustments. Editing is available for mandates in Draft, Pending or Active status. See details in the Edit Mandate section, below.

#### HINT

You can export one or more records by pressing **Export**, at the top right corner of your screen.

# SEPA Direct Debit Mandate Form

The **SEPA Direct Debit Mandate Form** allows you to inspect, edit or cancel a mandate. The form is organized as follows:

### **Direct Debit Mandates Tab**

| 1 Direct Debit Mandates |               |    | 2 History       |            |                |
|-------------------------|---------------|----|-----------------|------------|----------------|
| DIRECT DEBIT MAND       | ATES          |    |                 |            |                |
| Current No.             | 1             |    |                 |            | Edit Mandate   |
| Payer first name        |               |    | Payer last name |            |                |
| Payer PIN/UTR           | 1870927409112 |    | Reference       | 80001994   |                |
| IBAN                    |               |    | Currency        | EUR        | ↓ 🌶            |
| Bank branch             | Colentina     |    | Amount type     | F          |                |
| Amount                  |               | 25 | Mandate stage   | Modified   | 1              |
| Begin date              | 27/01/2022    |    | End date        | 29/01/2022 |                |
|                         |               |    |                 |            | Cancel mandate |

Inside this first section, the following fields are automatically populated with details extracted from the direct debit activation file, coming from the bank and the related policy. These fields are not editable.

### **BILLING AND COLLECTION USER GUIDE**

| Field           | Description                                           |
|-----------------|-------------------------------------------------------|
| Current No.     | The number of the current mandate.                    |
| Payer first     | The first name of the naver                           |
| name            |                                                       |
| Payer last name | The last name of the payer.                           |
| Davor DINI/LITP | The Personal Identification Number or unique ID of    |
| Fayer Finy OTK  | the payer.                                            |
| Reference       | The reference for the payments - policy number.       |
| IBAN            | The IBAN code for the payments.                       |
| Currency        | The currency for the payments.                        |
| Bank branch     | The bank branch.                                      |
| Amount type     | The amount type.                                      |
| Amount          | The amount of the payment.                            |
| Mandate stage   | The stage of the mandate. The options set values are: |
| Walluate stage  | New, Deleted, Modified.                               |
|                 | The beginning date of the mandate. It is              |
|                 | automatically completed with the current date - the   |
| Begin date      | date when the direct debit Instructions File          |
|                 | (containing the instructions for the current mandate, |
|                 | also) is generated in the system.                     |
| End date        | The end date of the mandate.                          |

# **History Tab**

| HISTO  | DRY                |           |           |              |                   |                  |
|--------|--------------------|-----------|-----------|--------------|-------------------|------------------|
| Ø Refr | Label              | Reference | Attribute | Version Date | Attribute Version | Modified by user |
|        | Q                  | Q         | Q         |              | Q                 | Q                |
|        | Active             | 80001858  | 18/01/20  | 22 17:03     | 3                 |                  |
|        | Version Unapproved | 80001858  | 18/01/20  | 22 17:02     | 2                 |                  |
|        | Version Closed     | 80001858  | 18/01/20  | 22 02:00     | 1                 |                  |

Inside this section, you can see the history of the direct debit record. The system makes updates on a direct debit record through the standard versioning mechanism and logs them in this section, helping you to keep track of every change. These fields are not editable.

## Edit a Direct Debit Mandate

| 1 Direct Debit Mandates |               |    | 2 History       |            |                |
|-------------------------|---------------|----|-----------------|------------|----------------|
| DIRECT DEBIT MAND       | ATES          |    |                 |            |                |
| Current No.             | 1             |    |                 |            | Edit Mandate   |
| Payer first name        |               |    | Payer last name |            |                |
| Payer PIN/UTR           | 1870927409112 |    | Reference       | 80001994   |                |
| IBAN                    |               |    | Currency        | EUR        | V 🖋            |
| Bank branch             | Colentina     |    | Amount type     | F          |                |
| Amount                  |               | 25 | Mandate stage   | Modified   | 1              |
| Begin date              | 27/01/2022    |    | End date        | 29/01/2022 |                |
|                         |               |    |                 |            | Cancel mandate |

The versioning functionality allows you to edit a mandate, and all your updates are logged into the system. After editing, you must manually approve the new mandate version. See the instructions below.

### **IMPORTANT!**

Mandates in Cancelled status cannot be edited.

1. Click **Edit Mandate** to allow the read-only fields to become editable.

Below , an example of a SEPA mandate ready to be adjusted:

| 1 Direct Debit Man | dates                    | 2 History       |            | /   |
|--------------------|--------------------------|-----------------|------------|-----|
| DIRECT DEBIT M     | IANDATES                 |                 |            |     |
| Current No.        | 1                        |                 |            |     |
| Payer first name   | •                        | Payer last name | •          |     |
| Payer PIN/UTR      | 1870927409112            | Reference       | 80000935   |     |
| IBAN               | RO28PORL1697282695123456 | Currency        | EUR        | ÷ 4 |
| Bank branch        | Colentina                | Amount type     | F          |     |
| Amount             | • 25                     | Mandate stage   | Modified   |     |
| Begin date         | • 24/11/2021             | End date        | 12/12/2022 |     |

However, some fields are still not editable (see the table below). Proceed to make your changes into the form. Inside this first tab, the fields are automatically populated with the direct debit record details. The following fields are available:

| Field            | Description                                                                                                    |
|------------------|----------------------------------------------------------------------------------------------------|
| Current No.      | The number of the current mandate. Not editable!                                                                               |
| Payer first name | The first name of the payer.                                                                                                   |
| Payer last name  | The last name of the payer.                                                                                                    |
| Payer PIN/ UTR   | The Personal Identification Number or unique ID of the payer.                                                                  |
| Reference        | The reference for the payments - policy number.<br><b>Not editable!</b>                                                        |
| IBAN             | The IBAN code for the payments.                                                                                                |
| Currency         | The currency for the payments. Not editable!                                                                                   |
| Bank branch      | The bank branch.                                                                                                    |
| Amount type      | The amount type.                                                                                                    |
| Amount           | The amount of the payment.                                                                                                    |
| Mandate stage    | The stage of the mandate. The options set values are: <b>New</b> , <b>Deleted</b> , and <b>Modified</b> . <b>Not editable!</b> |
| Begin date       | The beginning date of the mandate.                                                                                             |
| End date         | The end date of the mandate.                                                                                                   |

2. Use the **Status picker**, at the top left of the form, to approve your changes.

Below is an example of a SEPA mandate History tab and the **Status picker** (actually available on both tabs of the form):

| 1 Direct I | Approved<br>Version Unapproved | 2 History<br>Unapproved |                  |         |                   |                  |  |  |  |
|------------|--------------------------------|-------------------------|------------------|---------|-------------------|------------------|--|--|--|
| HIST       | HISTORY                        |                         |                  |         |                   |                  |  |  |  |
| Ø Ret      | fresh 📄 Export                 |                         |                  |         |                   |                  |  |  |  |
|            | Label                          | Reference               | Attribute Versio | on Date | Attribute Version | Modified by user |  |  |  |
|            | Q                              | Q                       | Q                |         | Q                 | Q                |  |  |  |
|            | Version Draft                  | 80000935                | 06/02/2022 21    | :01     | 4                 |                  |  |  |  |
|            | Version Unapproved             | 80000935                | 19/01/2022 17    | /:21    | 3                 |                  |  |  |  |
|            | Version Unapproved             | 80000935                | 19/01/2022 16    | 54      | 2                 |                  |  |  |  |
|            | Active                         | 80000935                | 24/11/2021 02    | 2:00    | 1                 |                  |  |  |  |

3. Once approved, the **History** tab opens and you can check the logging of the version you recently created on the selected direct debit mandate.

4. Click Save and close.

# **Cancel a Direct Debit Mandate**

| 1 Direct Debit Mandates | 3             |    | 2 History       |            |                |
|-------------------------|---------------|----|-----------------|------------|----------------|
| DIRECT DEBIT MAND       | ATES          |    |                 |            |                |
| Current No.             | 1             |    |                 |            | Edit Mandate   |
| Payer first name        |               |    | Payer last name |            |                |
| Payer PIN/UTR           | 1870927409112 |    | Reference       | 80001994   |                |
| IBAN                    |               |    | Currency        | EUR        | 4              |
| Bank branch             | Colentina     |    | Amount type     | F          |                |
| Amount                  |               | 25 | Mandate stage   | Modified   |                |
| Begin date              | 27/01/2022    |    | End date        | 29/01/2022 |                |
|                         |               |    |                 |            | Cancel mandate |

### **IMPORTANT!**

Canceling a mandate triggers the cancellation of **all its correlated invoices** - that are in **Generated** status.

Follow the steps below, to cancel a mandate:

1. Click **Cancel mandate** to move the mandate into this final state.

### NOTE

Cancellation is irreversible and the mandate cannot be edited after this step.

2. Once cancelled, the **History** tab opens and you can check the logging of this final adjustment you made on the mandate.

Below is an example of the History tab of a cancelled SEPA mandate:

| Direct D | Debit Mandates     |           | 2 History              | ' |                  |                    |
|----------|--------------------|-----------|------------------------|---|------------------|--------------------|
| HIST     | DRY                |           |                        |   |                  |                    |
| Ø Refi   | resh 📔 Export      |           |                        |   |                  |                    |
|          | Label              | Reference | Attribute Version Date | t | Attribute Versio | n Modified by user |
|          | ۹                  | ۹         | ٩                      |   | Q                | ۹                  |
|          | Cancelled          | 80001997  | 27/01/2022 02:00       |   |                  | 1                  |
|          | Version Unapproved | 80001997  | 27/01/2022 16:58       |   | :                | 2                  |

3. Click Save and close.

## **Insert SEPA Mandate Form**

Even if rare, there are cases when you need to manually insert a mandate, on behalf of a customer. For this, you use the **Insert Mandate Form**. All mandates inserted manually are registered in **Draft** status, with **mandateStage** =**N** (new) and **Begin Date** = **null**. Next, for all the mandates -SEPA and UK, registered in the system, the **FTOS\_PYMT\_ DirectDebitMandateStatus** scheduled job moves the mandate in **Active** status, based on some rules. More on the SEPA Direct Debit page.

### **IMPORTANT!**

Manually, you can only add mandates with the mandate stage set to **New**. Additionally, a system validation is in place that prevents you from adding a mandate with the **same reference** (policy number) as any other mandate already existing in the system.

Below is an example of an Insert Mandate Form:

|      |     |    | -  | -   |
|------|-----|----|----|-----|
| iser | LIV | an | ua | LC= |
|      |     |    |    |     |

| Insert Mandate   |         |                 |     |     |
|------------------|---------|-----------------|-----|-----|
| DIRECT DEBIT M   | ANDATES |                 |     |     |
| Current No.      | 1       |                 |     |     |
| Payer first name | •       | Payer last name | •   |     |
| Payer PIN/UTR    | •       | Reference       | •   |     |
| IBAN             | •       | Currency        | •   | ↓ 🖋 |
| Bank branch      | •       | Amount type     | •   |     |
| Amount           | •       | Mandate stage   | New | /   |
| Begin date       | •       | End date        | •   |     |

Follow the steps below to add a mandate:

- 1. In your FintechOS Portal, navigate down the main menu of the Billing and Collection solution.
- 2. From the dropdown list, click Direct Debit Mandates to open the Direct Debit Mandates list.
- 3. On the **Direct Debit Mandates** page, click **Insert**, at the top right corner of the page, to open the Insert Mandate Form.
- 4. Proceed to insert the necessary details into the form, as follows:

| Field            | Description                                             |
|------------------|---------------------------------------------------------|
| Current No       | The number of the mandate. Not editable! Automatically  |
| current No.      | generated by the system (unique number).                |
| Payer first name | The first name of the payer.                            |
| Payer last name  | The last name of the payer.                             |
| Payer PINI/LITP  | The Personal Identification Number or unique ID of the  |
| Fayer Finy OTK   | payer.                                                  |
| Peference        | The reference for the payments - policy number. Not     |
| Reference        | editable!                                               |
| IBAN             | The IBAN code for the payments.                         |
| Currency         | Choose from the dropdown the currency for the payments. |
| Bank branch      | The bank branch.                                        |

| Field         | Description                                                                              |
|---------------|------------------------------------------------------------------------------------------|
| Amount type   | The amount type. String values: <b>M</b> (maximum amount) or <b>F</b> (fixed amount).    |
| Amount        | The amount of the payment (with 2 decimals).                                             |
| Mandate stage | The stage of the mandate. By default completed with <b>N</b> (new). <b>Not editable!</b> |
| Begin date    | When the direct debit process should start.                                              |
| End date      | When the direct debit process should end.                                                |

5. Click Save and close.

### **External Reports**

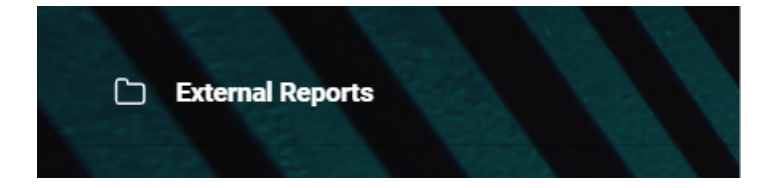

The **External Reports** hold details referring to the management of direct debit mandates - the notifications sent by the bank regarding the activation of the mandate and also about its status (such as if the mandate is still active), the instruction files containing the payment requests for the selected installments, the details regarding the success or failure of the direct debit transactions, and more.

In the **External Reports** section, you can search inside the repositories by **File** or **Import Date**. You can inspect a record by double-clicking it.

### **IMPORTANT!**

The bulk of handling of these operations is done through automatic flows. Where file insert is possible, you will find an **Insert** button. Uploading direct debit data into the system, triggers automatic changes and tracking of those changes. Updates are made and logged for every record through **FintechOS** standard versioning mechanism.

Inside External Reports, the following sections are available:

**Direct Debit Notification Section** 

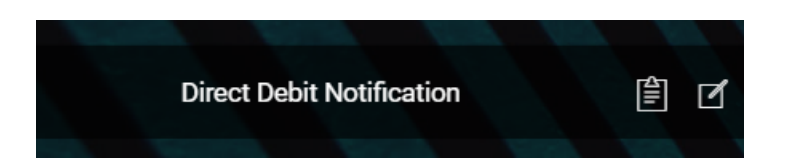

The **Direct Debit Notifications** sections displays all the files that contain **notifications about changes** made on the direct debit mandates registered on the system. A notified mandate is a mandate that received an update.

This section is permanently updating since many of the updates are generated by the system, also, based on different scheduled jobs that automate direct debit processing. For example if a request for payment through an active mandate is denied (a number of times), the system changes the status of the mandate to **Deleted**.

|    | File                            | Import Date      |             |
|----|---------------------------------|------------------|-------------|
|    | Q                               | ۹                | t           |
|    | Mandat ex2 - update D to M.txt  | 17/09/2021 17:41 |             |
|    | Mandat ex2 - update D to M.txt  | 17/09/2021 16:31 |             |
|    | Mandat ex2 - draft update 2.txt | 17/09/2021 11:49 |             |
|    | Mandat ex2 - draft update.txt   | 16/09/2021 21:16 |             |
|    | Mandat ex2 - draft.txt          | 16/09/2021 21:14 |             |
| 10 | 20                              | 1                | . 4 5 6 7 . |

### NOTE

In this section, file import is possible. You can use this functionality to bulk upload notifications (updates) about the existing mandates. A **Direct Debit Notification** file must have **.csv** or **.txt** format in order to be processed and stored by the system.

There are also cases when you need to manually modify some details existing on mandate in **Active** status - for example, the policyholder's account number has changed and there is a business request to update the mandate urgently, instead of waiting for the automated jobs to handle the change. You can do this by importing a direct debit notification file with **M** (modified) type.

Follow the steps below in order to manually import a **Direct Debit Notification** file:

## **Import File Instructions**

Below is an example of an Import Form:

| Ð           |      |                              |             |
|-------------|------|------------------------------|-------------|
| Import      |      |                              |             |
| Import Date | File | • Select file or Drop file h | ere         |
|             |      |                              | Import Data |
|             |      |                              | ////        |

1. While in the same section, click **Insert**, at the top right corner of your screen.

2. When the **Import Form** opens, click on the **Select File** button and insert your **Direct Debit Notification File** and then click **Import Data**.

### **IMPORTANT!**

You must import an **M** type direct debit **Notification File** in order to modify an **Active** mandate.

3. (Optional) Check the tabs of the record, for further details. See also the next paragraph that explains how the record is organized.

4. Click Save and close.

Inside any **Direct Debit Notification** record, the details about the notified mandate are organized as follows:

| Notification File       2       Direct Debit Mandates         DIRECT DEBIT MANDATES NOTIFIED                                                                     |              | Mandat ex2    | - update D to M.txt | Impor  | t Date         | 17/09/2021 16:31 |        |
|----------------------------------------------------------------------------------------------------|--------------|---------------|---------------------|--------|----------------|------------------|--------|
| DIRECT DEBIT MANDATES NOTIFIED         Export       Ø Refresh         Current No.       Reference         Amount       Currency       Mandate stage       Option | 1 Notificati | on File       |                     | /      | 2 Direct Debit | Mandates         |        |
| Export         Constraint         Currency         Mandate stage         Option                                                                                  | DIRECT       | F DEBIT MANDA | TES NOTIFIED        |        |                |                  |        |
| Current No. Reference Amount Currency Mandate stage Option                                                                                                    |              |               |                     |        |                |                  |        |
| Q Q Q Q Q Q                                                                                                    | Exp          | ort Ø Refre   | esh                 |        |                |                  |        |
| 4 80000555 550 RON N View Ma                                                                                                    | Exp          | current No.   | Reference           | Amount | Currency       | Mandate stage    | Option |

- The **Notification File** tab This first tab includes the actual **File** with the notification for payment and the auto-populated **Import Date** field.
- The Direct Debit Mandate tab This second tab includes a View Mandate button which allows you to visualize the actual mandate record.

## **DIDE** Payments Instruction Files Section

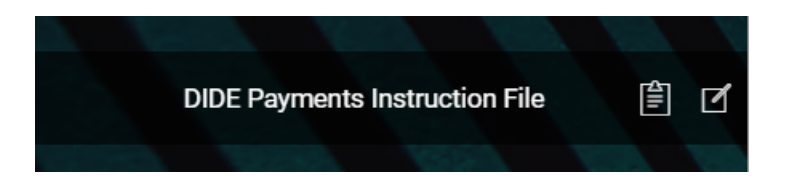

### NOTE

All the details from this section are automatically filled in by the system and they are not editable.

A direct debit job runs daily in the system, verifying all the policies with direct debit payment type and their payment schedules, for all the insurance products that are in **Active** status. Where the case, for all the qualifying

installments, this job generates invoices and automatically sends to the bank a request for payment in form of a direct debit instruction file containing the invoice details.

| DIRECT      | T DEBIT PAYMENTS INSTRUCTION FILES LIST                                               |                                                  |
|-------------|---------------------------------------------------------------------------------------|--------------------------------------------------|
|             | File name                                                                             | Date of generation                               |
|             | Q                                                                                     | ۹                                                |
|             | DIDEPaymentsInstructionFile_20211012.txt                                              | 12/10/2021 03:00                                 |
|             | DIDEPaymentsInstructionFile_20211011.txt                                              | 11/10/2021 17:01                                 |
|             | DIDEPaymentsInstructionFile_20211011.txt                                              | 11/10/2021 16:30                                 |
|             | DIDEPaymentsInstructionFile_20211011.txt                                              | 11/10/2021 16:01                                 |
|             | DIDEParageteleptrostopElle 20011011 tvt<br>EDIT DIRECT DEBIT PAYMENTS INSTRUCTION FIL | 11/10/2021 15:40                                 |
| <b>5</b> 10 | 20 DIDEPaymentsinstructionFile_2                                                      | 20211012.txt Date of generation 12/10/2021 03:00 |

The **Direct Debit Payment Instruction Files** section hosts all your files containing the instructions for direct debit payments generated by the system. You can search inside this repository by **File** or **Date of Generation**. You can inspect a record by double-clicking it. If you want to inspect the details inside any **Direct Debit Payment Instruction File**, you must download the file.

# **DIDE Payment Confirmations Section**

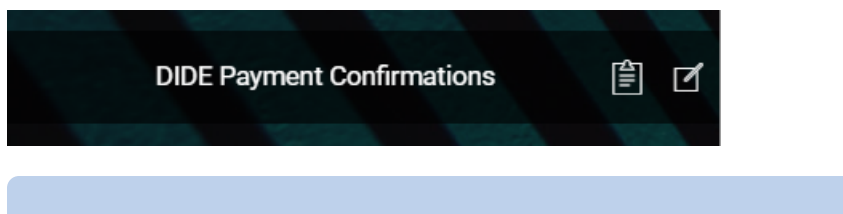

### NOTE

In this section, file import is possible. A **DIDE Payment Confirmations File** must have **.txt** format in order to be processed and stored by the system.

The **DIDE Payment Confirmations** section contains details about all the direct debit payments confirmed in the system. This section is permanently updating since many of the files are generated by the system, based on different scheduled jobs that automate direct debit processing.

| DIRECT | F DEBIT CONFIRMATIONS LIST     | A A A A AMA      |
|--------|--------------------------------|------------------|
|        | File                           | Import Date      |
|        | Q                              | ۹ 🖬              |
|        | Payments confirmation file.txt | 01/10/2021 14:13 |
|        | Payments confirmation file.txt | 01/10/2021 14:11 |
|        | Payments confirmation file.txt | 01/10/2021 14:11 |
|        | Payments confirmation file.txt | 01/10/2021 14:11 |
|        | Payments confirmation file.txt | 01/10/2021 14:07 |
| 5 10   | 20                             | 1 2 3 4          |

You can search inside this repository by **File** or **Import Date**. You can inspect a record by double-clicking it. If necessary, you can manually import a **DIDE Payment Confirmations** file. See right below:

# **Import File Instructions**

Below is an example of an Import Form:

| E.          |      |                                 |
|-------------|------|---------------------------------|
| Import      |      |                                 |
| Import Date | File | • Select file or Drop file here |
|             |      | Import Data                     |
|             |      |                                 |

1. While in the same section, click **Insert**, at the top right corner of your screen.

2. When the **Import Form** opens, select your file and then click **Import Data**.

3. (Optional) Check the tabs of the record, for further details. See also the next paragraph that explains how the record is organized.

4. Click Save and close.

Inside any **Direct Debit Confirmation** record, the details about the confirmed payment are organized as follows:

| 1 Payments Co | onfirmation File | /               | 2 Payments Confir | med              |               |
|---------------|------------------|-----------------|-------------------|------------------|---------------|
| File          | Payments confirm | nation file.txt | Import Date       | 01/10/2021 14:11 |               |
| 1 Payme       |                  |                 | 2 Payments        | Confirmed        |               |
| PAYME         | Payment no       | Payment date    | Paid amount       | Currency         | Consumer code |
|               | Q                | ۹               | ٩                 | ۹                | ۹             |
|               | 1                | 17.09.2021      | 350               | EUR              |               |
|               |                  |                 |                   |                  |               |

The first tab - includes the actual **File** with the confirmation of a payment for a specific mandate and the auto-populated **Import Date** field.

The second tab - includes a grid containing every denied payment extracted from the imported file. For the case when there are many records listed, you also can search inside this grid by different keywords - such as **Payment no**, **Payment date**, **Paid amount**, **Currency**, or **Consumer code**.

# **Direct Debit Denied Section**

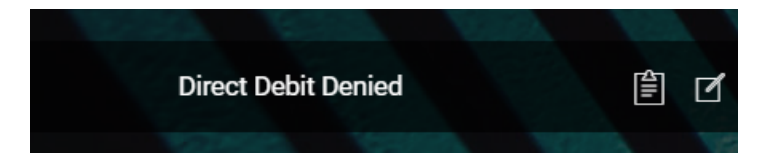

### NOTE

In this section, file import is possible. A **Direct Debit Denied** must have **.csv** or **.txt** format in order to be processed and stored by the system.

The **Direct Debit Denied** section contains details about all the requests for direct debit payment that were denied by the bank and are registered into your system. This section is permanently updating since many of the files are generated by the system, based on different scheduled jobs that automate direct debit processing.

| DIRECT | DEBIT DENIED LIST                   |                  |  |
|--------|-------------------------------------|------------------|--|
|        | File                                | Import Date      |  |
|        | ٩                                   | Q                |  |
|        | Payments denied file - Copy (2).txt | 11/10/2021 17:03 |  |
|        | Payments denied file - Copy (2).txt | 11/10/2021 16:47 |  |
|        | Payments denied file - Copy (2).txt | 11/10/2021 16:03 |  |
|        | Payments denied file - Copy (2).txt | 11/10/2021 16:00 |  |
|        | Payments denied file - Copy (2).txt | 08/10/2021 17:51 |  |
|        | Payments denied file - Copy (2).txt | 06/10/2021 18:23 |  |
|        | Payments denied file - Copy (2).txt | 06/10/2021 18:10 |  |
|        |                                     |                  |  |

You can search inside this repository by **File** or **Import Date**. You can inspect a record by double-clicking it. If necessary, you can manually import a **Direct Debit Denied** file. See right below:

## **Import File Instructions**

Below is an example of an Import Form:

| inipor c         |                                 |
|------------------|---------------------------------|
| Import Date File | • Select file or Drop file here |
|                  | Import Data                     |

1. While in the same section, click **Insert**, at the top right corner of your screen.

2. When the **Import Form** opens, select your file and then click **Import Data**.

3. (Optional) Check the tabs of the record, for further details. See also the next paragraph that explains how the record is organized.

4. Click Save and close.

Inside any **Direct Debit Denied** record, the details about the denied payment are organized as follows:

| 1 Pay | ments Denied                                | d File      | /                        | 2 Payments Deni |                  |          |  |  |
|-------|---------------------------------------------|-------------|--------------------------|-----------------|------------------|----------|--|--|
| File  |                                             | Payments de | nied file - Copy (2).txt | Import Date     | 11/10/2021 16:47 |          |  |  |
|       | 1 Payme                                     |             |                          | (2) Payn        | nents Denied     |          |  |  |
|       | DIRECT DEBIT DENIED DETAIL  Export  Refresh |             |                          |                 |                  |          |  |  |
|       |                                             | Payment no. | Order number             | Operation date  | Payment amount   | Currency |  |  |
|       |                                             | 1           | 123                      | 08.10.2021      | 25               | RON      |  |  |
|       |                                             |             |                          |                 |                  |          |  |  |

The first tab - includes the actual **File** with the details of the denied request for direct debit payment for a specific mandate, from the bank and the autopopulated **Import Date** field.

The second tab - includes a grid containing every denied payment extracted from the imported file. For the case when there are many records listed, you also can search inside this grid by different keywords - such as **Payment no.**, **Order number**, **Operation date**, or **Payment amount**.

### HINT

For more information about the import rules and configurations, consult also the Direct Debit and the Flow Parameters And Scheduled Jobs pages.

## **Direct Debit UK**

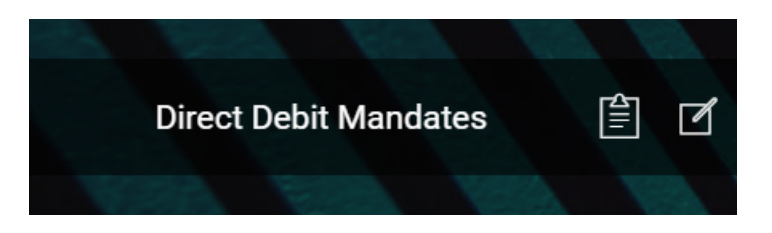

The **Billing and Collection** solution helps **UK** insurers to handle direct debit payment operations - starting with the direct debit mandate activation procedure (in order to notify the bank about the payment arrangement between insurer and insured) up to the moment the payment is collected.

### **IMPORTANT!**

Follow the steps detailed in the Direct Debit page, for setting the solution to perform direct debit processing for UK area.

For direct debit payments that respect some rules (such as providing the correct payment details), the process or billing and collecting is completely automated, and you can check the technical details about it on the UK Direct Debit page. Details about the automated jobs handling the direct debit processing can also be found on the Flow Parameters And Scheduled Jobs page.

The following is a diagram of how the **Billing and Collection** solution handles the processing of direct debit payments for the UK area.

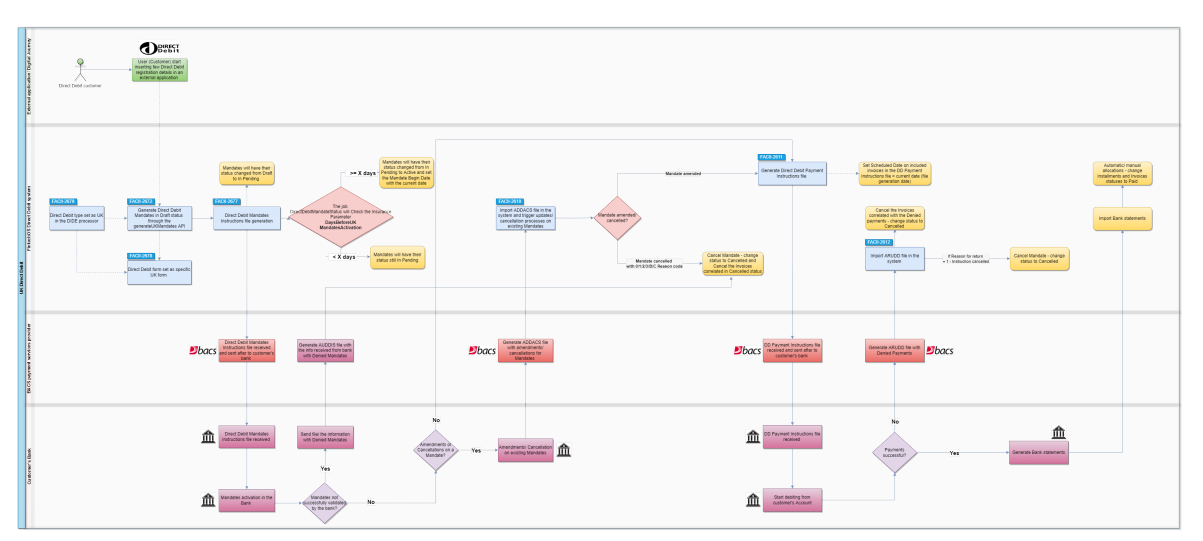

Below is an example of a mandate activated automatically, by the **Billing and Collection** solution:

| нізто | RY     |           |        |                  |                  |           |  |
|-------|--------|-----------|--------|------------------|------------------|-----------|--|
|       |        |           |        |                  |                  |           |  |
|       | Label  | Reference | Attrib | ite Version Date | Modified by user |           |  |
|       | Q      | Q         | Q      |                  | Q                | Q         |  |
|       | Active | 80002031  | 03/02  | /2022 02:00      | 1                | JobServer |  |

**NOTE** The direct debit mandates cannot be deleted manually.

# **Direct Debit Mandates View**

In your portal, the **Direct Debit Mandates** section offers you an overview of the UK direct debit mandates registered in your system - with the newest activated mandate at the top.

This view is permanently updating since many of the files are generated by the system, based on available connections with other third-party systems that feed different kinds of direct debit data into the **Billing and Collection** solution, and also based on different scheduled jobs that automate direct debit processing. Second to that, some functionalities allow manual interaction. Scroll down to the Direct Debit UK Functionalities section, for more details.

| DIRECT | T DEBIT MAND | ATES          |           |        | /        |            | T          |           |
|--------|--------------|---------------|-----------|--------|----------|------------|------------|-----------|
|        | Current No.  | Payer PIN/UTR | Reference | Amount | Currency | Begin date | End date   | Status    |
|        | Q            | Q             | Q         | Q      | Q        | Q 🗖        | Q 🗖        | Q         |
|        | 1            | 1870927409112 | 80000699  | 25.00  | EUR      | 13/10/2021 | 13/10/2022 | Cancelled |
|        | 1            | 1870927409112 | 80000646  | 25.00  | EUR      | 13/10/2021 | 13/10/2022 | Active    |
|        | 1            | 1870927409112 | 80000658  | 25.00  | EUR      | 11/10/2021 | 11/10/2021 | Expired   |
|        | 2            | 1870927409112 | 80000659  | 25.00  | EUR      | 11/10/2021 | 11/10/2021 | Cancelled |
|        | 1            | 1870927409112 | 80000653  | 25.00  | EUR      | 11/10/2021 | 11/10/2021 | Cancelled |
| 5 10   | 20           |               |           |        |          | 1          | 2 3 4 5    | 67        |

This list also gives you the possibility to search and sort the mandates for easier processing. For example if you want to view all the mandates in **Active** status - that is mandates from which premiums are paid, you can use the **Search by Status** option and sort all your mandates accordingly.

Follow the steps below to view the **UK** direct debit mandates registered into your system:

- 1. In your **FintechOS Portal**, navigate down the main menu of the **Billing and Collection** solution.
- 2. From the dropdown list, click **Direct Debit Mandates** to open the **Direct Debit Mandates** list.

On the Direct Debit Mandates page:

- To inspect a record from the grid, double-click it. The form allows you to see the direct debit mandate related details and its history, in a second tab. See details in the next section, below.
- To add a new mandate, manually, click Insert, at the top right corner of the page, to open the Insert Mandate Form. See details in the Insert Mandate section, below.
- To edit a mandate, press Edit Mandate and use the form to make your adjustments. Editing is available for mandates in Draft, Pending or Active status. See details in the Edit Mandate section, below.
### HINT

You can export one or more records by pressing **Export**, at the top right corner of your screen.

# **UK Direct Debit Mandate Form**

The **UK Direct Debit Mandate Form** allows you to inspect, edit or cancel a mandate. The form is organized as follows:

# **Direct Debit Mandates Tab**

| 1 Direct Debit Mandate |                          | 2 History      |          |                |
|------------------------|--------------------------|----------------|----------|----------------|
| DIRECT DEBIT MAND      | ATES                     |                |          | Edit Mandate   |
| Account Holder         |                          | Bank Sort Code | 04-00-26 |                |
| Account Number         | RO28PORL1697282695123456 | Begin date     |          |                |
| Reference              | 80002034                 |                | I        | Cancel Mandate |

Inside this first section, the following fields are automatically populated with details extracted from the direct debit activation file, coming from the bank and the related policy. These fields are not editable.

| Field             | Description                                                                                                    |
|-------------------|----------------------------------------------------------------------------------------------------|
| Account Holder    | The name of the payer.                                                                                                    |
| Bank Sort Code    | The bank sort code.                                                                                                    |
| Account<br>Number | The account number used for direct debit payments.                                                                                                    |
| Begin date        | The beginning date of the mandate. It is<br>automatically completed with the current date - the<br>date when the direct debit <b>Instructions File</b><br>(containing the instructions for the current mandate,<br>also) is generated in the system. |
| Reference         | The reference for the payments - policy number.                                                                                                    |

# **History** Tab

| HIST   | DRY                |           |           |              |                   |                  |
|--------|--------------------|-----------|-----------|--------------|-------------------|------------------|
| Ø Refi | resh 📄 Export      |           |           |              |                   |                  |
|        | Label              | Reference | Attribute | Version Date | Attribute Version | Modified by user |
|        | Q                  | Q         | Q         |              | Q                 | Q                |
|        | Active             | 80001858  | 18/01/20  | 22 17:03     | 3                 |                  |
|        | Version Unapproved | 80001858  | 18/01/20  | 22 17:02     | 2                 |                  |
|        | Version Closed     | 80001858  | 18/01/20  | 22 02:00     | 1                 |                  |

Inside this section, you can see the history of the direct debit record. The system makes updates on a direct debit record through the standard versioning mechanism and logs them in this section, helping you to keep track of every change. These fields are not editable.

# Edit a UK Direct Debit Mandate

| 1 Direct Debit Mandates |                          | 2 History      |          |                |
|-------------------------|--------------------------|----------------|----------|----------------|
| DIRECT DEBIT MAND       | ATES                     |                |          | Edit Mandate   |
| Account Holder          |                          | Bank Sort Code | 04-00-26 |                |
| Account Number          | RO28PORL1697282695123456 | Begin date     |          |                |
| Reference               | 80002034                 |                |          | Cancel Mandate |

The versioning functionality allows you to edit a mandate, and all your updates are logged into the system. After editing, you must manually approve the new mandate version. See the instructions below.

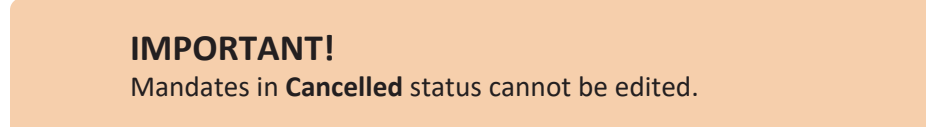

1. Click **Edit Mandate** to allow the read-only fields to become editable.

CURRENT STATUS:

VERSION DRAFT

CHOOSE STATUS:

CHOOSE STATUS:

CHOOSE STATUS:

CHOOSE STATUS:

CHOOSE STATUS:

CHOOSE STATUS:

CHOOSE STATUS:

CHOOSE STATUS:

CHOOSE STATUS:

CHOOSE STATUS:

CHOOSE STATUS:

CHOOSE STATUS:

CHOOSE STATUS:

CHOOSE STATUS:

CHOOSE STATUS:

CHOOSE STATUS:

CHOOSE STATUS:

CHOOSE STATUS:

CHOOSE STATUS:

CHOOSE STATUS:

CHOOSE STATUS:

CHOOSE STATUS:

CHOOSE STATUS:

CHOOSE STATUS:

Below, an example of a UK mandate ready to be adjusted:

However, some fields are still not editable (see the table below). Proceed to make your changes into the form. Inside this first tab, the fields are automatically populated with the direct debit record details. The following fields are available:

| Field          | Description                                                             |
|----------------|-------------------------------------------------------------------------|
| Account Holder | The name of the payer, account holder.                                  |
| Bank Sort Code | The bank sort code.                                                     |
| Account Number | The account number of the payer.                                        |
| Begin date     | The beginning date of the mandate. <b>Not</b> editable!                 |
| Reference      | The reference for the payments - policy number.<br><b>Not editable!</b> |

2. Use the **Status picker**, at the top left of the form, to approve your changes.

Below is an example of a UK mandate History tab and the **Status picker** (actually available on both tabs of the form):

| Direct Debit Ma | vpproved<br>/ersion Unapproved | 2 History      |            |
|-----------------|--------------------------------|----------------|------------|
| DIRECT DEBIT MA | NDATES                         |                |            |
| Account Holder  | •                              | Bank Sort Code | 04-00-26   |
| Account Number  | RO28PORL1697282695123456       | Begin date     | 03/02/2022 |
| Reference       | 80002030                       |                |            |

3. Once approved, the **History** tab opens and you can check the logging of the version you recently created on the selected direct debit mandate.

4. Click Save and close.

# **Cancel a Direct Debit Mandate**

| 1 Direct Debit Mandates |                          | 2 History      |          |                |
|-------------------------|--------------------------|----------------|----------|----------------|
| DIRECT DEBIT MAND       | ATES                     |                |          | Edit Mandate   |
| Account Holder          |                          | Bank Sort Code | 04-00-26 |                |
| Account Number          | RO28PORL1697282695123456 | Begin date     |          |                |
| Reference               | 80002034                 |                |          | Cancel Mandate |

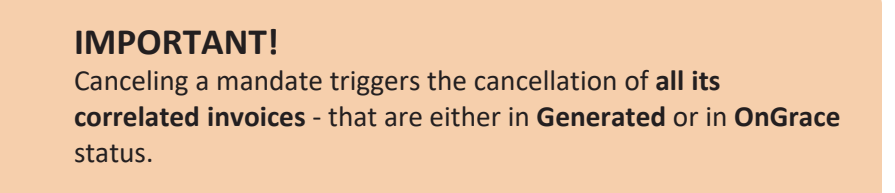

Follow the steps below, to cancel a mandate:

1. Click **Cancel mandate** to move the mandate into this final state.

### NOTE

Cancellation is irreversible and the mandate cannot be edited after this step.

2. Once cancelled, the **History** tab opens and you can check the logging of this final adjustment you made on the mandate.

Below is an example of the History tab of a cancelled UK mandate:

| IISTO | RY        |           |              |            |                   |                  |
|-------|-----------|-----------|--------------|------------|-------------------|------------------|
|       |           |           |              |            |                   |                  |
|       | Label     | Reference | Attribute Ve | rsion Date | Attribute Version | Modified by user |
|       | Q         | Q         | Q            |            | Q                 | Q                |
|       | Cancelled | 80002026  | 03/02/2022   | 2 02:00    | 1                 |                  |

3. Click Save and close.

# Insert UK Mandate Form

Even if rare, there are cases when you need to manually insert a mandate, on behalf of a customer. For this, you use the **Insert Mandate Form**. All mandates inserted manually are registered in **Draft** status, with **mandateStage** =**N** (new) and **Begin Date** = null. Next, for all the mandates -SEPA and UK, registered in the system, the **FTOS\_PYMT\_ DirectDebitMandateStatus** scheduled job moves the mandate in **Active** status, based on some rules. More on the UK Direct Debit page.

### **IMPORTANT!**

You can only add mandates with the mandate stage set to **New**. Additionally, a system validation is in place that prevents you from adding a mandate with the **same reference** (policy number) as any other mandate already existing in the system.

### Below is an example of an Insert Mandate Form:

| Insert Mandate   |       |                |  |
|------------------|-------|----------------|--|
| DIRECT DEBIT MAN | DATES |                |  |
| Account Holder   | •     | Bank Sort Code |  |
| Account Number   | •     | Begin date     |  |
| Reference        | •     |                |  |

Follow the steps below to add a mandate:

- 1. In your FintechOS Portal, navigate down the main menu of the Billing and Collection solution.
- 2. From the dropdown list, click **Direct Debit Mandates** to open the **Direct Debit Mandates** list.
- 3. On the **Direct Debit Mandates** page, click **Insert**, at the top right corner of the page, to open the **Insert Mandate Form**.
- <sup>4</sup> Proceed to insert the necessary details into the form, as follows:

| Field          | Description                                      |
|----------------|--------------------------------------------------|
| Account Holder | The name of the payer, account holder.           |
| Bank Sort Code | The bank sort code.                              |
| Account Number | The account number of the payer.                 |
| Begin date     | The beginning date of the mandate. Not editable! |
| Reference      | The reference for the payments - policy number.  |

5. Click Save and close.

### **Direct Debit UK Functionalities**

In order to accommodate the differences regarding the direct debit payments, the **Billing and Collection** solution has dedicated workflows for the **Single Euro Payments Area (SEPA)** and for the **UK** financial area. Each flow has different menu items that display their respective functionalities and help you to handle direct debit payments processing according to SEPA or UK regulations.

Read below about the different functionalities that are part of the UK direct debit flow.

### **IMPORTANT!**

The bulk of handling of these operations is done through automatic flows. Where file insert is possible, you will find an **Insert** button. Uploading direct debit data into the system, triggers automatic changes and tracking of those changes. Updates are made and logged for every record through **FintechOS** standard versioning mechanism.

The following sections are available:

# **DIDE Payments Instruction Files Section**

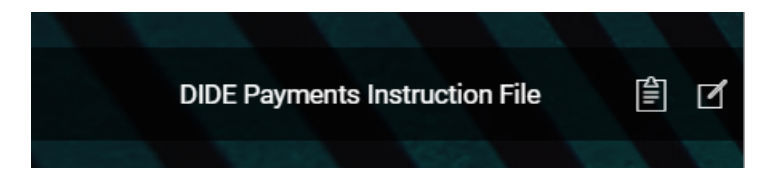

### NOTE

All the details from this section are automatically filled in by the system and they are not editable.

A direct debit job runs daily in the system, verifying all the policies with direct debit payment type and their payment schedules, for all the insurance products that are in **Active** status. Where the case, for all the qualifying installments, this job generates invoices and automatically sends to the bank a request for payment in form of a direct debit instruction file containing the invoice details.

| File nam | е                    |                           | Date of generation |  |
|----------|----------------------|---------------------------|--------------------|--|
| Q        |                      |                           | Q                  |  |
| DIDEPay  | mentsInstructionFile | _20211012.txt             | 12/10/2021 03:00   |  |
| DIDEPay  | mentsInstructionFile | _20211011.txt             | 11/10/2021 17:01   |  |
| DIDEPay  | mentsInstructionFile | _20211011.txt             | 11/10/2021 16:30   |  |
| DIDEPay  | mentsInstructionFile | _20211011.txt             | 11/10/2021 16:01   |  |
| DIDEPa   | montalnatruationFile | 20211011 +vt              | 11/10/2021 15:40   |  |
|          | EDIT DIRECT DEBIT F  | PAYMENTS INSTRUCTION FILE |                    |  |

The **Direct Debit Payment Instruction Files** section hosts all your files containing the instructions for direct debit payments generated by the system. You can search inside this repository by **File** or **Date of Generation**. You can inspect a record by double-clicking it. If you want to inspect the details inside any **Direct Debit Payment Instruction File**, you must download the file.

# **ADDACS Files Section**

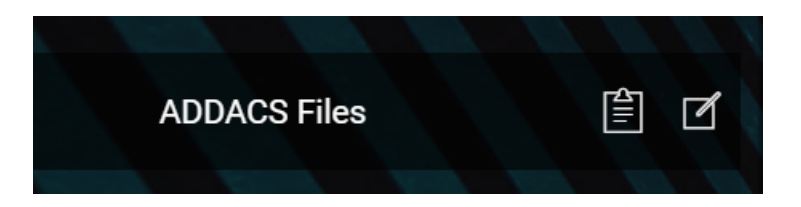

### HINT

The ADDACS report (file) contains data that impact the status of the UK Direct Debit Mandates.

# **ADDACS Report Description**

Once a **Direct Debit Instruction (Mandate)** has been set up, it might change.

When it does, the **Paying Bank** reports the change to **BACS** (Bankers Automated Clearing Service). BACS generates an ADDACS (Automated Direct Debit Amendment and Cancellation Service) report about the changes that were made and sends it to the insurer.

The following are the **Reasons** which can be received in the **ADDACS** file, and the corresponding behavior of the **Billing and Collection** solution:

| Code | Mention                                                        |
|------|----------------------------------------------------------------|
|      | Instruction cancelled refer to Payer.                          |
| 0    | If this reason is received, then the mandate status is changed |
|      | to Cancelled.                                                  |
|      | Instruction cancelled by Payer.                                |
| 1    | If this reason is received, then the mandate status is changed |
|      | to Cancelled.                                                  |
| 2    | Payer deceased.                                                |
|      | If this reason is received, then the mandate status is changed |
|      | to Cancelled.                                                  |
| 3    | Account transferred to a new Bank or Building Society          |
|      | If this reason is received, then the mandate status is changed |
|      | to Cancelled.                                                  |
|      | Account closed.                                                |
| В    | If this reason is received, then the mandate status is changed |
|      | to Cancelled.                                                  |
|      | Account/ Instruction transferred to a different branch of      |
| C    | Bank/ Building Society.                                        |
| C    | If this reason is received, then the mandate status is changed |
|      | to Cancelled.                                                  |
| D    | Advance notice disputed.                                       |
| 0    | If this reason is received, then no action is taken.           |
| E    | Instruction amended.                                           |
| E    | If this reason is received, then update the mandate.           |
| D    | Instruction re-instated.                                       |
| R    | If this reason is received, then reactivate the mandate.       |

### NOTE

An **ADDACS report** (file) is produced **whenever** a change is

made to the details of an existing **Direct Debit Instruction** (Mandate).

It is critically important that the correct action is taken in response to an ADDACS report as this will enable the insurer to continue to receive payments. These updates should be acted upon within 3 days of receipt. It is in the best interest of insurers to act quickly on receipt of an ADDACS report, otherwise, it can be risky making incorrect collections and facing indemnity claims, loss of revenue, and damage to organization's reputation as offering poor customer service.

**ADDACS files are emitted by the BACS** (Bankers Automated Clearing Service) payment network, the most popular method for sending and receiving business payments in the UK.

The **ADDACS Files** section contains all the ADDACS files ever imported in the system. The mandates can be accessed from the ADDACS Mandates Grid even if their effective date is in the future. You can search inside this repository by **File** or **Import Date**. You can inspect a record by double-clicking it.

| DIRE | CT DEBIT NOTIFICATIONS LIST     |                  |
|------|---------------------------------|------------------|
|      | File                            | Import Date      |
|      | ٩                               | ۹ 🖬              |
|      | Mandat ex2 - update D to M.txt  | 17/09/2021 17:41 |
|      | Mandat ex2 - update D to M.txt  | 17/09/2021 16:31 |
|      | Mandat ex2 - draft update 2.txt | 17/09/2021 11:49 |
|      | Mandat ex2 - draft update.txt   | 16/09/2021 21:16 |
|      | Mandat ex2 - draft.txt          | 16/09/2021 21:14 |
| 5 1  | 0 20                            | 1 4 5 6 7        |

### NOTE

In this section, file import is possible and you use this functionality to upload **ADDACS reports** (files) about the existing mandates, whenever you receive them. A file must have **.csv** or **.txt** format in order to be processed and stored by the system.

Follow the steps below in order to manually import an **ADDACS report**. See right below:

# **Import File Instructions**

| Import Date | File | • Select file or Drop file her | re          |
|-------------|------|--------------------------------|-------------|
|             |      |                                | Import Data |

Below is an example of an Import Form:

1. While in the same section, click **Insert**, at the top right corner of your screen.

2. When the **Import Form** opens, select your file and then click **Import Data**.

3. (Optional) Check the second tab of the record, for further details. When you upload an ADDACS file, the system automatically parses the data and displays the findings in the second tab of the ADDACS record. See also the next paragraph that explains how the record is organized.

4. Click Save and close.

Inside any **ADDACS report** record, the details about the notified mandates are organized as follows:

 The ADDACS File tab - This first tab includes the actual File with the notification (or notifications) for the mandates existing in your system. The Import Date field is completed automatically.

Below is an example of the first tab for an ADDACS record:

| 1 ADDACS File |                         | 2 Direct Debit Manda |                  |  |  |
|---------------|-------------------------|----------------------|------------------|--|--|
|               |                         |                      |                  |  |  |
| File          | ADDACS_UpdateCancel.txt | Import Date          | 08/02/2022 16:16 |  |  |

 The Direct Debit Mandates tab - This second tab includes a View Mandate button which allows you to visualize the actual mandate record that was updated. When an ADDACS record cancels more than one mandate, the record points to all those mandates that have the reference specified in the ADDACS file. Accordingly, this form displays all the mandates, in the grid, with view buttons next to every one.

Below is an example of the second tab for an ADDACS record, which informs about different status changes for multiple mandates:

| IRECT  | DEBIT MANDATE | S NOTIFIED |          |           |                 |                 |                |
|--------|---------------|------------|----------|-----------|-----------------|-----------------|----------------|
| È Expo | ort Ø Refrest | 1          |          |           |                 |                 |                |
|        | Reference     | Reason co  | ode Name | Sort code | Account number  | ADDACS sequence | Option         |
|        | Q             | Q          | Q        | Q         | Q               | Q               | Q              |
|        | 80000006      | 0          |          | 04-00-26  | R028PORL1697282 | 13625           | View Mandate   |
|        | 8000007       | 1          |          | 04-00-26  | R028PORL1697282 | 13625           | View Mandate   |
|        | 8000008       | 2          |          | 04-00-26  | R028PORL1697282 | 13625           | View Mandate   |
|        | 8000009       | 3          |          | 04-00-26  | R028PORL1697282 | 13625           | View Mandate   |
|        | 80000010      | В          |          | 04-00-26  | R028PORL1697282 | 13625           | View Mandate   |
|        | 80000011      | С          |          | 04-00-26  | R028PORL1697282 | 13625           | View Mandate   |
|        | 80000012      | D          |          | 04-00-26  | R028PORL1697282 | 13625           | View Mandate   |
|        | 80000013      | Е          |          | 04-00-26  | R028PORL1697282 | 13625           | View Mandate   |
|        | 80000014      | R          |          | 04-00-26  | R028PORL1697282 | 13625           | Alimu Manufata |

# **ARUDD Unconfirmed Payments Section**

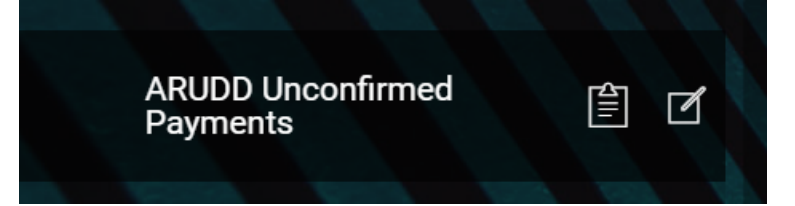

### HINT

The **ARUDD report (file)** contains data that impact the status of the **payments** for an UK Direct Debit Mandate.

# **ARUDD Report Description**

Once a Direct Debit Instruction (Mandate) has been set up, it might fail to deliver payments.

When it does, the Paying Bank reports the change to BACS (Bankers Automated Clearing Service). BACS generates an ARUDD (Automated Return of Unpaid Direct Debits) report about the unpaid premiums and sends it to the insurer.

An **ARUDD report** (file) is triggered after you have submitted a payments collection file in an attempt to collect from your Payers. It becomes available to insurers **one day after Direct Debits are due** to be collected. This report contains information about any of the payments that could not be collected.

### NOTE

An **ARUDD report** (file) is produced **whenever** a payment failed, for any of your existing **Direct Debit Instructions** (Mandates).

**ARUDD files are emitted by the BACS** (Bankers Automated Clearing Service) payment network, the most popular method for sending and receiving business payments in the UK.

### NOTE

In this section, file import is possible. An **ARUDD File** must have **.txt** format in order to be processed and stored by the system.

The **ARUDD Unconfirmed Payments** section contains details about all the unconfirmed direct debit payments, registered in the system.

| DIREC | T DEBIT CONFIRMATIONS LIST     |                  |     |
|-------|--------------------------------|------------------|-----|
|       | File                           | Import Date      |     |
|       | ٩                              | ٩                |     |
|       | Payments confirmation file.txt | 01/10/2021 14:13 |     |
|       | Payments confirmation file.txt | 01/10/2021 14:11 |     |
|       | Payments confirmation file.txt | 01/10/2021 14:11 |     |
|       | Payments confirmation file.txt | 01/10/2021 14:11 |     |
|       | Payments confirmation file.txt | 01/10/2021 14:07 |     |
| 5 10  | 20                             | 1 2              | 3 4 |

You can search inside this repository by **File** or **Import Date**. You can inspect a record by double-clicking it. When the case, you can also manually import a **ARUDD** file. See right below:

# **Import File Instructions**

Below is an example of an Import Form:

| E.          |      |                               |             |
|-------------|------|-------------------------------|-------------|
| Import      |      |                               |             |
| Import Date | File | Select file or Drop file here | - 1         |
|             |      | l                             | Import Data |
|             |      |                               | 17          |

1. While in the same section, click **Insert**, at the top right corner of your screen.

2. When the **Import Form** opens, select your file and then click **Import Data**.

3. (Optional) Check the tabs of the record, for further details. See also the next paragraph that explains how the record is organized.

4. Click Save and close.

Inside any **ARUDD File** record, the details about the unconfirmed payments are organized as follows:

**The first tab** - includes the actual **File** with the unconfirmed payment for a specific mandate and the auto-populated **Import Date** field.

| 1 ARUDD File |                        | 2 Unconfirmed Payme |                  |
|--------------|------------------------|---------------------|------------------|
|              |                        |                     |                  |
| File         | ARUDD file example.txt | Import Date         | 02/12/2021 17:48 |
|              |                        |                     |                  |

The second tab - includes a grid containing every denied payment extracted from the imported file. For the case when there are many records listed, you also can search inside this grid by different keywords - such as **Reference**, **Payment amount, Currency, Payer name**, and **Sort code**.

| 1 ARU | DD File         |                | 2 Unconfirm | ed Payments |            |
|-------|-----------------|----------------|-------------|-------------|------------|
| PAYM  | IENTS           |                |             |             |            |
| Ex    | oport Ø Refresh |                |             |             |            |
|       | Reference       | Payment amount | Currency    | Payer name  | Sort code  |
|       | Q               | Q              | Q           | Q           | Q          |
|       | 80001044        | 25             | EUR         |             | 12-11-2021 |
|       | 80001043        | 25             | EUR         |             | 12-11-2021 |

# New DIDE Mandates Instruction File Section

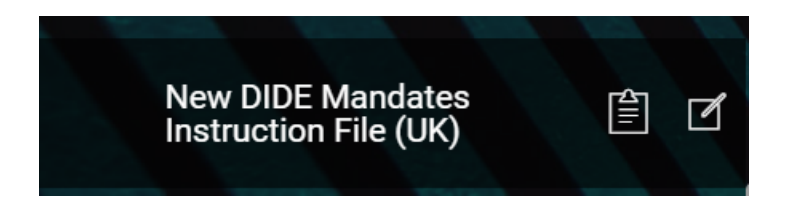

### NOTE

All the details from this section are automatically filled in by the system and they are not editable.

For the new direct debit mandate calls, received through the Generate UK Mandate API, there is a daily job - DIDEUK\_Instructions, that is scheduled to generate mandate activation instructions for the BACS system, compliant with the BACS standardized .txt file format. This section holds all the files containing the instructions for the activation of direct debit mandates generated by **Billing and Collection** solution. This is where you go to check how many new mandates were activated.

| DIREC | T DEBIT INSTRUCTION FILES LIST                  |                    |
|-------|-------------------------------------------------|--------------------|
|       | File name                                       | Date of generation |
|       | Q                                               | ۹ 🖬                |
| ~     | NEW_DIDE_Mandates_BACSInstructions_20220203.txt | 03/02/2022 15:32   |
|       | NEW_DIDE_Mandates_BACSInstructions_20220203.txt | 03/02/2022 12:49   |
|       | NEW_DIDE_Mandates_BACSInstructions_20220203.txt | 03/02/2022 12:46   |
|       | NEW_DIDE_Mandates_BACSInstructions_20220203.txt | 03/02/2022 12:25   |
|       | NEW_DIDE_Mandates_BACSInstructions_20220201.txt | 01/02/2022 17:26   |
| 5 10  | 20                                              | 1 2 3 4 5          |

You can search inside this repository by **File name** or **Date of Generation**. You can inspect a record by double-clicking it.

| DIRECT DEBIT INSTRUCT | ION FILE                                            |                    |                  |  |
|-----------------------|-----------------------------------------------------|--------------------|------------------|--|
| File name             | NEW_DIDE_Mandates_BACSInstructions_202<br>20203.txt | Date of generation | 03/02/2022 15:32 |  |

If you want to inspect the details inside a particular mandate activation request, you must download the file.

# **AUDDIS Files Section**

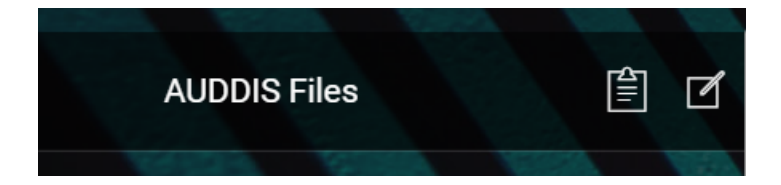

#### HINT

The **AUDDIS report (file)** contains data that impact the status of the **payment collection** for an UK Direct Debit Mandate.

# **AUDDIS Report Description**

Once a policyholder agreed to pay the premiums by direct debit, the insurer must regularly send direct debit payment instructions to BACS. These instructions might not be accepted (either by BACS or the Payer's bank). When this happens, **BACS** (Bankers Automated Clearing Service) generates an AUDDIS (Automated Direct Debit Instruction Service) report about the failed direct debit instruction for payment and sends it to the insurer.

The following are the **Reasons** which can be received in the **AUDDIS** file:

| Reason code | Comments                          |
|-------------|-----------------------------------|
| F           | Invalid account type              |
| 1           | Instruction cancelled by payer    |
| 2           | Payer deceased                    |
| Н           | Instruction has expired           |
| С           | Account transferred               |
| 1           | Payer Reference is not unique     |
| В           | Account closed                    |
| L           | Incorrect payer's Account Details |
| 5           | No account                        |

| Reason code | Comments                                      |
|-------------|-----------------------------------------------|
| К           | Instruction cancelled by paying bank          |
| 6           | No Instruction                                |
| G           | Bank will not accept Direct Debits on account |

Upon importing an **AUDDIS report** in the system, the following is the corresponding behavior of the **Billing and Collection** solution:

| Field                        | Description                                                                                                    |
|------------------------------|----------------------------------------------------------------------------------------------------|
| Record type                  | No validations, receive the exact value from the file.                                                                   |
| Reference                    | Policy number.                                                                                                    |
| Reason code                  | See related table from above.                                                                                            |
| Payer's name                 | No validations, receive the exact value from the file.                                                                   |
| Sort code                    | Sort code for the initiated mandate.<br>No validations, receive the exact value from the file.                           |
| Account number               | Account number correlated with the initiated<br>mandate<br>No validations, receive the exact value from the<br>file.     |
| A/C type                     | No validations, receive the exact value from the file.                                                                   |
| Original proc date           | No validations, receive the exact value from the file.                                                                   |
| Effective date               | Date when the mandate validation decision has<br>been made.<br>No validations, receive the exact value from the<br>file. |
| Tran code                    | No validations, receive the exact value from the file.                                                                   |
| Originator sort code<br>name | No validations, receive the exact value from the file.                                                                   |
| Details account no           | No validations, receive the exact value from the file.                                                                   |
| Note                         | No validations, receive the exact value from the file.                                                                   |
| ADDACS sequence              | No validations, receive the exact value from the file.                                                                   |

### NOTE

An **AUDDIS report** (file) is produced **whenever** a payment transfer problem appears to an existing **Direct Debit Instruction** (Mandate).

**AUDDIS files are emitted by the BACS** (Bankers Automated Clearing Service) payment network, the most popular method for sending and receiving business payments in the UK.

### NOTE

In this section, manual file import is possible. An **AUDDIS file** must have **.csv.txt** format in order to be processed and stored by the system.

The **AUDDIS Files** section contains details about all the requests for direct debit payment that were denied and are registered into your system. If necessary, you can also manually import **AUDDIS reports**.

| AUDDI | S FILES LIST |      |                  |   |
|-------|--------------|------|------------------|---|
|       | File name    |      | Import date      | Ļ |
|       | Q            |      | Q                |   |
|       | AUDDIS_      | .txt | 04/02/2022 11:06 |   |
|       | AUDDIS_      | .txt | 03/02/2022 18:12 |   |
|       | AUDDIS_      | .txt | 03/02/2022 18:11 |   |
|       | AUDDIS_      | .txt | 03/02/2022 13:08 |   |
|       | AUDDIS_      | .txt | 03/02/2022 12:51 |   |
|       |              |      |                  |   |

You can search inside this repository by **File name** or **Import Date**. You can inspect a record by double-clicking it. If necessary, you can manually import an **AUDDIS report** file. See right below:

# **Import File Instructions**

Below is an example of an Import Form:

| Import      |                                    |             |
|-------------|------------------------------------|-------------|
| Import Date | File Select file or Drop file here | •           |
|             |                                    | Import Data |
|             |                                    |             |

1. While in the same section, click **Insert**, at the top right corner of your screen.

2. When the **Import Form** opens, select your file and then click **Import Data**.

3. (Optional) Check the tabs of the record, for further details. See also the next paragraph that explains how the record is organized.

4. Click Save and close.

Inside any **AUDDIS** record, the details about the denied payment are organized as follows:

**The first tab** - includes the actual **File** with the details of the denied request for a specific mandate and the auto-populated **Import Date** field.

| 1 AUDDIS File |                         | 2 Denied Mandates |                  |
|---------------|-------------------------|-------------------|------------------|
|               |                         |                   |                  |
| File          | AUDDIS file example.txt | Import Date       | 01/02/2022 17:32 |

The second tab - includes a grid containing every denied mandate extracted from the imported file. For the case when there are many records listed, you also can search inside this grid by different keywords - such as **Record type**, **Reference**, **Reason code**, **Payer name**, **Account number**, **Effective date**, and **Option**.

| MAND  | ATE DENIALS |           |             |            |                |               |             |
|-------|-------------|-----------|-------------|------------|----------------|---------------|-------------|
|       |             |           |             |            |                |               |             |
|       |             |           |             |            |                |               |             |
| 🗎 Exp | oort Ø Refi | resh      |             |            |                |               |             |
| Exp   | Record type | Reference | Reason code | Payer name | Account number | Effectiv date | Option      |
| Exp   | Record type | Reference | Reason code | Payer name | Account number | Effectiv date | Option<br>Q |

### HINT

For more information about the import rules and configurations, consult also the UK Direct Debit and the Flow Parameters And Scheduled Jobs pages.

# Configurations

**Billing and Collection** enables you to simplify your billing and collection operations. Invoicing is automatic only. **Invoices** are constantly generated into your system for all your insurance products that are in **Active** status.

You can also configure **Billing and Collection** to deal with payments received from different sources or systems - such as online payment processors, bank payment orders, etc. The solution lets you process different types of payments, manually or automatically. For payments that respect some rules, the allocation flow is also completely automated.

Check the following pages to find out more about how this solution works:

- Flow Parameters and Scheduled Jobs for details about the parameters and jobs that control the behaviors of the **Billing and Collection** solution.
- Import Bank Statements for details about how bank statements are imported in the system.
- Incoming Payments for general details about how incoming payments are handled by the system, and also:
  - Invoice Generation
  - Automatic Allocation
  - Manual Allocation
  - SEPA Direct Debit
  - UK Direct Debit
- Outgoing Payments for general details about how outgoing payments are handled by the system, and also:
  - Outgoing Payments Admin
  - Outgoing Payment Allocation

- Manual Outgoing Payment Requests
- Billing and Collection Endpoints for details about dedicated APIs.
- Security Roles for details about the security roles that come predefined with the solution.
- Digital Assets for descriptions of the Billing and Collection digital assets.

# Flow Parameters and Scheduled Jobs

The following flow parameters and scheduled jobs are used with the **Billing and Collection** solution.

# 1 Flow Parameters

| Parameter<br>Name | Days After Unpaid Due Date                                   |
|-------------------|--------------------------------------------------------------|
| Details           | Type: Integer; Code: DAUDD                                   |
| Parameter<br>name | PayOnTime Retrial Days                                       |
| Parameter<br>name | FTOS_PYMT_DIDEConfiguration                                  |
| Parameter<br>name | PAID Payment Config                                          |
| Parameter<br>name | Days Before Expiration Grace Period                          |
| Parameter<br>name | No. of Days Before Return                                    |
| Parameter<br>name | Generating Statement Days in Advance/ No. of Days in Advance |
| Parameter<br>name | Write Off Limits                                             |
| Parameter<br>name | Days before UK Mandates activation                           |

| Parameter<br>Name                                                                                                    | Days After Unpaid Due Date                                                                                                    |
|----------------------------------------------------------------------------------------------------|----------------------------------------------------------------------------------------------------|
| Component                                                                                                    | Billing and Collection                                                                                                    |
| Correlated with                                                                                                    | FTOS_PA_Policy Lapsed scheduled job                                                                                                    |
| Description                                                                                                    | This parameter sets the number of days after an unpaid installment's due<br>date.<br>When the parameter is fulfilled, the policy is automatically moved from<br>InForce to Lapsed status.                                                                                                    |
| Parameter<br>name                                                                                                    | PayOnTime Retrial Days                                                                                                    |
| Details                                                                                                    | Type: Collection; Code: <b>POTRD</b>                                                                                                    |
| Component                                                                                                    | Billing and Collection                                                                                                    |
| Correlated with                                                                                                    | GeneratePaymentForInstallments scheduled job                                                                                                    |
| Description                                                                                                    | This parameter is used to set the number of days, after the initial due date<br>set for an installment, after which the <b>GeneratePaymentForInstallments</b><br>scheduled job triggers the <b>PayOnTime</b> retrial process.<br>This being a collection type parameter, you can add or set multiple values<br>for the number of days in which a new payment retrial must be made. Use<br>the parameter form to define a new item in the collection, as needed. |
| Parameter<br>name                                                                                                    | FTOS_PYMT_DIDEConfiguration                                                                                                    |
| Details                                                                                                    | Type: JSON; Code: <b>DIDE</b>                                                                                                    |
| Component                                                                                                    |                                                                                                    |
|                                                                                                    | Billing and Collection                                                                                                    |
| Correlated with                                                                                                    | Billing and Collection         FTOS_PYMT_DIDEInstructionFile         scheduled                                                                                                    |
| Correlated<br>with<br>Parameter<br>name                                                                                     | Billing and Collection         FTOS_PYMT_DIDEInstructionFile scheduled job         PAID Payment Config                                                                                                    |
| Correlated<br>with<br>Parameter<br>name<br>Parameter<br>name                                                                | Billing and Collection         FTOS_PYMT_DIDEInstructionFile scheduled job         PAID Payment Config         Days Before Expiration Grace Period                                                                                                    |
| Correlated<br>with<br>Parameter<br>name<br>Parameter<br>name<br>Parameter<br>name                                           | Billing and Collection         FTOS_PYMT_DIDEInstructionFile scheduled job         PAID Payment Config         Days Before Expiration Grace Period         No. of Days Before Return                                                                                                    |
| Correlated<br>with<br>Parameter<br>name<br>Parameter<br>name<br>Parameter<br>name<br>Parameter<br>name                      | Billing and Collection         FTOS_PYMT_DIDEInstructionFile scheduled job         PAID Payment Config         Days Before Expiration Grace Period         No. of Days Before Return         Generating Statement Days in Advance/ No. of Days in Advance                                                                                                    |
| Correlated<br>with<br>Parameter<br>name<br>Parameter<br>name<br>Parameter<br>name<br>Parameter<br>name<br>Parameter<br>name | Billing and Collection         FTOS_PYMT_DIDEInstructionFile scheduled job         PAID Payment Config         Days Before Expiration Grace Period         No. of Days Before Return         Generating Statement Days in Advance/ No. of Days in Advance         Write Off Limits                                                                                                    |

| Parameter<br>Name  | Days After Unpaid Due Date                                                                                                    |
|--------------------|----------------------------------------------------------------------------------------------------|
| Parameter<br>name  | PayOnTime Retrial Days                                                                                                    |
| Parameter          | FTOS_PYMT_DIDEConfiguration                                                                                                    |
| name               | This parameter sets the <b>DIDE type</b> configuration. In order to set which                                                                                                    |
| Description        | DIDE type will be applied, a <b>specific key</b> must be set in the Direct Debit<br>processor allowing the user to choose the desired option. If the option<br>configured in the processor is " <b>Sepa</b> " - the DIDE process will take in<br>consideration the functionality implemented for DIDE Sepa. Otherwise, if<br>the value is " <b>UK</b> ", the DIDE process will take into consideration the flow<br>implemented for DIDE UK. |
| Parameter<br>name  | PAID Payment Config                                                                                                    |
| Details            | Type: Collection; Code: PAIDPYMT                                                                                                    |
| Component          | Billing and Collection                                                                                                    |
| Correlated<br>with | N/A                                                                                                    |
|                    | This parameter sets the details regarding PAD Payments.                                                                                                    |
|                    | The parameter contains details about:                                                                                                    |
| Description        | - The commission set for payments,                                                                                                    |
|                    | - The IBAN where the payments are made                                                                                                    |
|                    | - The bank correlated with the IBAN.                                                                                                    |
| Parameter<br>name  | Days Before Expiration Grace Period                                                                                                    |
| Details            | Type: Integer; Code: DBEGP                                                                                                    |
| Component          | Billing and Collection, Notifications                                                                                                    |
| Correlated<br>with | FTOS_BC_PaymentUnconfirmedGracePeriod scheduled job                                                                                                    |
|                    | This parameter sets the number of days before the expiration of the grace                                                                                                    |
| Description        | period for an installment. Also, a Pre-announce lapsing notification is sent                                                                                                    |
| Description        | to a chosen address, within the number of days set through this                                                                                                    |
| Daramatar          | parameter.                                                                                                    |
| name               | No. of Days Before Return                                                                                                    |
| Parameter<br>name  | Generating Statement Days in Advance/ No. of Days in Advance                                                                                                    |
| Parameter<br>name  | Write Off Limits                                                                                                    |
| Parameter<br>name  | Days before UK Mandates activation                                                                                                    |

| Parameter<br>Name | Days After Unpaid Due Date                                                                                                    |
|-------------------|----------------------------------------------------------------------------------------------------|
| Parameter<br>name | PayOnTime Retrial Days                                                                                                    |
| Parameter<br>name | FTOS_PYMT_DIDEConfiguration                                                                                                    |
| Parameter<br>name | PAID Payment Config                                                                                                    |
| Parameter<br>name | Days Before Expiration Grace Period                                                                                                    |
| Parameter<br>name | No. of Days Before Return                                                                                                    |
| Details           | Type: Integer; Code: <b>PRDAY</b>                                                                                                    |
| Component         | Billing and Collection                                                                                                    |
| Correlated with   | FTOS_PYMT_Payment_ReturnUnallocatedAmount scheduled job                                                                                                    |
| Description       | This parameter sets the number of days before automatically generating a <b>Payment Return</b> for a payment which is still in <b>Unallocated</b> status in the system.<br>The value set in this parameter is used by the <b>FTOS_PYMT_Payment_</b><br><b>ReturnUnallocatedAmount</b> scheduled job in order to trigger the payment return generation process. |
| Parameter<br>name | Generating Statement Days in Advance/ No. of Days in Advance                                                                                                    |
| Details           | Type: Integer; Code: SGDAY                                                                                                    |
| Component         | Billing and Collection                                                                                                    |
| Correlated with   | FTOS_PYMT_InsertStatementDueDate scheduled job                                                                                                    |
| Parameter<br>name | Write Off Limits                                                                                                    |
| Parameter<br>name | Days before UK Mandates activation                                                                                                    |

| Parameter<br>Name | Days After Unpaid Due Date                                                                                                    |
|-------------------|----------------------------------------------------------------------------------------------------|
| Parameter<br>name | PayOnTime Retrial Days                                                                                                    |
| Parameter<br>name | FTOS_PYMT_DIDEConfiguration                                                                                                    |
| Parameter<br>name | PAID Payment Config                                                                                                    |
| Parameter<br>name | Days Before Expiration Grace Period                                                                                                    |
| Parameter<br>name | No. of Days Before Return                                                                                                    |
| Parameter<br>name | Generating Statement Days in Advance/ No. of Days in Advance                                                                                                    |
| Description       | This parameter sets the day for generating the statement (invoice) in<br>advance with a number of days before the payment's due date. This<br>parameter is set for all the invoices to be generated for the installments<br>on a policy. The FTOS_PYMT_InsertStatementDueDate scheduled job that<br>triggers the generation of the invoice is using this parameter.<br>NOTE<br>The configuration of this parameter is made at the product<br>level, where the user can select that the current product<br>keeps the default parameter value or can be configured with<br>a specific value, as desired. |
| Parameter<br>name | Write Off Limits                                                                                                    |
| Details           | Type: Collection; Code: <b>WO</b>                                                                                                    |
| Component         | Billing and Collection                                                                                                    |
| Correlated with   | N/A                                                                                                    |
| Parameter<br>name | Days before UK Mandates activation                                                                                                    |

| Parameter<br>Name  | Days After Unpaid Due Date                                                                                                    |
|--------------------|----------------------------------------------------------------------------------------------------|
| Parameter<br>name  | PayOnTime Retrial Days                                                                                                    |
| Parameter<br>name  | FTOS_PYMT_DIDEConfiguration                                                                                                    |
| Parameter<br>name  | PAID Payment Config                                                                                                    |
| Parameter<br>name  | Days Before Expiration Grace Period                                                                                                    |
| Parameter<br>name  | No. of Days Before Return                                                                                                    |
| Parameter<br>name  | Generating Statement Days in Advance/ No. of Days in Advance                                                                                                    |
| Parameter<br>name  | Write Off Limits                                                                                                    |
|                    | This parameter sets the limit values for a <b>Write-Off</b> payment. This kind of payment is generated automatically by the system during the allocation of payments. This parameter can be set for RON and EUR currencies.                                                                                                    |
| Description        | <b>NOTE</b><br>The configuration of this parameter is made at the product<br>level, where the user can select that the current product<br>keeps the default parameter value or can be configured with<br>a specific value, as desired.                                                                                                    |
| Parameter<br>name  | Days before UK Mandates activation                                                                                                    |
| Details            | Type: int; Code: DBUKMA                                                                                                    |
| Component          | Billing and Collection                                                                                                    |
| Correlated<br>with | N/A                                                                                                    |
| Description        | This parameter sets the number of days allowed for receiving notifications (e.g. AUDDIS) about the cancellation of a mandate in <b>Pending</b> status.<br>E.g. If this parameter is set to 5 days, the <b>Draft</b> mandate becomes <b>Active</b> in 5 days time, provided the mandate is not included in any imported AUDDIS file (containing a cancellation notification for it) by the 5th day (respectively by the last day of the period configured in the parameter). |

# 2 Scheduled Jobs

| Job name    | GeneratePaymentForInstallments                                                                                                    |
|-------------|----------------------------------------------------------------------------------------------------|
| Scheduled   | At 06:32 AM, daily run                                                                                                    |
| Description | <ul> <li>This job notifies the system to withdraw a payment amount - through the PayUOnTime process.</li> <li>After the initial due date set for an installment, this job also uses the PayUOnTime retrial days parameter to withdraw the payment amount.</li> <li>For example: <ul> <li>First payment retrial – 0 day after installment's due date</li> <li>Second payment retrial – 3 days after installment's due date</li> <li>Third payment retrial – 11 days after installment's due date.</li> </ul> </li> </ul> |
| Job name    | FTOS_PYMT_Payment_ReturnUnallocatedAmount                                                                                                    |
| Scheduled   | At 02:00 AM, daily run                                                                                                    |
| Description | This job creates payment returns for payments which are in <b>Unallocated</b><br>status for more than the number of days set by the <b>No. of Days Before</b><br><b>Return</b> parameter.<br>For example: If a payment is in <b>Unallocated</b> status for more than 5 days, a<br>payment return is automatically generated for this unallocated payment,<br>in the sixth day.                                                                                                    |
| Job name    | FTOS_PYMT_InsertStatementDueDate                                                                                                    |
| Scheduled   | At 03:00 AM, daily run                                                                                                    |
| Job name    | FTOS_PYMT_PaymentReminder                                                                                                    |
| Job name    | FTOS_GetExchangeRate_BNR                                                                                                    |
| Job name    | FTOS_PYMT_DirectDebitMandateStatus                                                                                                    |
| Job name    | FTOS_PYMT_OutgoingPaymentInstructionFile                                                                                                    |
| Job name    | FTOS_PYMT_DIDE_ADDACS                                                                                                    |
| Job name    | DIDEUK_Instructions                                                                                                    |
| Job name    | FTOS_PYMT_DIDEInstructionFile                                                                                                    |

| Job name    | GeneratePaymentForInstallments                                                                                                    |
|-------------|----------------------------------------------------------------------------------------------------|
| Job name    | FTOS_PYMT_Payment_ReturnUnallocatedAmount                                                                                                    |
| Job name    | FTOS_PYMT_InsertStatementDueDate                                                                                                    |
|             | This job generates an insurer statement (invoice) for policies in <b>Proposal</b> , <b>Issued</b> or <b>InForce</b> status, at each installment's due date.                                                                                                    |
| Description | <ul> <li>NOTE</li> <li>Policies in Cancelled status are excluded for new invoice generation.</li> <li>For products on which the Specific SGDAY option is checked, the invoices are generated taking into account the Specific SGDAY chosen value.</li> <li>For products on which the Specific Day of the Month option is checked, and the product becomes active after that specific day of the month, the invoices are generated starting with the next month, on the specified day.</li> </ul> |
| Job name    | FTOS_PYMT_PaymentReminder                                                                                                    |
| Scheduled   | At 09:00 AM in the working day set by the Payment Reminder parameter                                                                                                    |
| Description | This job sends a payment reminder notification about any installment in<br><b>Unpaid</b> status to the policyholders.<br>This job runs in the nth working day set in <b>Payment Reminder</b> parameter<br>(number of days after DIDE generation).                                                                                                    |
| Job name    | FTOS_GetExchangeRate_BNR                                                                                                    |
| Scheduled   | At 03:20 AM, daily run                                                                                                    |
| Description | This job gets the official BNR (National Bank of Romania) Exchange Rate daily values for currencies, in order to be used inside the different <b>Billing and Collection</b> operations.                                                                                                    |
| Job name    | FTOS_PYMT_DirectDebitMandateStatus                                                                                                    |
| Scheduled   | At 05:00 AM, daily run                                                                                                    |
| Description | For all the mandates registered in the system, the job checks the <b>Begin</b><br>and <b>End</b> Dates against the current date and it updates the mandate<br>statuses accordingly. For example if the current date is passed the <b>End</b><br><b>Date</b> set for a mandate, the mandate status is changed to <b>Expired</b> .                                                                                                    |
| Job name    | FTOS_PYMT_OutgoingPaymentInstructionFile                                                                                                    |
| Scheduled   | At 05:00 AM, daily run                                                                                                    |
| Job name    | FTOS_PYMT_DIDE_ADDACS                                                                                                    |
| Job name    | DIDEUK_Instructions                                                                                                    |
| Job name    | FTOS_PYMT_DIDEInstructionFile                                                                                                    |

| Job name    | GeneratePaymentForInstallments                                                                                                    |
|-------------|----------------------------------------------------------------------------------------------------|
| Job name    | FTOS_PYMT_Payment_ReturnUnallocatedAmount                                                                                                    |
| Job name    | FTOS_PYMT_InsertStatementDueDate                                                                                                    |
| Job name    | FTOS_PYMT_PaymentReminder                                                                                                    |
| Job name    | FTOS_GetExchangeRate_BNR                                                                                                    |
| Job name    | FTOS_PYMT_DirectDebitMandateStatus                                                                                                    |
| Job name    | FTOS_PYMT_OutgoingPaymentInstructionFile                                                                                                    |
|             | Job purpose: to generate a payment <b>instruction file</b> with all outgoing payments complying with he following conditions:                                                                                                    |
|             | <ul> <li>the outgoing payment is in Scheduled status;</li> </ul>                                                                                                    |
| Description | <ul> <li>the payment date is scheduled for the current date, or</li> </ul>                                                                                                    |
| Description | before the current date.                                                                                                    |
|             | File format: .csv with .txt extension; time stamped.                                                                                                    |
|             | File structure: Reference No; Beneficiary's Name; Beneficiary's IBAN;                                                                                                    |
|             | Beneficiary's Bank; Payment Amount; Currency; Scheduled Date; Payer's                                                                                                    |
|             | Name; Payer's IBAN; Payer's Bank.                                                                                                    |
| Job name    | FTOS_PYMT_DIDE_ADDACS                                                                                                    |
| Scheduled   | At 5:15 AM, daily run                                                                                                    |
| Description | This job is scheduled to perform status changes (canceling, modifying or reactivating) on the existing mandates, based on the unprocessed records from the buffer - the <b>FTOS PYMT DIDE ADDACS</b> entity.                                                                                                    |
| Job name    | DIDEUK Instructions                                                                                                    |
| Scheduled   | At 04:00 AM, daily run                                                                                                    |
| Description | The job is scheduled to generate mandate activation instructions for the BACS* system, in a standardized .txt file (DIDEUK_Instructions) - based on which the system starts the mandate activation procedure. This job is dedicated to the UK direct debit processing, only. It is the job that collects all the <b>Draft</b> mandates and sends instructions for their activation to BACS - in a file that complies with the format requested by BACS.                                                                                                    |
| Job name    | FTOS_PYMT_DIDEInstructionFile                                                                                                    |
| Scheduled   | At 03:00 AM, daily run                                                                                                    |
| Description | This job uses the <b>FTOS_PYMT_DIDEConfiguration</b> parameter in order to generate the direct debit instruction file in the system. The file is generated in a standardized <b>.txt</b> format, in order to be suitable to the bank that is going to process it. The file contains the instructions for direct debit billings for an active mandate - based on which the bank transfers the installment amount from the insured into insurer's account. Depending on the configuration, this job generates the <b>DIDEPaymentsInstructionFile</b> (for SEPA) and <b>DD_BACSPayments</b> (for UK), also. |

\*BACS Payment Schemes Limited, previously known as Bankers' Automated Clearing System, is responsible for the clearing and settlement of UK automated direct debit and BACS Direct Credit and the provision of third-party services.

# **Import Bank Statements**

The **Import Bank Statements** functionality lets you import bank statement files for payment processing. In **FintechOS Portal**, select **Billing and Collection** and then select **Bank Statements**. On the **Bank Statements List** page, click the **Insert** button to load a new bank account statement. The **Insert** triggers the import of the bank file in the system and changes the business status of the record to **Imported**. This functionality also allows for import of payment files from online payment processors.

The journeys, entities, libraries, and endpoints related to the **Import Bank Statements** functionality are as follows:

# Data model

Entity FTOS\_PYMT\_PaymentGroup with all attributes.

# Payment Group Insert Journey

General description:

This is a user journey aimed at implementing the **Insert Bank Statement** functionality. The journey is marked as **Default** for insert on **FTOS\_PYMT\_PaymentGroup** entity.

After selecting the file to import, when pressing **Import Data**, the record is saved using the ebs.saveEditForm method, from the **FintechOS** Client Side SDK. Next, the flow is redirected to the default form driven flow of **FTOS\_PYMT\_PaymentGroup** entity - using the ebs.goToUrl method from **FintechOS** Client Side SDK.

# Payment Group Journey

General description:

This is a user journey aimed at implementing the payment group functionality. The journey is marked as **Default** for insert on **FTOS\_PYMT\_PaymentGroup** entity. This journey has three steps:

- **Bank Statement** Processing the information from the bank statement.
- 2. Payments Making the payment.
- 3. **GL** Creating the general ledger record for the payment.

The journey uses the initiateTotals function, which collects all the unallocated payments - paymentOrder, paymentExternal, brokerPremiumPayment and outgoing - and shows them to the **Payments** and **Outgoing Payments** grids.

**Input** parameters: paymentGroupId - The Id of the payment group.

Output Parameters: N/A.

### **Business Workflow Configurations Actions**

Below is the diagram with the statuses and transitions managed through the **Import Bank Statements** functionality.

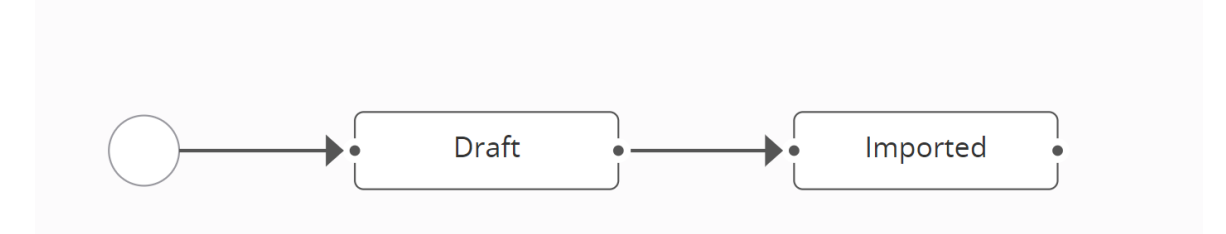

### Business Workflow Transitions:

| Status             | Description                                                                                                    |
|--------------------|----------------------------------------------------------------------------------------------------|
| _Draft             | Initial status                                                                                                    |
| Draft_<br>Imported | From <b>Draft</b> to <b>Imported</b> - final status.<br>This transition is manual and it happens when the user presses the <b>Import</b><br>button. |

## Server Side Script Libraries

# FTOS\_PYMT\_PaymentGroup\_Library

From this library, the **General** function is used. This function includes the following functions:

# getAllocatedPayments

This function gets all the allocated payments from a specific bank statement, based on Id.

**Input** parameters: paymentGroupId - The Id of the payment group.

Output parameters: Returns the results of the fetch.

# paymentGroupResult

Based on the result of the **getAllocatedPayments** function, this function throws an error if a bank statement has an assigned payment.

**Input** parameters: paymentGroupId - The Id of the payment group.

Output parameters: throwException - If conditions are met.

# FTOS\_ImportPaymentFiles

From the **FTOS\_ImportPaymentFiles** library, the following functions are used:

# BRD

Function used to process standardized bank statement files (complying with the **MT940** format) for payment accounts with **BRD** code.

Inside the BRD function, the following functions are used:

# getPaymentGroupDetails

This function gets details about the payment group - paymentAccountId, file, FTOS\_PYMT\_ PaymentGroupid, paymentGroupTypeId.

**Input** parameters: paymentGroupId - The Id of the payment group.

**Output** parameters: pg - The result of the query, which returns the details about the payment group.

# getImportTemplateByName

This function gets the import template.

**Input** parameters: templateName - The name of the template.

**Output** parameters: **t** - The result of the query made from the data import entity.

# updateOldImportedValues

This function updates the **lastImport** attribute of previous payments in **FTOS\_PYMT\_Payment\_BRD** entity to false.

Input parameters: N/A.

Output parameters: N/A.

# getPaymentAccountDetails

This function gets the details about the payment account.

**Input** parameters: paymentAccountId - The Id of the payment account.

**Output** parameters: **pa** - The details about the payment account, returned by the query.

# getUnprocessedBRDPayments

This function gets the unprocessed payments.

**Input** parameters: paymentGroupId - The Id of the payment group.

**Output** parameters: initialPayments - The result of the query containing all unprocessed BRD payments.

# generateDetailsJSON

This function generates an object containing payment details.

Input parameters: brdPaymentDetails

**Output** parameters: returnObj - The object containing payment details.

# processBRDPayments

This function executes the following:

- selects the payments by group id, with the details about the unprocessed payments;
- calls the FTOS\_PYMT\_PaymentAllocation library to allocate payment;
- updates the isProcessed flag attribute to true, to mark the payment as processed;
- changes the business status to Imported.

**Input** parameters:
- paymentGroupId The Id of the payment group.
- paymentAccountId The Id of the payment account.

# PAYU

Function used to process standardized statement files from PayU.

Inside the PAYU function, the following functions are used:

# getImportTemplateByName

This function gets the import template.

**Input** parameters: templateName - The name of the template.

**Output** parameters: **t** - The result of the query made from the data import entity.

### getPaymentDetails

This function gets payment details - file, paymentAmount, currencyId, businessStatusId.

**Input** parameters: paymentId - The unique identifier of the payment.

**Output** parameters: **pa** - The details about the payment, returned by the query.

### deleteRevenuesByPaymentId

This function deletes revenue records, by id, from the **FTOS\_PYMT\_ExternalPaymentRevenue** entity.

**Input** parameters: paymentId - The unique identifier of the payment.

Output parameters: N/A.

# importFile

This function imports a PayU file.

Input parameters:

- fileAttr The file.
- additionalValues The additional values.
- templateId The Id of the template.

Output parameters: N/A.

# ExternalRevenue

Inside the External Revenue function, the following functions are used:

### getStatementByReference

This function gets the statement information.

**Input** parameters: **reference** - The reference for the invoice.

#### Output parameters:

- rez The result of the query.
- null In case the query result is empty.

# getConfirmedPaymentsByStatementId

The function gets the payments in **Confirmed** status.

**Input** parameters: **statementId** - The statement identifier.

**Output** parameters: fetchResult - The result of the query.

# getCurrencyDetailsById

The function gets the currency code.

**Input** parameters: currencyId - The currency identifier.

Output parameters:

- rez The result of the query.
- null In case the currency does not exist.

# getTotalsBdx

The function gets the total amount on external payment revenues.

**Input** parameters: paymentId - The payment unique identifier.

**Output** parameters:

- **sum** The total amount on external payment revenues.
- 0 If there are no external payment revenues.

# getCurrencyByCode

The function gets the currency Id by currency code.

**Input** parameters: code - The currency code.

#### Output parameters:

- rez The result of the query.
- null If there is no currency.

### getExternalRevenueByPaymentId

The function gets details about the external payment revenue.
Input parameters: paymentId - The payment identifier.

**Output** parameters: rez - The details returned by query.

# validateExternalRevenueData

The function checks external revenue data. Input parameters: paymentId - The payment identifier. Output parameters: bdxOk - true/ false.

# checkReconciliationProcess

The function checks the reconciliation process by subtracting the paymentAmount from the totalAmount.

Input parameters:

- paymentId The payment identifier.
- paymentDetails The payment details.

Output parameters: true/ false.

# validatePayUPayment

The function performs the PayU payment validation. Next, it changes the business status to **Closed**.

**Input** parameters: paymentId - The payment identifier.

Output parameters: N/A.

# isReadyToValidate

The function checks whether the payment is already closed. Next, it verifies if there are unmatched records or reconciliation errors.

**Input** parameters: paymentId - The payment identifier.

Output parameters: N/A.

# MT

Inside the MT function we have the following functions:

### getFileStr

Inside this function, the getTextFileReader function is used to store the content of a file.

Input parameters: fileRealName - The Id of the file.

**Output** parameters: content - Returns the file content in string format.

#### normalizeStr

The function normalizes strings.

Input parameters:

- str The string.
- splitter A splitter.
- code The code.

**Output** parameters: items - The normalized items.

# setItemObj

The function reads the imported file.

Input parameters:

- itemStr
- code

**Output** parameters: item - The idem found.

### processMTItems

The function processes the MT940 document.

Input parameters:

- items The items form the file.
- code

Output parameters: true/ false

### generateDetailsMTJSON

The function gets the payment details for the incoming payments.

Input parameters:

- paymentDetails The details of the payment.
- broker The broker details.

**Output** parameters: returnObj - Returns an object with the payment details.

### generateDetailsMTJSONOutput

The function gets the payment details for the outgoing payments.

**Input** parameters: paymentDetails - The details of the payment.

**Output** parameters: returnObj - Returns an object with the payment details.

### getReferenceFromStr

The function gets reference from a string.

**Input** parameters: **str** - The string containing the invoice reference.

**Output** parameters: reference - The reference for the invoice.

# getPolicyNoFromStr

The function gets the policy number from a string.

**Input** parameters: str - The string containing the number of the policy.

Output parameters: policyNo - The policy number.

#### processMTPayments

This function calls the FTOS\_PYMT\_PaymentAllocation library in order to automatically allocate payments.

#### Input parameters:

- paymentGroupId The Id of the payment group.
- paymentAccountId The Id of the payment account.
- code The code of the payment.

Output parameters: N/A.

### getBankId

This function gets the bankId from the IBAN.

Input parameters: iban - The IBAN of the payment.

Output parameters: bankId - The Id of the bank.

# isPayerNameInAccount

This function gets the payer.

Input parameters: name - The name of the payer.

**Output** parameters: accountId - Returns the id of the account associated with the input name, if it exists. If not, the output is **null**.

### getBrokerld

This function gets the identifier for the broker.

Input parameters: iban - The IBAN of the broker.

**Output** parameters: brokerId - Returns the Id of the broker account associated with the input value, if it exists. If not, the output is null.

### getUnprocessedMTPayments

This function gets the unprocessed payments.

Input parameters:

- paymentGroupId The Id of the payment group.
- code The code of the payment.

**Output** parameters: initialPayments - The previous payments.

#### getPaymentGroupDetails

This function gets the payment group detailspaymentAccountId, file, FTOS\_PYMT\_ PaymentGroupid, paymentGroupTypeId.

**Input** parameters: paymentGroupId - The Id of the payment group.

**Output** parameters:pg - The result of the query, which returns the details about the payment group.

#### getPaymentAccountDetails

This function gets the payment account details.

**Input** parameters: paymentAccountId - The Id of the payment account.

**Output** parameters: **pa** - The details about the payment account, returned by the query.

# ING

Function used to process standardized bank statement files (complying with the **MT940** format) for payment accounts with **ING code**.

Inside the ING function, the following functions are used:

### getTransactions

This function gets the transactions details.

**Input** parameters: **itemStr** - The string containing the payment details.

**Output** parameters: transactions - The transactions from the bank statement.

# setTransactionLineItems

This function gets the transactions lines.

#### Input parameters:

- insertINGItemTransaction The transaction details.
- transactionLineStr The string containing the line of the transaction.
- currency The currency of the payment.

Output parameters: N/A.

### setTransactionDescription

This function defines the transaction details. **Input** parameters:

- insertINGItemTransaction The transaction details.
- transactionDescription The description of the transaction.

# BRDMT

Function used to process standardized bank statement files (complying with the **MT940** format) for payment accounts with **BRDMT code**.

Inside the **BRDMT** function, the following functions are used:

# function getTransactions(itemStr)

This function gets the transactions from a string.

**Input** parameters: **itemStr** - The string containing the payment details.

**Output** parameters: transactions - The transactions from the bank statement.

# setTransactionLineItems

This function inserts the transaction lines.

Input parameters:

- insertBRDMTItemTransaction The transaction details.
- transactionLineStr The string containing the line of the transaction.
- currency The currency of the payment.

### setTransactionDescription

This function defines the transaction details.

Input parameters:

- insertBRDMTItemTransaction The transaction details.
- transactionDescription The description of the transaction.

Output parameters: N/A.

#### ABNMT

Function used to process standardized bank statement files (complying with the **MT940** format) for payment accounts with **ABNMT code**.

Inside the ABNMT function, the following functions are used:

# function getTransactions(itemStr)

This function gets the transactions from a string.

**Input** parameters: **itemStr** - The string containing the payment details.

**Output** parameters: transactions - The transactions from the bank statement.

#### setTransactionLineItems

This function inserts the transaction lines.

**Input** parameters:

- insertBRDMTItemTransaction The transaction details.
- transactionLineStr The string containing the line of the transaction.
- currency The currency of the payment.

#### setTransactionDescription

This function defines the transaction details.

Input parameters:

- insertBRDMTItemTransaction The transaction details.
- transactionDescription The description of the transaction.

Output parameters: N/A.

# **Incoming Payments**

Incoming payments are received by the insurer from the policyholder as payment for policy coverage. With **Billing and Collection**, the data about the incoming payments is processed and matched (mainly automatically) to a policyholder's account, in order to label an installment as being paid. When an invoice opened for an installment is closed, the details about the payment and the clearing date are updated and stored in the system.

The **Billing and Collection** solution can be used in conjunction with different types of incoming payments such as bank payment orders, direct debit payments, credit card payments, payments made through online processors.

See more details about handling Incoming Payments in the configuration pages:

- Invoice Generation for details about how invoices are generated in the system.
- Direct Debit SEPA for details about how SEPA direct debit mandates are handled by the system.
- Direct Debit UK for details about how UK direct debit mandates are handled by the system.
- Manual Allocation for details about how the manual allocation for incoming payments works.
- Automatic Allocation for details about how the automated allocation for incoming payments works.

#### **Invoice Generation**

#### Scheduled Job

The **FTOS\_PYMT\_InsertStatement** invoice statement generation job is scheduled to run every day at 3:00 AM. This job finds the installments that are eligible for the generation of new statements. This job calls the FTOS\_PYMT\_InsertStatementDueDate endpoint.

#### **Server Automation Scripts**

The **FTOS\_PYMT\_InsertStatementDueDate** server side script uses the following functions:

#### insertStatement

Example of calling the function: 1 insertStatement(maxDate,null)

Based on the imported library, insertStatement(maxDate,null) is the function that handles the generation of statements.

#### Input parameters:

- maxDate: It is obtained by adjoining the invariantDate of the current date to the daysBeforePolicyScheduleDueDate parameter. This variable represents the maximum date until the policies are filtered based on installments.
- null: accountId.

#### Output parameters: N/A.

#### Variables:

- libFlowParameter: import from the FTOS\_PA\_FlowParameter library.
- daysBeforePolicyScheduleDueDate: based on the imported library, through the getNoOfDaysInAdvance function, this variable receives an integer value that is set as the SGDAY flow parameter.
- statementGenerationLib: import from the FTOS\_PYMT\_ Statements library.

#### **Server Automation Script Libraries**

From the **FTOS\_PYMT\_Statements** server automation script library, the following functions are used:

#### getStatementGenerationRules

This function gets a JSON object from the **FTOS\_DFP\_ProcessorSettings** entity. The object contains the settings for statement processing and has the following structure:

1 | {

```
2
      "StatementsRules": {
3
       "rulesArr": [
          "multiplePolicies",
4
5
          "singlePolicies",
6
          "multiplePoliciesByQuoteMultipleNext",
7
          "multipleFirstPoliciesByQuoteSingleNext"
8
        ],
        "OP": 0,
9
        "PayU": 0,
10
        "PayU-on Time": 1,
11
        "brokerCollection": 0
12
13
      }
14 }
```

# Object.prototype.getKey(value)

Example of calling the function: 1 statementRules.getKey(k)

This function returns an array of payment types based on each **Rule Name Key**, from the **FTOS\_PYMT\_StatementProcessor** parameter.

This function returns an array of payment types based on each **Rule Name Key** for processing statements, from the **FTOS\_DFP\_ProcessorSettings** entity.

The function is used for filtering installments by payment types based on rule names (rulesArr).

Input parameters: value - The rule name key. For example: 0, 1, 2, ...

**Output** parameters: An array of strings with the **Payment Types**. For example:

- For multiplePolicies, an output example is ["OP", "PayU", "brokerCollection"].
- For singlePolicies, an output example is ["PayU-on Time"].
- For multiplePoliciesByQuoteMultipleNext and multipleFirstPoliciesByQuoteSingleNext, an output example is an empty array [].

### getLastMonth

Example of calling the function: 1 getLastMonth

This function returns an object with invariant dates: the firstDay of last month and the lastDay of last month, in order to help filtering the installments with brokerCollection Payment Type.

Input parameters: N/A,

Output parameters: An object that contains the invariant values as following:

```
1 lastMonthObj = {
2 "firstDay": firstDay,
3 "lastDay": lastDay
4 }
```

# getMonthId

Example of calling the function:

1 getMonthId(month)

This function gets the option set item Id from the months option set, based on the month number and, next, returns an object with the month Id and month name.

**Input** parameters: monthNo - The month number; it can take values from 1 to 12.

Output parameters: An object that contains monthId and monthName.

### getStatementMonthId

```
Example of calling the function:
1 getStatementMonthId(invariantDate)
```

This function returns the **FTOS\_PYMT\_StatementMonthid** primary key attribute, from the **FTOS\_PYMT\_StatementMonth** entity, based on a query

that searches for the monthId and year. If the fetch is empty, this function inserts the current search values into the FTOS\_PYMT\_StatementMonth entity.

**Input** parameters: maxDate - The invariant date for the statement.

**Output** parameters: statementMonthId - The Id of the statement month.

# compareObjects

Example of calling the function:
 1 compareObjects(object1, object2)

This function compares objects.

Input parameters:

object1 - An object containing the specified details.

object2 - An object containing the specified details.

Output parameters: boolean.

#### compareArrays

Example of calling the function: 1 compareArrays(a, b)

This function compares arrays.

Input parameters:

- a An array containing the specified data.
- b An array containing the specified data.

Output parameters: boolean.

### getPosition

Example of calling the function:

1 getPosition(elem, arrEleme)

This function gets the position of a specified array element from inside the array.

Input parameters:

- elem The element to compare.
- arrEleme The array.

Output parameters: The element position, if found - else, null.

# getGenericProdPosition

Example of calling the function:

1 getGenericProdPosition(arr, elem)

This function gets the position of an array element from an array object.

Input parameters:

- elem The element to compare.
- arr The array.

Output parameters: The element position, if found - else, null.

# getMaxDate

Example of calling the function:

1 getMaxDate(days)

This function gets the maximum date for the payment - such as the SGDAY or the last day of the month. The maximum date variable represents the maximum date until the policies are filtered based on installments.

Input parameters: days - The maximum date for a payment.

**Output** parameters: InvariantDate - The invariant date.

# compareProdDateInArr

Example of calling the function:

1 compareProdDateInArr(arr, day)

This function compares dates in an array of dates.

#### Input parameters:

- arr The array of the specified dates.
- day The invariant date.

**Output** parameters: The product Id, if the days match - else, it returns false.

# compareProdDate

Example of calling the function:

1 compareProdDate(day1, day2)

This function compares dates.

#### Input parameters:

- day1 The invariant date.
- day2 The invariant date.

#### Output parameters:

The product Id, if the days match - else, it returns false.

# getProducts

Example of calling the function:

1 getProducts(sgDay)

This function gets all the products that are in VWDraft, VWVersion Draft and VWVersion Unapproved status and also with the writeOffId attribute set to NoWriteOff, GenericWriteOff, or SpecificWriteOff, at the product level. Next, it filters all found products by start date and end date.

**Input** parameters: sgDay - The SGDAY parameter (integer) from the processor.

**Output** parameters: obj - An object containing the requested data.

# groupedSpecificProducts

Example of calling the function:

1 groupedSpecificProducts(productsArr)

This function filters for products with **Specific WriteOff** settings, based on their writeOffId attibute.

**Input** parameters: productsArr - An array of products.

**Output** parameters: productsResultArr - An array of products that satisfy the request.

#### generateGroupedProducts

Example of calling the function:

1 generateGroupedProducts(resultGroupedProducts)

This function gets all products filtered by date and **WriteOff** type.

**Input** parameters: resultGroupedProducts - An array containing the products.

**Output** parameters: resultGroupedProducts - An array containing the products found by the fetch.

### insertStatement

Example of calling the function: 1 insertStatement(invariantDate, accountId)

This function prepares the rules for generating the invoices, by using a loop of conditions.

Based on the chosen parameter, from the **FTOS\_PYMT\_StatementProcessor** entity, the function can trigger four types of statement generation flows:

- multiplePolicies: where multiple policies are included, based on the Contractor, Currency, Payment Type, Product and Due Date;
- singlePolicies: where a single policy is included;
- multiplePoliciesByQuoteMultipleNext: for first installments where multiple policies are generated by the same quote or for next installments - where multiple policies are included, based on the Contractor, Currency, Payment Type and Due Date;
- multipleFirstPoliciesByQuoteSingleNext: for first installments - where multiple policies are generated by the same quote or for next installments - where a single policy is included.

Input parameters:

- maxDate: The invariant date values for the statement.
- accountId: Null.

Output parameters: N/A.

Variables:

- rulesArr An array of rule names. For example: [multiplePolicies, singlePolicies, multiplePoliciesByQuoteMultipleNext, multipleFirstPoliciesByQuoteSingleNext]
- ruleName A string, for each rule name. For example: multiplePolicies.
- groupByPolicy A boolean (true, false) value, used to group by policy.

- groupByQuote A boolean (true, false) value, used to group by quote.
- paymentTypeArr An array of payment types. For example: [OP, PayU, brokerCollection].
- groupedProducts An array of products.

# insertStatementByPaymentType

#### Example of calling the function:

insertStatementByPaymentType(invariantDate, accountId, ruleName, groupByPolicy, groupByQuote, paymentTypeArr, 1)

#### Input parameters:

- invariantDate The invariant date of the statement.
- accountId The Id of the account.
- ruleName The name of the rule.
- groupByPolicy The boolean for grouping by policy.
- groupByQuote The boolean for grouping by quote.
- paymentTypeArr The array containing the payment types.
- installmentNo The installment number variable. It can take the following values:

null - for a filter without installment number,

1 - for the first installment,

2 - for all other installments except the first.

#### Output parameters: N/A.

#### Variables:

- currentDate The current day, with the following hour format 00:00:00.000. This variable is used in statement generation for filling in the installmentsStartDate and statementDate attributes.
- lastMonth An object containing the first day of last month and the last day of last month, returned by the getLastMonth function.
- statementMonthId The statementMonthid attribute from FTOS\_ PYMT\_StatementMonth entity, returned by the getStatementMonthId(invariantDate) function. This variable is used in statement generation for filling in the statementMonthId attribute.
- libParameter For importing the FTOS\_PA\_FlowParameter library.
- brokerScope based on the FTOS\_PA\_FlowParameter imported library, this variable receives a string value from the option set item that is set as the BKSCOPE flow parameter.
- businessStatusPolicyProposal The Id of Proposal status from the FTOS\_INSPA\_Policy entity.
- businessStatusPolicyIssued The Id of Issued status from the FTOS\_INSPA\_Policy entity.
- businessStatusPolicyEnforced The Id of Enforced status from the FTOS\_INSPA\_Policy entity.
- businessStatusPolicySuspended The Id of Suspended status from the FTOS\_INSPA\_Policy entity.
- policyPaymentTypeOPOptionSetValue The Id of the OP option set item from the FTOS\_INSPA\_PolicyPaymentType option set.
- policyPaymentTypePayUOptionSetValue The Id of the PayU option set item from the FTOS\_INSPA\_PolicyPaymentType option set.
- policyPaymentTypePayUOnTimeOptionSetValue The Id of the PayU-on time option set item from the FTOS\_INSPA\_ PolicyPaymentType option set.
- policyPaymentTypeBrokerCollection The Id of the brokerCollection option set item from the FTOS\_INSPA\_ PolicyPaymentType option set.

• fetchInstallmentGroup - This fetch executes the following actions:

Gets all the payment schedules (installments) from **FTOS\_INSQB\_ PaymentSchedule** entity, for policies that have currency - currencyId is not null.

Adds attributes needed for filtering from the **FTOS\_INSQB\_ PaymentScheduleDetail** - the installments entity and also from the **FTOS\_INSPA\_Policy** entity.

Calculates the sum out of the following installments attributes: installmentAmount, paidAmount, commissionAmount, taxAmount, netPremium, from the FTOS\_INSQB\_ PaymentScheduleDetail entity, based on the rules conditions.

 fetchInstallments - This fetch executes the following: Gets each filtered payment schedule found in the fetchInstallmentGroup fetch. Generates the statement detail according to rules and inserts the required values in the FTOS\_PYMT\_StatementDetail entity. Calculates and updates the statement DueDate attribute from the FTOS\_INSQB\_PaymentScheduleDetail entity. Changes the installment status in StatementIssued.

#### **Filtering Configurations**

The following are examples about how to define the filtering for the fetch needed to generate statements:

### Filtering with fetchInstallmentGroup

For the fetchInstallmentGroup function, you can define the filtering for the fetch based on the following attributes:

| Attributes       | Conditions                                                          | Entity                         |
|------------------|---------------------------------------------------------------------|--------------------------------|
| accountId        | Is not null.                                                        | FTOS_INSPA_Policy              |
| businessStatusId | Is in <b>Proposal</b> ,<br>Enforced, Issued or<br>Suspended status. | FTOS_INSPA_Policy              |
| currencyld       | ls not null.                                                        | FTOS_INSQB_<br>PaymentSchedule |

#### **BILLING AND COLLECTION USER GUIDE**

| Attributes          | Conditions                                                                                                    | Entity                               |  |
|---------------------|----------------------------------------------------------------------------------------------------|--------------------------------------|--|
| dueDate             | ls not null.                                                                                                    | FTOS_INSQB_<br>PaymentScheduleDetail |  |
| hasStatementDetail  | Is null or is equal with false.                                                                                                    | FTOS_INSQB_<br>PaymentScheduleDetail |  |
| installmentAmount   | Is grater than or equal with 0.                                                                                                    | FTOS_INSQB_<br>PaymentScheduleDetail |  |
| installmentId       | ls in <b>On time</b> status.                                                                                                    | FTOS_PYMT_<br>StatementDetail        |  |
| insuranceProductId  | ls not null.                                                                                                    | FTOS_INSPA_Policy                    |  |
| policyPaymentTypeId | Is not an empty array.<br>Can take one of the<br>following values: Bank<br>Transfer, PayU, PayU-<br>On Time or Broker<br>Collection. | FTOS_INSPA_Policy                    |  |

The following are the types of push rules for fetching the needed data for generating statements:

| Fetch Type                                                 | Specific<br>Conditions     | Description                                                                                                    |
|------------------------------------------------------------|----------------------------|----------------------------------------------------------------------------------------------------|
| multiplePolicies                                           | insuranceBroker<br>is null | The statement is<br>generated based<br>on the<br>accountId,<br>currency,<br>payment type<br>and due date. Do<br>not apply<br>additional<br>conditions. |
| singlePolicies                                             | group by policy            | The statement is<br>generated based<br>on the <b>FTOS_</b><br><b>INSPA_Policyid</b><br>attribute.                                                      |
| multiplePoliciesByQuoteMultipleNext -<br>first installment | group by quote<br>number   | The statement is<br>generated for the<br>multiple policies<br>logic based on<br>the <b>quote</b><br><b>number</b> .                                    |

#### **BILLING AND COLLECTION USER GUIDE**

| Fetch Type                                                    | Specific<br>Conditions                                                                                                    | Description                                                                                                    |
|---------------------------------------------------------------|----------------------------------------------------------------------------------------------------|----------------------------------------------------------------------------------------------------|
| multiplePoliciesByQuoteMultipleNext -<br>next installments    | insuranceBroker<br>is null                                                                                                    | The statement is<br>generated based<br>on the<br>accountId,<br>currency,<br>payment type<br>and due date.                                                                                                    |
| multipleFirstPoliciesByQuoteSingleNext -<br>first installment | group by quote<br>number                                                                                                    | The statement is<br>generated for the<br>single policies<br>logic based on<br>the <b>quote</b><br><b>number</b> .                                                                                             |
| multipleFirstPoliciesByQuoteSingleNext -<br>next installments | group by policy                                                                                                    | The statement is<br>generated based<br>on the <b>FTOS_</b><br><b>INSPA_Policyid</b><br>attribute.                                                                                                    |
| brokerConditionRules.notBrokerCollectio<br>nRules             | InsuranceBrokerl<br>d is not null.<br>The Policy<br>Payment Type is:<br>Bank Transfer,<br>PayU or PayU-<br>On Time                                           | The statement is<br>generated for a<br>Broker policy<br>based on the<br><b>InsuranceBrokerl</b><br>d attribute.                                                                                               |
| brokerConditionRules.BrokerCollectionR<br>ules                | InsuranceBrokerl<br>d is not null. Due<br>Date is in the<br>previous month.<br>Policy Payment<br>Type takes the<br><b>Broker</b><br><b>Collection</b> value. | The statement is<br>generated for a<br>Broker policy<br>based on the<br><b>InsuranceBrokerl</b><br>d attribute, on<br>the date set by<br>the Broker_<br>Billing_Day_<br>Statment_<br>Generation<br>parameter. |

Filtering for Broker Policies - Example

The following is an example of an object aimed at filtering for **Broker** policies that do not have the Payment Type set to **Broker Collection**:

```
1
    if (brokerConditionRulesObj.notBrokerCollectionRules ==
    true) {
 2
        fetchInstallmentGroup.entity.join
    [0].entity.attributelist.push({
 3
             "name": "dueDate"
 4
        });
 5
        fetchInstallmentGroup.entity.join[0].entity.join
    [1].entity.attributelist.push({
             "name": "AccountId"
 6
 7
        });
 8
 9
10
        if
    (brokerConditionRulesObj.brokerScopeDueInstallments =
    true) {
11
             fetchInstallmentGroup.where.expressionlist.push
    ({
12
                 "type": "and",
                 "conditionlist": [{
13
14
                     "first": "e.policyPaymentTypeId",
15
                     "type": "notequals",
16
                     "second": "val(" +
    policyPaymentTypeBrokerCollection + ")"
17
                 }]
18
             });
19
        }
20
21
        fetchInstallmentGroup.where.expressionlist.push({
             "type": "and",
22
23
             "conditionlist": [{
24
                 "first": "b.dueDate",
                 "type": "lte",
25
                 "second": "val(" + invariantDate + ")"
26
27
             }]
28
        });
29
    }
30
    if (brokerConditionRulesObj.pushInsuranceBroker == true)
    {
        fetchInstallmentGroup.entity.join[0].entity.join
31
    [1].entity.attributelist.push({
32
             "name": "insuranceBrokerId"
33
        });
34 }
```

After defining the structure of the fetch object, use it as a parameter for the function responsible for getting the results. Next, store the result in a variable:

```
1 var installmentGroupResult = getByQuery
  (fetchInstallmentGroup)
```

For each installment of installmentGroupResult, take the values needed and store them into statementInsertObj object in order to generate the statement:

```
1 var statementId = insert('FTOS_PYMT_Statement',
    statementInsertObj)
```

Based on the statementId, this changes the business status into Generated.

#### **Automatic Allocation**

Bellow are the journeys, entities, libraries and endpoints related to the incoming payments **Automatic Allocation** functionality. For incoming Payments Deallocation scroll down or click the link.

# Data Model

- Entity FTOS\_PYMT\_Payment with all attributes.
- Entity FTOS\_PYMT\_PaymentScheduleItemXPayment with all attributes.

#### **Payment Allocation**

From the **FTOS\_PYMT\_PaymentAllocation** server side library, the following functions are used for automatic payment allocation:

# getPayment

This function gets the details of the payment to be allocated.

Input parameters: paymentId - The Id of the payment.

**Output** parameters: payment[0] - Query result containing details of the requested payment .

# getReferenceValues

This function gets the reference values to be applied.

Input parameters:

- payment The selected payment.
- processor The selected processor.

**Output** parameters: result - Variable containing all references to be applied.

### getStatementsByConditions

This function gets the invoices that match the specified conditions, passed in the input parameters.

Input parameters:

- type The type of payment.
- whereValuesObj An object with the values of the payment.
- referenceCurrencyId The Id for the payment currency, extracted from the invoice reference.

**Output** parameters: result - Query result containing the invoices matching the conditions.

# getPoliciesByPolicyNo

This function gets a list of policies grouped by policy number.

**Input** parameters: policyNo - The policy number.

**Output** parameters: result - Query result containing the specified policies.

# checkEnforcedPolicy

This function verifies whether the status of a policy is contained into the input parameter policyStatusCheck values.

Input parameters:

- policy The selected policy.
- policyStatusCheck The status of the selected policy.

Output parameters: true/ false .

# checkUnpaidInstallments

This function gets the list of all unpaid installments for the specified policy.

Input parameters: policyId - The Id of the policy.

**Output** parameters: result - Query result containing the unpaid installments for the policy.

# applyPolicyRules

This function verifies whether the policy is eligible for automatic allocation.

Input parameters:

- policyNo The policy number.
- processor The selected processor.

Output parameters: true/ false.

# findStatements

This function finds the invoices that comply with the references contained in the processor input parameter.

Input parameters:

- payment The selected payment.
- processor The selected processor.

**Output** parameters: statementsList - Query result containing a list of invoices.

#### getStatement

This function gets details about the requested invoice.

**Input** parameters: **statementId** - The Id of the invoice.

**Output** parameters: statementList[0] - Query result.

#### getStatementDetail

This function verifies whether the installment unpaid amount is greater than 0.

**Input** parameters: statementDetailId - The Id of the invoice detail (only the amount of the payment).

**Output** parameters: statementDetailList - Query result.

### getStatementDetailList

This function gets the invoice details about unpaid installments.

**Input** parameters:

- statementId The Id of the invoice.
- exceptStatementDetailId The Id of the invoice detail for an unpaid installment.

**Output** parameters: statementDetailList - The result of the query.

### getStatementDetailInstallmentList

This function gets the list of installments.

**Input** parameters: **statementId** - The Id of the invoice.

**Output** parameters: statementDetailList - The result of the query.

# getDefaultExchangeRateType

This function gets the type of the default exchange rate.

Input parameters: N/A.

**Output** parameters: defaultExchangeRateType - The result of the query.

#### getExchangeRateId

This function gets the Id for the exchange rate.

**Input** parameters:

- exchangeType The exchange type for the payment.
- fromCurrency -
- toCurrency -
- exchangeDate The exchange date for the payment.

**Output** parameters: result - The result of the query.

#### insertAllocation

This function carries out the following actions:

- Generates a statementPayment that is a merger between the invoice and the payment made for that invoice. The statementPayment parameter contains the statementPaymentDetail and the statementPaymentXPayment values.
- Updates the payment and the invoice amounts.
- Inserts the allocation on the specified installment.

- Updates the remaining amounts, if the case.
- Inserts statement details for the specified statement (invoice).

#### Input parameters:

- payment A payment.
- statement An invoice.
- amount The amount of the payment.
- alocatedAmount The allocated amount.
- exchangeRateId The Id of the exchange rate.
- statementDetailId The Id of the invoice detail.

**Output** parameters: statementPaymentId - The Id of the statementPayment (invoice & payment merger).

# getInstallmentItemList

This function gets the installment details for the specified installment.

**Input** parameters: **installmentId** - The Id of the installment.

**Output** parameters: fetchInstallmentItemList - Query result.

#### insertInstallmentItemAllocation

This function inserts a record into the **FTOS\_PYMT\_ PaymentScheduleItemXPayment** entity with the status **Generated** for the references specified in the input parameter.

Input parameters: param

Output parameters: N/A.

# insertAllocationStatementDetail

This function inserts the invoice details and the **FTOS\_PYMT\_ StatementPaymentDetailXPayment** record, according to the allocated amount and the installment unpaid amount.

Input parameters:

- statementDetailList The list containing the statement details.
- amount The amount of the payment.
- **statementPaymentId** The Id of the statementPayment (invoice & payment merger).
- payment The selected payment.

Output parameters: N/A.

### changeStatusStatementPayment

This function changes the status for the specified statementPayment (invoice & payment merger).

Input parameters:

- **statementPaymentId** The Id of the statementPayment (invoice & payment merger).
- newStatus The new business status of the installment.

Output parameters: N/A.

### getInstallment

This function gets the data about the specified installment.

**Input** parameters: **installmentId** - The Id of the installment.

**Output** parameters: fetchResult[0] / null - The result of the query.

# getCurrencyCode

This function gets the code of the specified currency.

**Input** parameters: currencyId - The Id of the currency.

**Output** parameters: fetchResult[0].code / null - The result of the query.

# getToleranceValue

This function gets the specified tolerance value.

Input parameters:

- processor The selected processor.
- currencyId- The Id of the currency.

**Output** parameters: result - Tolerance value for the requested currency.

# getExchangeCalculationType

This function gets the type of calculation for the exchange rate.

Input parameters: processor - The selected processor.

**Output** parameters: exchangeCalculationType - The result of the query.

# insertWriteOff

This function inserts the payment record containing the write-off value.

Input parameters:

- writeOffAmount The write-off amount.
- statement The selected invoice.
- exchangeRateId The Id of the exchange rate for the selected currency.

Output parameters: paymentId - The Id of the payment.

### checkStatement

This function verifies if the invoice is eligible for automatic allocation.
**Input** parameters: **statementId** - The Id of the invoice.

Output parameters: true/ false.

## automaticPaymentAllocation

This function verifies all the conditions and calls the insertAllocation function.

**Input** parameters: paymentId - The Id of the payment.

Output parameters: N/A.

#### **Payment Deallocation**

Serve side functions used for automatic payment deallocation:

#### deallocateStatement

This function deallocates the allocated amount from the invoice and returns it to the payment.

Input parameters:

- statementId The Id of the invoice.
- paymentId The Id of the payment.

Output parameters: N/A.

### deallocateInstallments

This function updates the installment paid amount to 0.

Input parameters:

- installmentId The Id of the installment.
- statementId The Id of the invoice.
- paymentId The Id of the payment.

Output parameters: N/A.

## getExchangeRateValue

This function gets the exchange rate value for the specified payment.

**Input** parameters: exchangeRateId - The Id of the exchange rate for the selected currency.

**Output** parameters: fetchResult[0].a\_exchangeRate - The result of the query.

### getPayments

This function gets details about the specified payment.

Input parameters:

- statementId The Id of the invoice.
- paymentId The Id of the payment.

**Output** parameters: fetchResult - The query result containing details about the requested payment.

## getWOPayments

This function gets details about the specified write-off payment.

**Input** parameters:

- statementId The Id of the invoice.
- statementNo The invoice number.

**Output** parameters: fetchResult - The query result containing details about the requested write-off payment.

## deleteInstallmentItemAllocation

This function deletes the afferent installment item allocation record from the **FTOS\_PYMT\_PaymentScheduleItemXPayment** entity.

**Input** parameters: allocationId - The Id of the allocation record.

Output parameters: N/A.

#### deleteStatementPaymentDetailXPaymentAndSta tementPaymentDetail

Input parameters:

- statementId The Id of the invoice.
- paymentId The Id of the payment.
- tip-

Output parameters: N/A.

### deleteStatementPaymentXPaymentAndStateme ntPayment

This function

Input parameters:

- statementId The Id of the invoice.
- paymentId The Id of the payment.
- tip

Output parameters: N/A.

## deallocateStatementDetail

This function updates the invoice detail - the line containing the amount of the payment.

#### Input parameters:

- statementDetailId The Id of the invoice detail.
- updateObj An object containing the details for the update.

Output parameters: N/A.

### deallocateStatementAmount

This function updates invoice to initial values.

**Input** parameters:

- statementId The Id of the invoice.
- amountDeallocateFromStatement The amount to be deallocated from the invoice.

Output parameters: N/A.

## deallocatePayments

This function updates payment to initial values.

Input parameters:

paymentId - The Id of the payment.

newRemainingPaymentAmount - The remaining amount of the payment.

newAllocatedAmount - The new allocated amount.

Output parameters: N/A.

## getAllStatementDetailList

This function gets a list with invoice details - that is payment amounts.

**Input** parameters: statementId - The Id of the invoice.

**Output** parameters: statementDetailList - The result of the query.

## getStatementDetailForPaymentList

This function gets a list with all the payments (from invoice details) to be compared with the data from the payment list.

Input parameters:

statementId - The Id of the statement.

paymentId - The Id of the payment.

**Output** parameters: statementDetailList - The result of the query.

### **Manual Allocation**

Here are the journeys, entities, libraries and endpoints related to the **Manual Allocation** functionality:

## Data Model

Entity **FTOS\_PYMT\_Payment** with all attributes. This entity stores payment data from all **FintechOS** insurance solutions.

#### FTOS\_PYMT\_Payment\_EditForm Journey

This is a user journey aimed at implementing the **Manual Allocation** functionality. This journey is marked as **Default** for insert on **FTOS\_PYMT\_Payment** entity.

Search Statement: After clicking the Allocate button on the FTOS\_PYMT\_Payment\_ EditForm, the Statement Search grid is displayed. Clicking the Search Statement button returns data about an Installment or a Statement, based on the following search parameters:

- startDueDateFrom
- startDueDateTo
- firstName
- statementAmount
- lastName

#### **BILLING AND COLLECTION USER GUIDE**

- PaymentTypeSearchId
- policyNo
- currencyId
- currencyName

#### NOTE

In order to perform a search the user must specify at least one parameter.

In order to show the results, we are using the following functions:

## getInstallmentSearch

This function uses FTOS\_AllocationInstallmentSearch automation script to get installments based on search. Next, it uses the generateCustomGrid function to return the results in a grid.

Input parameters: N/A.

Output parameters: Returns the fetch - installments to be allocated.

## getStatementSearch

This function uses the FTOS\_INSP\_ManualAllocationSearch automation script to get statements based on search. Next, it uses the generateCustomGrid function to return the results in a grid.

Input parameters: N/A.

Output parameters: N/A.

### generateCustomGrid

This function generates the grid that displays the results of the search.

Input parameters:

- viewId (String) The name of the CSS Id.
- viewDataSource (Object/JSON) The data resulted from calling the getInstallmentSearch or getStatementSearch() function.
- viewColumns (Variable) The type of columns that are displayed in the grid.

Output parameters: N/A.

## generateCustomGridInstallments

This function generates the grid that displays the found installments.

Input parameters:

- viewId (String) The name of the CSS Id.
- viewDataSource (Object/JSON) The data result from the getInstallmentSearch or getStatementSearch function.
- viewColumns (Variable) The type of columns that are displayed in the grid.

Output parameters: N/A.

## allocateClickFunction

This function uses the FTOS\_PYMT\_ManualPaymentAllocation server automation script in order to allocate the selected payment.

Input parameters: details - (Object) - The needed data from the
generateCustomGridInstallments function in order to manually
allocate a payment.

Output parameters: N/A.

In order to manually allocate a payment, the user clicks on the **Add** button next to the desired **Statement** or **Installment** from the list.

#### Server Automation Scripts

## FTOS\_AllocationInstallmentSearch

This script fetches the installments for the search made on the **FTOS\_PYMT\_ Payment\_EditForm** form, after clicking on the **Search Statement** button.

The script contains the flowing functions:

## getInstallmentSearchFetch

This function creates the fetch for the results.

Input parameters: N/A.

Output parameters: Returns the fetch.

### addSearchConditionsInstallmentSearch

This function adds the search conditions from the input parameter to the original fetch.

**Input** parameters: searchObj – (Object) – This object contains the search values selected by the user in the front end.

**Output** parameters: Returns the fetch with the newly added conditions.

### FTOS\_INSP\_ManualAllocationSearch

This script fetches the statements for the search made on the **FTOS\_PYMT\_ Payment\_EditForm** form, after clicking on the **Search Statement** button.

The script contains the flowing functions:

### getStatementsSearchFetch

This function creates the fetch for the results.

Input parameters: N/A.

Output parameters: Returns the fetch.

## addSearchConditionsStatementSearch

This function adds, to the original fetch, the search conditions from the input parameter.

**Input** parameters: searchObj – (Object) – This object contains the search values selected by the user in the front end.

**Output** parameters: Returns the fetch with the newly added conditions.

#### Server Automation Script Library

The **FTOS\_PYMT\_PaymentAllocation\_Manual** library contains an object with the following functions:

## getPaymentAmount

This function fetches the payment.

**Input** parameters: paymentId – (variable) -The Id of the payment.

Output parameters: Returns the fetch.

### getPaymentScheduleDetail

This function fetches the payment schedule.

**Input** parameters: **installmentId** – (variable) -The Id of the installment.

Output parameters: Returns the fetch.

### insertStatementDetailForStatement

If there is an installment and the installment unpaid amount is greater than 0, then this function inserts the below object into the **FTOS\_PYMT\_ StatementDetail** entity. The object properties are:

- statementId,
- installmentId,
- insuranceProductId,
- installmentUnpaidAmount,
- dueDate,
- policyId,
- insuredId,
- grossInstallmentAmount,
- totalInstallmentAmount,
- customerId.

Input parameters:

- statementId (variable) The Id of the statement.
- installments (array) An array with the installments.

**Output** parameters: N/A.

## insertStatementForInstallment

If there is a statement and the installment unpaid amount is greater than 0, then this function inserts the below object into the **FTOS\_PYMT\_Statement** entity. The functions also calls the getPaymentScheduleDetail and insertStatementDetailForStatement functions. Finally, it changes the business status to **Generated** for the selected payment. The object properties are:

- statementType,
- customerId,

- installmentsStartDate,
- dueDate,
- statementMonthId,
- installmentsEndDate,
- statementAmount,
- statementDate,
- unpaidAmount,
- unconfirmedPayAmount,
- confirmedPayAmount,
- currencyId,
- brokerId,
- productId,
- isGenerated,
- expireDate,
- paymentTypeId.

**Input** parameters: **installmentId** – (variable) – The Id of the installment.

**Output** parameters: If currency is missing , the output is an **error message**. If currency is present and the sumInstallmentAmount is greater than 0, the output is an object with the following properties:

- statementId,
- statementDetailId.

# getRemainingInstallmentInPaymentCurrency

This function returns the remaining installment amount in the payment currency.

This function also uses the following libraries:

- FTOS\_PYMT\_PaymentAllocation To call the getDefaultExchangeRate function from the Payment Allocation object.
- **FTOS\_INS\_Exchange** To call the returnExchangeRate function from the Exchange object.

Input parameters:

- amount (variable) The amount of the installment.
- installmentCurrency (variable) The installment currency.
- paymentCurrency (variable) The payment currency.
- date (variable) Not used.

**Output** parameters: Remaining installment amount, in payment currency.

## getAmountInPaymentCurrency

This function returns the installment amount in the payment currency.

This function also uses the following libraries:

- FTOS\_PYMT\_PaymentAllocation To call the getDefaultExchangeRate and the getExchangeCalculationType functions from the Payment Allocation object.
- FTOS\_DFP\_FlowProcessorSettings To call the getFlowProcessorSettingsByTypefunction from the Flow Setting object.
- **FTOS\_INS\_Exchange** To call the returnExchangeRate function from the Exchange object.

#### Input parameters:

- amount (variable) The amount of the installment.
- installmentCurrency (variable) The installment currency.
- paymentCurrency (variable) The payment currency.
- paymentDate (variable) The payment date.
- **statementDate** (variable) The statement date.

**Output** parameters: Returns the installment amount in payment currency.

## allocatePaymentOnInstallment

This function allocates a payment for an installment. First the statement is generated and then the payment is allocated. If the payment is greater than the installment, the remaining amount can be manually allocated to other installments.

This function also uses the following libraries:

- FTOS\_PYMT\_PaymentAllocation To call the getPayment, getStatement, getDefaultExchangeRateType and insertAllocation functions from the Payment Allocation object.
- **FTOS\_INS\_Exchange** To call the returnExchangeRate function from the Exchange object.

Input parameters:

- installmentId (variable) The Id of the installment.
- paymentId (variable) The Id of the payment.
- statementId (variable) The Id of the statement.
- statementDetailId (variable) The statement detail id.

Output parameters: N/A.

## getExchangeRateDetails

This function returns the exchange rate details.

This function also uses the following libraries:

- FTOS\_PYMT\_PaymentAllocation To call the getDefaultExchangeRateType and getExchangeCalculationType functions from the Payment Allocation object.
- FTOS\_DFP\_FlowProcessorSettings To call the getFlowProcessorSettingsByType function from the Flow Setting object.
- **FTOS\_INS\_Exchange** To call the returnExchangeRate function from the Exchange object.

Input parameters:

- paymentDate (variable) The payment date.
- paymentCurrencyId (variable) The payment currency id.
- statementDate (variable) The statement date.
- **statementCurrencyId** (variable) The statement currency id.

**Output** parameters: The exchange rate for the selected payment.

## allocatePaymentOnStatement

This function allocates a payment on a statement.

This function also uses the **FTOS\_PYMT\_PaymentAllocation** library to call the getPayment, getStatement, getDefaultExchangeRateType and insertAllocation functions from the Payment Allocation object.

Input parameters:

- paymentId (variable) The Id of the payment.
- statementId (variable) The Id of the statement.

Output parameters: N/A.

## **SEPA Direct Debit**

This functionality handles the direct debit payment operations for SEPA area.

SEPA refers to the **Single Euro Payments Area** - a payment scheme which facilitates cashless payments (bank transfers via credit transfer and direct debit) anywhere inside the European Union.

Below are the journeys, entities, libraries and scripts related to this functionality:

#### **Digital Journeys**

# Entity FTOS\_PYMT\_DirectDebitNotification

#### Journey DirectDebitNotification

After uploading and importing the data from the **Notification** file, the user is redirected to the direct debit mandate **Registration** form. This form has to steps(tabs). In the first tab, the user finds information about the notification file - the name of the file and the import date. In the second tab, the user can see the direct debit mandates buffer activated by that specific notification file.

#### Journey DirectDebitNotificationInsert

This is a user journey aimed at implementing the **Notification Manual Insert** functionality. The journey has a form that allows the user to upload a **Notification** file by pressing the **Import Data** button.

## Entity FTOS\_PYMT\_DirectDebitMandate

#### Journey FTOS\_PYMT\_DirectDebitMandate

This form is used to see all the details about the direct debit mandates registered, on step 1 and the history of changes logged on the selected mandate, on step 2. Also, the form allows the user to manually select and cancel an **Active** mandate, by using the **Cancel Mandate** button.

## Entity FTOS\_PYMT\_DirectDebitMandateBuffer

This form is used to see all the details related to the direct debit mandates from the imported file.

# Entity FTOS\_PYMT\_DirectDebitConfirmation

#### **View Default**

This view allows the user to see the list of all the direct debit payments files ever uploaded in the system. From this view, the user double-clicks the **FTOS\_PYMT\_DirectDebitConfirmation** in order to see the details of the selected record.

#### Journey FTOS\_PYMT\_DirectDebitConfirmationInsert form

This insert form allows the user to manually upload a file containing direct debit payments (not confirmed yet) by pressing the **Import Data** upload button.

#### Journey FTOS\_PYMT\_DirectDebitConfirmation form

After uploading and importing the data from the file, the user is redirected to this form which represents the confirmation of registering new direct debit mandate payments in the system. This form has to steps (tabs). In the first tab, the user finds the file confirmation details: the name of the file and the import date. In the second tab, the user has a view of the payments contained by that specific file.

#### Entity FTOS\_PYMT DirectDebitConfirmationDetail

#### Journey DirectDebitConfirmationDetail \_ReadOnly form

This form is used to see all the details about the payments confirmation records from the payments confirmation file.

#### **View Default**

This view displays the list of payments confirmation files. From this view, the user can select any file, by double-clicking the **DirectDebitConfirmationDetail \_ReadOnly** form, in order to see the file details.

# Entity FTOS\_PYMT\_DIDE

**TABLE OF CONTENTS** 

#### Journey FTOS\_PYMT\_DIDEReadOnly form

This form displays details (file name and date of generation) about the DIDE instruction files generated by the FTOS\_PYMT\_DIDEInstructionFile scheduled job. Also, from this form the user can download the generated file.

#### View FTOS\_PYMT\_DIDEReadOnly

This view displays the list of all the DIDE instruction files generated by the FTOS\_PYMT\_DIDEInstructionFile scheduled job. From this view, the user can select any file, by double-clicking the FTOS\_PYMT\_DIDEReadOnly form, in order to see the file details.

#### On Demand Server Automation Scripts

#### FTOS\_PYMT\_DirectDebitNotification\_File\_ Validation

On demand script that is triggered when a file is uploaded during the **DirectDebitNotificationInsert** journey. After the user presses the **Import Data** button, the script validates that the file is in **.txt** format. The script also restricts the upload to only one file.

Input parameters: file - The DIDE payments file that needs to be uploaded.

**Output** parameters: fileValidation (boolean) - The result of the validation (true/ false).

## FTOS\_PYMT\_DirectDebitMandateStatusChange

This on demand script calls the changeMandateBusinessStatus (mandateId) function from FTOS\_PYMT\_Mandate server side library. The mandateId parameter is passed as null value in order to run the status changes for all the mandates.

Input parameters: N/A.

Output parameters: N/A.

# FTOS\_PYMT\_DIDEInstructionFile

This on demand script calls the runDIDEInstructionFile function from the **FTOS\_PYMT\_DIDE** server side script library, in order to generate the payment instructions file for the direct debit mandates.

Input parameters: N/A.

Output parameters: N/A.

### FTOS\_PYMT\_DirectDebitMandate\_ cancelMandate

This on demand script calls the changeBusinessStatus function, in order to apply the **Cancelled** business status to the selected record.

Input parameters:

recordID - Where the recordID is the mandateId. This parameter is passed from the context of the client-side process that called this script.

statusID = cancelled - The value to be set for the mandate business
status.

Output parameters: N/A.

#### **Business Workflow Configuration Actions**

**FTOS\_PYMT\_DirectDebitMandate** is the master business workflow that handles the different types of changes affecting a direct debit mandate during its lifetime. For more details about the mandate behavior, its states and the business workflow diagram consult the Direct Debit page.

| Transition           | Description                                                                                                    |
|----------------------|----------------------------------------------------------------------------------------------------|
| _Proposal            | Initial state.                                                                                                    |
| Active_Cancelled     | When the system registers a notification about the mandate cancellation.                                                                                                    |
| Active_Expired       | When the mandate reaches its end day. The<br>expiration triggers the automatic change of the<br>payment type on the policy, from Direct Debit to<br><b>Bank Transfer</b> (OP). |
| Active_VersionClosed | When a version of the mandate is closed. Used for mandate versioning.                                                                                                    |
| Approved_Active      | When the mandate reaches its start day.                                                                                                    |

#### **BILLING AND COLLECTION USER GUIDE**

| Transition                     | Description                                                             |
|--------------------------------|-------------------------------------------------------------------------|
| Approved_Draft                 | When a change of the <b>policy payment type</b> from                    |
|                                | Bank Transfer (OP) into <b>Direct Debit</b> is                          |
|                                | performed on a policy.                                                  |
| Approved_Expired               | When the number of days for the activation of a mandate were exhausted. |
| Draft_Active                   | When the mandate reaches its start day.                                 |
|                                | This transition is triggered automatically by a                         |
|                                | specific job that verifies if the current date is the                   |
|                                | mandate begin date and changes the status to                            |
|                                | Active for all eligible mandates.                                       |
| Draft_Cancelled                | When the system registers a notification about                          |
|                                | the mandate cancellation.                                               |
| Draft_Expired                  | When the number of days for the activation of a                         |
|                                | mandate were exhausted. The expiration                                  |
|                                | triggers the automatic change of the payment                            |
|                                | type on the policy, from Direct Debit to <b>Bank</b>                    |
|                                | Transfer (OP).                                                          |
| Draft_Pending                  | After the instruction file for the mandate's                            |
|                                | activation is generated, and the mandate is                             |
|                                | pending approval from the bank.                                         |
| Draft_VersionDraft             | When the mandate versioning process starts.                             |
| Pending_Active                 | When the mandate reaches its start day.                                 |
| Pending_Cancelled              | When the system registers a notification about                          |
|                                | canceling the mandate, or a user manually                               |
|                                | cancels the mandate.                                                    |
| Proposal_Active                | When the mandate reaches its start day.                                 |
| Proposal_Draft                 | When the mandate is registered in the system                            |
|                                | but it is not activated yet, or its begin date is yet                   |
|                                | to come.                                                                |
| Proposal_Expired               | When the number of days for the activation of a                         |
|                                | draft mandate were exhausted.                                           |
| VersionDraft_Approved          | When a version of the mandate is approved.                              |
|                                | Used for mandate versioning.                                            |
| VersionDraft_VersionUnapproved | When the opened version is not approved. Used                           |
|                                | for mandate versioning.                                                 |

#### HINT

To check out this business workflow open the **Innovation Studio** and go to **Fintech Automation** >> **Business Workflow Designer**. For more details, consult also the Business Workflow Design documentation.

#### Endpoints

#### FTOS\_PYMT\_DirectDebitMandate\_cancelMandate

This endpoint calls the **FTOS\_PYMT\_DirectDebitMandate\_cancelMandate** script to change the mandate business status into **Cancelled**, when clicking the **Cancel Mandate** button.

#### Processors

The **FTOS\_PYMT\_DIDEProcessor** is used for setting the following parameters:

## DideConfiguration

This is an object containing the following settings:

- numberOfDaysInAdvance This parameter sets the date for invoice generation with N days before the payment due date (for example, the invoice can be generated with 3 or 5 or 10 days before the payment due date).
- runningOnBankHolidays This parameter determines whether the DIDE instruction file is generated on bank holidays or not (true or false). Set to true if the DIDE instruction file is to be generated on a bank holiday.
- excludeWeekDays This parameter defines the week days in which the DIDE instruction file is not generated (for example, the invoice is not generated on Saturday or Sunday).
- type This parameter sets the type of direct debit processing: either SEPA (for European area) or UK.

If the type option configured in the processor is **Sepa** - the DIDE process will take in consideration the functionality implemented for DIDE Sepa. Otherwise, the DIDE process will take into consideration the flow implemented for DIDE UK.

#### Sequencers

#### FTOS\_PYMT\_DIDE sequencer

This sequencer is used to set the Order Number value used for generating DIDE instruction files.

- Range Min = 1
- Range **Max** = 999,999,999

Server Side Script Libraries

## FTOS\_PYMT\_Mandate

From the **FTOS\_PYMT\_Mandate** library, the following functions are used:

## **PYMT\_Buffer**

This function wraps a series of functions which perform actions on the **FTOS\_PYMT\_DirectDebitMandateBuffer** entity or interpret data received by it. Inside the **PYMT\_Buffer** function, the following functions are used:

### updateBufferMandateId

This function updates the directDebitMandateId attribute on a buffer that triggers an action for a mandate (insertion, deletion or modification).

Input parameters:

- **bufferId** The Id of the buffer on which the update needs to be implemented.
- mandateId The Id of the mandate on which the buffer performed the specified action.

Output parameters: N/A.

## performActionsOnMandate

This function detects the type of action that the buffer needs to perform on a mandate, based on the **stageld** that the buffer has. If there is no **stageld** set on the buffer, the function throws an exception, with an error message.

**Input** parameters: **bufferObj** - The object containing the data added in the buffer.

**Output** parameters: mandateId - The Id of the mandate which was created, modified, or cancelled.

## **PYMT\_Mandate**

Inside the PYMT\_Mandate function, the following functions are used:

## getMandateStage

This function gets the stage of the mandate - that is whether the mandate is N(New), M(Modified) or D (Deleted).

**Input** parameters: mandateId - The mandate unique identifier.

Output parameters: N/A.

### changeMandateBusinessStatus

This function updates the mandate business status according to the logic from the getMandateNewBusinessStatus function (see below).

**Input** parameters: mandateId - The mandate unique identifier.

Output parameters: N/A.

## updateMandateBusinessStatusId

This function updates the mandate business status.

Input parameters:

- mandateId The mandate unique identifier.
- statusId The business status unique identifier.

Output parameters: N/A.

## getMandateNewBusinessStatus

This function returns the Id of the new business status according to the logic between begin date, end date and current date.

Input parameters:

- beginDate The beginning date for the mandate.
- endDate The ending date for the mandate.

Output parameters: Returns the newBusinessStatusId.

## getMandateDetailsByReference

This function returns the mandate details based on the reference.

**Input** parameters: **reference** - The mandate reference (expected policy number).

Output parameters: Returns the fetch.

## changeMandateStatusCancelled

This function updates the mandate business status to **Cancelled**.

#### Input parameters:

- mandateRef The mandate reference (expected policy number).
- stageId The mandate stage.

**Output** parameters: N/A.

## getCurrencyIdByCode

This function returns the Id of the currency based on the code.

**Input** parameters: currencyCode - The currency code.

```
Output parameters: The currencyId or null.
```

#### deleteMandateFromBuffer

This function executes the following:

- It updates the business status of the mandate to **Cancelled**.
- It updates the stageId attribute to the one received from the buffer.
- It calls the updateBufferMandateId function to update the directDebitMandateId attribute of the buffer.
- If no mandate is found based on the reference, the function throws an error.

**Input** parameters: bufferObj - The object containing the data added in the buffer.

**Output** parameters: mandateId - The Id of the cancelled mandate.

### formatDateWithOffset

This function receives a date in a string format. Next, the function converts the date to a date object, with the correct server time.

**Input** parameters: date - The string containing a date.

**Output** parameters: dateWithOffset - The date object.

### addMandateFromBuffer

This function executes the following:

- It inserts a new mandate record, filling in with the data received from the buffer.
- It also calls the updateBufferMandateId function to update the directDebitMandateId attribute of the buffer.
- If a mandate with the same reference from the data object already exists in the system, the function throws an error.

**Input** parameters: bufferObj - The object containing the data added in the buffer.

**Output** parameters: mandateId - The Id of the newly created mandate.

## getMandateLastVersion

This function fetches from the **FTOS\_PYMT\_ DirectDebitMandate** entity the Id of the last version for a specified mandate.

**Input** parameters: mandateId - The Id of the mandate for which the last version was requested.

**Output** parameters: buffers - The mandate list that has been found.

## modifyMandateFromBuffer

This function executes the following:

- Creates a new version for a mandate with a specific reference.
- Updates the mandate with the new data received from the buffer.
- Changes the business status of the new version, depending on the beginDate and endDate attributes.
- Changes the business status of the old version of the mandate with the versionClosed status.
- Calls the updateBufferMandateId function to update the directDebitMandateId attribute of the buffer.

**Input** parameters: **bufferObj** - The object containing the data added in the buffer.

**Output** parameters: mandateId - The Id of the newly modified mandate.

# changeBusinessStatusSEPA

This function changes the business status for SEPA mandates.

Input parameters: N/A.

Output parameters: N/A.

## changeSingleMandateStatus

This function changes the business status of the specified mandate.

**Input** parameters: mandateId - The Id of the mandate.

Output parameters: N/A

## getSEPAMandates

This function returns all the SEPA mandates that are in **Draft, Active** or **Expired** business status.

Input parameters: N/A.

Output parameters: The query object.

## getMandateDetailsById

This function gets the details of the specified mandate.

Input parameters: mandateId - The id of the mandate.

Output parameters: The query object.

# FTOS\_PYMT\_DirectDebitMandateConfirmation

From the **FTOS\_PYMT\_DirectDebitMandateConfirmation** library, the following functions are used:

# addPaymentConfirmation

This function inserts a payment confirmation record into the **FTOS\_ PYMT\_DirectDebitMandateConfirmation** entity.

**Input** parameters: **input** - The object containing details about the new payment confirmation.

**Output** parameters: directDebitMandateConfirmationId - The Id of the newly inserted payment confirmation.

# dbTaskPaymentConfirmation

This function saves the contents of the uploaded payments confirmation file.

Input parameters:

- fileArr The object containing the payments confirmation file.
- **confirmationObj** The object containing the Id of the new file inserted and details about the user who performed the insert of the file.

Output parameters: N/A.

Also, inside this function, the following functions are used:

- getTabularDataFromFile To get data from the payments confirmation file.
- **saveToTemporaryTable** To save the values in a temporary table called **DirectDebitConfirmationTempTable**.

The contents of the file are saved with the **FTOS\_ InsertDirectDebitConfirmationDetail** stored procedure which returns an array of payments confirmation from the **FTOS\_PYMT\_ DirectDebitConfirmationDetail** entity.

# FTOS\_PYMT\_DIDE

This server side script library contains methods that help in the process of generating a direct debit payments instruction file for both SEPA and UK types.

From the **FTOS\_PYMT\_DIDE** library, the following functions are used:

#### General

Inside the General() function, the following functions are used:

## *isNullOrEmpty*

This function verifies if an input value is **null** or **empty**.

**Input** parameters: value - The value that needs validation.

**Output** parameters:true/ false - The result of the validation.

## formatDateForFile

This functions transforms the format of an input date to the **ddmmyy** format. Next, it adds a number of days to the received date.

**Input** parameters:

date

noOfDays - How many days to add to the date received as an input.

Output parameters: Date formated.

## getProcessorValues

This function returns the static values stored in the **FTOS\_ PYMT\_DIDEProcessor** processor.

**Input** parameters: setting - The processor's object key name.

**Output** parameters: The object containing values from the processor:

- destinationSort
- destinationAcct
- destinationType
- usersName
- transaction
- freeFormat
- amount

## DIDE

This function wraps a series of functions which perform actions on the **FTOS\_PYMT\_DIDE** and **FTOS\_PYMT\_DIDEDetail** entities, generate and validate some data or generate **.txt** files, as follows:

### runDIDEInstructionFile

This function executes the following:

- Verifies that the DIDE instruction file can be generated according the rules defined in the FTOS\_ PYMT\_DIDEProcessor processor (runningOnBankHolidays, numberOfDaysInAdvance, and excludeWeekDays).
- Generates the details needed for the file type wanted.

- Saves the statementId and directDebitMandateId details into the FTOS\_ PYMT\_DIDEDetail entity.
- Saves the directDebitMandateId details in FTOS\_ PYMT\_DIDEMandateInstructionDetail entity, according to the file type.
- Generates the .txt file.
- Saves the file into the FTOS\_PYMT\_DIDE entity or into the FTOS\_PYMT\_DIDEMandateInstruction entity.
- It also saves the file on the server UploadEBS folder.

This function also uses all the functions mentioned below.

**Input** parameters: **instructionFileType** - Optional parameter. This parameter has two possible values:

- 1. statements for files dealing with payments -DIDEPaymentsInstructionFile (for SEPA) and, respectively, DD\_BACSPayments file (for UK).
- mandates for files dealing with creation of new DIDE mandates - NEW\_DIDE\_Mandates\_ BACSInstructions file (for UK).

Output parameters: N/A.

### getProcessorDetails

This function gets the configuration details of a processor.

Input parameters:

- flowSettingsName The name of the flow setting.
- processorSettingsType The type of the Digital Processor Type.
- processorSettingsName The name of the processor setting.

**Output** parameters: processorDetails - An object containing the processor settings runningOnBankHolidays, excludeWeekDays and numberOfDaysInAdvance.

### getDayName

This function returns the name of a weekday (ex. Monday).

Input parameters: date - The date parameter.

Output parameters: dayName - The name of the week day.

# getDIDERunningDay

This function verifies if the current day is a bank holiday or a day defined in the **FTOS\_PYMT\_DIDEProcessor**. If one condition is meet the function returns a true value.

Input parameters: settings - The object with the processor settings - runningOnBankHolidays, excludeWeekDays and numberOfDaysInAdvance.

Output parameters: True or false.

## getDraftMandates

This function is specific for DIDE UK. It returns all the UK direct debit mandates in **Draft** status.

**Input** parameters: mandateTypeUk - The mandateTypeId has the UK value.

**Output** parameters: Returns the query result.

## getPolicyDataAPI

This function is specific for DIDE UK. This function imports the **FTOS\_PYMT\_GetPolicyDataAPI** library in order to call the **FTOS\_GetPolicyData\_API** API. The function sends an object containing a list of policies as mandates references (where the **reference** is the **policy number**) and receives the information about the specified policies, in return. This function also parses the result.

Input parameters: mandateObj - The list of policies.

**Output** parameters: Information result about the specified policies.

## getStatementsDetails

This function returns statements (invoices) to be included in the DIDE instruction file, based on the following conditions:

- businessStatus of the statement = Generated
- paymentType of the statement = directDebit
- businessStatus of the direct debit mandate = active
- scheduledDate of the statement = null
- dueDate of the statement <= current date + numberOfDaysInAdvance

- businessStatus of the policy = Enforced or Suspended
- mandateTypeId = SEPA or UK

#### Input parameters:

- numberOfDaysInAdvance The number of days in advance for generating an invoice (for a policy installment), before the due date for the payment.
- mandateTypeId = SEPA or UK

**Output** parameters: resultStatements - Returns the fetch.

### processPaymentsInstructionSepa

This function is specific for SEPA direct debit.

This function executes the following:

- Inspects the results of the getStatementsDetails function.
- Inserts the statementId, directDebitMandateId, and name details into the FTOS\_PYMT\_DIDEDetail entity.
- Populates the CSVContentArray with all the details necessary for the generation of the DIDE instruction file.
- Updates the scheduledDate from the FTOS\_PYMT\_ Statement entity.

Input parameters:

- result The fetch result of the getStatementsDetails (numberOfDaysInAdvance, mandateTypeId) function.
- CSVContentArray An empty array.

Output parameters: N/A.

## processMandatesBACSInstructionUk

This function is specific for DIDE UK. This function executes the following:

- Inspects the results of the query mandates.
- Inserts the directDebitMandateId details into the FTOS\_PYMT\_DIDEMandateInstructionDetail entity.
- Populates the CSVContentArray with all the details necessary for the generation of the mandate instruction file.
- Sets the beginDate on the specified mandates.
- Sets the status on the mandates to Active.

In the CSVContentArray file, the information is concatenated as follows:

- First column: destination sort + destination acct + destination type + transaction + bank Sort Code + account number.
- Second column: free format + amount + users name.
- Third column: reference + payer last name.
- Fourth column: BACS Processing day.

Input parameters:

- resultMandates The mandates that respect all conditions for being included in the file.
- CSVContentArray An empty array.

Output parameters: N/A.

### processPaymentsInstructionUK

This function is specific for DIDE UK. This function executes the following:

- Inspects the results of the getStatementsDetails function.
- Inserts the statementId, directDebitMandateId, and name details into the FTOS\_PYMT\_DIDEDetail entity.
- Populates the CSVContentArray with all the details necessary for the generation of the UK\_DIDE instruction file.
- Updates the scheduledDate from the FTOS\_PYMT\_ Statement entity

In the CSVContentArray file, the information is concatenated as follows:

- First column: destination sort + destination acct + destination type + transaction + bank Sort Code + account number.
- Second column: free format.
- Third column: amount + users name.
- Fourth column: reference + payer last name.
- Fifth column: BACS Processing day.

#### Input parameters:

- result The fetch result of the getStatementsDetails (numberOfDaysInAdvance, mandateTypeId) function.
- CSVContentArray An empty array.

Output parameters: N/A.

## getInstallmentNo

This function is specific for DIDE UK. This function returns the installment number for an invoice reference, received as parameter.

**Input** parameters: **statementReference** - The invoice reference.

Output parameters: Returns the query result.

### generatePaymentsInstructionFile

This function executes the following:

- Generates the .txt DIDE instruction file based on csvContentArray populated by the processPaymentsInstruction(result, csvContentArray) function.
- Saves the file into FTOS\_PYMT\_DIDE entity.

• Saves the file on the UploadEBS folder from the portal.

Input parameters:

csvContentArray - The array with all the records for direct debit instructions.

instructionFileType - Optional parameter, with two
possible values: 1. statements for
DIDEPaymentsInstructionFile (SEPA) and DD\_
BACSPayments (UK) file and 2. mandates for NEW\_DIDE\_
Mandates BACSInstructions file (UK).

#### Output parameters:

idInstructionFile - The Id of the new file inserted in
FTOS\_PYMT\_DIDE entity or FTOS\_PYMT\_
DIDEMandateInstruction entity.

entityName - FTOS\_PYMT\_DIDE - for DIDEPaymentsInstructionFile (SEPA) and DD\_ BACSPayments (UK) file OR FTOS\_PYMT\_ DIDEMandateInstruction for the NEW\_DIDE\_Mandates\_ BACSInstructions file (UK).

### updateDIDEDetails

This function searches all the records from **FTOS\_PYMT\_ DIDEDetail** or **FTOS\_PYMT\_DIDEMandateInstructionDetail** entities (depending on the file type) which have **dideId** (id of the file) with **null**values and updates them with the id of the recently generated file.

Input parameters:

- instructionFileObj -
- instructionFileId The id of the new generated file and entityName - the name of the entity.

Output parameters: N/A

## FTOS\_PYMT\_DirectDebitDenied

From the **FTOS\_PYMT\_DirectDebitDenied** library, the following functions are used.

## PYMT\_DirectDebitDenied

This function wraps smaller functions which perform actions necessary for the process of importing the payments denied file in the system.

### updateMandateStatusCancelled

This function updates the status of the mandates found by the getMandateDetailsByReference function to Cancelled.

**Input** parameters: operationReference - The reference of a mandate.

Output parameters: N/A.

### getStatementIdFromPolicyNo

This function fetches the statements (invoices) with the **Generated** or **Unpaid** business statuses from a policy, selected by its specific policy number.

Input parameters: policyNo - The number of the policy.

```
Output parameters: statements - The list of the statements (invoices) found.
```

### updateStatementsScheduleDate

This function updates the scheduledDate attribute of a statement (invoice).

Input parameters: policyNo - The number of the policy.

Output parameters: N/A.

### dideDeniedFileUpdates

This function updates the mandates and the statements (invoices) found based on the operation references received inside an object.

**Input** parameters: dideDeniedDetails - The object containing the operation references.

Output parameters: N/A.

#### Scheduled Jobs

### FTOS\_PYMT\_DirectDebitMandateStatus

This job is scheduled to run every day at 5:00 AM, to update mandate statuses according to the begin date and end date of the mandates.

Schedule Services: **FTOS\_PYMT\_DirectDebitMandateStatusChange** - on demand server automation script.

## FTOS\_PYMT\_DIDEInstructionFile

The job is scheduled to run every day at 3:00 AM to generate the .txt instruction file. Depending on the configuration, it generates the **DIDEPaymentsInstructionFile** (for SEPA) and **DD\_BACSPayments** (for UK), also.

Schedule Services: **FTOS\_PYMT\_DIDEInstructionFile** - on demand server automation script.

#### **UK Direct Debit**

This functionality handles the direct debit payment operations for UK area.

Below are the journeys, entities, libraries and scripts related to this functionality:

**Digital Journeys** 

# Entity FTOS\_PYMT\_DIDE\_ADDACS

#### Journey DirectDebitADDACS

After importing the data from the **ADDACS** file, the user is redirected to this form. This form has to steps (tabs). In the first tab, the user finds information about the **ADDACS** file - the name of the file and the import date. In the second tab, the user can see the direct debit mandates details contained by that specific **ADDACS** file.

The form also allows the user to make changes related to the business status of the direct debit mandates. According to the updates received through the **ADDACS** file, the user can cancel, modify or reactivate existing mandates. However, these modifications can only be performed if the effective date of the record is equal with import date of the file.

#### NOTE

The generation of a new UK direct debit mandate can be done only through **FTOS\_PYMT\_GenerateMandate** endpoint which is described in the Generate UK Direct Debit Mandate API page.

Journey DirectDebitADDACSInsert

This form is used to manually upload an **ADDACS** file, by pressing the **Import Data** upload button.

## Entity FTOS\_PYMT\_DirectDebitMandate

#### Journey FTOS\_PYMT\_DirectDebitMandateInsert

This form is used to manually add a DIDE Mandate in the system for both SEPA and UK, so that Direct Debits can be set up for a policy. By pressing the **Insert** button, the specific Mandate form will be opened according to the DIDE type set in the Direct Debit processor.

#### Journey FTOS\_PYMT\_DirectDebitMandate\_UK

This form is used to see all the details about the UK direct debit mandates registered - on step 1 and the history of changes for a mandate - on step 2.

## Entity FTOS\_PYMT\_DIDE\_ADDACSDetail

This form is used to see all the details related to the direct debit mandates from the imported **ADDACS** file. On this page, this entity is further called **buffer**.

## Entity FTOS\_PYMT\_DIDE

#### View FTOS\_PYMT\_DIDEReadOnly

This view displays the list of all the DIDE UK payments instruction files generated by the FTOS\_PYMT\_DIDEInstructionFile scheduled job. From this view, the user can select any file, by double-clicking the FTOS\_PYMT\_ DIDEReadOnly form, in order to see the file details.

#### Journey FTOS\_PYMT\_DIDEReadOnly form

This form displays the details (file name and date of generation) of the DIDE UK payments instruction files generated by the FTOS\_PYMT\_ DIDEInstructionFile scheduled job. Also, from this form the user can download the generated file.

## Entity FTOS\_PYMT\_ARUDD

#### **View Default**

This view allows the user to see the list of all the UK direct debit payments files ever uploaded in the system. From this view, the user double-clicks the **FTOS\_PYMT\_ARUDD form** in order to see the details of the selected record.

#### Journey FTOS\_PYMT\_ARUDDInsert form

This insert form allows the user to manually upload a file containing direct debit payments (not confirmed yet) by pressing the **Import Data** upload button.

#### Journey FTOS\_PYMT\_ARUDD form

After uploading and importing the data from the ARUDD file, the user will be redirected to this form which represents the registration of the unconfirmed payments of direct debit mandates.

This form has to steps (tabs). In the first tab, the user finds the file confirmation details: the name of the ARUDD file and the import date. In the second tab, the user has a view of the payments contained by that specific ARUDD file.

# Entity FTOS\_PYMT\_ARUDDDetail

#### **View Default**

This view displays the list with some details for all the records from the unconfirmed payments file (the ARUDD file). From this view, the user doubleclicks the **FTOS\_PYMT\_ARUDDDetail\_ReadOnly form** in order to see the details of the selected record.

#### Journey FTOS\_PYMT\_ARUDDDetail\_ReadOnly form

This form is used to see all the details about the unconfirmed payments from the ARUDD file.

# Entity FTOS\_PYMT\_AUDDIS

#### Journey DirectDebitAUDDISInsert

This form is used to manually upload an AUDDIS file by pressing the **Import Data** button. The **Import Date** is read-only and is automatically completed after the import process.

#### Journey DirectDebitAUDDIS

After uploading the AUDDIS file, the user will be redirected to another form that contains the import date and the file name, on the first tab and all the records from the imported file, on the second tab.

If all the data from the file has been successfully imported, the correlated mandates will transition to the **Cancelled** business status only if they were in the **Active** or in **Pending** statuses. Aadditionally, all the invoices from the policies which the mandates refer to, will be cancelled.

## Entity FTOS\_PYMT\_AUDDISDetail

This entity is used to save all the records from the imported file with details about the direct debit mandates.

#### Journey FTOS\_PYMT\_AUDDISDetail\_ReadOnly

If the user clicks on any of the records visible in the second tab of the **DirectDebitAUDDIS** form, a new form opens. This form contains all the information for a particular mandate, imported from the file. As the name suggests, all the fields are in a read-only state. By clicking on the **View Mandate** button, the user will be redirected to the actual mandate page.

# Entity FTOS\_PYMT\_DIDEMandateInstruction

#### View default

This view displays the list of all the DIDE UK mandate instruction files generated by the **DIDEUK\_Instructions** scheduled job. From this view, the user double-clicks the **FTOS\_PYMT\_DIDEMandateInstructionReadOnly form** in order to see the details of the selected record.

Journey FTOS\_PYMT\_DIDEMandateInstructionReadOnly form

This form displays the details (file name and date of generation) of the DIDE UK mandate instruction files generated by the **DIDEUK\_Instructions** scheduled job. Also, from this form the user can download the generated file.

#### **On Demand Scripts**

#### FTOS\_PYMT\_DirectDebitNotification\_File\_ Validation

On demand script that is triggered when a file is uploaded during either of the **FTOS\_PYMT\_ARUDDInsert** or **DirectDebitADDACSInsert** journeys. After the user presses the **Import Data** button, the script validates that the file is in **.txt** format. The script also restricts the upload to only one file.

Input parameters: file - The DIDE payments file that needs to be uploaded.

**Output** parameters: fileValidation (boolean) - The result of the validation (true/ false).

## FTOS\_PYMT\_DIDEInstructionFile

This on demand script calls the **runDIDEInstructionFileUK()** function from the **FTOS\_PYMT\_DIDE** server side script library, in order to generate the payments instructions file for direct debit payments.

Input parameters: N/A

Output parameters: N/A

# FTOS\_PYMT\_DIDE\_ADDACS

This on demand script calls the processUKMandates function from FTOS\_ PYMT\_Mandate server side library in order to run different status changes for the mandates, according to the received updates. The following actions can be performed on the existing mandates: canceling, modifying or reactivating.

Input parameters: N/A.

Output parameters: N/A.

# FTOS\_DIDEUK\_Instructions

This on demand script calls the runDIDEInstructionFileUK function from the FTOS\_PYMT\_DIDE server side script library, in order to generate the payment instructions file for the UK direct debit mandates.

**Input** parameters: mandates - A string containing the file type.

Output parameters: N/A.

#### **Business Workflow Configuration Actions**

**FTOS\_PYMT\_DirectDebitMandate** is the master business workflow that handles the different types of changes affecting a direct debit mandate during its lifetime. For more details about the mandate behavior, its states and the business workflow diagram consult the Direct Debit page.

| Transition           | Description                                                                                                    |  |
|----------------------|----------------------------------------------------------------------------------------------------|--|
| _Proposal            | Initial state.                                                                                                    |  |
| Active_Cancelled     | When the system registers a notification about<br>the mandate cancellation. The transition to this<br>status is made according to the 0, 1, 2, 3, B, C<br><b>Reason Codes</b> . These values, received in the<br>ADDACS file, are specific for mandates deletion. |  |
| Active_Expired       | When the mandate reaches its end day. The expiration triggers the automatic change of the payment type on the policy, from Direct Debit to <b>Bank Transfer</b> (OP).                                                                                             |  |
| Active_VersionClosed | When a version of the mandate is closed. Used for mandate versioning.                                                                                                    |  |
| Approved_Active      | When the mandate reaches its start day.                                                                                                    |  |
| Approved_Draft       | When a change of the <b>policy payment type</b> from<br>Bank Transfer (OP) into <b>Direct Debit</b> is<br>performed on a policy.                                                                                                    |  |
| Approved_Expired     | When the number of days for the activation of a mandate were exhausted.                                                                                                    |  |
| Cancelled_Active     | The transition to this status is made according to<br>the <b>R</b> reason code, received in the ADDACS file.<br>The <b>R</b> value is specific for mandates<br><b>reactivation</b> .                                                                              |  |

#### **BILLING AND COLLECTION USER GUIDE**

| Transition                     | Description                                                                                                    |  |
|--------------------------------|----------------------------------------------------------------------------------------------------|--|
| Draft_Active                   | When the mandate reaches its start day.<br>This transition is triggered by the <b>DIDEUK_</b><br><b>Instructions</b> job, which verifies if the current<br>date is the mandate begin date and changes the<br>status to <b>Active</b> for all eligible mandates.   |  |
| Draft_Cancelled                | When the system registers a notification about<br>the mandate cancellation. The transition to this<br>status is made according to the 0, 1, 2, 3, B, C<br><b>Reason Codes</b> . These values, received in the<br>ADDACS file, are specific for mandates deletion. |  |
| Draft_Expired                  | When the number of days for the activation of a<br>mandate were exhausted. The expiration<br>triggers the automatic change of the payment<br>type on the policy, from Direct Debit to <b>Bank</b><br><b>Transfer</b> (OP).                                        |  |
| Draft_Pending                  | After the instruction file for the mandate's activation is generated, and the mandate is pending approval from the bank.                                                                                                    |  |
| Draft_VersionDraft             | When the mandate versioning process starts.                                                                                                    |  |
| Pending_Active                 | When the mandate reaches its start day.                                                                                                    |  |
| Pending_Cancelled              | When the system registers a notification (e.g.<br>AUDDIS file) about canceling the mandate, or a<br>user manually cancels the mandate.                                                                                                    |  |
| Proposal_Active                | When the mandate reaches its start day.                                                                                                    |  |
| Proposal_Draft                 | When the mandate is registered in the system<br>but it is not activated yet, or its begin date is yet<br>to come.                                                                                                    |  |
| Proposal_Expired               | When the number of days for the activation of a draft mandate were exhausted.                                                                                                    |  |
| VersionDraft_Approved          | When a version of the mandate is approved.<br>Used for mandate versioning.                                                                                                    |  |
| VersionDraft_VersionUnapproved | When the opened version is not approved. Used for mandate versioning.                                                                                                    |  |

#### Endpoints

# FTOS\_PYMT\_GenerateMandate

The **FTOS\_PYMT\_GenerateMandate** endpoint calls the **FTOS\_PYMT\_ GenerateMandate** on demand script in order to generate a new UK direct debit mandate. This endpoint is described in the Generate UK Direct Debit

#### Mandate API page.

#### Processors

The FTOS\_PYMT\_DIDEProcessor is used for setting the following parameters:

### DideConfiguration

This is an object containing the following settings:

- numberOfDaysInAdvance This parameter sets the date for invoice generation with N days before the payment due date (for example, the invoice can be generated with 3 or 5 or 10 days before the payment due date).
- runningOnBankHolidays This parameter determines whether the DIDE instruction file is generated on bank holidays or not (true or false). Set to true if the DIDE instruction file is to be generated on a bank holiday.
- excludeWeekDays This parameter defines the week days in which the DIDE instruction file is not generated (for example, the invoice is not generated on Saturday or Sunday).
- type This parameter sets the type of direct debit processing: either SEPA (for European area) or UK.

If the type option configured in the processor is **Sepa** - the DIDE process will take in consideration the functionality implemented for DIDE Sepa. Otherwise, the DIDE process will take into consideration the flow implemented for DIDE UK.

### **DIDEPaymentsFileDefaultValues**

This is an object containing static values for the UK DD Payments Instruction File. The values are:

- destinationSort Destination sort
- destinationAcct Destination acct

- destinationType Destination type
- usersName Users name

## DIDEPaymentsFileDefaultValuesUk

This is an object containing static values for the DD Mandate Instructions file. The values are:

- destinationSort Destination sort
- destinationAcct Destination acct
- destinationType Destination type
- transaction Transaction
- freeFormat Free Format
- amount Amount
- usersName Users name

Below is an example of processor settings:

```
{
    "DideConfiguration";
    {
        "numberOfDaysInAdvance": 3,
        "runningOnBankHolidays": false,
        "excludeWeekDays"; ["sunday", "saturday"],
        "type": "Uk"
    },
    "DIDEPaymentsFileDefaultValues":
    {
        "destinationSort": 202020,
        "destinationAcct": 22223333,
        "destinationType"; 0,
        "usersName" 🚊 A bank name here
    },
    "DIDEPaymentsFileDefaultValuesUk";
    {
        "destinationSort": 202020,
        "destinationAcct": 22223333,
        "destinationType"; 0,
        "transaction": "0N",
        "freeFormat": "000000",
        "amount": "000000",
        "usersName": A bank name here
    }
```

#### Server Side Script Libraries

## FTOS\_PYMT\_Mandate

From the **FTOS\_PYMT\_Mandate** library, the following functions are used:

# **PYMT\_Buffer**

This function wraps a series of functions which perform actions on the **FTOS\_PYMT\_DIDE\_ADDACSDetail** entity or interpret data received by it. Inside the **PYMT\_Buffer** function, the following functions are used:

## updateUKBufferMandateId

This function updates the directDebitMandateId processed attributes on a buffer that triggered an action for a mandate (deletion, modification or reactivation).

Input parameters:

- **bufferId** The Id of the buffer on which the update needs to be made.
- mandateId The Id of the mandate on which the buffer performed an action.

Output parameters: N/A.

### performActionsOnMandateUK

This function detects the type of action that the buffer needs to perform on a mandate, based on the **stageld** that the buffer has. If there is no **stageld** set on the buffer, the function throws an exception, with an error message.

Input parameters:

- bufferObj The object containing the data added in the buffer.
- isJob (boolean) Tells whether the function is called by a job or not.

**Output** parameters: mandateId - The Id of the mandate which was modified, cancelled, or reactivated.

# PYMT\_Mandate

Inside the PYMT\_Mandate function, the following functions are used:

## updateMandateBusinessStatusId

This function updates the mandate business status.

Input parameters:

- mandateId The mandate unique identifier.
- statusId The business status unique identifier.

Output parameters: N/A.

### getMandateDetailsByReason

This function returns the mandate details based on **reference** or **account holder name** and **account number**.

**Input** parameters: **bufferObj** - The object containing the following attributes reference, or **accountHolder** and **accountNumber**.

Output parameters: Returns the fetch.

## getReasonDetailsByCode

This function returns the reason code details from **FTOS\_ PYMT\_ADDACSReasonType** entity based on the reason code received as input.

**Input** parameters: reasonCode - The reason code (0, 1, 2, 3, B, C, D, E, R).

Output parameters: Returns the fetch.

## processUKMandates

This function makes status changes (canceling, modifying or reactivating) on the existing mandates.

Input parameters: N/A.

Output parameters: N/A.

#### deleteMandateFromBufferUK

This function executes the following:

- It updates the business status of the mandate to Cancelled.
- It updates the stageId attribute to the one received from the buffer.
- It calls the updateUKBufferMandateId function to update the directDebitMandateId and processed attributes of the buffer.
- If no mandate is found based on the reference, the function throws an error.

Input parameters:

• bufferObj - The object containing the data added in the buffer.

• isJob - (boolean) - Tells whether the function is called by a job or not.

**Output** parameters: mandateId - The Id of the cancelled mandate.

### addMandateFromBuffer

This function executes the following:

- It inserts a new mandate record, with the data received from the FTOS\_PYMT\_GenerateMandate endpoint.
- If there is already a mandate with the same reference from the data object, the function throws an error.
- It calls the updateUKBufferMandateId function to update the directDebitMandateId and processed attributes of the buffer.

**Input** parameters: bufferObj - The object containing the data received from FTOS\_PYMT\_GenerateMandate endpoint.

**Output** parameters: mandateId - The Id of the mandate which was created.

#### modifyMandateFromBuffer

This function executes the following:

- Creates a new version for a mandate with a specific reference.
- Updates the mandate with the new data received from the buffer.

- If no mandate is found having the same reference as the one received from the data object, the function throws an error.
- After the insert and update, the function updates the business status of the old mandate version to versionClosed.
- Calls the updateUKBufferMandateId function to update the directDebitMandateId and processed attributes of the buffer.

#### Input parameters:

- bufferObj The object containing the data added in the buffer.
- isJob (boolean) Tells whether the function is called by a job or not.

**Output** parameters: mandateId - The Id of the modified mandate.

### reactivateMandateFromBufferUK

This function executes the following:

- Reactivates a cancelled mandate based on a specific reference, received through the buffer object.
- If no cancelled mandate or no mandate is found having the same reference as the one received from the data object, the function throws an error.
- Calls the updateUKBufferMandateId function to update the directDebitMandateId and processed attributes of the buffer.

**Input** parameters:

- bufferObj The object containing the data added in the buffer.
- isJob (boolean) Tells whether the function is called by a job or not.

**Output** parameters: mandateId - The Id of the modified mandate.

#### cancelMandateAndInvoices

This function sets the Id of all three business statuses that the function needs. Next, by calling the updateFileMandateId() function, we update the directDebitMandateId attribute of the buffer records. Next, the function checks if the found mandate is in one of the two statuses - either **Pending** or **Active**, and changes its business status to cancelled.

#### **Input** parameters:

- bufferObj The object containing the data added in the buffer.
- fileType The type of the file that has been imported.

Output parameters: N/A

### getStatementIdByPolicyNo

For a policy reference received as parameter, this function returns the statement in **Generated** or **On Grace** status and verifies if the payment method is set to direct debit.

Input parameters: policyNo - The policy number (string).

**Output** parameters: The result of the query.

## getPendingMandates

This function returns all the mandates that are in **Pending** business status.

Input parameters: N/A.

Output parameters: The query object.

## changeBusinessStatusUK

This function changes the business status for UK mandates.

Input parameters: N/A.

Output parameters: N/A.

# FTOS\_PYMT\_DIDE

From the **FTOS\_PYMT\_DIDE** library, the following functions are used:

## General

Inside the General() function, the following functions are used:

## *isNullOrEmpty*

This function verifies if an input value is **null** or **empty**.

**Input** parameters: value - The value that needs validation.

```
Output parameters:true/ false - The result of the validation.
```

### formatDateForFile

This functions transforms the format of an input date to the **ddmmyy** format. Next, it adds a number of days to the received date.

Input parameters:

date

noOfDays - How many days to add to the date received as an input.

Output parameters: Date formated.

### getProcessorValues

This function returns the static values stored in the **FTOS\_ PYMT\_DIDEProcessor** processor.

**Input** parameters: setting - The processor's object key name.

**Output** parameters: The object containing values from the processor:

- destinationSort
- destinationAcct
- destinationType
- usersName

- transaction
- freeFormat
- amount

## DIDE

This function wraps a series of functions which perform actions on the **FTOS\_PYMT\_DIDE** and **FTOS\_PYMT\_DIDEDetail** entities, generate and validate some data or generate **.txt** files, as follows:

## runDIDEInstructionFile

This function executes the following:

- Verifies that the DIDE instruction file can be generated according the rules defined in the FTOS\_ PYMT\_DIDEProcessor processor (runningOnBankHolidays, numberOfDaysInAdvance, and excludeWeekDays).
- Generates the details needed for the file type wanted.
- Saves the statementId and directDebitMandateId details into the FTOS\_ PYMT\_DIDEDetail entity.
- Saves the directDebitMandateId details in FTOS\_ PYMT\_DIDEMandateInstructionDetail entity, according to the file type.
- Generates the .txt file.

- Saves the file into the FTOS\_PYMT\_DIDE entity or into the FTOS\_PYMT\_DIDEMandateInstruction entity.
- It also saves the file on the server UploadEBS folder.

This function also uses all the functions mentioned below.

**Input** parameters: **instructionFileType** - Optional parameter. This parameter has two possible values:

- statements for files dealing with payments -DIDEPaymentsInstructionFile (for SEPA) and, respectively, DD\_BACSPayments file (for UK).
- mandates for files dealing with creation of new DIDE mandates - NEW\_DIDE\_Mandates\_ BACSInstructions file (for UK).

Output parameters: N/A.

### getProcessorDetails

This function gets the configuration details of a processor.

Input parameters:

- flowSettingsName The name of the flow setting.
- processorSettingsType The type of the Digital Processor Type.
- processorSettingsName The name of the processor setting.

**Output** parameters: processorDetails - An object containing the processor settings runningOnBankHolidays, excludeWeekDays and numberOfDaysInAdvance.

### getDayName

This function returns the name of a weekday (ex. Monday).

**Input** parameters: date - The date parameter.

**Output** parameters: dayName - The name of the week day.

# getDIDERunningDay

This function verifies if the current day is a bank holiday or a day defined in the **FTOS\_PYMT\_DIDEProcessor**. If one condition is meet the function returns a true value.

Input parameters: settings - The object with the processor settings - runningOnBankHolidays, excludeWeekDays and numberOfDaysInAdvance.

Output parameters: True or false.

### getDraftMandates

This function returns all the UK direct debit mandates in **Draft** status.

**Input** parameters: mandateTypeUk - The mandateTypeId has the **UK** value.

Output parameters: Returns the query result.

### getPolicyDataAPI

This function imports the **FTOS\_PYMT\_GetPolicyDataAPI** library in order to call the **FTOS\_GetPolicyData\_API** API. The function sends an object containing a list of policies as mandates references (where the reference is the **policy number**) and receives the information about the specified policies, in return. This function also parses the result. Input parameters: mandateObj - The list of policies.

**Output** parameters: Information result about the specified policies.

### getStatementsDetails

This function returns statements (invoices) to be included in the DIDE instruction file, based on the following conditions:

- businessStatus of the statement = Generated
- paymentType of the statement = directDebit
- businessStatus of the direct debit mandate = active
- scheduledDate of the statement = null
- dueDate of the statement <= current date + numberOfDaysInAdvance
- businessStatus of the policy = Enforced or Suspended
- mandateTypeId = SEPA or UK

Input parameters:

- numberOfDaysInAdvance The number of days in advance for generating an invoice (for a policy installment), before the due date for the payment.
- mandateTypeId = SEPA or UK

**Output** parameters: resultStatements - Returns the fetch.

### processPaymentsInstructionSepa

This function is specific for SEPA direct debit. This function executes the following:

- Inspects the results of the getStatementsDetails function.
- Inserts the statementId, directDebitMandateId, and name details into the FTOS\_PYMT\_DIDEDetail entity.
- Populates the CSVContentArray with all the details necessary for the generation of the DIDE instruction file.
- Updates the scheduledDate from the FTOS\_PYMT\_ Statement entity.

Input parameters:

- result The fetch result of the getStatementsDetails (numberOfDaysInAdvance, mandateTypeId) function.
- CSVContentArray An empty array.

**Output** parameters: N/A.

### processMandatesBACSInstructionUk

This function executes the following:

- Inspects the results of mandates returned by the query.
- Inserts the directDebitMandateId details into the FTOS\_PYMT\_DIDEMandateInstructionDetail entity.
- Populates the CSVContentArray with all the details necessary for generating the mandate instruction file.

- Sets the beginDate on the specified mandates.
- Sets the status on the mandates to Active.

In the CSVContentArray file, the information is concatenated as follows:

- First column: destination sort + destination acct + destination type + transaction + bank Sort Code + account number.
- Second column: free format + amount + users name.
- Third column: reference + payer last name.
- Fourth column: BACS Processing day.

Input parameters:

- resultMandates The mandates that respect all conditions for being included in the file.
- CSVContentArray An empty array.

**Output** parameters: N/A.

### processPaymentsInstructionUK

This function executes the following:

- Inspects the results of the getStatementsDetails function.
- Inserts the statementId, directDebitMandateId, and name details into the FTOS\_PYMT\_DIDEDetail entity.

- Populates the CSVContentArray with all the details necessary for the generation of the UK\_DIDE instruction file.
- Updates the scheduledDate from the FTOS\_PYMT\_ Statement entity

In the CSVContentArray file, the information is concatenated as follows:

- First column: destination sort + destination acct + destination type + transaction + bank Sort Code + account number.
- Second column: free format.
- Third column: amount + users name.
- Fourth column: reference + payer last name.
- Fifth column: BACS Processing day.

#### Input parameters:

- result The fetch result of the getStatementsDetails (numberOfDaysInAdvance, mandateTypeId) function.
- CSVContentArray An empty array.

Output parameters: N/A.

## getInstallmentNo

This function returns the installment number for an invoice reference, received as parameter.

```
Input parameters: statementReference - The invoice reference.
```

#### Output parameters: Returns the query result.

### generatePaymentsInstructionFile

This function executes the following:

- Generates the .txt DIDE instruction file based on csvContentArray populated by the processPaymentsInstruction(result, csvContentArray) function.
- Saves the file into FTOS\_PYMT\_DIDE entity.
- Saves the file on the UploadEBS folder from the portal.

#### Input parameters:

csvContentArray - The array with all the records for direct debit instructions.

instructionFileType - Optional parameter, with two
possible values: 1. statements for
DIDEPaymentsInstructionFile (SEPA) and DD\_
BACSPayments (UK) file and 2. mandates for NEW\_DIDE\_
Mandates\_BACSInstructions file (UK).

Output parameters:

idInstructionFile - The Id of the new file inserted in
FTOS\_PYMT\_DIDE entity or FTOS\_PYMT\_
DIDEMandateInstruction entity.

entityName - FTOS\_PYMT\_DIDE - for DIDEPaymentsInstructionFile (SEPA) and DD\_ BACSPayments (UK) file OR FTOS\_PYMT\_ DIDEMandateInstruction for the NEW\_DIDE\_Mandates\_ BACSInstructions file (UK).

### updateDIDEDetails

This function searches all the records from FTOS\_PYMT\_ DIDEDetail or FTOS\_PYMT\_DIDEMandateInstructionDetail entities (depending on the file type) which have dideId (id of the file) with nullvalues and updates them with the id of the recently generated file.

#### Input parameters:

- instructionFileObj -
- instructionFileId The id of the new generated file and entityName the name of the entity.

Output parameters: N/A

## FTOS\_PYMT\_ARUDD

This server side script library contains methods that help in the process of generating an ARUDD unconfirmed payments file for UK type. From the **FTOS\_PYMT\_ARUDD** library, the **ReasonForReturn** function is used. Inside the **ReasonForReturn** function, the following generic methods are used:

## formatText

This function trims, transforms into lowercase and removes the spaces from a string.

Input parameters: text - string

Output parameters: text - formatted string

#### reasonForReturn

For the correlated mandates which contain these denied payments with **Reason for return code = 1- Instruction cancelled** in the file, the function triggers the **Cancellation** process - making just the transition of the Mandate from **Active** to **Cancelled**. The invoices correlated with the mandates which contain denied payments - and changed status to **Cancelled**, become **Cancelled**, also.

For the mandates which contain denied payments with **Reason for** return code = 0 - Refer to payer in the file, the correlated invoices that contain those denied payments become **Unpaid**, also.

**Input** parameters: **records** - The records inserted in FTOS\_PYMT\_ ARUDDDetail.

Output parameters: The query result.

#### Scheduled Jobs

# FTOS\_PYMT\_DIDE\_ADDACS

This job is scheduled to run every day at 5:15 AM, to perform status changes (canceling, modifying or reactivating) on the existing mandates, based on the unprocessed records from the buffer - the **FTOS\_PYMT\_DIDE\_ADDACS** entity.

Schedule Services: **FTOS\_PYMT\_DIDE\_ADDACS** - on demand server automation script.

## FTOS\_PYMT\_DIDEInstructionFile

The job is scheduled to run every day at 3:00 AM to generate the .txt instruction file. Depending on the configuration, it generates the **DIDEPaymentsInstructionFile** (for SEPA) and **DD\_BACSPayments** (for UK), also.

Schedule Services: **FTOS\_PYMT\_DIDEInstructionFile** - on demand server automation script.

## **DIDEUK\_Instructions**

The job is scheduled to run every day at 4:00 AM to generate the .txt DIDE UK mandates instruction file.

Schedule Services: **FTOS\_DIDEUK\_Instructions** - on demand server automation script.

# **Outgoing Payments**

The **Billing and Collection** functionalities let you add, approve, and pay different payment requests, manually or automatically. Since the solution differentiates between automatic outgoing payments and manual outgoing payments, you can also configure it to deal with recurring payment requests received from different sources like **Commissions**, **Broker Balances (Credit)**, and more.

**FTOS\_PYMT\_OutgoingPayment** - the entity storing the outgoing payments requests, is the source of the **Payments Instruction File** which is generated by a scheduled job, daily, in order trigger the payments from the insurer's bank account. This makes the **Billing and Collection** solution useful for recurring outgoing payments scenarios, since it can automatically approve and allocate those types of outgoing payments. For other scenarios, you have an outgoing payment request manual approval flow that lets you approve or decline such requests, according to your needs.

See more details about handling **Outgoing Payments** in the following pages:

- Outgoing Payments Admin for details about how outgoing payments are handled by the system.
- Outgoing Payments Allocation for details about how the outgoing payments allocation and deallocation works.
- Manual Outgoing Payment Requests for details about how the manual outgoing payments request are handled by the system.
- Generate Outgoing Payments API for details about how this API works.

## **Outgoing Payments Admin**

The **Outgoing Payments Requests** functionality lets you add, approve, and pay different payment requests, manually or automatically.

## Data model

- Entity FTOS\_PYMT\_Payment with all attributes
- Entity FTOS\_PYMT\_OutgoingPayment with all attributes.

#### FTOS\_PYMT\_Payment\_EditFormOutgoing Journey

General description:

This is a user journey aimed at implementing the **Edit Outgoing Payment** functionality, in order to manually allocate or deallocate an outgoing payment. This journey is connected to the **FTOS\_PYMT\_Payment** entity.

This form is used to manually allocate or deallocate an outgoing payment.

The user clicks **Allocate** to open the **Payment Request Search** grid. The user searches for the desired outgoing payments, inside the grid. For the search, the following parameters are available:

| Search parameters:          | Description              |
|-----------------------------|--------------------------|
| referenceNo                 | Reference No.            |
| outgoingPaymentTypeSearchId | Outgoing Payment Type    |
| amountMin                   | Payment Amount min       |
| amountMax                   | Payment Amount max       |
| payerNameSearch             | Payment Beneficiary Name |
| ibanSearch                  | IBAN                     |
| startDueDateFrom            | Start Due Date From      |
| startDueDateTo              | Start Due Date To        |

#### NOTE

At least one criteria has to be filled in. If not, a warning message is shown: "Warning! The fields should not be empty!".

In order to show the results, the following functions are used:

# isNullOrEmpty(value)

This function verifies if an input value is null or empty.

Input parameters: value.

Output parameters: true/ false.

## getPaymentRequestSearch

This function gathers all the payment requests found based on the search criteria with the help of the FTOS\_INSP\_

ManualAllocatePaymentRequestSearch automation script. It returns the results in a grid with the help of the generateCustomGrid(viewId, viewDataSource, viewColumns) function. The payment requests included in the results of the search comply with the following conditions:

- are in Approved status;
- have the same currency as the payment request;
- have the same IBAN account.

Input parameters:

- paymentCurrencyId The payment currency.
- paymentIban The payment IBAN.

Output parameters: N/A.

## allocateClickFunction

This function allocates a payment request on an outgoing payment, using the automation script FTOS\_PYMT\_ManualOutgoingPaymentAllocation.

```
Input parameters: details - (Object) - The needed data from the
generateCustomGrid(viewId, viewDataSource, viewColumns)
function, to be used for manually allocating a payment.
```

Output parameters: N/A.

## generateCustomGrid

**TABLE OF CONTENTS** 

This function generates the results grid.

Input parameters:

viewId – The name of the CSS Id.

viewDataSource - The data result from the getPaymentRequestSearch
(paymentCurrencyId, paymentIban) function.

viewColumns – The type of columns that are displayed in the grid.

Output parameters: N/A.

#### FTOS\_PYMT\_OutgoingPaymentFileReadOnly Form Journey

This is a user journey connected to the **FTOS\_PYMT\_OutgoingPaymentFile** entity.

The **Default View** allows the user to see a list of all the outgoing payments instruction files generated by the **FTOS\_PYMT\_OutgoingPaymentInstructionFile** scheduled job. From this view, the user can select a record, double-click on it to launch the FTOS\_PYMT\_OutgoingPaymentFileReadOnly **Form**, to see the file details. The form allows the user to see the details (file name and date of generation) of the outgoing payments instruction files generated by the **FTOS\_PYMT\_** 

**OutgoingPaymentInstructionFile** scheduled job. Also, the form allows the user to download the generated file.

#### **On Demand Scripts**

FTOS\_PYMT\_OutgoingPaymentInstructionFile - this script calls the runOutgoingPaymentInstructionFile function from the FTOS\_PYMT\_ OutgoingPaymentFiles server side script library in order to generate the instructions file for outgoing payments.

Input parameters: N/A.

**Output** parameters: N/A.

#### Endpoints

The following endpoints are used for matching between outgoing payment requests and outgoing payments:
### FTOS\_INSP ManualAllocatePaymentRequestSearch

This endpoint calls the FTOS\_INSP\_

ManualAllocatePaymentRequestSearch script to search the outgoing payment requests to be allocated on an outgoing payment.

### FTOS PYMT ManualOutgoingPaymentAllocation

This endpoint uses the **FTOS\_PYMT\_OutgoingPaymentAllocation\_manual** library in the manual process of outgoing payment allocation.

Server Side Script Libraries

# FTOS\_PYMT\_OutgoingPaymentAllocation\_ manual

From the **FTOS\_PYMT\_OutgoingPaymentAllocation\_manual** library, the **PYMT\_OutgoingPayment** function is used. Inside this function, the following functions are used:

## getPaymentAmount

This function gets the payment amount, the allocated amount and the remaining payment amount for a payment.

**Input** parameters: paymentId - The unique identifier of the payment.

Output parameters: Returns the results of the fetch.

## getOutgoingPayments

This function gets the payment amount, paid amount and the unpaid payment amount for an outgoing payment.

**Input** parameters: outgoingPaymentId - The unique identifier of the outgoing payment.

Output parameters: Returns the results of the fetch.

## manualOutgoingPaymentAllocation

If the remaining payment amount is greater than 0, this function calls the insertOutgoingPaymentAllocation function, from the FTOS\_PYMT\_OutgoingPaymentAllocation library.

Input parameters:

- paymentId The unique identifier of the payment.
- outgoingPaymentId The unique identifier of the outgoing payment.

Output parameters:

Returns an error message (Error in allocation process!) if there is an error in the allocation process.

Returns an error message (Payment amount fully allocated!) if the payment amount was fully allocated.

## FTOS\_PYMT\_OutgoingPaymentFiles

From the **FTOS\_PYMT\_OutgoingPaymentFiles** library, the General function is used. This function wraps up other functions which perform actions on the **FTOS\_PYMT\_OutgoingPaymentFile** and **FTOS\_PYMT\_** 

**OutgoingPaymentFileDetail** entities, generate and validate some data or generate the necessary .txt file.

### runOutgoingPaymentInstructionFile

This function executes the following:

- verifies that the outgoing payments instructions file can be generated according any defined rules - for example outgoing payments are in **Approved** status and their **Scheduled** date equals the current date.
- generates the details needed for the outgoing payments instruction file.

- saves the outgoingPaymentId and name in FTOS\_PYMT\_ OutgoingPaymentFileDetail entity.
- generate the outgoing payments instruction file (in .txt format).
- saves the file in FTOS\_PYMT\_OutgoingPaymentFile entity.
- saves the same file on the server **OutgoingPayment** folder.

The runOutgoingPaymentInstructionFile function uses all the functions mentioned below.

Input parameters: N/A.

Output parameters: N/A.

## getOutgoingPaymentDetails

This function returns the outgoing payments to be included in the outgoing payments instruction file based on the following conditions: the businessStatus of the outgoing payment is Approved and the paymentScheduledDate is the Current Date.

Input parameters: N/A

**Output** parameters: resultOutgoingPayments - Returns the fetch.

## processOutgoingPaymentsInstruction

This function executes the following:

- processes the results of the getOutgoingPaymentDetails function.
- insert details (outgoingPaymentId and name) into the FTOS\_PYMT\_OutgoingPaymentFileDetail entity.
- populates CSVContentArray with all the details that are necessary for the outgoing payments instruction file.

 changes the business status from the FTOS\_PYMT\_ OutgoingPayment entity.

#### Input parameters:

- result The fetch result of the getOutgoingPaymentDetails function.
- CSVContentArray An empty array.

Output parameters: N/A.

## generateOutgoingPaymentsInstructionFile

This function executes the following:

- generates the outgoing payments instruction file (in .txt format) based on the CSVContentArray populated by the processOutgoingPaymentsInstruction function,
- saves the file into FTOS\_PYMT\_OutgoingPaymentFile entity,
- saves the file on the **OutgoingPayment** folder from the portal.

**Input** parameters: CSVContentArray - An array with all the records for outgoing payments instructions.

**Output** parameters: idInstructionFile - The Id of the file inserted in FTOS\_PYMT\_OutgoingPaymentFile entity.

## updateOutgoingPaymentFileDetails

This function finds all the records from FTOS\_PYMT\_ OutgoingPaymentFileDetail entity that have the outgoingPaymentFileId (the Id of the outgoing payments instruction file) with null values and updates that attribute with the Id of the newly generated outgoing payments instruction file.

**Input** parameters: **instructionFileId** - The Id of the newly generated outgoing payments instruction file.

Output parameters: N/A

### Scheduled jobs

# FTOS\_PYMT\_OutgoingPaymentInstructionFile

This job is scheduled to run every day at 5:00 AM to generate the outgoing payments instruction **.txt file**.

Schedule Services:

**FTOS\_PYMT\_OutgoingPaymentInstructionFile** - on demand Server Automation Script, see above.

## **Outgoing Payments Allocation**

For Outgoing Payments Deallocation scroll down or click the link.

### Server Automation Scripts

The **FTOS\_PYMT\_OutgoingPaymentAllocation** server automation script uses the following functions:

## automaticOutgoingPaymentAllocation

Example of calling the function:automaticOutgoingPaymentAllocation (paymentId).

Based on the payment and outgoing payment, this function gets and prepares all the necessary data for inserting and updating the outgoing payment and the payment.

**Input** parameters: paymentId - The Id of the payment.

Output parameters:

## getPayment

Example of calling the function: getPayment(paymentId).

This function gets and returns the payment details based on the Id of the payment.

Input parameters: paymentId - The Id of the payment.

**Output** parameters: payment[0] - The query result containing details of the payment requested through the input parameter.

## findOutgoingPayments

Example of calling the function: findOutgoingPayments(payment, processor)

This function is meant to return all outgoing payments.

Input parameters: payment and processor.

**Output** parameters: outgoingPaymentList - The list of outgoing payments that comply with the references contained in the processor.

## getOutgoingPaymentReferenceValues

Example of calling the function: getOutgoingPaymentReferenceValues (payment, processor)

This function returns an object containing all the references to be applied.

Input parameters: payment and processor.

Output parameters: result.

## getOutgoingPaymentsByConditions

Example of calling the function: getOutgoingPaymentsByConditions ('paymentReferenceRule', referenceValues, processor).

Based on the payment type, reference rules and processor, this function returns a list of outgoing payments that are compliant with the references contained into the processor input parameter.

Input parameters:

- type string, rule name
- whereValuesObj reference rules
- processor

**Output** parameters: outgoingPaymentList - The list of outgoing payments that comply with the references contained in the processor.

## insertOutgoingPaymentAllocation

Example of calling the function: getOutgoingPaymentsByConditions
('paymentReferenceRule', referenceValues, processor)

This function makes all the necessary updates for FTOS\_PYMT\_ OutgoingPayment and FTOS\_PYMT\_Payment entities. It also inserts a record into FTOS\_PYMT\_OutgoingPaymentRequestXPayment entity - the relationship table between FTOS\_PYMT\_OutgoingPayment and FTOS\_ PYMT\_Payment entities, and returns the Id of the inserted record.

Input parameters:

- payment
- outgoingPayment

Output parameters: outgoingPaymentRequestXPaymentId

### **Outgoing Payment Deallocation**

For deallocation, the following functions are used:

## deallocateOutgoingPayment

Example of calling the function: deallocateOutgoingPayment (outgoingPaymentId, paymentId).

This function updates the FTOS\_PYMT\_OutgoingPayment entity and changes the business status into Deleted for the FTOS\_PYMT\_ OutgoingPaymentRequestXPayment item.

Input parameters:

- outgoingPaymentId The Id of the outgoing payment.
- paymentId The Id of the payment.

Output parameters: N/A.

## deallocatePayment

Example of calling the function: deallocatePayment(paymentId, paymentUpdateObj).

Use to update the FTOS\_PYMT\_Payment entity

**Input** parameters:

- paymentId The Id of the payment.
- paymentUpdateObj An object containing the update.

Output parameters: N/A.

### getOutgoingPaymentsRequestXPayment

Example of calling the function: getOutgoingPaymentsRequestXPayment (outgoingPaymentId, paymentId).

This function gets and returns the **outgoingPaymentRequestXPayment** details in allocated status, based on the **outgoingPaymentId** and paymentId.

- outgoingPaymentId The Id of the outgoing payment.
- paymentId The Id of the payment.

**Output** parameters: fetchResult[0] - query result containing details of the outgoing payment requested through the input parameter.

## getOutgoingPayment

Example of calling the function: getOutgoingPayment (outgoingPaymentId).

This function gets and returns the outgoing payment details based on the Id of the outgoing payment.

**Input** parameters: outgoingPaymentId - The Id of the outgoing payment.

**Output** parameters: outgoingPayment[0] - The query result containing details of the the outgoing payment, requested through the input parameter.

## getPayment

Example of calling the function: getPayment(paymentId).

Function meant to get and return the payment details based on the payment ID

**Input** parameters: paymentId - The Id of the payment.

**Output** parameters: payment[0] - The query result containing details of the payment, requested through the input parameter.

### Manual Outgoing Payment Requests

This functionality lets you manually add, approve or pay the **Outgoing Payments Requests** received from different sources or systems. Once added, the system automatically populates the **referenceNo** attribute for the new outgoing payment request, by using a sequencer.

# Data model

Entity FTOS\_PYMT\_OutgoingPayment with all attributes.

### Form Client Side Scripts

In order to show the results, the following functions are used:

## paymentReqReadOnly

This function sets some form fields to **ReadOnly**, based on the entity business status.

Input parameters: N/A.

Output parameters: N/A.

## hideStepsOnStatus

This function hides some form steps depending on the business status or if the form is in **Edit** mode.

Input parameters: N/A.

Output parameters: N/A.

### getBank

This function performs the following actions:

- Gets the bank details based on the bank code, from the iban parameter.
- Checks the result and throws a warning message if the validity condition (bank code) is not met.
- If there is no result the function displays a warning message.
- Upon a valid result, the function sets the bankId, to be used later on for completing the form field.

- iban The string of characters introduced in the IBAN form field.
- ibanType The type of the IBAN, used for differentiating between the beneficiary details and the payer ones.

Output parameters: N/A.

### completeBankOnIban(iban)

Depending on the ibanType, this function calls the previous function getBank with a different iban parameter for getting the correct bank details.

**Input** parameters: **iban** - The type of the IBAN - let's you know which form field you get the value from.

Output parameters: N/A.

## detectBankOnlban

This function calls the previous function completeBankOnIban at step loading and also on a form field change, for the IBAN.

Input parameters: N/A.

Output parameters: N/A.

## callCompletePayerDetailsEndpoint

This function executes the following actions:

- Calls the FTOS\_PYMT\_OutgoingPayment\_CompletePayerDetails endpoint;
- Sends an object to this endpoint, containing the currencyId;
- If the response from the endpoint is different than null, the function sets some form fields with the corresponding data.

Input parameters: N/A.

Output parameters: N/A.

## getPayerDetails

This function only calls the previous function callCompletePayerDetailsEndpoint on a form field change(currencyld).

Input parameters: N/A.

Output parameters: N/A.

### requestsButtons

This function hides or shows the proposal and cancellation buttons depending on the entity business status.

1. The **Proposal** button functionality includes the following actions:

- Saves the data introduced in the form fields.
- Calls the ProposePaymentReturnValidation endpoint.
- Redirects the user back to the current request, if the case.
- Reloads the page, if the form is in edit mode.

2. The **Cancellation** button calls the FTOS\_INSP\_Payment\_ cancelPaymentReturn endpoint and refreshes the page, after the response was received.

Input parameters: N/A.

Output parameters: N/A.

## getBeneficiaryFullName

This function gets the full name of the outgoing payment's beneficiary by calling the FTOS\_INSP\_GetAccountData\_UniqueIdNo endpoint.

Input parameters: N/A.

Output parameters: N/A.

### Endpoints

## FTOS\_INSP\_GetAccountData\_UniqueIdNo

The endpoint fetches the account details from the **Account** entity based on the unique identifier - **PIN** for an individual person and **FiscalRegistrationNo** for a legal person.

After the fetch, the endpoint uses the setData method to send the obtained data to the client side for populating the required fields. The endpoint calls the getAccountDataByUniqueIdNo function from the FTOS\_ GetAccountData server side script library.

## ProposePaymentReturnValidation

This endpoint performs two different actions on an outgoing payment:

- Change the business status into Proposed.
- Update the proposalDate attribute of the outgoing payment with the current date.

# FTOS\_INSP\_Payment\_cancelPaymentReturn

This endpoint is used for changing the outgoing payment business status.

### FTOS\_PYMT\_OutgoingPayment\_ CompletePayerDetails

This endpoint is called when the **Payment No** field changes to get data from the **FTOS\_PYMT\_Payment** entity based on it's value. The endpoint uses the obtained values to populate the **Payer Details** section fields.

### Server Side Script Libraries

#### FTOS\_GetAccountData

This library contains functions for fetching data from or inserting data into the **Account** entity, based on different conditions. From this library, the following function is used:

## getAccountDataByUniqueIdNo

This function runs a fetch on the **Account** entity to retrieve some attributes, based on the unique identifier value.

Input parameters: uniqueIdentifier - The unique identifier for each account, based on the account type - PIN for an individual person and FiscalRegistrationNo for a legal person.

**Output** parameters: acc[0] - The first account found by the fetch containing the required details.

#### FTOS\_OutgoingPaymentRequest

This library contains functions for inserting, updating and manipulating data used in the outgoing payment request process. From this library, the following functions are used:

## updateOutgoingPaymentRequest

This function updates some attributes from the **FTOS\_PYMT\_ OutgoingPayment** entity for an outgoing payment with a specific Id.

Input parameters:

- requestId The Id of the outgoing payment request.
- paymentNo The value of the payment number field filled in at a new insert.

Output parameters: N/A.

## updateApprovedByUser

The function updates the approvedBy and the approvedBy\_displayname attributes for an outgoing payment based on a specific Id.

- requestId The Id of the outgoing payment request.
- userId The Id of an existing user.
- userName The full name of an existing user.

Output parameters: N/A.

## updatePaidUnpaidAmount

The function updates the paidAmount and the unpaidAmount attributes for an outgoing payment based on the specified Id.

Input parameters:

- requestId The Id of the outgoing payment request.
- paymAmount The value of the payment amount field, received from the client-side.

Output parameters: N/A.

## paymScheduledDateValidation

The payment scheduled date inserted in a request form for an outgoing payment has to be greater than or equal to the current date. If the scheduled date is less than the current date, the system throws an error.

**Input** parameters: sheduledDate - The date object containing the details about the outgoing payment schedule.

Output parameters: N/A.

## fetchAccountOnId

The function fetches, based on the Id, some details from the **Account** entity for an account.

**Input** parameters: accId - The Id of the account.

**Output** parameters: accounts - The list containing the account that has been found by the fetch.

### insertAccountNew

If there is no account with a specific uniqueIdNo, the function gets the Id of the selected account type and inserts that Id on the **Account** entity, along with a set of attributes.

Input parameters:

- paymBenId The Id of an account.
- name The full name of the beneficiary.
- firstName The first name of the beneficiary.
- lastName -The last name of the beneficiary.
- beneficiaryType -The Id of the selected optionset item .
- uniqueIdNo The unique identifier for an account.

Output parameters: N/A.

## updateAccountlfChangedValues

This function checks if an existing account is going to be updated by comparing the stored data with the data received from the form. If the new data is different, the function goes ahead and updates the attributes for the selected account.

**Input** parameters:

- paymBenId -The ld of an account.
- name -The full name of the beneficiary.
- firstName -The first name of the beneficiary.
- lastName -The last name of the beneficiary.

Output parameters: N/A.

## fetchOutPaymentOnId

The function contains a fetch performed on the **FTOS\_PYMT\_OutgoingPayment** entity based on a specific Id.

**Input** parameters: opId -The Id of an outgoing payment.

**Output** parameters: outgoingPayment - The list containing the outgoing payments found by the fetch.

## fetchPaymentOnId

The function contains a fetch performed on the **FTOS\_PYMT\_Payment** entity based on a specific Id.

Input parameters: pId -The Id of a payment.

**Output** parameters: payment -The list containing the payments found by the fetch

## cancelOutgoingPaymentRequest

The function changes the business status of an outgoing payment with the one received as a parameter and if it finds a payment with a specific sourcePaymentId, it updates a couple of its attributes.

Input parameters:

- paymId -The ld of an outgoing payment.
- paymAmount The numeric value of the payment amount.
- newBS The new business status of the outgoing payment.

Output parameters: N/A.

## updateOutgoingPaymentBeneficiaryName

This function checks if an existing account name is going to be updated by comparing the stored data with the data received from the form. If the new data is different, the function goes ahead and updates the beneficiaryName attribute for the selected account.

- opReqId The Id of an outgoing payment request.
- name The full name of the beneficiary.
- firstName Thefirst name of the beneficiary.
- lastName The last name of the beneficiary.
- beneficiaryCategoryId The Id of the account category type.

Output parameters: N/A.

## getPayerDetails

The function maps all the data inside a JSON processor.

Input parameters:

- currency An object containing the currency details.
- processor An object containing the data from the processor.

**Output** parameters: result - An object containing all the mapped data from the processor.

## getCurrencyDetails

The function contains the fetch performed on the **FTOS\_CMB\_Currency** entity based on a specific Id.

**Input** parameters: currencyId - The Id of a currency.

**Output** parameters: currency[0] - The currency found by the fetch.

### getPayerDetailsFromProcessor

This function gets the data from the FTOS\_PYMT\_OutgoingPayments\_ PayerDetails processor and identifies the data related to the currency code of the selected currency. This function gets the payer data from the FTOS\_PYMT\_ OutgoingPayments\_PayerDetails processor based on the selected currency code.

**Input** parameters: currencyId - The Id of a currency.

**Output** parameters:payerDetails - An object containing the payer name and the **IBAN**.

**On Demand Scripts** 

## FTOS\_PYMT\_UpdateDeclineReason

This script updates the paymentApprovalComments attibute with the text written in the reason pop-up.

# **Billing And Collection Endpoints**

There are cases when you need to access the product data or Insurance Product Factory functionalities in a way alternative to the one available as a user journey, in Innovation Studio. The solution allows you to make API calls regarding different product-related aspects. For interacting with defined products, the following endpoints are available:

- FTOS\_PYMT\_StatementsGenerationAPI Use this API to generate invoices for specific policies and installments. All the statement (invoice) generation business conditions will be applied when using the API as well. After calling the API, the invoice reference will be included in the response.
- FTOS\_PYMT\_AddOutgoingPaymentRequest Use this API to insert a new outgoing payment request, for different types of payments. After validating all the input keys, a new request is inserted, and the reference of the payment returned in the response.

 FTOS\_PYMT\_GenerateMandate - Use this API to generate a new direct debit mandate for UK. The API handles the validation of the input keys as well as the logic for inserting the mandate, first into the FTOS\_PYMT\_
 DirectDebitMandateBuffer entity, and then, after processing the details, into the FTOS\_PYMT\_DirectDebitMandate entity.

Apart from the above mentioned endpoints, the following is the list of all the other endpoints available with the **Billing and Collection** solution:

| Name                                                 | Script                                               | Description                                                                                                    |
|------------------------------------------------------|------------------------------------------------------|----------------------------------------------------------------------------------------------------|
| ButtonActionPaymentRetur                             | ButtonActionPaymentRetur                             |                                                                                                    |
| n                                                    | n                                                    |                                                                                                    |
| FTOS_                                                | FTOS_                                                |                                                                                                    |
| AllocationInstallmentSearch                          | AllocationInstallmentSearch                          |                                                                                                    |
| FTOS_                                                | FTOS_                                                |                                                                                                    |
| CreateTestPayUPayment                                | CreateTestPayUPayment                                |                                                                                                    |
| FTOS_INSP_                                           | FTOS_INSP_                                           |                                                                                                    |
| GetAccountData_                                      | GetAccountData_                                      |                                                                                                    |
| UniqueIdNo                                           | UniqueIdNo                                           |                                                                                                    |
| FTOS_INSP_<br>ManualAllocatePaymentReq<br>uestSearch | FTOS_INSP_<br>ManualAllocatePaymentReq<br>uestSearch | This endpoint calls the<br>FTOS_INSP_<br>ManualAllocatePaymentReq<br>uestSearch script to search<br>the outgoing payment<br>requests to be allocated on<br>an outgoing payment. |
| FTOS_INSP_                                           | FTOS_INSP_                                           |                                                                                                    |
| ManualAllocationSearch                               | ManualAllocationSearch                               |                                                                                                    |
| FTOS_INSP_Payment_                                   | FTOS_INSP_Payment_                                   |                                                                                                    |
| cancelPaymentReturn                                  | cancelPaymentReturn                                  |                                                                                                    |
| FTOS_INSP_Payment_                                   | FTOS_INSP_Payment_                                   |                                                                                                    |
| declinePaymentReturn                                 | declinePaymentReturn                                 |                                                                                                    |
| FTOS_PayU_ImportBdx                                  | FTOS_PayU_ImportBdx                                  |                                                                                                    |
| FTOS_PYMT_                                           | FTOS_PYMT_                                           |                                                                                                    |
| DeallocateOutgoingPayment                            | DeallocateOutgoingPayment                            |                                                                                                    |
| FTOS_PYMT_                                           | FTOS_PYMT_                                           |                                                                                                    |
| DeallocateStatement                                  | DeallocateStatement                                  |                                                                                                    |
| FTOS_PYMT_                                           | FTOS_PYMT_                                           |                                                                                                    |
| DeallocateStatementDetail                            | DeallocateStatementDetail                            |                                                                                                    |
| FTOS_PYMT_                                           | FTOS_PYMT_                                           |                                                                                                    |
| DirectDebitMandate_                                  | DirectDebitMandate_                                  |                                                                                                    |
| cancelMandate                                        | cancelMandate                                        |                                                                                                    |

#### **BILLING AND COLLECTION USER GUIDE**

| Name                      | Script                    | Description                |
|---------------------------|---------------------------|----------------------------|
| FTOS_PYMT_                | FTOS_PYMT_                |                            |
| DirectDebitNotification_  | DirectDebitNotification_  |                            |
| File_Validation           | File_Validation           |                            |
| FTOS_PYMT_                | FTOS_PYMT_                |                            |
| GenerateStatementOnInstal | GenerateStatementOnInstal |                            |
| lment                     | Iment                     |                            |
| FTOS_PYMT_                | FTOS_PYMT_                |                            |
| InsertStatementDueDate    | InsertStatementDueDate    |                            |
| FTOS_PYMT_                | FTOS_PYMT_                |                            |
| ManualOutgoingPaymentAll  | ManualOutgoingPaymentAll  |                            |
| ocation                   | ocation                   |                            |
| FTOS_PYMT_                | FTOS_PYMT_                |                            |
| ManualPaymentAllocation   | ManualPaymentAllocation   |                            |
| FTOS_PYMT_                |                           |                            |
| OutgoingPayment_          |                           |                            |
| ApprovalAttributes        |                           |                            |
| FTOS_PYMT_                | FTOS_PYMT_                |                            |
| OutgoingPayment_          | OutgoingPayment_          |                            |
| ChangeBusinessStatusToAp  | ChangeBusinessStatusToAp  |                            |
| proved                    | proved                    |                            |
| FTOS_PYMT_                | FTOS_PYMT_                |                            |
| OutgoingPayment_          | OutgoingPayment_          |                            |
| CompletePayerDetails      | CompletePayerDetails      |                            |
|                           |                           | This endpoint uses the     |
| FTOS PYMT                 | <b>ΓΤΟΣ ΡΥΜΤ</b>          | FTOS_PYMT_                 |
| OutgoingPaymentAutomatic  | OutgoingPaymentAutomatic  | OutgoingPaymentAllocatio   |
| Allocation                | Allocation                | n_manual library in the    |
|                           |                           | manual process of outgoing |
|                           |                           | payment allocation.        |
| FTOS_PYMT_                | FTOS_PYMT_                |                            |
| PaymentAutomaticAllocatio | PaymentAutomaticAllocatio |                            |
| n                         | n                         |                            |
| FTOS_PYMT_Statement_      | FTOS_PYMT_Statement_      |                            |
| EditStatus                | EditStatus                |                            |
| FTOS_PYMT_Statement_      | FTOS_PYMT_Statement_      |                            |
| OnGrace_and_Unpaid_       | OnGrace_and_Unpaid_       |                            |
| status                    | status                    |                            |
| FTOS_PYMT_                | FTOS_PYMT_                |                            |
| StatementDetail_          | StatementDetail_          |                            |
| Removelnstallment         | Removelnstallment         |                            |
| FTOS_PYMT_                | FTOS_PYMT_                |                            |
| ValidateExternalRevenue   | ValidateExternalRevenue   |                            |

| Name                     | Script                   | Description |
|--------------------------|--------------------------|-------------|
| FTOS_PYMT_               | FTOS_PYMT_               |             |
| validatePaymentReturn    | validatePaymentReturn    |             |
| ProposePaymentReturnVali | ProposePaymentReturnVali |             |
| dation                   | dation                   |             |

## Generate Statements API

This functionality adds new billing statements (invoices) in the system, based on API requests received from other **FintechOS** solutions - such as **Policy Admin** or from other systems. On the **FTOS\_PYMT\_Statement** entity, for the newly generated invoice, the API response populates the following attributes:

- Statement Id.
- Statement Reference.
- Statement Premium Amount.
- Total Taxes.
- Statement Amount.
- Statement Due Date.
- Payment Type Id.

## Generate Statements API Example

The system registers a new invoice, containing installments from three different policies.

```
1
   let policiesData = {
2
        policies: [{
3
                "policyNo": "80000863",
                "installmentNo": 7
4
5
            },
6
            {
7
                "policyNo": "80000862",
                "installmentNo": 11
8
9
            },
```

```
10
             {
11
                 "policyNo": "80000861",
12
                 "installmentNo": 2
13
             }
14
        ],
15
        statementDueDate: "2021-10-30"
16
    }
17
    ebs.callActionByNameAsync('FTOS_PYMT_
18
    StatementsGenerationAPI', policiesData).then(function(e)
    {
19
        console.log(e)
20 });
```

## **Request Data Parameters**

The following is the list of data parameters included in the request:

| Parameter        | Description                                            |  |
|------------------|--------------------------------------------------------|--|
| policies         | An array with the policy request details: policyNo and |  |
|                  | installmentNo.                                         |  |
| statementDueDate | The invoice invariant date, when the payment is due    |  |
|                  | (string).                                              |  |

### Response

The following is an example of a response:

```
1
    {
 2
        UIResult: {
 3
            ...},
4
        Message: null,
 5
        IsSuccess: true,
 6
        ClientScript: null,
 7
        Serialized: '{"UIResult":
    {"NavigateToEntityPage":false,"Navigat...ientScript":null,"
    Serialized":null,"ErrorCode":0}',
8
9
    }
10
   ClientScript: null
11
    ErrorCode: 0
12 IsSuccess: true
13 Message: null
```

```
Serialized: {
14
15
        UIResult: {
16
             NavigateToEntityPage: false,
             NavigateToEntityPageOnEdit: false,
17
             NavigateToEntityFormName: null,
18
19
             NavigateToEntityName: null,
20
             NavigateToEntityId: null,
             NavigateToEntityInsertDefaults: null,
21
22
             NavigateToUrl: null,
23
             DownloadFile: null,
24
             ReloadPage: false,
25
            Message: null,
             IsSuccess: false,
26
27
             Data: {
28
                 "isSuccess": true,
29
                 "result": [{
                         "statementId": "280f5f20-676c-4f74-
30
    b1c4-121d9bd42ec4",
31
                          "statementNo": "REF0003383",
32
                         "statementPremiumAmount": 10.73,
33
                         "totalTaxes": 1.07,
34
                         "statementAmount": 10.73,
35
                          "paymentTypeId": "180921d6-345a-4d83-
    a37b-278569008e7c",
                         "dueDate": {
36
                              "invariantDate": "2021-11-11"
37
38
                         }
39
                     },
40
                     {
41
                         "statementId": "0894a6f8-69b0-467c-
    9991-6b6f22f19d33",
                          "statementNo": "REF0003384",
42
43
                         "statementPremiumAmount": 10.73,
44
                          "totalTaxes": 1.07,
45
                         "statementAmount": 10.73,
46
                          "paymentTypeId": "180921d6-345a-4d83-
    a37b-278569008e7c",
                         "dueDate": {
47
48
                              "invariantDate": "2021-11-11"
49
                         }
                     }
50
51
                 ],
                 "errorMessage": null,
52
53
                 "errorCode": null
54
             },
```

| 55 | NavigateToPageNo: null                                                 |
|----|------------------------------------------------------------------------|
| 56 | },                                                                     |
| 57 | Message: null,                                                         |
| 58 | IsSuccess: true,                                                       |
| 59 | ClientScript: null,                                                    |
| 60 | Serialized: null,                                                      |
| 61 | ErrorCode: 0                                                           |
| 62 | }                                                                      |
| 63 | UIResult:                                                              |
| 64 | Data: {                                                                |
| 65 | isSuccess: null,                                                       |
| 66 | errorMessage: null,                                                    |
| 67 | errorCode: null,                                                       |
| 68 | result: {                                                              |
| 69 | }                                                                      |
| 70 | }                                                                      |
| 71 | DownloadFile: null                                                     |
| 72 | IsSuccess: false                                                       |
| 73 | Message: null                                                          |
| 74 | NavigateToEntityFormName: null                                         |
| 75 | NavigateToEntityId: null                                               |
| 76 | NavigateToEntityInsertDefaults: null                                   |
| 77 | NavigateToEntityName: null                                             |
| 78 | NavigateToEntityPage: false                                            |
| 79 | NavigateToEntityPageOnEdit: false                                      |
| 80 | NavigateToPageNo: null                                                 |
| 81 | NavigateToUrl: null                                                    |
| 82 | <pre>ReloadPage: false[[Prototype]]: Object[[Prototype]]: Object</pre> |

### Response description:

| Кеу          | Description                                     |
|--------------|-------------------------------------------------|
| errorCode    | Error code.                                     |
| isSuccess    | Marks weather the request is successful or not. |
| errorMessage | Error message.                                  |

| Кеу    | Description                                                   |
|--------|---------------------------------------------------------------|
|        | Either null or an array of objects, containing the following: |
|        | Statement Id                                                  |
|        | Statement Reference                                           |
|        | Statement Premium Amount                                      |
| result | Total Taxes                                                   |
|        | Statement Amount                                              |
|        | Statement Due Date                                            |
|        | Payment Type Id                                               |

# Error Messages

The following are the error messages that can be encountered during the API invoice generation process:

| Code         | Text                | Description                                                            |
|--------------|---------------------|------------------------------------------------------------------------|
| ERR.BL.50101 | Invalid request!    | No data provided or the policyData doesn't have the policies property. |
|              | Invalid request!    |                                                                        |
| FRR BI 50102 | PolicyNo or         | This error appears when the provided                                   |
| ERN.BL.30102 | InstallmentNo       | data fields are empty.                                                 |
|              | can not be empty!   |                                                                        |
|              | Invalid request!    | This error appears when the same                                       |
| ERR.BL.50103 | Policy {0} inserted | PolicyNo is included multiple times                                    |
|              | multiple times!     | inside the policies array.                                             |
| ERR.BL.50104 | Invalid request!    | A valid policy installment is one that has                             |
|              | One or more         | the installment amount greater than 0                                  |
|              | policies do not     | the installment due date <b>not null</b> and                           |
|              | have valid          | the installment business status <b>OnTime</b>                          |
|              | installments!       |                                                                        |

| Code         | Text                                                                                                    | Description                                                                                                    |
|--------------|----------------------------------------------------------------------------------------------------|----------------------------------------------------------------------------------------------------|
| ERR.BL.50105 | The policies from<br>the request can<br>not be included in<br>the same<br>statement!                        | There is a mismatch between one (or<br>some) of the requested policies and the<br>policy grouping rule. For generating a<br><b>multiple policies</b> invoice, policies need<br>to have <b>the same contractor</b> , payment<br>type, currency, WO product<br>configurations, and due date. |
| ERR.BL.50106 | Invalid request!<br>Policy {0} is in {1}<br>status!                                                         | This error appears when the invoice<br>generation API request is made for a<br>policy that does not have a valid status.                                                                                                    |
| ERR.BL.50107 | The due date of<br>the statement can<br>not be from the<br>past!                                            | This error appears when the provided data field is filled with a past statement due date.                                                                                                    |
| ERR.BL.50108 | Invalid request!<br>Policy {0} does<br>not exist!                                                           | The requested policy is not registered in the system.                                                                                                    |
| ERR.BL.50109 | The statement<br>can not be<br>generated for<br>policies that have<br>broker collection<br>as payment type! | The invoice cannot be generated for policies that have broker collection as payment type.                                                                                                    |

# Endpoint

The FTOS\_PYMT\_StatementsGenerationAPI endpoint is used to run the FTOS\_PYMT\_StatementsGenerationAPI server automation script.

# Server Automation Script

FTOS\_PYMT\_StatementsGenerationAPI - Script called with a data object.

This script executes the following:

- Validates the request data object.
- Searches, verifies and returns the policies that are eligible for invoice generation.

• If all the necessary conditions are met, it uses the details gathered to generate the new invoice.

The script contains the following functions:

### statementsGenerationAPI

This function validates the data object. For example if an invoice due date is provided, it must be greater than the current day. (If the invoice due date is not included in the request, the system assigns to it the installment due date's value.) After checking the **payment type** for each policy, this function calls the getStatementGenerationRules function from the FTOS\_PYMT\_Statements server automation script library in order to identify whether there is any single rule payment type amongst a multiple policies grouping. If a mismatch is found, the system throws an error (see error ERR.BL.50105, above).

Input parameters: policiesData - The request object.

Output parameters: rez - The result object.

### searchPolicies

This function verifies whether the policy is registered in the system, has the installment amount **greater than 0**, has the installment due date **not null**, has the installment business status **OnTime**. Next, the function returns an array of objects with all policies found, that are suitable for invoice generation.

This function also verifies if the request is not duplicated. If it finds that the details of the same policy are duplicated inside the same request, it throws and error.

Input parameters: policiesData - The request object.

**Output** parameters: getPolicies / rez - Depending on the query result or validation.

### searchPolicyStatus

This function verifies whether the policy has a valid status -**Proposal, Issued, Enforced** or **Suspended** and returns a result containing the policy Id, policy No, and policy status.

**Input** parameters: policyNo (string) - The policy number.

**Output** parameters: policy - The query result.

## validatePolicies

For the case of generating an invoice for more than one policy, this function verifies whether the request complies to the **multiple policies inclusion rule** - that is the policies need to have the same contractor, same payment type, same currency, same WO product configurations, and the same due date.

**Input** parameters: **policies** - An array of objects containing the policies details.

**Output** parameters: rez - An object containing the result.

## getSinglePaymentTypeRule

Based on the single rule name, this function returns all payment types assigned to it.

Input parameters: N/A.

**Output** parameters: singlePmtTypeArr - An array with single rule payment types Ids.

### generateStatements

This function calls the **FTOS\_PYMT\_StatementsAPI** script library and, by using all the gathered data, it generates the billing statement (the invoice) for the selected policy (or policies).

- policies An array of objects containing details from the policies for which invoices are to be generated.
- statementDate (string) The date of the invoice generation.

**Output** parameters: **rez** - An object containing the result of the operation - expected invoice.

## Server Automation Script Library

The FTOS\_PYMT\_StatementsAPI library validates and creates new invoices (statements) based on the received data from the FTOS\_PYMT\_ StatementsGenerationAPI script (see above).This function also calls the generateGroupedProducts(sgDay) and getStatementGenerationRules functions from FTOS\_PYMT\_Statements server automation script library in order to validate and generate the invoices.

From this library, the **StatementGeneration** script is used. This script validates and creates new invoices based on the request object received from the **FTOS\_PYMT\_StatementsGenerationAPI** script. This script contains the following functions:

### insertStatements

This function prepares the rules for generating invoices, as follows:

- multiplePolicies multiple policies are included in the same invoice, based on the same contractor, currency, payment type, product and due date.
- singlePolicies only one policy is included in the invoice.

- invariantDate maxDate.
- accountId null.

- sgDay (integer) The number of days in advance before the payment's due date.
- policiesArrAPI The array of policies for which invoices are going to be generated.
- statementDueDateAPI The date in string format or null.

**Output** parameters: **returnArr** - An array of objects with the newly generated invoices, containing:

- Statement Id,
- Statement Reference,
- Statement Premium Amount,
- Total Taxes,
- Statement Amount,
- Statement Due Date,
- Payment Type Id.

## getStatementByPaymentType

This functions gathers and filters all the installments according to the rules, payment type and grouped products. Next, it creates the new invoice (statement) and invoice details (statement details).

- insertStatementObj An object containing the following data ruleName (string), groupByPolicy (boolean), groupByQuote (boolean) and paymentTypeArr (array of payment types).
- installmentNo null.

- groupedProductsArr An array of objects containing the following: minDate - currentDate, maxDate - maxDate and productIds - [], an empty array.
- nonBroker null.

**Output** parameters: **returnArr** - An array of objects with the newly created invoices.

# getpaymentTypeIdArr

This function gets the Ids of the payment types, based on each payment type name.

**Input** parameters: paymentTypeArr - An array containing the payment type names.

**Output** parameters: paymentTypeIdArr - An array containing payment type Ids.

## installmentHasStatementDetail

Based on policyNo and installemntNo this function makes a query to check if the installment has any invoice details already created. Next, it checks the installment due date period, based on the groupedProducts or invariantDate.

- policyNo The number of the selected policy.
- installmentNo The number of the policy installment, that needs to be paid.
- groupedProducts Grouping rule.
- invariantDate The date when the payment for the installment is due.

**Output** parameters: groupedProducts / false if query result has values or not.

## insertStatement

This function is used to insert a new invoice based on an array returned by query from the getStatementByPaymentType function.

Input parameters:

- installmentGroupResult array returned by query from getStatementByPaymentType function
- insertStatementObj An object containing the following data ruleName (string), groupByPolicy (boolean), groupByQuote (boolean) and paymentTypeArr (array of payment types).

**Output** parameters: returnObj - The object containing the invoice.

### getStatementNo

Based on the invoice Id, this function returns the number of the invoice - statementNo.

**Input** parameters: **statementId** - The Id of the invoice.

**Output** parameters: statementNo - The number of the invoice.

## getInstallment

This function gets all the installment data necessary for invoice generation. Next, it changes the status of the invoice into **Generated**.

- installmentGroupResult An array returned by query from getStatementByPaymentType function.
- insertStatementObj An object containing the following data ruleName (string), groupByPolicy (boolean), groupByQuote (boolean) and paymentTypeArr (array of payment types).
- statementId The Id of the invoice.

Output parameters: N/A.

## insertStatementDetail

Based on the **installment list**, this function can generate a new statementDetail (invoice). When so, it updates the **Statement Due Date**, on the installment. Next, this function changes the installment business status into **Statement Issued**.

Input parameters:

- installmentsList An array of installments objects.
- statementId The Id of the invoice.

**Output** parameters: statementDetailArr - An array containing the Id of the statementDetail/s.

### Generate Outgoing Payments API

This functionality allows you to add outgoing payment requests in the system, through an API call. Once added, the system automatically populates the **referenceNo** attribute for the new outgoing payment request, by using a sequencer (OUGP). When calling the API, the **defaultBusinessStatus** key is optional. However, if you fill it in, you must also fill in the **scheduledDate** key. See more details in the **Request Data** Parameters section, below.

#### NOTE

All new requests are registered in **Draft** status, when no value is sent for the **defaultBusinessStatus** key.

## Generate an Outgoing Payment Request -Example

A user registers a new outgoing payment request in the system:

| 1  | var p = {                                         |
|----|---------------------------------------------------|
| 2  | "paymentRequest":{                                |
| 3  | "paymentNo":"Pay0029.2",                          |
| 4  | "paymentType":"premiumReturn",                    |
| 5  | "paymentAmount":500,                              |
| 6  | "paymentDueDate":"2021-08-20",                    |
| 7  | "creationDate":"2021-08-20",                      |
| 8  | "proposedBy":"Jane.Doe",                          |
| 9  | "currency":"RON",                                 |
| 10 | "scheduledDate":"2021-08-30",                     |
| 11 | "defaultBusinessStatus": "Approved", // available |
|    | values: "Proposed", "Approved"                    |
| 12 | "comments":"This is the payment request."         |
| 13 | },                                                |
| 14 | "paymentBeneficiary":{                            |
| 15 | "beneficiaryType":"payer",                        |
| 16 | "beneficiaryCategory":"Individual person",        |
| 17 | "uniqueID":"292020202020",                        |
| 18 | "firstName":"Jane",                               |
| 19 | "lastName":"Doe",                                 |
| 20 | "name":null,                                      |
| 21 | "iban":"RO69BNKB000100000000000"                  |
| 22 | },                                                |
| 23 | "payerDetails":{                                  |
| 24 | "payerName":"CompanyName",                        |
| 25 | "iban":"R069BNKB000100000000000"                  |
| 26 | }                                                 |
| 27 | };                                                |

28 ebs.callActionByNameAsync("FTOS\_PYMT\_ AddOutgoingPaymentRequest", p).then(function(e) {console.log(e)});

# **Request Data Parameters**

**IMPORTANT!** When creating a new outgoing payment record, the following information should be sent in order for the action to be successful. All fields are **mandatory**, except when declared otherwise.

| Parameter          | Description                                             |
|--------------------|---------------------------------------------------------|
| paymentRequest     | Array with the payment request details.                 |
| paymentBeneficiary | Array with details to identify the payment beneficiary. |
| payerDetails       | Array with details to identify the payer.               |

## paymentRequest Parameter

| Field               | Observations                                                                                                    |
|---------------------|----------------------------------------------------------------------------------------------------|
| Payment No          | The unique number of the outgoing payment.                                                                                                    |
| Payment Type        | The payment type. The option set can take the<br>following values: paymentInAdvance, paymentOrder,<br>paymentWriteOff, schedule, paymentReturn,<br>paymentExternal, paymentClaim,<br>paymentUnallocated, paymentPartner,<br>brokerPremiumPayment, brokerCommissionPayment,<br>brokerClaimPayment, brokerClientReturnPayment,<br>brokerPaymentReturn, outgoingPayment, and<br>bankCharges. |
| Payment<br>Amount   | The outgoing payment amount.                                                                                                    |
| Payment Due<br>Date | The outgoing payment due date.                                                                                                    |
| Creation Date       | The outgoing payment request creation date.                                                                                                    |
| Proposed by         | The user who makes the request.                                                                                                    |
| Currency            | The currency of the outgoing payment.                                                                                                    |
| Scheduled<br>Date   | The date scheduled for the payment. Not mandatory for payments registered in <b>Draft</b> status.                                                                                                    |
| Field    | Observations                                                         |
|----------|----------------------------------------------------------------------|
| Default  | The default business status for the payment request.                 |
| Business | The available values are: <b>Proposed</b> and <b>Approved</b> . This |
| Status   | key is optional.                                                     |
| Comments | Not a mandatory field.                                               |

## paymentBeneficiary Parameter

| Field                   | Observations                                                                                                    |
|-------------------------|----------------------------------------------------------------------------------------------------|
| Beneficiary<br>Type     | Option set used to choose the beneficiary type. The option set values are as follows: <b>payer</b> , <b>insured</b> , <b>contractor</b> , <b>policyBeneficiary</b> , <b>broker</b> , <b>serviceProvider</b> , and <b>other</b> . |
| Beneficiary<br>Category | Set to <b>Company</b> or <b>Individual</b> .                                                                                                    |
| Unique ID No            | The unique number of the outgoing payment beneficiary.                                                                                                    |
| Name                    | The name of the outgoing payment beneficiary.                                                                                                    |
| IBAN                    | The IBAN of the outgoing payment beneficiary.                                                                                                    |
| Bank                    | Must correspond to IBAN.                                                                                                    |

### payerDetailsParameter

| Field      | Observations             |
|------------|--------------------------|
| Payer Name | The name of the payer.   |
| Payer IBAN | The IBAN of the payer.   |
| Payer Bank | Must correspond to IBAN. |

### Response

This is an example of a response:

| 1 | {                                       |
|---|-----------------------------------------|
| 2 | "UIResult": {                           |
| 3 | "NavigateToEntityPage": false,          |
| 4 | "NavigateToEntityPageOnEdit": false,    |
| 5 | "NavigateToEntityFormName": null,       |
| 6 | "NavigateToEntityName": null,           |
| 7 | "NavigateToEntityId": null,             |
| 8 | "NavigateToEntityInsertDefaults": null, |
|   |                                         |

```
9
            "NavigateToUrl": null,
10
            "DownloadFile": null,
11
            "ReloadPage": false,
            "Message": null,
12
13
            "IsSuccess": false,
14
            "Data": "
    {\"
    isSuccess\
    ":true,\"
    errorMessage\":null,\"errorCode\":null,\"result\":
    {\"outgoingPaymentRequestId\":\"394cc3cf-5059-455f-8b6b-
    93054f201dd7\",\"paymentReference\":\"REF0000090\"}}",
15
            "NavigateToPageNo": null
        },
16
17
        "Message": null,
        "IsSuccess": true,
18
19
        "ClientScript": null,
        "Serialized": null,
20
        "ErrorCode": 0
21
22 }
```

#### Response description:

| Кеу                      | Description                                     |
|--------------------------|-------------------------------------------------|
| errorCode                | Error code.                                     |
| isSuccess                | Marks weather the request is successful or not. |
| errorMessage             | Error message.                                  |
| outgoingPoymontPoguostId | The unique id of the outgoing payment request   |
| outgoingraymentkequestid | that was added.                                 |
| novmentPeference         | The payment reference of the request that was   |
| paymentiterenence        | added.                                          |

#### Error Messages

The following are the error messages that can be encountered during outgoing payments generation process:

| Code     | Text                               | Description                                                                               |
|----------|------------------------------------|-------------------------------------------------------------------------------------------|
| ERR01.01 | ERR01.01 - Invalid<br>paymentType! | This payment type is not found<br>in the FTOS_PYMT_<br>OutgoingPaymentType option<br>set. |

#### **BILLING AND COLLECTION USER GUIDE**

| Code     | Text                                                                                                  | Description                                                                                                    |  |
|----------|----------------------------------------------------------------------------------------------------|----------------------------------------------------------------------------------------------------|--|
| ERR01.02 | ERR01.02 - Invalid<br>currency!                                                                       | No active currency found                                                                                                    |  |
| ERR01.03 | ERR01.03 Invalid<br>beneficiaryCategory!                                                              | This error appears when the<br>beneficiary category is not<br>found in the <b>FTOS_CMB_</b><br><b>AccountType</b> entity or the<br>account type selected is "Self<br>employed individual". |  |
| ERR01.04 | ERR01.04 - First name<br>and last name<br>mandatory for<br>individual person<br>beneficiary category! | When the "Individual person"<br>beneficiary category is<br>selected, the first name and<br>last name are mandatory.                                                                        |  |
| ERR01.05 | ERR01.05 - Name is<br>mandatory for legal<br>person beneficiary<br>category!                          | When the "Legal person"<br>beneficiary category is<br>selected, the name is<br>mandatory.                                                                                                  |  |
| ERR01.06 | ERR01.06 - Name<br>should be empty for<br>individual person<br>beneficiary category!                  | The attribute name should be<br>empty when the "Individual<br>person" beneficiary category is<br>selected.                                                                                 |  |
| ERR01.07 | ERR01.07 - First name<br>should be empty for<br>legal person<br>beneficiary category!                 | The attribute first name should<br>be empty when the "Legal<br>person" beneficiary category is<br>selected.                                                                                |  |
| ERR01.08 | ERR01.08 - Last name<br>should be empty for<br>legal person<br>beneficiary category!                  | The attribute last name should<br>be empty when the "Legal<br>person" beneficiary category is<br>selected.                                                                                 |  |
| ERR01.09 | ERR01.09 - Payment number is mandatory!                                                               | The payment number should be completed.                                                                                                    |  |
| ERR01.10 | ERR01.10 - Payment<br>amount is mandatory<br>and must be a<br>number!                                 | The payment amount should be filled in with a number.                                                                                                    |  |
| ERR01.11 | ERR01.11 - Payment<br>due date is mandatory<br>and must be a date!                                    | The payment due date should be filled in with a date.                                                                                                    |  |

#### **BILLING AND COLLECTION USER GUIDE**

| Code       | Text                                                                                          | Description                                                                                                    |  |
|------------|-----------------------------------------------------------------------------------------------|----------------------------------------------------------------------------------------------------|--|
| ERR01.12   | ERR01.12 - Payment<br>creation date is<br>mandatory and must<br>be a date!                    | The payment creation date should be filled in with a date.                                                                        |  |
| ERR01.13   | ERR01.13 - Payment<br>scheduled date is<br>mandatory and must<br>be a date!                   | The payment scheduled date should be filled in with a date.                                                                       |  |
| ERR01.13.1 | ERR01.13.1 - Payment<br>scheduled date has to<br>be equal or bigger than<br>the current date! | The payment scheduled date has a validation to be equal or greater than today.                                                    |  |
| ERR01.13.2 | ERR01.13.2 - Payment<br>scheduled date must<br>be a date!                                     | The payment scheduled date<br>should be filled in with a date.<br>Only appears when<br>defaultBusinessStatus is not<br>completed. |  |
| ERR01.14   | ERR01.14 - Invalid<br>beneficiary Type!                                                       | This beneficiary type is not<br>defined in the FTOS_PYMT_<br>OutgoingPaymentBeneficiary<br>option set.                            |  |
| ERR01.15   | ERR01.15 - Payment<br>beneficiary iban is<br>mandatory!                                       | The IBAN should be completed.                                                                                                    |  |
| ERR01.15.1 | ERR01.15.1 - Payment<br>beneficiary iban is not<br>valid!                                     | Invalid payment beneficiary<br>IBAN.                                                                                              |  |
| ERR01.15.3 | ERR01.15.3 - No<br>matching Bank for<br>payment beneficiary<br>iban!                          | This bank couldn't be identified<br>based on the payment<br>beneficiary IBAN filled in.                                           |  |
| ERR01.16   | ERR01.16 - Payer name is mandatory!                                                           | The payer name should be completed.                                                                                               |  |
| ERR01.17   | ERR01.17 - Payer iban<br>is mandatory!                                                        | The payer IBAN should be completed.                                                                                               |  |
| ERR01.17.1 | ERR01.17.1 - Payer<br>iban is not valid!                                                      | Invalid payer beneficiary IBAN.                                                                                                   |  |
| ERR01.17.3 | ERR01.17.3 - No<br>matching Bank for<br>payer iban!                                           | This bank couldn't be identified based on the payer IBAN filled in.                                                               |  |

| Code     | Text                                            | Description                                           |  |
|----------|-------------------------------------------------|-------------------------------------------------------|--|
| ERR01.18 | ERR01.18 - Payment<br>number must be<br>unique! | There is another payment registered with this number. |  |
| ERR01.19 | ERR01.19 - Invalid user for ProposedBy.         | Invalid user.                                         |  |
| ERR01.20 | ERR01.20 - Invalid<br>business status!          | Invalid business status!                              |  |

### Endpoint

#### FTOS\_PYMT\_AddOutgoingPaymentRequest

Endpoint used to run the **FTOS\_PYMT\_AddOutgoingPaymentRequest** server automation script. See below.

### Server Automation Script

FTOS\_PYMT\_AddOutgoingPaymentRequest - Script called with a data object. This script first calls the validateRequest function from the BillingCollectionAPIs server automation script library. If the function returns the isSucces answer, then the script uses the same object to call the addOutgoingPaymentRequest function, from the BillingCollectionAPIs server automation script library.

### Server Automation Script Library

The **BillingCollectionAPIs** library validates a request for an outgoing payment and creates a new request record based on the object received from the FTOS\_PYMT\_AddOutgoingPaymentRequest script.

The library contains the following functions:

### **isNullOrEmpty**

This function verifies if an input value is **null** or **empty**. **Input** parameters: **value** - The value that needs validation. **Output** parameters: true/ false - The result of the validation.

### isValidDate

This function validates the date.

**Input** parameters: dateString - The date string formatted like yyyy-MM-dd.

Output parameters: true/ false.

### getBankId

This function returns the Id of the bank from **FTOS\_PYMT\_Bank** entity.

**Input** parameters: bankCode - string - The code of the bank.

Output parameters: bankId - The Id of the bank, from FTOS\_ PYMT\_Bank entity.

#### getPaymentNo

This function returns the Id of the outgoing payment from the **FTOS\_PYMT\_OutgoingPayment** entity

**Input** parameters: paymentNo - string - The number of the payment.

**Output** parameters: outgoingPaymentId - The Id of the outgoing payment, from FTOS\_PYMT\_OutgoingPayment entity.

### getUserId

This function returns the userId from the System User entity.

Input parameters: userName - string - The name of the user.

**Output** parameters: userId - The Id of the user, from the **System** User entity.

### getPaymentDetails

This function returns the reference number from **FTOS\_PYMT\_OutgoingPayment** entity.

**Input** parameters: outgoingPaymentId - string - The Id of the outgoing payment request.

**Output** parameters: referenceNo - The reference number from **FTOS\_PYMT\_OutgoingPayment** entity.

#### getPayerDetailsFromProcessor

This function returns the default payer details (name and IBAN), set in the processor **FTOS\_PYMT\_OutgoingPayments\_PayerDetails**. This allows the user, or a third-party app, to call the API for generating an outgoing payment request without sending the payer details.

Input parameters: N/A.

**Output** parameters: **payer details** - A JSON structure containing the values from the processor.

#### addOutgoingPaymentRequest

This function inserts a new outgoing payment request, based on the given object from the FTOS\_PYMT\_ AddOutgoingPaymentRequest server automation script.

Input parameters: input - object - The object received from the
FTOS\_PYMT\_AddOutgoingPaymentRequest server automation
script. The object contains the details about:

- the payment request: paymentNo, paymentType, paymentAmount, paymentDueDate, creationDate, proposedBy, currency, scheduledDate, comments;
- the payment beneficiary: firstName, lastName for individual persons, name - for legal persons and other category, uniqueID, beneficiaryType,

#### beneficiaryCategory, iban;

• the payer: payerName, iban.

#### Output parameters:

- id The Id of the newly inserted outgoing payment request.
- referenceNo The reference number of the newly inserted outgoing payment request.

The addOutgoingPaymentRequest function also uses some of the functions presented above and the getIdByAttrib function, presented below.

#### getIdByAttrib

This is a function from the **FTOS\_INS\_Utils** library. This function returns the **Id** of the given attribute.

Input parameters:

- entityName string The entity name.
- searchAttribute string The name of the attribute.
- searchValue string The value of the attribute .

**Output** parameters: The **Id** of the searched attribute. If there are no entries with the searched value, the output is null.

#### validateOSIValues

This function validates an option set value from an option set.

Input parameters:

- optionsetName string The name of the option set.
- optionsetItemValue string The value of the option set item.

Output parameters: true/ false.

#### validateRequestReturn

This function returns an object result with one of the following responses: isSuccess, errorMessage, errorCode.

#### Input parameters:

- isSuccess The success message.
- errorMessage The error message.
- errorCode The error code.

**Output** parameters: rez - An object containing the result.

#### validateRequest

This function validates the input object from the **FTOS\_PYMT\_ AddOutgoingPaymentRequest** server automation script and uses some of the functions presented above.

**Input** parameters: **input** – object – The object received from the **FTOS\_PYMT\_AddOutgoingPaymentRequest** server automation script.

**Output** parameters: rez - An object containing the following details: {isSucces:true/false, errorMessage: "message error", errorCode: "error code"}.

#### validateScheduledDate

The function validates if the scheduled date has the correct date and format, and if it was submitted (for the case when it was marked as mandatory).

Input parameters:

- rez The result object.
- scheduledDate The scheduled date.
- mandatory boolean The variable to determine if a scheduled date is mandatory.

**Output** parameters: returns an object - rez, with the followings {isSucces: true/false, errorMessage: "message error", errorCode: "error code"}

#### Generate UK Direct Debit Mandate API

This functionality adds new UK direct debit mandates in the system, based on API requests received from other **FintechOS** solutions, from other systems or external applications (like digital journeys). On the **FTOS\_PYMT\_GenerateMandate** entity, for the newly generated UK direct debit mandate, the API response populates the following attributes: Account Holder First Name, Account Holder Last Name, Bank Sort Code, Account Number, and Reference (the policy number). All mandates are registered in **Draft** status, with **mandateStage** =**N** (new) and **Begin Date** = null. See more below.

#### Generate Direct Debit Mandate API Example

The system registers a new direct debit mandate request, containing details from one policyholder.

1 let inputData = {

```
"accountHolderFirstName": "John",
 2
        "accountHolderLastName": "Doe",
 3
        "bankSortCode": "04-00-26",
 4
        "accountNumber": "55743513",
 5
 6
        "reference": "80001033"
 7
   }
 8
 9
   ebs.callActionByNameAsync('FTOS_PYMT_GenerateMandate',
    inputData).then(function(e) {
10
        console.log(e)
11 });
```

#### **Request Data Parameters**

The following is the list of data parameters included in the request:

| Parameter              | Description                                   |
|------------------------|-----------------------------------------------|
| accountHolderFirstName | The first name of the payer.                  |
| accountHolderLastName  | The last name of the payer.                   |
| hankSortCode           | Sort code of the bank - it specifies the bank |
| barksortcode           | branch.                                       |
| accountNumber          | The account number used for the direct debit  |
| accountinginger        | payment.                                      |
| reference              | The policy number.                            |

### Response

The following is an example of a response:

```
1 {
2 "isSuccess": true,
3 "errorMessage": null,
4 "errorCode": null,
5 "result": null
6 }
```

Response description:

| Кеу          | Description                                     |
|--------------|-------------------------------------------------|
| errorCode    | Error code.                                     |
| isSuccess    | Marks weather the request is successful or not. |
| errorMessage | Error message.                                  |

| Кеу    | Description                                                                                                    |
|--------|----------------------------------------------------------------------------------------------------|
|        | An object containing the following key: mandateId -<br>the Id of the newly generated mandate OR <b>a</b><br>confirmation message, when a mandate for the input                                                            |
| result | reference already exists. If so, the following message is<br>displayed: "There is already a mandate with the<br>reference number (x) for addition!" (The message<br>also includes the specific mandate reference number.) |

### **Error Messages**

The following are the error messages that can be encountered during the API invoice generation process:

| Code         | Text                                            | Description                                         |  |
|--------------|-------------------------------------------------|-----------------------------------------------------|--|
|              | The input parameters keys                       | inputData doesn't have all                          |  |
| ERR.BL.50201 | are wrong or missing!                           | the properties or some                              |  |
|              | are wrong or missing:                           | properties are wrong.                               |  |
|              | There are no input                              | This error appears when                             |  |
| ERR.BL.50202 | parameters!                                     | provided empty data.                                |  |
| ERR.BL.50103 | The input parameters should not contain null or | inputData has properties with null or empty values. |  |
|              | empty values!                                   |                                                     |  |

### Endpoint

The FTOS\_PYMT\_GenerateMandate endpoint is used to run the FTOS\_ PYMT\_GenerateMandate server automation script.

### Server Automation Script

FTOS\_PYMT\_GenerateMandate - Script called with a data object.

This script calls the **BillingCollectionAPIs** library and, also, executes the following:

- Validates the request data object.
- If all the necessary conditions are met, it uses the input parameters to generate a new direct debit mandate.

### Server Automation Script Library

From the **BillingCollectionAPIs** library, the **GenerateDIDEMandate** function is used. This function wraps all the functions from bellow:

#### validateRequest

This function validates the request fields.

**Input** parameters: **inputData** - The object containing the keys needed to call the endpoint.

**Output** parameters - An **object** containing the keys to describe the result of the validation:

- isSuccess true/ false.
- errorMessage null or error message as described in the error messages list.
- errorCode null or error code as described in the error messages list.
- result = [] An array containing the result of the request.

#### generateMandate

This function inserts the data from the inputData object into FTOS\_PYMT\_DirectDebitMandateBuffer entity and calls the function performActionsOnMandate from the PYMT\_Mandate library which adds a new direct debit mandate into the FTOS\_ PYMT\_DirectDebitMandate entity.

**Input** parameters: **inputaData** - An object containing the keys needed to call the endpoint.

Output parameters: result - An object containing the following key: mandateId - the Id of the newly generated mandate OR a confirmation message, when a mandate for the input reference already exists. If so, the following message is displayed: "There is already a mandate with the reference number... (x)... for addition!" (The message also includes the specific mandate reference number.)

# **Billing Notifications**

This functionality helps insurers to send notifications to the customers, regarding the status of their invoices. The notifications functionality can be toggled on and off by modifying the **BillingNotification** system parameter - where 0 is **Off** and 1 is **On**.

#### Server Side Script Libraries

**FTOS\_INSP\_CoreInsuranceNotification** - This library contains methods that help in the process of notifying the customers about their invoices. From this library the following functions are used:

### getCurrencyDetails

This function returns different attributes from the **FTOS\_CMB\_Currency** entity, based on the currency Id.

Input parameters: currencyId - (string) - The Id of the FTOS\_CMB\_ Currency entity.

**Output** parameters: query - Array that contains an object with the following results: Code.

### getAccountDetails

This function returns different attributes from the **Account** entity, based on the account Id.

Input parameters: accountId - (string) - The Id of the Account entity.

**Output** parameters: query - Array that contains an object with the following results: FirstName, LastName, Email, dateOfBirthInv.

### getPolicyDetails

This function returns different attributes from the **FTOS\_INSPA\_Policy** entity, based on the statement detail Id.

Input parameters: statement - (string) - The Id of the FTOS\_PYMT\_ StatementDetail entity.

**Output** parameters: query - Array that contains an object with the following results: PolicyNo, policyBeginDate, insuranceTypeId.

### getInsuranceDetails

This function returns different attributes from the **FTOS\_IP\_InsuranceType** entity, based on the insurance type Id.

**Input** parameters: typeId - (string) - The Id of the **FTOS\_IP\_InsuranceType** entity.

**Output** parameters: query - Array that contains an object with the following results: Name.

#### getStatementDetails

This function returns different attributes from the **FTOS\_PYMT\_Statement** entity, based on the statement Id.

Input parameters: statementId - (string) - The Id of the FTOS\_PYMT\_
Statement entity.

**Output** parameters: query - Array that contains an object with the following results: customerId, statementNo.

#### addPassword

This function encrypt a .pdf file, using the date of birth from the **Account** entity. If the account doesn't have a date of birth registered, the file will not be encrypted.

Input parameters:

- dob (Invariant Date) The date of birth from the Account entity.
- fileName The Id of the .pdf file.

Output parameters: N/A

#### getPaymentConfirmationDetails

This function returns the data needed to populate the InvoicePaymentConfirmation email template, based on the context.

**Input** parameters: **context** - (object) - The context object received.

**Output** parameters: tokens - Object that contains the following information: InvoiceDate, FirstName, LastName, InvoiceNumber, PolicyType, PolicyNo, BeginDate, Email, Attachments.

### getInvoiceGeneratedDetails

This function returns the data needed to populate the InvoiceGeneratedNotification email template, based on the context.

Input parameters: context - (object) - The context object received.

**Output** parameters: tokens - Object that contains the following information: InvoiceDate, FirstName, LastName, InvoiceNumber, PolicyType, PolicyNo, BeginDate, Email, Attachments.

### getFollowUpDetails

This function returns the data needed to populate the InvoiceFollowUp email template, based on the Id of the invoice.

Input parameters: statementId - (string) - The Id of the FTOS\_PYMT\_
Statement entity.

**Output** parameters: tokens - Object that contains the following information: InvoiceDate, FirstName, LastName, InvoiceNumber, PolicyType, PolicyNo, BeginDate, Email, Attachments.

### sendClientNotification

This function sends the notifications, based on the type of the email. If the account doesn't have an email registered, the notification will not be sent.

Input parameters:

- emailDetails (object) Object containing the information to populate the email templates.
- type (string) The type of notification to be sent.

Output parameters: N/A.

#### Processors

The **FTOS\_INSP\_CoreInsuranceNotification** processor is used for setting the **NotificationConfiguration** parameter. This parameter is an object containing the following settings:

- followUp Follow up notification,
- invoiceGenerated Invoice Generated notification,
- paymentConfirmation Payment Confirmation notification.

#### **Business Workflow Configuration Actions**

### DRAFT\_Generated

#### GenerateInvoiceNotification Action

It calls getInvoiceGeneratedDetails(context) and sendClientNotification(emailDetails, type) functions from FTOS\_INSP\_CoreInsuranceNotification server side script library in order to get the data needed to populate the email template and send the notification to the customer. It calls the getFlowProcessorSettingsByType(flowSettingsName, processorSettingsType, processorSettingsName) function from the FTOS\_DFP\_FlowProcessorSettings server side library, in order to get the processor settings.

The notification is sent if the payment type is different than the **broker collection** payment type and if the **BillingNotification** system parameter is set to **1**.

### CLOSED\_Paid

PaymentConfirmationNotification Action

It calls getPaymentConfirmationDetails(context) and sendClientNotification(emailDetails, type) functions from FTOS\_INSP\_CoreInsuranceNotification server side script library in order to get the data needed to populate the email template and send the notification to the customer.

It calls the getFlowProcessorSettingsByType(flowSettingsName, processorSettingsType, processorSettingsName) function from the FTOS\_DFP\_FlowProcessorSettings server side library, in order to get the processor settings.

The notification is sent if the payment type is different than the **broker collection** payment type and if the **BillingNotification** system parameter is set to **1**.

#### **On Demand Scripts**

JOB FTOS\_PYMT\_FollowUpInvoice - on demand script which calls the getFollowUpDetails(statementId) and sendClientNotification (emailDetails, type) functions from the FTOS\_INSP\_CoreInsuranceNotification server side script library in order to get the data needed to populate the email template and send the notification to the customer. It calls the getFlowProcessorSettingsByType(flowSettingsName,
processorSettingsType, processorSettingsName) function from the FTOS\_
DFP\_FlowProcessorSettings server side library, in order to get the processor settings.

It calls the getValues(code) function from the FTOS\_PA\_FlowParameter server side library in order to get the insurance parameter.

The notification is sent if the payment type is other than **broker collection** payment and if the **BillingNotification** system parameter is set to**1**.

Input parameters: N/A

Output parameters: N/A

### Scheduled jobs

#### FTOS\_PYMT\_FollowUpInvoice -

This job is scheduled to run every day at 6:00 AM in order to send notifications to invoices that are still in status Generated x days before the invoice's due date. The number of days is determined by the NoOfDaysFollowUpInvoice insurance parameter.

Schedule Services - FTOS\_PYMT\_FollowUpInvoice, on demand server automation script.

# **Security Roles**

FintechOS security architecture is a unified security design aimed at empowering FintechOS clients to address the necessities and potential risks involved in a certain scenario or environment. The Security Roles are an inbuilt part of the Core DPA Platform security architecture, designed to help you mitigate cybercrime-related risks and keep data secure across all your business flows. Consequently, you use Security Roles to protect sensitive data and configure various organization layers to allow for better communication, collaboration, or reporting.

#### NOTE

For more details, see also the Default Security Roles documentation.

On top of the platform's default security roles, the **Billing and Collection** solution comes with three pre-defined **Security Roles** which allow you to:

- Control the level of user access to various actions, functions or operations.
- Maintain compliance with security standards with regard to processing sensitive information.
- Safeguard end-to-end ownership over your billing and collection operations.

| Security role           | Description                                                                                                    |
|-------------------------|----------------------------------------------------------------------------------------------------|
| Operations<br>user      | This is the user role for <b>performing imports</b> in the system. For example you use this role for uploading bank statements, notification files from online payment processors and direct debit notification or instruction files. Please see the table below for the available access privileges for this user role. |
| Operations<br>superUser | This is the user role for <b>operating with payment data</b> . For example you use this role for allocating or deallocating payments, initiating outgoing payment requests, or delete installments. Please see the table below for the available access privileges for this user role.                                   |
| Operations<br>manager   | This is the user role for <b>approving payment requests</b> . Please see the table below for the available access privileges for this user role.                                                                                                    |

The following are the defined security roles for the **Billing and Collection** solution:

#### The following are the defined security privileges per every role:

| Functionality | Operations<br>User | Operations<br>SuperUser | Operations<br>Manager | Operation                     |
|---------------|--------------------|-------------------------|-----------------------|-------------------------------|
| Invoices      |                    |                         |                       |                               |
|               | x                  | х                       | х                     | V View                        |
|               |                    |                         |                       | l (Insert)                    |
|               |                    | х                       |                       | E (Edit)                      |
| Installments  |                    |                         |                       |                               |
|               | x                  | х                       | х                     | V                             |
|               |                    |                         |                       | 1                             |
|               |                    | x                       |                       | E - can remove<br>installment |

#### **BILLING AND COLLECTION USER GUIDE**

| Functionality          | Operations<br>User | Operations<br>SuperUser | Operations<br>Manager | Operation |
|------------------------|--------------------|-------------------------|-----------------------|-----------|
| Premiums               |                    |                         |                       |           |
| collected -            |                    |                         |                       |           |
| Payments               |                    |                         |                       |           |
|                        | x                  | x                       | х                     | V         |
|                        | х                  | x                       |                       | 1         |
|                        |                    | x                       |                       | E         |
| Bank statements        |                    |                         |                       |           |
|                        | х                  | x                       | х                     | V         |
|                        | x                  |                         |                       | 1         |
|                        |                    |                         |                       | E         |
| Payments -             |                    |                         |                       |           |
| Incoming and           |                    |                         |                       |           |
| Outgoing               |                    |                         |                       |           |
|                        | X                  | X                       | X                     | V         |
| -                      | x                  | x                       |                       |           |
|                        |                    | x                       |                       | E         |
| Payment returns        |                    |                         |                       |           |
| and Unallocated        |                    |                         |                       |           |
| payments               |                    |                         |                       |           |
|                        |                    | X                       | X                     | V         |
|                        |                    | X                       |                       |           |
|                        |                    | X                       |                       | E         |
| Outgoing               |                    |                         |                       |           |
| Payment Request        |                    |                         |                       |           |
| Approvai               |                    |                         |                       |           |
|                        |                    |                         | X                     | V         |
|                        |                    |                         | X                     |           |
|                        |                    |                         | X                     | E         |
| Payments<br>Allocation |                    |                         |                       |           |
|                        | х                  | x                       | х                     | V         |
|                        |                    | x                       |                       | 1         |
|                        |                    | x                       |                       | E         |
| Outgoing               |                    |                         |                       |           |
| Payment                |                    |                         |                       |           |
| Requests               |                    |                         |                       |           |
|                        | x                  | x                       | x                     | V         |
|                        |                    | x                       |                       | 1         |
|                        |                    | x                       |                       | E         |
| DIDE Mandates          |                    |                         |                       |           |

#### **BILLING AND COLLECTION USER GUIDE**

| Functionality                     | Operations<br>User | Operations<br>SuperUser | Operations<br>Manager | Operation |
|-----------------------------------|--------------------|-------------------------|-----------------------|-----------|
|                                   | x                  |                         | х                     | V         |
|                                   | x                  |                         |                       | I         |
|                                   | x                  |                         |                       | E         |
| DIDE Notification file            |                    |                         |                       |           |
|                                   | х                  |                         | х                     | V         |
|                                   | х                  |                         |                       | 1         |
|                                   |                    |                         |                       | E         |
| DIDE Payment<br>Instructions file |                    |                         |                       |           |
|                                   | x                  |                         | x                     | V         |
|                                   |                    |                         |                       | 1         |
|                                   |                    |                         |                       | E         |
| DIDE Payment<br>Confirmations     |                    |                         |                       |           |
|                                   | x                  |                         | х                     | V         |
|                                   | x                  |                         |                       | 1         |
|                                   |                    |                         |                       | E         |
| DIDE Payment<br>Denied            |                    |                         |                       |           |
|                                   | x                  |                         | х                     | V         |
|                                   | х                  |                         |                       | 1         |
|                                   |                    |                         |                       | E         |

#### For the UK flow:

| Security role      | Description                                                                                                    |
|--------------------|----------------------------------------------------------------------------------------------------|
| Operations<br>user | This user has the rights to see the DIDE files (External Reports) menu, lists<br>and forms, also having the possibility to import new files: ADDACS and<br>ARUDD files.<br>FTOS_PYMT_ADDACSReasonType - read<br>FTOS_PYMT_DIDE_ADDACSDetail - read<br>FTOS_PYMT_DIDE_ADDACS - crate, read, update<br>FTOS_PYMT_ARUDD - create, read, update<br>FTOS_PYMT_ARUDD - create, read, update<br>FTOS_PYMT_ARUDDDetail - create, read, update<br>FTOS_PYMT_DIDEMandateInstruction - read<br>FTOS_PYMT_DIDEMandateInstructionDetail - read<br>FTOS_DFP_FlowSettings - read |

| Security role | Description                                   |
|---------------|-----------------------------------------------|
|               | View rights for all new DIDE entities:        |
|               | FTOS_PYMT_ADDACSReasonType - read             |
|               | FTOS_PYMT_DIDE_ADDACSDetail - read            |
| Operations    | FTOS_PYMT_DIDE_ADDACS - read                  |
| manager       | FTOS_PYMT_ARUDD - read                        |
| U             | FTOS_PYMT_ARUDDDetail - read                  |
|               | FTOS_PYMT_DIDEMandateInstruction - read       |
|               | FTOS_PYMT_DIDEMandateInstructionDetail - read |

#### HINT

Apart from the **Billing and CollectionSecurity Roles**, you can always define new roles to meet your business needs. For more details, consult the Creating or Editing Security Roles documentation.

## **Digital Assets**

The following are the digital assets of the **Billing and Collection** solution:

### **Billing & Collection**

#### SDK Code: FTOS\_INSP\_BillingCollection 2.2.0

**Description**: This digital asset contains all the important customization items defining the solution, combining data model elements with SDK scripts. It includes business entities, attributes, business entity extensions, business workflows, entity forms and entity views, covering the data model of the solution. Client-side and server-side scrips used to automate and enhance the capabilities of the solutions are also part of this asset. It also includes data import templates and **config data definition** used to populate the entities included in the solution.

**Items Contained**: It includes business entities, attributes, business entity extensions, business workflows, entity forms and entity views, covering the data model of the solution.

### **Billing and Collection Menu**

#### SDK Code: FTOS\_INSP\_BillingCollection\_Menu 2.2.0

**Description**: This digital asset contains a collection of menu items used to create menu entries for the most important flows included in the solution.

Items Contained: Menu items.

### **Billing and Collection Import**

#### SDK Code: FTOS\_INSP\_BillingCollection\_Import 2.2.0

**Description**: This digital asset includes default settings that can be used to customize the behavior of the solution or to automate the processes.

**Items Contained**: It includes scheduled jobs, insurance parameters, flow settings, and versioning settings for the solution entities.

# Dashboards

**Dashboards** bundle together data views that are either needed more often than others or they simply have priority, in your everyday work. **Dashboards** are also a flexible way to work with your data since they can be easily updated when needed for example when a flow must be given priority over other flows due to an increase in the frequency of its use.

The **Billing and Collection** solution comes with a configured dashboard, displayed in your portal. The dashboard provides links to the most important flows, making it easier for you to access the Unallocated Payments List, the Direct Debit Mandates List or to insert Bank Statements. The dashboard also displays views of the Invoices List, the Outgoing Payments Requests List and the Payments List allowing you to rapidly inspect the latest payment data listed in any of the mentioned sections.

| АРР          | S MAIN DASHBO                                    | ARD BILLIN | G & COLLECTION | POLICY ADM                                       | IN REINSU      | RANCE CLAIM | IS LIFE AND               | DHEALTH                                                               |
|--------------|--------------------------------------------------|------------|----------------|--------------------------------------------------|----------------|-------------|---------------------------|-----------------------------------------------------------------------|
|              | Unallocated<br>Payments List<br>Unallocated Paym | t<br>hents | $\oplus$       | <b>Insert Bani</b><br>Statements<br>Bank Stateme | C<br>S<br>Ints |             | Dir<br>Ma<br>Dire<br>Acti | <b>ect Debit</b><br>Indates List<br>Indates List<br>Indates<br>Ivated |
| nvoices List | t<br>Invoice Date                                | Contract   | Tor            | Invoice Amount                                   | Currency       | Due Da      | ite                       | Business Status                                                       |
| q            | Q                                                | Ξ Q        | ٩              |                                                  | Q              | χ α         |                           | Q                                                                     |
| DEE0000702   | 03/11/2021                                       |            |                | 75.00                                            | EUR            | 04/11/      | 2021                      | Generated                                                             |
| REF0000703   |                                                  |            |                |                                                  |                |             |                           |                                                                       |

Below, you can see the example of a dashboard:

Depending on your level of authority (security role), you might have access to different **FintechOS** insurance solutions, functionalities or processes, **Billing and** 

**Collection** being just one of them. As you can see in the image above, the portal dashboard is yet another way to help you smoothly navigate between the insurance applications that you use.

Finally, since **Dashboards** is a feature that can be easily adjusted in **Innovation Studio**, you also have the means to configure the **Billing and Collection** dashboard to respond to your particular needs. So, if more widgets or fewer views are needed to help you keep your financial data organized, accessible, and comprehensible this is easily done with **Innovation Studio**.

For more details about adjusting your dashboards, consult the Dashboards documentation.

#### HINT

Instead of starting from scratch, you can start by adjusting the dashboard offered by the **Billing and Collection** solution.

# Glossary

#### For more terms, check also the FintechOS Getting Started Glossary!

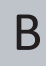

#### **Bank Statement**

A list of financial transactions, issued by a bank.

#### **Business Formulas**

FintechOS solution handling advanced computations mapped to different business needs - such as scoring, pricing, and more.

#### **Business Workflows Processor**

FintechOS solution dedicated to processing business workflows automatically.

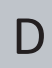

#### **Direct Debit Payment**

By way of a Direct Debit Instruction (Mandate), the bank transfers the premium amounts into the insurer's account, on behalf of the insured.

#### Ε

#### **Excess Amount**

The excess amount represents the policyholder's financial contribution to the claims made on the policy. For a policyholder, agreeing to pay an excess amount leads to a discounted total premium per policy.

### Ν

#### **Northstar Insurance Suite**

This suite contains all FintechOS solutions for insurance.

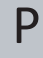

#### **Payment Order**

Bank payment solution for transferring funds from an account to another.

#### **Product Factory**

FintechOS solution dedicated to building and managing products.

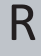

#### Revenue

The earning in the particular depth of insurance after paying the claims and similar other expenses.